|                     | DPC Adn                                                                     | nin Editing .                                                                                                    | JAM/S<br>Reference G                                                                                                    | PM Email I                                           | Notific                                           | ations                                                            |
|---------------------|-----------------------------------------------------------------------------|----------------------------------------------------------------------------------------------------|----------------------------------------------------------------------------------------------------|------------------------------------------------------|---------------------------------------------------|-------------------------------------------------------------------|
| JAM Ho<br>SPM Ho    | omepage                                                                     | → Administration<br>→ Menu                                                                                                    |                                                                                                    | Admin Email                                          |                                                   | Edit Email/Search                                                 |
|                     |                                                                             |                                                                                                    |                                                                                                    |                                                      |                                                   |                                                                   |
| DPC Admin<br>Role   | DPC Admin users are the<br>lead who performs role<br>and troubleshooting or | ne only users that can char<br>e activation and deactivati<br>n behalf of all department                                                                                                    | nge or edit an e<br>on, deploymer<br>users.                                                                                                   | email notification in JAN<br>nt, department oversigh | I/SPM. The DP<br>t, manageme                      | C Admin user is a department<br>nt of JAM/SPM email notifications |
| Editor<br>Features  | The system will provide<br>in JAM and SPM. Featu<br>• Filtering<br>• Edit   | an Editor to the DPC Admi<br>ures include:<br>• Preview<br>• Change c                                                                                                    | n user so that t<br>or add Recipier                                                                                                    | hey view and edit emai<br>• Ex<br>nts • A            | I content that<br>oport to Excel<br>ctivate/Deact | includes Email Notifications<br>tivate email Notification         |
| DPC Admin<br>Editor | The Editor works the same<br>For SPM log in to PIEE a                       | me in JAM as it does in SPM<br>s a DPC Admin and navigo<br>MyAccount Help-<br>Welcome to the Procurement Integrated Enter<br>Award<br>Solicitation<br>Solicitation<br>Solicitation<br>Solicitation<br>Solicitation<br>Solicitation | A. The only diffe<br>ate to the <b>SPM</b><br>Let Sicce<br>prise Environment<br>Post Award Admin<br>Survellance and<br>Performance Monitoring | erence is how the DPC A                              | Admin user ge                                     | ts to the Admin Emails.                                           |

|                                                                                                    |                                                                                                    |                                | User : Sam JAM Admin |
|----------------------------------------------------------------------------------------------------|----------------------------------------------------------------------------------------------------|--------------------------------|----------------------|
| SPM/JAM Documents                                                                                                    |                                                                                                    |                                |                      |
| <ul> <li>20MB SIZE TEST</li> <li>COR document</li> <li>CORT Tool User Gu</li> <li>cort admin doc uplo</li> <li>test</li> </ul>                                                                                                    | uide<br>vad test                                                                                                |                                |                      |
| the menu opens,                                                                                                    | , DPC User will select the                                                                                      | e <b>Admin Email</b> sectio    | n.                   |
| veillance and Performance                                                                                                    | Monitoring Module 🗮 Menu 🗙 B                                                                                    | xit User : Sam JAM Admin       |                      |
| E Menu                                                                                                    |                                                                                                    |                                |                      |
| Menu     Q. COR Surveillance and     Search and view/edit contracts for     are actively performing surveillance                                                                                                    | Oversight<br>rwhich you have an active role on a COR appo<br>ce.                                                | ntment in JAM or for which you |                      |
| Menu     Q COR Surveillance and     Search and view/edit contracts for     are actively performing surveillance     COR Surveillance File     Search and View COR Surveillance                                                                                                    | Oversight<br>r which you have an active role on a COR appo<br>ce.                                               | ntment in JAM or for which you |                      |
| Menu  COR Surveillance and Search and view/edit contracts for are actively performing surveillance  COR Surveillance File Search and View COR Surveillance  Atomin Reports - EDA Open EDA in a new window to rur                                                                                                    | Oversight<br>r which you have an active role on a COR appo<br>ce.<br>ce File data.<br>n Administrative Reports. | ntment in JAM or for which you |                      |
| Menu  COR Surveillance and Search and view/edit contracts for are actively performing surveillance  COR Surveillance File Search and View COR Surveillance  At Admin Reports - EDA Open EDA in a new window to rur  At Admin Reports - PBIS Open PBIS in a new window to rur                                                                    | Oversight<br>r which you have an active role on a COR appo<br>ce.<br>ce File data.<br>n Administrative Reports. | ntment in JAM or for which you |                      |
| Menu<br>Q COR Surveillance and<br>Search and view/edit contracts for<br>are actively performing surveillance<br>COR Surveillance File<br>Search and View COR Surveillance<br>A Admin Reports - EDA<br>Open EDA in a new window to rur<br>A Admin Reports - PBIS<br>Open PBIS in a new window to rur<br>C Admin Email<br>Edit/View Admin Emails. | Oversight<br>r which you have an active role on a COR appo<br>ce.<br>ce File data.<br>n Administrative Reports. | ntment in JAM or for which you |                      |

**Note:** From this point on, the Editor for JAM and SPM are the same.

| A TO O Procurement Integrated                                                                                                    | PC Admin and navigate                                                                          | to the <b>JAM Icon</b> .<br>Luser : Sam JAM Admin KLogout<br>Last Successful Logon Date: 2021/10/07 16:10:49 UTC |
|----------------------------------------------------------------------------------------------------|------------------------------------------------------------------------------------------------|----------------------------------------------------------------------------------------------------|
| 6.10.0 Enterprise Environment                                                                                                    | elcome to the Procurement Integrated Er                                                        | terprise Environment<br>Other<br>Web Based Training                                                              |
| d the <b>Administration</b> drop-                                                                                                    | down tab and select <b>Ad</b>                                                                  | <b>min Email</b><br>Warrants + Exit User : Sam JAM Admin                                                         |
| SPMJAM Documents<br>20MB SIZE TEST<br>COR document<br>CORT Tool User Guide<br>cort admin doc upload t<br>test<br>COR Course List<br>Document L<br>Link To Rep<br>View All Age<br>View All Age<br>View All User<br>OD Course List<br>Document L<br>Link To Rep | pload<br>orts<br>ncy Nominations/Appointments<br>rs                                            |                                                                                                    |
| System Messages POP FOB<br>POP Sub U<br>POP NIA<br>POP ZIP CO                                                                                                    | nit<br>de                                                                                      |                                                                                                    |
| <b>te:</b> From this point on, the o                                                                                                    | editor for JAM and SPM ir                                                                      | nstructions are the same.                                                                                        |
| <ul> <li>Admin Email Notification</li> <li>Email Number</li> <li>Recipients</li> </ul>                                                                                                    | <ul> <li>search results includes th</li> <li>Status</li> <li>Email Description/Inst</li> </ul> | e following data:<br>• Subject<br>• Action (Edit or Preview)                                                     |

The DPC Admin user can opt to filter their results by certain criteria by entering information into the **Filter** field. As user types search criteria, the system will automatically start filtering results.

| Display 10      | 0 v items      | 5                                                                                 |    |                                          |    | $\rightarrow$                                                                        | Filter: | Inactive        |
|-----------------|----------------|-----------------------------------------------------------------------------------|----|------------------------------------------|----|--------------------------------------------------------------------------------------|---------|-----------------|
| Email<br>Number | Status ↓†      | Subject                                                                           | 47 | Recipients                               | l1 | Email Description/Instructions                                                       | J†      | Action          |
| 1               | Active         | JAM POPM End Date Expiring and Contract [[CONTRACT_DELIVERY_NO]] will go Inactive |    | Contracting Officer, Contract Specialist |    | JAM POPM End Date Expiring and Contract<br>[[CONTRACT_DELIVERY_NO]] will go Inactive |         | Edit<br>Preview |
| 2               | Inactive       | Annual COR OGE Form 450 Reminder                                                  |    | Contracting Officer Representative       |    | Annual COR OGE Form 450 Reminder                                                     |         | Edit<br>Preview |
| Showing 1 t     | o 2 of 2 items | (filtered from 23 total items)                                                    |    |                                          |    |                                                                                      |         | Previous 1 N    |
| 😫 Help          | 🛃 Export       | Results                                                                           |    |                                          |    |                                                                                      |         |                 |

A list of Email notifications will appear. Search for the email that needs editing and select the **Edit** button.

| Display         | 10 🗸 iten       | ns                                                                                          |                                       | Filter:                                                                                     |                                        |
|-----------------|-----------------|---------------------------------------------------------------------------------------------|---------------------------------------|---------------------------------------------------------------------------------------------|----------------------------------------|
| Email<br>Number | Status 🏨        | Subject                                                                                     | Recipients 1                          | Email Description/Instructions                                                              | Action                                 |
| 1               | Active          | ACTION REQUIRED: Addendum to COR<br>Designation Letter has been added to COR<br>Appointment | Contracting Officer                   | ACTION REQUIRED: Addendum to COR<br>Designation Letter has been added to COR<br>Appointment | Edit<br>Preview                        |
| 2               | Active          | Addendum added to COR Appointment in Joint<br>Appointment Module                            | Contracting Officer<br>Representative | Addendum added to COR Appointment in Joint<br>Appointment Module                            | <ul><li>Edit</li><li>Preview</li></ul> |
| 2               |                 | Modue                                                                                       | COF                                   | TION REQUIRED: OF ADD                                                                       |                                        |
| 10              | Active          | COR Training Waiver for contract<br>[[CONTRACT_DELIVERY_NO]] expires in 7 days              | Contracting Officer<br>Representative | COR Training Waiver for contract<br>[[CONTRACT_DELIVERY_NO]] expires in 7 days              | <ul><li>Edit</li><li>Preview</li></ul> |
| Showing 1       | to 10 of 23 ite | ems                                                                                         |                                       | Previous 1                                                                                  | 2 3 Next                               |

| INFO: Please allow 10 minutes for update                                                                              | s to take effect.                                                    |                                               |                                                                                                    |                                                        |                                                 |                                                                                                    |
|----------------------------------------------------------------------------------------------------|----------------------------------------------------------------------|-----------------------------------------------|----------------------------------------------------------------------------------------------------|--------------------------------------------------------|-------------------------------------------------|----------------------------------------------------------------------------------------------------|
| Description *                                                                                                    | Subje                                                                | ect *                                         |                                                                                                    | Status *                                               | То 🤤                                            |                                                                                                    |
| ACTION REQUIRED: Addendum to CO                                                                                       | R Designation Letter AC                                              | TION REQUIRED: Addendum to                    | COR Designation Letter                                                                                           | Active                                                 | Contracting Officer Re<br>COR Supervisors (incl | presentative<br>udes Alternate)                                                                                                    |
| and a second second second second second second second second second second second second second second second        | منبعة المري متحصير وال                                               | and the property was                          | and the second second second second second second second second second second second second second second second | and a second second second                             | Contracting Officer                             | and the second second sec |
| Email Parameters                                                                                                    |                                                                      |                                               |                                                                                                    |                                                        |                                                 |                                                                                                    |
| [[[CO_NAME]], [[CS_NAME]], [[COR_NAM                                                                                  | IE]], [[CONTRACT_DELIVERY_N                                          | 40]]]                                         |                                                                                                    |                                                        |                                                 |                                                                                                    |
|                                                                                                    |                                                                      |                                               |                                                                                                    |                                                        |                                                 |                                                                                                    |
| ± Save ⊘ Cancel € Help                                                                                                |                                                                      |                                               |                                                                                                    |                                                        |                                                 |                                                                                                    |
|                                                                                                    |                                                                      |                                               |                                                                                                    |                                                        |                                                 |                                                                                                    |
|                                                                                                    |                                                                      |                                               |                                                                                                    |                                                        |                                                 |                                                                                                    |
|                                                                                                    |                                                                      |                                               |                                                                                                    |                                                        |                                                 |                                                                                                    |
| Edit Email                                                                                                    |                                                                      |                                               |                                                                                                    |                                                        |                                                 |                                                                                                    |
| INFO: Please allow 10 minutes for updates to take eff                                                                 | ect.                                                                 |                                               | _                                                                                                    |                                                        |                                                 |                                                                                                    |
| Description *                                                                                                    | Subject *                                                            | Status *                                      | то 🛛 🤇                                                                                                    |                                                        |                                                 |                                                                                                    |
| ACTION REQUIRED: Addendum to COR D                                                                                    | Agile 7243 ACTION REQUIRED: Addend                                   | dum Active                                    | <ul> <li>Contracting<br/>COR Supe</li> </ul>                                                                     | Officer Representative<br>rvisors (includes Alternate) | *                                               |                                                                                                    |
|                                                                                                    | 2                                                                    | 3                                             | Contracting<br>Contract S                                                                                        | Officer<br>pecialist                                   |                                                 |                                                                                                    |
| _                                                                                                    |                                                                      |                                               | Administra<br>Quality Ass                                                                                        | ing Contracting Officer<br>surance Point of Contact    |                                                 |                                                                                                    |
|                                                                                                    |                                                                      |                                               | Manager<br>Additional                                                                                            | Signatory                                              |                                                 |                                                                                                    |
| Body 5                                                                                                    |                                                                      |                                               |                                                                                                    |                                                        |                                                 |                                                                                                    |
| X № 10 1 1 5 2 8 9 1 5 5 5 8 9 1                                                                                      | Source                                                               |                                               |                                                                                                    |                                                        |                                                 |                                                                                                    |
| B I ∐ alac 🖗 🗄 🗄 ( 🚝 🤧 Styles                                                                                         | ▼ Format ▼                                                           |                                               |                                                                                                    |                                                        |                                                 |                                                                                                    |
| Agile 7243                                                                                                    |                                                                      |                                               |                                                                                                    |                                                        | <u>ـ</u>                                        |                                                                                                    |
| Dear [[CO_NAME]],                                                                                                    |                                                                      |                                               |                                                                                                    |                                                        |                                                 |                                                                                                    |
| [[CS_NAME]] has added an Addendum to the COR D                                                                        | signation Letter to [[COR_NAME]]'s COR Ap                            | pointment for [[CONTRACT_DELIVERY_NO          | )]]. You must sign the Addendum to ack                                                                           | nowledge this change.                                  |                                                 |                                                                                                    |
| Please log into PIEE and access the Joint Appointmer                                                                  | t Module (JAM) to view the COR Appointmen                            | t. In JAM:                                    |                                                                                                    |                                                        |                                                 |                                                                                                    |
| 1. Click the 'My Appointments/Search for appointr                                                                     | nents where I am the CO' menu option.                                |                                               |                                                                                                    |                                                        |                                                 |                                                                                                    |
| <ol> <li>Find the Appointment associated with contract</li> <li>Review the Addendum to the COR Designation</li> </ol> | number [[CONTRACT_DELIVERY_NO]] and<br>Letter and sign the Addendum. | click on the contract number link to open the | appointment.                                                                                                    |                                                        |                                                 |                                                                                                    |
|                                                                                                    |                                                                      |                                               |                                                                                                    |                                                        |                                                 |                                                                                                    |
|                                                                                                    |                                                                      |                                               |                                                                                                    |                                                        |                                                 |                                                                                                    |
| The COR and COR Supervisor will receive an email the                                                                  | at an Addendum to the COR Designation Let                            | ter has been added to the appointment once    | the Addendum has been signed.                                                                                    |                                                        | <b>.</b>                                        |                                                                                                    |
|                                                                                                    |                                                                      |                                               |                                                                                                    |                                                        | 4                                               |                                                                                                    |
| Email Parameters                                                                                                    |                                                                      |                                               |                                                                                                    |                                                        |                                                 |                                                                                                    |
| [[[CO_NAME]], [[CS_NAME]], [[COR_NAME]], [[CON                                                                        | [RACT_DELIVERY_NO]]]                                                 |                                               |                                                                                                    |                                                        |                                                 |                                                                                                    |
|                                                                                                    |                                                                      |                                               |                                                                                                    |                                                        |                                                 |                                                                                                    |
| 🛓 Save 🛛 🖉 Cancel 🚯 Help                                                                                              |                                                                      |                                               |                                                                                                    |                                                        |                                                 |                                                                                                    |
| ± Save Ø Cancel € Help                                                                                                |                                                                      |                                               |                                                                                                    |                                                        |                                                 |                                                                                                    |
| <b>±</b> Save Ø Cancel <b>€</b> Help                                                                                  |                                                                      |                                               |                                                                                                    |                                                        |                                                 |                                                                                                    |

Editor

Function

Once all changes have been made. DPC Admin user can select to **Save** the changes or **Cancel** the changes.

| Dint Appointment Module Administration                        | n - COR Lookup Contract Surveillance - N | Narrants - Exit | User : Sam JAM Ad                                                           |
|---------------------------------------------------------------|------------------------------------------|-----------------|-----------------------------------------------------------------------------|
| Edit Email                                                    |                                          |                 |                                                                             |
| INFO: Please allow 10 minutes for updates to<br>Description * | ake effect.                              | Status *        | то                                                                          |
| ACTION REQUIRED: Addendum to COR D                            | Agile 7243 ACTION REQUIRED: Addendum     | Active          | Contracting Officer Representative     COR Supervisors (includes Alternate) |
|                                                               |                                          |                 | Contracting Officer<br>Contract Specialist                                  |
| ± Save Ø Cancel 🖲 Help                                        |                                          |                 |                                                                             |
|                                                               |                                          |                 |                                                                             |

Selecting the **Cancel** button will take user back to the Email Search Results.

Saving/ Selecting the Save button will take user back to the Email Search results page with a success message that the Email Notification was successfully updated.

Cancelling Edit

Important Reminder: There is a 10-minute delay on any changes to take effect on updated email notifications after they are saved.

| oint Appoint    | ment Modul       | e Administration -                            | COR Lookup       | Contract Surveilla           | nce - Warrants -                          | Exit                          |
|-----------------|------------------|-----------------------------------------------|------------------|------------------------------|-------------------------------------------|-------------------------------|
| Admin Ema       | il               |                                               |                  |                              |                                           |                               |
| Email Notifi    | cation has beer  | successfully updated.                         | - →              | -                            |                                           |                               |
| Display         | 10 🗸 items       |                                               |                  |                              |                                           |                               |
| Email<br>Number | Status 💵         | Subject                                       |                  | 11                           | Recipients                                | 1                             |
| 1               | Active           | Agile 7243 ACTION R<br>Designation Letter has | EQUIRED: Adden   | dum to COR<br>OR Appointment | Contracting Officer<br>Administrating Con | Representat<br>tracting Offic |
|                 |                  | [[CONTRACT_DELIV                              | ERY_NO]] expires | in 7 days                    | Coli.                                     | 50C<br>1                      |
| Showing 1       | to 10 of 23 iten | IS                                            |                  |                              |                                           |                               |
| 😫 Help          | A Export         | Results                                       |                  |                              |                                           |                               |
| _               |                  |                                               |                  |                              |                                           |                               |

| <complex-block>         Advint         Sector         Interview         Interview</complex-block>                                                                                                    |                                              | Joint Appointment                                                                                                    | <b>dodule</b> Administrati                                                                                                    | on - COR Lookup Contract s                                                                                                    | Surveillance - Warrants - Exit                                                                                                    |                                                                                                    |                                                                                                    | User : Sam JAM Ad                                                                                                    |                                                                                                    |                         |                                                                                                    |                                                                                                    |                                                                                                    |                                                                                                    |                                           |                         |                                                                                                    |                                                                                                    |                         |                                                                                                    |                                                                                           |                                                                                                    |                                                            |                                                      |                         |                                                                                                    |                                                                                                    |                         |                                |          |                                                                                                    |                                                                                |            |                    |                                                                                                    |                                                                                                    |                         |                                                                                                    |                                               |                                                                                                    |                                                                                  |                                                          |                 |                                                                                                    |                                                                                                    |                         |                                                                                                    |                                                                                                    |                                                                                                    |                                            |                                                                                                    |                             |                                                                                                    |                                                                                                    |                         |                                                                                                    |                                                                                                    |                                                                                                    |                                                                                                    |                                                                                                    |                        |                                                                                                    |                                                                                                    |                         |                                                                                                    |                                                                                                    |                                                                                                    |                                          |                                                                                                    |                                                                                      |                                                                                                    |                                                                                                    |                         |                                                                                                    |                                                                                                    |                                                                                                    |                                                                                                    |                                                                                                    |                                                                                                    |                                                                                                    |                                                                                                    |                         |                                                                |                                                                                                    |                                                                                                    |                                                                                                    |                                                                                                    |                  |                                                                                                    |                                                                                                    |                        |                                                                                                    |                                                                                                    |                                                                                                    |                                                                                                    |                                                                                                    |                                                                         |                                                                                                    |                                                                                                    |                         |                                                                                                    |                                                                                                    |                                                                                                    |                                          |                                                                                                    |       |                                                                                                    |                                                                                                    |                         |                                                                                                    |                                                                                                    |                                                                                                    |                                                                                                    |                                                                                                    |       |                                                                                                    |                                                                                                    |                         |                                                                                                    |                                                                                                    |                                                                                                    |                                                                                                    |                                                                                                    |                                                                              |                                                                                                    |                                                                                                    |                         |                                                                                                    |                                                                                                    |                                                                                                    |                                                                                                    |                                                                                                    |                                                                                                    |                                                                                                    |                                                                                                    |                         |                                                                                                    |                                                                                                    |                                                                                                    |                                          |                                                                                                    |             |                                                                                                    |                                                                                                    |                         |                                                                                                    |                                                                                                    |                                                                                                    |                                                                                                    |                                                                                                    |                                                                                                    |                                                                                                    |                                                                                                    |                         |                                                                                                    |                                                                                                    |                                                                                                    |                                                                                                    |                                                                                                    |                                                                                                |                                                                                                    |                                                                                                    |                         |                                                                                                    |                                                                                                    |                                                                                                    |                                                                                                    |                                                                                                    |                                                                                                    |                                                                                                    |                                                                                                    |                         |                                                                                                    |                                                                                                    |                                                                                                    |                                                                                                    |                                                                                                    |       |                                                                                                    |                                                                                                    |                         |                                                                                                    |                                                                                                    |                                                                                                    |                                                                                                    |                                                                                                    |                                                                                                    |                                                                                                    |  |                        |                                                                                                    |                                                                                                    |                                                                                                    |                                                                                                    |                                                                                                    |                                                                                                    |                                                                                                    |                        |                        |                                                                                                    |                                                                                                    |                                                                                                    |                                                                                                    |                                                                                                    |                                                                                                    |                                                                                                    |  |                        |                                                                                                    |                                                       |                                                                                                    |                                                                                                    |                                                                                                    |                                                                                     |                                                                                                    |  |                         |                                                                                                    |                                                                                                    |                                                                                                    |                                                                                                    |                                                                                                    |                                                                                                    |                                                                                                    |
|----------------------------------------------------------------------------------------------------|----------------------------------------------|----------------------------------------------------------------------------------------------------|----------------------------------------------------------------------------------------------------|----------------------------------------------------------------------------------------------------|----------------------------------------------------------------------------------------------------|----------------------------------------------------------------------------------------------------|----------------------------------------------------------------------------------------------------|----------------------------------------------------------------------------------------------------|----------------------------------------------------------------------------------------------------|-------------------------|----------------------------------------------------------------------------------------------------|----------------------------------------------------------------------------------------------------|----------------------------------------------------------------------------------------------------|----------------------------------------------------------------------------------------------------|-------------------------------------------|-------------------------|----------------------------------------------------------------------------------------------------|----------------------------------------------------------------------------------------------------|-------------------------|----------------------------------------------------------------------------------------------------|-------------------------------------------------------------------------------------------|----------------------------------------------------------------------------------------------------|------------------------------------------------------------|------------------------------------------------------|-------------------------|----------------------------------------------------------------------------------------------------|----------------------------------------------------------------------------------------------------|-------------------------|--------------------------------|----------|----------------------------------------------------------------------------------------------------|--------------------------------------------------------------------------------|------------|--------------------|----------------------------------------------------------------------------------------------------|----------------------------------------------------------------------------------------------------|-------------------------|----------------------------------------------------------------------------------------------------|-----------------------------------------------|----------------------------------------------------------------------------------------------------|----------------------------------------------------------------------------------|----------------------------------------------------------|-----------------|----------------------------------------------------------------------------------------------------|----------------------------------------------------------------------------------------------------|-------------------------|----------------------------------------------------------------------------------------------------|----------------------------------------------------------------------------------------------------|----------------------------------------------------------------------------------------------------|--------------------------------------------|----------------------------------------------------------------------------------------------------|-----------------------------|----------------------------------------------------------------------------------------------------|----------------------------------------------------------------------------------------------------|-------------------------|----------------------------------------------------------------------------------------------------|----------------------------------------------------------------------------------------------------|----------------------------------------------------------------------------------------------------|----------------------------------------------------------------------------------------------------|----------------------------------------------------------------------------------------------------|------------------------|----------------------------------------------------------------------------------------------------|----------------------------------------------------------------------------------------------------|-------------------------|----------------------------------------------------------------------------------------------------|----------------------------------------------------------------------------------------------------|----------------------------------------------------------------------------------------------------|------------------------------------------|----------------------------------------------------------------------------------------------------|--------------------------------------------------------------------------------------|----------------------------------------------------------------------------------------------------|----------------------------------------------------------------------------------------------------|-------------------------|----------------------------------------------------------------------------------------------------|----------------------------------------------------------------------------------------------------|----------------------------------------------------------------------------------------------------|----------------------------------------------------------------------------------------------------|----------------------------------------------------------------------------------------------------|----------------------------------------------------------------------------------------------------|----------------------------------------------------------------------------------------------------|----------------------------------------------------------------------------------------------------|-------------------------|----------------------------------------------------------------|----------------------------------------------------------------------------------------------------|----------------------------------------------------------------------------------------------------|----------------------------------------------------------------------------------------------------|----------------------------------------------------------------------------------------------------|------------------|----------------------------------------------------------------------------------------------------|----------------------------------------------------------------------------------------------------|------------------------|----------------------------------------------------------------------------------------------------|----------------------------------------------------------------------------------------------------|----------------------------------------------------------------------------------------------------|----------------------------------------------------------------------------------------------------|----------------------------------------------------------------------------------------------------|-------------------------------------------------------------------------|----------------------------------------------------------------------------------------------------|----------------------------------------------------------------------------------------------------|-------------------------|----------------------------------------------------------------------------------------------------|----------------------------------------------------------------------------------------------------|----------------------------------------------------------------------------------------------------|------------------------------------------|----------------------------------------------------------------------------------------------------|-------|----------------------------------------------------------------------------------------------------|----------------------------------------------------------------------------------------------------|-------------------------|----------------------------------------------------------------------------------------------------|----------------------------------------------------------------------------------------------------|----------------------------------------------------------------------------------------------------|----------------------------------------------------------------------------------------------------|----------------------------------------------------------------------------------------------------|-------|----------------------------------------------------------------------------------------------------|----------------------------------------------------------------------------------------------------|-------------------------|----------------------------------------------------------------------------------------------------|----------------------------------------------------------------------------------------------------|----------------------------------------------------------------------------------------------------|----------------------------------------------------------------------------------------------------|----------------------------------------------------------------------------------------------------|------------------------------------------------------------------------------|----------------------------------------------------------------------------------------------------|----------------------------------------------------------------------------------------------------|-------------------------|----------------------------------------------------------------------------------------------------|----------------------------------------------------------------------------------------------------|----------------------------------------------------------------------------------------------------|----------------------------------------------------------------------------------------------------|----------------------------------------------------------------------------------------------------|----------------------------------------------------------------------------------------------------|----------------------------------------------------------------------------------------------------|----------------------------------------------------------------------------------------------------|-------------------------|----------------------------------------------------------------------------------------------------|----------------------------------------------------------------------------------------------------|----------------------------------------------------------------------------------------------------|------------------------------------------|----------------------------------------------------------------------------------------------------|-------------|----------------------------------------------------------------------------------------------------|----------------------------------------------------------------------------------------------------|-------------------------|----------------------------------------------------------------------------------------------------|----------------------------------------------------------------------------------------------------|----------------------------------------------------------------------------------------------------|----------------------------------------------------------------------------------------------------|----------------------------------------------------------------------------------------------------|----------------------------------------------------------------------------------------------------|----------------------------------------------------------------------------------------------------|----------------------------------------------------------------------------------------------------|-------------------------|----------------------------------------------------------------------------------------------------|----------------------------------------------------------------------------------------------------|----------------------------------------------------------------------------------------------------|----------------------------------------------------------------------------------------------------|----------------------------------------------------------------------------------------------------|------------------------------------------------------------------------------------------------|----------------------------------------------------------------------------------------------------|----------------------------------------------------------------------------------------------------|-------------------------|----------------------------------------------------------------------------------------------------|----------------------------------------------------------------------------------------------------|----------------------------------------------------------------------------------------------------|----------------------------------------------------------------------------------------------------|----------------------------------------------------------------------------------------------------|----------------------------------------------------------------------------------------------------|----------------------------------------------------------------------------------------------------|----------------------------------------------------------------------------------------------------|-------------------------|----------------------------------------------------------------------------------------------------|----------------------------------------------------------------------------------------------------|----------------------------------------------------------------------------------------------------|----------------------------------------------------------------------------------------------------|----------------------------------------------------------------------------------------------------|-------|----------------------------------------------------------------------------------------------------|----------------------------------------------------------------------------------------------------|-------------------------|----------------------------------------------------------------------------------------------------|----------------------------------------------------------------------------------------------------|----------------------------------------------------------------------------------------------------|----------------------------------------------------------------------------------------------------|----------------------------------------------------------------------------------------------------|----------------------------------------------------------------------------------------------------|----------------------------------------------------------------------------------------------------|--|------------------------|----------------------------------------------------------------------------------------------------|----------------------------------------------------------------------------------------------------|----------------------------------------------------------------------------------------------------|----------------------------------------------------------------------------------------------------|----------------------------------------------------------------------------------------------------|----------------------------------------------------------------------------------------------------|----------------------------------------------------------------------------------------------------|------------------------|------------------------|----------------------------------------------------------------------------------------------------|----------------------------------------------------------------------------------------------------|----------------------------------------------------------------------------------------------------|----------------------------------------------------------------------------------------------------|----------------------------------------------------------------------------------------------------|----------------------------------------------------------------------------------------------------|----------------------------------------------------------------------------------------------------|--|------------------------|----------------------------------------------------------------------------------------------------|-------------------------------------------------------|----------------------------------------------------------------------------------------------------|----------------------------------------------------------------------------------------------------|----------------------------------------------------------------------------------------------------|-------------------------------------------------------------------------------------|----------------------------------------------------------------------------------------------------|--|-------------------------|----------------------------------------------------------------------------------------------------|----------------------------------------------------------------------------------------------------|----------------------------------------------------------------------------------------------------|----------------------------------------------------------------------------------------------------|----------------------------------------------------------------------------------------------------|----------------------------------------------------------------------------------------------------|----------------------------------------------------------------------------------------------------|
| <complex-block></complex-block>                                                                                                    |                                              | Admin Email                                                                                                    |                                                                                                    |                                                                                                    |                                                                                                    |                                                                                                    |                                                                                                    |                                                                                                    |                                                                                                    |                         |                                                                                                    |                                                                                                    |                                                                                                    |                                                                                                    |                                           |                         |                                                                                                    |                                                                                                    |                         |                                                                                                    |                                                                                           |                                                                                                    |                                                            |                                                      |                         |                                                                                                    |                                                                                                    |                         |                                |          |                                                                                                    |                                                                                |            |                    |                                                                                                    |                                                                                                    |                         |                                                                                                    |                                               |                                                                                                    |                                                                                  |                                                          |                 |                                                                                                    |                                                                                                    |                         |                                                                                                    |                                                                                                    |                                                                                                    |                                            |                                                                                                    |                             |                                                                                                    |                                                                                                    |                         |                                                                                                    |                                                                                                    |                                                                                                    |                                                                                                    |                                                                                                    |                        |                                                                                                    |                                                                                                    |                         |                                                                                                    |                                                                                                    |                                                                                                    |                                          |                                                                                                    |                                                                                      |                                                                                                    |                                                                                                    |                         |                                                                                                    |                                                                                                    |                                                                                                    |                                                                                                    |                                                                                                    |                                                                                                    |                                                                                                    |                                                                                                    |                         |                                                                |                                                                                                    |                                                                                                    |                                                                                                    |                                                                                                    |                  |                                                                                                    |                                                                                                    |                        |                                                                                                    |                                                                                                    |                                                                                                    |                                                                                                    |                                                                                                    |                                                                         |                                                                                                    |                                                                                                    |                         |                                                                                                    |                                                                                                    |                                                                                                    |                                          |                                                                                                    |       |                                                                                                    |                                                                                                    |                         |                                                                                                    |                                                                                                    |                                                                                                    |                                                                                                    |                                                                                                    |       |                                                                                                    |                                                                                                    |                         |                                                                                                    |                                                                                                    |                                                                                                    |                                                                                                    |                                                                                                    |                                                                              |                                                                                                    |                                                                                                    |                         |                                                                                                    |                                                                                                    |                                                                                                    |                                                                                                    |                                                                                                    |                                                                                                    |                                                                                                    |                                                                                                    |                         |                                                                                                    |                                                                                                    |                                                                                                    |                                          |                                                                                                    |             |                                                                                                    |                                                                                                    |                         |                                                                                                    |                                                                                                    |                                                                                                    |                                                                                                    |                                                                                                    |                                                                                                    |                                                                                                    |                                                                                                    |                         |                                                                                                    |                                                                                                    |                                                                                                    |                                                                                                    |                                                                                                    |                                                                                                |                                                                                                    |                                                                                                    |                         |                                                                                                    |                                                                                                    |                                                                                                    |                                                                                                    |                                                                                                    |                                                                                                    |                                                                                                    |                                                                                                    |                         |                                                                                                    |                                                                                                    |                                                                                                    |                                                                                                    |                                                                                                    |       |                                                                                                    |                                                                                                    |                         |                                                                                                    |                                                                                                    |                                                                                                    |                                                                                                    |                                                                                                    |                                                                                                    |                                                                                                    |  |                        |                                                                                                    |                                                                                                    |                                                                                                    |                                                                                                    |                                                                                                    |                                                                                                    |                                                                                                    |                        |                        |                                                                                                    |                                                                                                    |                                                                                                    |                                                                                                    |                                                                                                    |                                                                                                    |                                                                                                    |  |                        |                                                                                                    |                                                       |                                                                                                    |                                                                                                    |                                                                                                    |                                                                                     |                                                                                                    |  |                         |                                                                                                    |                                                                                                    |                                                                                                    |                                                                                                    |                                                                                                    |                                                                                                    |                                                                                                    |
| <complex-block>Armine and the second second</complex-block>                                                                                                    |                                              | Email Notification h                                                                                                    | as been successfully upda                                                                                                    | ated.                                                                                                    |                                                                                                    |                                                                                                    |                                                                                                    |                                                                                                    |                                                                                                    |                         |                                                                                                    |                                                                                                    |                                                                                                    |                                                                                                    |                                           |                         |                                                                                                    |                                                                                                    |                         |                                                                                                    |                                                                                           |                                                                                                    |                                                            |                                                      |                         |                                                                                                    |                                                                                                    |                         |                                |          |                                                                                                    |                                                                                |            |                    |                                                                                                    |                                                                                                    |                         |                                                                                                    |                                               |                                                                                                    |                                                                                  |                                                          |                 |                                                                                                    |                                                                                                    |                         |                                                                                                    |                                                                                                    |                                                                                                    |                                            |                                                                                                    |                             |                                                                                                    |                                                                                                    |                         |                                                                                                    |                                                                                                    |                                                                                                    |                                                                                                    |                                                                                                    |                        |                                                                                                    |                                                                                                    |                         |                                                                                                    |                                                                                                    |                                                                                                    |                                          |                                                                                                    |                                                                                      |                                                                                                    |                                                                                                    |                         |                                                                                                    |                                                                                                    |                                                                                                    |                                                                                                    |                                                                                                    |                                                                                                    |                                                                                                    |                                                                                                    |                         |                                                                |                                                                                                    |                                                                                                    |                                                                                                    |                                                                                                    |                  |                                                                                                    |                                                                                                    |                        |                                                                                                    |                                                                                                    |                                                                                                    |                                                                                                    |                                                                                                    |                                                                         |                                                                                                    |                                                                                                    |                         |                                                                                                    |                                                                                                    |                                                                                                    |                                          |                                                                                                    |       |                                                                                                    |                                                                                                    |                         |                                                                                                    |                                                                                                    |                                                                                                    |                                                                                                    |                                                                                                    |       |                                                                                                    |                                                                                                    |                         |                                                                                                    |                                                                                                    |                                                                                                    |                                                                                                    |                                                                                                    |                                                                              |                                                                                                    |                                                                                                    |                         |                                                                                                    |                                                                                                    |                                                                                                    |                                                                                                    |                                                                                                    |                                                                                                    |                                                                                                    |                                                                                                    |                         |                                                                                                    |                                                                                                    |                                                                                                    |                                          |                                                                                                    |             |                                                                                                    |                                                                                                    |                         |                                                                                                    |                                                                                                    |                                                                                                    |                                                                                                    |                                                                                                    |                                                                                                    |                                                                                                    |                                                                                                    |                         |                                                                                                    |                                                                                                    |                                                                                                    |                                                                                                    |                                                                                                    |                                                                                                |                                                                                                    |                                                                                                    |                         |                                                                                                    |                                                                                                    |                                                                                                    |                                                                                                    |                                                                                                    |                                                                                                    |                                                                                                    |                                                                                                    |                         |                                                                                                    |                                                                                                    |                                                                                                    |                                                                                                    |                                                                                                    |       |                                                                                                    |                                                                                                    |                         |                                                                                                    |                                                                                                    |                                                                                                    |                                                                                                    |                                                                                                    |                                                                                                    |                                                                                                    |  |                        |                                                                                                    |                                                                                                    |                                                                                                    |                                                                                                    |                                                                                                    |                                                                                                    |                                                                                                    |                        |                        |                                                                                                    |                                                                                                    |                                                                                                    |                                                                                                    |                                                                                                    |                                                                                                    |                                                                                                    |  |                        |                                                                                                    |                                                       |                                                                                                    |                                                                                                    |                                                                                                    |                                                                                     |                                                                                                    |  |                         |                                                                                                    |                                                                                                    |                                                                                                    |                                                                                                    |                                                                                                    |                                                                                                    |                                                                                                    |
| <complex-block>         Action         text         text          text         text         text         text         text         text         text         text         text         text         text         <tdtext< td=""> <tdtext<< td=""><td></td><td>Display 10</td><td>/ items</td><td></td><td></td><td></td><td></td><td>Filter:</td></tdtext<<></tdtext<></complex-block>                                                                                                    |                                              | Display 10                                                                                                    | / items                                                                                                    |                                                                                                    |                                                                                                    |                                                                                                    |                                                                                                    | Filter:                                                                                                    |                                                                                                    |                         |                                                                                                    |                                                                                                    |                                                                                                    |                                                                                                    |                                           |                         |                                                                                                    |                                                                                                    |                         |                                                                                                    |                                                                                           |                                                                                                    |                                                            |                                                      |                         |                                                                                                    |                                                                                                    |                         |                                |          |                                                                                                    |                                                                                |            |                    |                                                                                                    |                                                                                                    |                         |                                                                                                    |                                               |                                                                                                    |                                                                                  |                                                          |                 |                                                                                                    |                                                                                                    |                         |                                                                                                    |                                                                                                    |                                                                                                    |                                            |                                                                                                    |                             |                                                                                                    |                                                                                                    |                         |                                                                                                    |                                                                                                    |                                                                                                    |                                                                                                    |                                                                                                    |                        |                                                                                                    |                                                                                                    |                         |                                                                                                    |                                                                                                    |                                                                                                    |                                          |                                                                                                    |                                                                                      |                                                                                                    |                                                                                                    |                         |                                                                                                    |                                                                                                    |                                                                                                    |                                                                                                    |                                                                                                    |                                                                                                    |                                                                                                    |                                                                                                    |                         |                                                                |                                                                                                    |                                                                                                    |                                                                                                    |                                                                                                    |                  |                                                                                                    |                                                                                                    |                        |                                                                                                    |                                                                                                    |                                                                                                    |                                                                                                    |                                                                                                    |                                                                         |                                                                                                    |                                                                                                    |                         |                                                                                                    |                                                                                                    |                                                                                                    |                                          |                                                                                                    |       |                                                                                                    |                                                                                                    |                         |                                                                                                    |                                                                                                    |                                                                                                    |                                                                                                    |                                                                                                    |       |                                                                                                    |                                                                                                    |                         |                                                                                                    |                                                                                                    |                                                                                                    |                                                                                                    |                                                                                                    |                                                                              |                                                                                                    |                                                                                                    |                         |                                                                                                    |                                                                                                    |                                                                                                    |                                                                                                    |                                                                                                    |                                                                                                    |                                                                                                    |                                                                                                    |                         |                                                                                                    |                                                                                                    |                                                                                                    |                                          |                                                                                                    |             |                                                                                                    |                                                                                                    |                         |                                                                                                    |                                                                                                    |                                                                                                    |                                                                                                    |                                                                                                    |                                                                                                    |                                                                                                    |                                                                                                    |                         |                                                                                                    |                                                                                                    |                                                                                                    |                                                                                                    |                                                                                                    |                                                                                                |                                                                                                    |                                                                                                    |                         |                                                                                                    |                                                                                                    |                                                                                                    |                                                                                                    |                                                                                                    |                                                                                                    |                                                                                                    |                                                                                                    |                         |                                                                                                    |                                                                                                    |                                                                                                    |                                                                                                    |                                                                                                    |       |                                                                                                    |                                                                                                    |                         |                                                                                                    |                                                                                                    |                                                                                                    |                                                                                                    |                                                                                                    |                                                                                                    |                                                                                                    |  |                        |                                                                                                    |                                                                                                    |                                                                                                    |                                                                                                    |                                                                                                    |                                                                                                    |                                                                                                    |                        |                        |                                                                                                    |                                                                                                    |                                                                                                    |                                                                                                    |                                                                                                    |                                                                                                    |                                                                                                    |  |                        |                                                                                                    |                                                       |                                                                                                    |                                                                                                    |                                                                                                    |                                                                                     |                                                                                                    |  |                         |                                                                                                    |                                                                                                    |                                                                                                    |                                                                                                    |                                                                                                    |                                                                                                    |                                                                                                    |
| Admin<br>search<br>uls<br>Admin<br>search<br>uls<br>Admin<br>Search<br>Uls<br>Admin<br>Search<br>Uls<br>Admin<br>Search<br>Admin<br>Search<br>Uls<br>Admin<br>Search<br>Uls<br>Admin<br>Search<br>Admin<br>Search<br>Admin<br>Search<br>Admin<br>Search<br>Admin<br>Search<br>Admin<br>Search<br>Admin<br>Searc                                                                                                    |                                              | Email                                                                                                    |                                                                                                    |                                                                                                    |                                                                                                    |                                                                                                    |                                                                                                    |                                                                                                    |                                                                                                    |                         |                                                                                                    |                                                                                                    |                                                                                                    |                                                                                                    |                                           |                         |                                                                                                    |                                                                                                    |                         |                                                                                                    |                                                                                           |                                                                                                    |                                                            |                                                      |                         |                                                                                                    |                                                                                                    |                         |                                |          |                                                                                                    |                                                                                |            |                    |                                                                                                    |                                                                                                    |                         |                                                                                                    |                                               |                                                                                                    |                                                                                  |                                                          |                 |                                                                                                    |                                                                                                    |                         |                                                                                                    |                                                                                                    |                                                                                                    |                                            |                                                                                                    |                             |                                                                                                    |                                                                                                    |                         |                                                                                                    |                                                                                                    |                                                                                                    |                                                                                                    |                                                                                                    |                        |                                                                                                    |                                                                                                    |                         |                                                                                                    |                                                                                                    |                                                                                                    |                                          |                                                                                                    |                                                                                      |                                                                                                    |                                                                                                    |                         |                                                                                                    |                                                                                                    |                                                                                                    |                                                                                                    |                                                                                                    |                                                                                                    |                                                                                                    |                                                                                                    |                         |                                                                |                                                                                                    |                                                                                                    |                                                                                                    |                                                                                                    |                  |                                                                                                    |                                                                                                    |                        |                                                                                                    |                                                                                                    |                                                                                                    |                                                                                                    |                                                                                                    |                                                                         |                                                                                                    |                                                                                                    |                         |                                                                                                    |                                                                                                    |                                                                                                    |                                          |                                                                                                    |       |                                                                                                    |                                                                                                    |                         |                                                                                                    |                                                                                                    |                                                                                                    |                                                                                                    |                                                                                                    |       |                                                                                                    |                                                                                                    |                         |                                                                                                    |                                                                                                    |                                                                                                    |                                                                                                    |                                                                                                    |                                                                              |                                                                                                    |                                                                                                    |                         |                                                                                                    |                                                                                                    |                                                                                                    |                                                                                                    |                                                                                                    |                                                                                                    |                                                                                                    |                                                                                                    |                         |                                                                                                    |                                                                                                    |                                                                                                    |                                          |                                                                                                    |             |                                                                                                    |                                                                                                    |                         |                                                                                                    |                                                                                                    |                                                                                                    |                                                                                                    |                                                                                                    |                                                                                                    |                                                                                                    |                                                                                                    |                         |                                                                                                    |                                                                                                    |                                                                                                    |                                                                                                    |                                                                                                    |                                                                                                |                                                                                                    |                                                                                                    |                         |                                                                                                    |                                                                                                    |                                                                                                    |                                                                                                    |                                                                                                    |                                                                                                    |                                                                                                    |                                                                                                    |                         |                                                                                                    |                                                                                                    |                                                                                                    |                                                                                                    |                                                                                                    |       |                                                                                                    |                                                                                                    |                         |                                                                                                    |                                                                                                    |                                                                                                    |                                                                                                    |                                                                                                    |                                                                                                    |                                                                                                    |  |                        |                                                                                                    |                                                                                                    |                                                                                                    |                                                                                                    |                                                                                                    |                                                                                                    |                                                                                                    |                        |                        |                                                                                                    |                                                                                                    |                                                                                                    |                                                                                                    |                                                                                                    |                                                                                                    |                                                                                                    |  |                        |                                                                                                    |                                                       |                                                                                                    |                                                                                                    |                                                                                                    |                                                                                     |                                                                                                    |  |                         |                                                                                                    |                                                                                                    |                                                                                                    |                                                                                                    |                                                                                                    |                                                                                                    |                                                                                                    |
| Admin<br>Beach<br>Beach |                                              | Number Stat                                                                                                    | us 🖺 Subject                                                                                                    |                                                                                                    | ↓↑ Recipients                                                                                                    | ţţ                                                                                                    | Email Description/Instructions                                                                                                    | 11 Action                                                                                                    |                                                                                                    |                         |                                                                                                    |                                                                                                    |                                                                                                    |                                                                                                    |                                           |                         |                                                                                                    |                                                                                                    |                         |                                                                                                    |                                                                                           |                                                                                                    |                                                            |                                                      |                         |                                                                                                    |                                                                                                    |                         |                                |          |                                                                                                    |                                                                                |            |                    |                                                                                                    |                                                                                                    |                         |                                                                                                    |                                               |                                                                                                    |                                                                                  |                                                          |                 |                                                                                                    |                                                                                                    |                         |                                                                                                    |                                                                                                    |                                                                                                    |                                            |                                                                                                    |                             |                                                                                                    |                                                                                                    |                         |                                                                                                    |                                                                                                    |                                                                                                    |                                                                                                    |                                                                                                    |                        |                                                                                                    |                                                                                                    |                         |                                                                                                    |                                                                                                    |                                                                                                    |                                          |                                                                                                    |                                                                                      |                                                                                                    |                                                                                                    |                         |                                                                                                    |                                                                                                    |                                                                                                    |                                                                                                    |                                                                                                    |                                                                                                    |                                                                                                    |                                                                                                    |                         |                                                                |                                                                                                    |                                                                                                    |                                                                                                    |                                                                                                    |                  |                                                                                                    |                                                                                                    |                        |                                                                                                    |                                                                                                    |                                                                                                    |                                                                                                    |                                                                                                    |                                                                         |                                                                                                    |                                                                                                    |                         |                                                                                                    |                                                                                                    |                                                                                                    |                                          |                                                                                                    |       |                                                                                                    |                                                                                                    |                         |                                                                                                    |                                                                                                    |                                                                                                    |                                                                                                    |                                                                                                    |       |                                                                                                    |                                                                                                    |                         |                                                                                                    |                                                                                                    |                                                                                                    |                                                                                                    |                                                                                                    |                                                                              |                                                                                                    |                                                                                                    |                         |                                                                                                    |                                                                                                    |                                                                                                    |                                                                                                    |                                                                                                    |                                                                                                    |                                                                                                    |                                                                                                    |                         |                                                                                                    |                                                                                                    |                                                                                                    |                                          |                                                                                                    |             |                                                                                                    |                                                                                                    |                         |                                                                                                    |                                                                                                    |                                                                                                    |                                                                                                    |                                                                                                    |                                                                                                    |                                                                                                    |                                                                                                    |                         |                                                                                                    |                                                                                                    |                                                                                                    |                                                                                                    |                                                                                                    |                                                                                                |                                                                                                    |                                                                                                    |                         |                                                                                                    |                                                                                                    |                                                                                                    |                                                                                                    |                                                                                                    |                                                                                                    |                                                                                                    |                                                                                                    |                         |                                                                                                    |                                                                                                    |                                                                                                    |                                                                                                    |                                                                                                    |       |                                                                                                    |                                                                                                    |                         |                                                                                                    |                                                                                                    |                                                                                                    |                                                                                                    |                                                                                                    |                                                                                                    |                                                                                                    |  |                        |                                                                                                    |                                                                                                    |                                                                                                    |                                                                                                    |                                                                                                    |                                                                                                    |                                                                                                    |                        |                        |                                                                                                    |                                                                                                    |                                                                                                    |                                                                                                    |                                                                                                    |                                                                                                    |                                                                                                    |  |                        |                                                                                                    |                                                       |                                                                                                    |                                                                                                    |                                                                                                    |                                                                                     |                                                                                                    |  |                         |                                                                                                    |                                                                                                    |                                                                                                    |                                                                                                    |                                                                                                    |                                                                                                    |                                                                                                    |
| Admin<br>technic<br>line<br>in the line<br>in the line                                                                                                    |                                              | 1 Activ                                                                                                    | ve Agile 7243 ACTI<br>Designation Lett                                                                                                    | ON REQUIRED: Addendum to COR<br>er has been added to COR Appointm                                                                                                    | Contracting Officer Representative, C<br>Administrating Contracting Officer, Qu                                                                                                    | OR Supervisors, Contract Specialist,<br>ality Assurance Point of Contact,                                                                                                    | ACTION REQUIRED: Addendum to COR Designation<br>has been added to COR Appointment                                                                                                    | on Letter 🖍 Edit 💿 Preview                                                                                                    |                                                                                                    |                         |                                                                                                    |                                                                                                    |                                                                                                    |                                                                                                    |                                           |                         |                                                                                                    |                                                                                                    |                         |                                                                                                    |                                                                                           |                                                                                                    |                                                            |                                                      |                         |                                                                                                    |                                                                                                    |                         |                                |          |                                                                                                    |                                                                                |            |                    |                                                                                                    |                                                                                                    |                         |                                                                                                    |                                               |                                                                                                    |                                                                                  |                                                          |                 |                                                                                                    |                                                                                                    |                         |                                                                                                    |                                                                                                    |                                                                                                    |                                            |                                                                                                    |                             |                                                                                                    |                                                                                                    |                         |                                                                                                    |                                                                                                    |                                                                                                    |                                                                                                    |                                                                                                    |                        |                                                                                                    |                                                                                                    |                         |                                                                                                    |                                                                                                    |                                                                                                    |                                          |                                                                                                    |                                                                                      |                                                                                                    |                                                                                                    |                         |                                                                                                    |                                                                                                    |                                                                                                    |                                                                                                    |                                                                                                    |                                                                                                    |                                                                                                    |                                                                                                    |                         |                                                                |                                                                                                    |                                                                                                    |                                                                                                    |                                                                                                    |                  |                                                                                                    |                                                                                                    |                        |                                                                                                    |                                                                                                    |                                                                                                    |                                                                                                    |                                                                                                    |                                                                         |                                                                                                    |                                                                                                    |                         |                                                                                                    |                                                                                                    |                                                                                                    |                                          |                                                                                                    |       |                                                                                                    |                                                                                                    |                         |                                                                                                    |                                                                                                    |                                                                                                    |                                                                                                    |                                                                                                    |       |                                                                                                    |                                                                                                    |                         |                                                                                                    |                                                                                                    |                                                                                                    |                                                                                                    |                                                                                                    |                                                                              |                                                                                                    |                                                                                                    |                         |                                                                                                    |                                                                                                    |                                                                                                    |                                                                                                    |                                                                                                    |                                                                                                    |                                                                                                    |                                                                                                    |                         |                                                                                                    |                                                                                                    |                                                                                                    |                                          |                                                                                                    |             |                                                                                                    |                                                                                                    |                         |                                                                                                    |                                                                                                    |                                                                                                    |                                                                                                    |                                                                                                    |                                                                                                    |                                                                                                    |                                                                                                    |                         |                                                                                                    |                                                                                                    |                                                                                                    |                                                                                                    |                                                                                                    |                                                                                                |                                                                                                    |                                                                                                    |                         |                                                                                                    |                                                                                                    |                                                                                                    |                                                                                                    |                                                                                                    |                                                                                                    |                                                                                                    |                                                                                                    |                         |                                                                                                    |                                                                                                    |                                                                                                    |                                                                                                    |                                                                                                    |       |                                                                                                    |                                                                                                    |                         |                                                                                                    |                                                                                                    |                                                                                                    |                                                                                                    |                                                                                                    |                                                                                                    |                                                                                                    |  |                        |                                                                                                    |                                                                                                    |                                                                                                    |                                                                                                    |                                                                                                    |                                                                                                    |                                                                                                    |                        |                        |                                                                                                    |                                                                                                    |                                                                                                    |                                                                                                    |                                                                                                    |                                                                                                    |                                                                                                    |  |                        |                                                                                                    |                                                       |                                                                                                    |                                                                                                    |                                                                                                    |                                                                                     |                                                                                                    |  |                         |                                                                                                    |                                                                                                    |                                                                                                    |                                                                                                    |                                                                                                    |                                                                                                    |                                                                                                    |
|                                                                                                    |                                              |                                                                                                    |                                                                                                    |                                                                                                    | Con Strang Officer Ad lition                                                                                                    | al Oliver to IV                                                                                                    | u nun                                                                                                    | JVK                                                                                                    |                                                                                                    |                         |                                                                                                    |                                                                                                    |                                                                                                    |                                                                                                    |                                           |                         |                                                                                                    |                                                                                                    |                         |                                                                                                    |                                                                                           |                                                                                                    |                                                            |                                                      |                         |                                                                                                    |                                                                                                    |                         |                                |          |                                                                                                    |                                                                                |            |                    |                                                                                                    |                                                                                                    |                         |                                                                                                    |                                               |                                                                                                    |                                                                                  |                                                          |                 |                                                                                                    |                                                                                                    |                         |                                                                                                    |                                                                                                    |                                                                                                    |                                            |                                                                                                    |                             |                                                                                                    |                                                                                                    |                         |                                                                                                    |                                                                                                    |                                                                                                    |                                                                                                    |                                                                                                    |                        |                                                                                                    |                                                                                                    |                         |                                                                                                    |                                                                                                    |                                                                                                    |                                          |                                                                                                    |                                                                                      |                                                                                                    |                                                                                                    |                         |                                                                                                    |                                                                                                    |                                                                                                    |                                                                                                    |                                                                                                    |                                                                                                    |                                                                                                    |                                                                                                    |                         |                                                                |                                                                                                    |                                                                                                    |                                                                                                    |                                                                                                    |                  |                                                                                                    |                                                                                                    |                        |                                                                                                    |                                                                                                    |                                                                                                    |                                                                                                    |                                                                                                    |                                                                         |                                                                                                    |                                                                                                    |                         |                                                                                                    |                                                                                                    |                                                                                                    |                                          |                                                                                                    |       |                                                                                                    |                                                                                                    |                         |                                                                                                    |                                                                                                    |                                                                                                    |                                                                                                    |                                                                                                    |       |                                                                                                    |                                                                                                    |                         |                                                                                                    |                                                                                                    |                                                                                                    |                                                                                                    |                                                                                                    |                                                                              |                                                                                                    |                                                                                                    |                         |                                                                                                    |                                                                                                    |                                                                                                    |                                                                                                    |                                                                                                    |                                                                                                    |                                                                                                    |                                                                                                    |                         |                                                                                                    |                                                                                                    |                                                                                                    |                                          |                                                                                                    |             |                                                                                                    |                                                                                                    |                         |                                                                                                    |                                                                                                    |                                                                                                    |                                                                                                    |                                                                                                    |                                                                                                    |                                                                                                    |                                                                                                    |                         |                                                                                                    |                                                                                                    |                                                                                                    |                                                                                                    |                                                                                                    |                                                                                                |                                                                                                    |                                                                                                    |                         |                                                                                                    |                                                                                                    |                                                                                                    |                                                                                                    |                                                                                                    |                                                                                                    |                                                                                                    |                                                                                                    |                         |                                                                                                    |                                                                                                    |                                                                                                    |                                                                                                    |                                                                                                    |       |                                                                                                    |                                                                                                    |                         |                                                                                                    |                                                                                                    |                                                                                                    |                                                                                                    |                                                                                                    |                                                                                                    |                                                                                                    |  |                        |                                                                                                    |                                                                                                    |                                                                                                    |                                                                                                    |                                                                                                    |                                                                                                    |                                                                                                    |                        |                        |                                                                                                    |                                                                                                    |                                                                                                    |                                                                                                    |                                                                                                    |                                                                                                    |                                                                                                    |  |                        |                                                                                                    |                                                       |                                                                                                    |                                                                                                    |                                                                                                    |                                                                                     |                                                                                                    |  |                         |                                                                                                    |                                                                                                    |                                                                                                    |                                                                                                    |                                                                                                    |                                                                                                    |                                                                                                    |
| Admin<br>Factor<br>Internet of the function of the function of the f                                                                                                    |                                              |                                                                                                    | [[CONTRACT_D                                                                                                    | ELIVERY_NOJJ expires in 7 days                                                                                                    |                                                                                                    |                                                                                                    | [[CONTRACT_DELIVERY_NO]] expires in 7 days                                                                                                    |                                                                                                    |                                                                                                    |                         |                                                                                                    |                                                                                                    |                                                                                                    |                                                                                                    |                                           |                         |                                                                                                    |                                                                                                    |                         |                                                                                                    |                                                                                           |                                                                                                    |                                                            |                                                      |                         |                                                                                                    |                                                                                                    |                         |                                |          |                                                                                                    |                                                                                |            |                    |                                                                                                    |                                                                                                    |                         |                                                                                                    |                                               |                                                                                                    |                                                                                  |                                                          |                 |                                                                                                    |                                                                                                    |                         |                                                                                                    |                                                                                                    |                                                                                                    |                                            |                                                                                                    |                             |                                                                                                    |                                                                                                    |                         |                                                                                                    |                                                                                                    |                                                                                                    |                                                                                                    |                                                                                                    |                        |                                                                                                    |                                                                                                    |                         |                                                                                                    |                                                                                                    |                                                                                                    |                                          |                                                                                                    |                                                                                      |                                                                                                    |                                                                                                    |                         |                                                                                                    |                                                                                                    |                                                                                                    |                                                                                                    |                                                                                                    |                                                                                                    |                                                                                                    |                                                                                                    |                         |                                                                |                                                                                                    |                                                                                                    |                                                                                                    |                                                                                                    |                  |                                                                                                    |                                                                                                    |                        |                                                                                                    |                                                                                                    |                                                                                                    |                                                                                                    |                                                                                                    |                                                                         |                                                                                                    |                                                                                                    |                         |                                                                                                    |                                                                                                    |                                                                                                    |                                          |                                                                                                    |       |                                                                                                    |                                                                                                    |                         |                                                                                                    |                                                                                                    |                                                                                                    |                                                                                                    |                                                                                                    |       |                                                                                                    |                                                                                                    |                         |                                                                                                    |                                                                                                    |                                                                                                    |                                                                                                    |                                                                                                    |                                                                              |                                                                                                    |                                                                                                    |                         |                                                                                                    |                                                                                                    |                                                                                                    |                                                                                                    |                                                                                                    |                                                                                                    |                                                                                                    |                                                                                                    |                         |                                                                                                    |                                                                                                    |                                                                                                    |                                          |                                                                                                    |             |                                                                                                    |                                                                                                    |                         |                                                                                                    |                                                                                                    |                                                                                                    |                                                                                                    |                                                                                                    |                                                                                                    |                                                                                                    |                                                                                                    |                         |                                                                                                    |                                                                                                    |                                                                                                    |                                                                                                    |                                                                                                    |                                                                                                |                                                                                                    |                                                                                                    |                         |                                                                                                    |                                                                                                    |                                                                                                    |                                                                                                    |                                                                                                    |                                                                                                    |                                                                                                    |                                                                                                    |                         |                                                                                                    |                                                                                                    |                                                                                                    |                                                                                                    |                                                                                                    |       |                                                                                                    |                                                                                                    |                         |                                                                                                    |                                                                                                    |                                                                                                    |                                                                                                    |                                                                                                    |                                                                                                    |                                                                                                    |  |                        |                                                                                                    |                                                                                                    |                                                                                                    |                                                                                                    |                                                                                                    |                                                                                                    |                                                                                                    |                        |                        |                                                                                                    |                                                                                                    |                                                                                                    |                                                                                                    |                                                                                                    |                                                                                                    |                                                                                                    |  |                        |                                                                                                    |                                                       |                                                                                                    |                                                                                                    |                                                                                                    |                                                                                     |                                                                                                    |  |                         |                                                                                                    |                                                                                                    |                                                                                                    |                                                                                                    |                                                                                                    |                                                                                                    |                                                                                                    |
| <section-header></section-header>                                                                                                    |                                              | Showing 1 to 10 of                                                                                                    | 23 items                                                                                                    |                                                                                                    |                                                                                                    |                                                                                                    |                                                                                                    | Previous 1 2 3 Next                                                                                                    |                                                                                                    |                         |                                                                                                    |                                                                                                    |                                                                                                    |                                                                                                    |                                           |                         |                                                                                                    |                                                                                                    |                         |                                                                                                    |                                                                                           |                                                                                                    |                                                            |                                                      |                         |                                                                                                    |                                                                                                    |                         |                                |          |                                                                                                    |                                                                                |            |                    |                                                                                                    |                                                                                                    |                         |                                                                                                    |                                               |                                                                                                    |                                                                                  |                                                          |                 |                                                                                                    |                                                                                                    |                         |                                                                                                    |                                                                                                    |                                                                                                    |                                            |                                                                                                    |                             |                                                                                                    |                                                                                                    |                         |                                                                                                    |                                                                                                    |                                                                                                    |                                                                                                    |                                                                                                    |                        |                                                                                                    |                                                                                                    |                         |                                                                                                    |                                                                                                    |                                                                                                    |                                          |                                                                                                    |                                                                                      |                                                                                                    |                                                                                                    |                         |                                                                                                    |                                                                                                    |                                                                                                    |                                                                                                    |                                                                                                    |                                                                                                    |                                                                                                    |                                                                                                    |                         |                                                                |                                                                                                    |                                                                                                    |                                                                                                    |                                                                                                    |                  |                                                                                                    |                                                                                                    |                        |                                                                                                    |                                                                                                    |                                                                                                    |                                                                                                    |                                                                                                    |                                                                         |                                                                                                    |                                                                                                    |                         |                                                                                                    |                                                                                                    |                                                                                                    |                                          |                                                                                                    |       |                                                                                                    |                                                                                                    |                         |                                                                                                    |                                                                                                    |                                                                                                    |                                                                                                    |                                                                                                    |       |                                                                                                    |                                                                                                    |                         |                                                                                                    |                                                                                                    |                                                                                                    |                                                                                                    |                                                                                                    |                                                                              |                                                                                                    |                                                                                                    |                         |                                                                                                    |                                                                                                    |                                                                                                    |                                                                                                    |                                                                                                    |                                                                                                    |                                                                                                    |                                                                                                    |                         |                                                                                                    |                                                                                                    |                                                                                                    |                                          |                                                                                                    |             |                                                                                                    |                                                                                                    |                         |                                                                                                    |                                                                                                    |                                                                                                    |                                                                                                    |                                                                                                    |                                                                                                    |                                                                                                    |                                                                                                    |                         |                                                                                                    |                                                                                                    |                                                                                                    |                                                                                                    |                                                                                                    |                                                                                                |                                                                                                    |                                                                                                    |                         |                                                                                                    |                                                                                                    |                                                                                                    |                                                                                                    |                                                                                                    |                                                                                                    |                                                                                                    |                                                                                                    |                         |                                                                                                    |                                                                                                    |                                                                                                    |                                                                                                    |                                                                                                    |       |                                                                                                    |                                                                                                    |                         |                                                                                                    |                                                                                                    |                                                                                                    |                                                                                                    |                                                                                                    |                                                                                                    |                                                                                                    |  |                        |                                                                                                    |                                                                                                    |                                                                                                    |                                                                                                    |                                                                                                    |                                                                                                    |                                                                                                    |                        |                        |                                                                                                    |                                                                                                    |                                                                                                    |                                                                                                    |                                                                                                    |                                                                                                    |                                                                                                    |  |                        |                                                                                                    |                                                       |                                                                                                    |                                                                                                    |                                                                                                    |                                                                                     |                                                                                                    |  |                         |                                                                                                    |                                                                                                    |                                                                                                    |                                                                                                    |                                                                                                    |                                                                                                    |                                                                                                    |
| Admin<br>teach<br>ists<br>and<br>and<br>and<br>and<br>and<br>and<br>and<br>and<br>and<br>and                                                                                                    |                                              |                                                                                                    |                                                                                                    | 4                                                                                                    |                                                                                                    |                                                                                                    |                                                                                                    |                                                                                                    |                                                                                                    |                         |                                                                                                    |                                                                                                    |                                                                                                    |                                                                                                    |                                           |                         |                                                                                                    |                                                                                                    |                         |                                                                                                    |                                                                                           |                                                                                                    |                                                            |                                                      |                         |                                                                                                    |                                                                                                    |                         |                                |          |                                                                                                    |                                                                                |            |                    |                                                                                                    |                                                                                                    |                         |                                                                                                    |                                               |                                                                                                    |                                                                                  |                                                          |                 |                                                                                                    |                                                                                                    |                         |                                                                                                    |                                                                                                    |                                                                                                    |                                            |                                                                                                    |                             |                                                                                                    |                                                                                                    |                         |                                                                                                    |                                                                                                    |                                                                                                    |                                                                                                    |                                                                                                    |                        |                                                                                                    |                                                                                                    |                         |                                                                                                    |                                                                                                    |                                                                                                    |                                          |                                                                                                    |                                                                                      |                                                                                                    |                                                                                                    |                         |                                                                                                    |                                                                                                    |                                                                                                    |                                                                                                    |                                                                                                    |                                                                                                    |                                                                                                    |                                                                                                    |                         |                                                                |                                                                                                    |                                                                                                    |                                                                                                    |                                                                                                    |                  |                                                                                                    |                                                                                                    |                        |                                                                                                    |                                                                                                    |                                                                                                    |                                                                                                    |                                                                                                    |                                                                         |                                                                                                    |                                                                                                    |                         |                                                                                                    |                                                                                                    |                                                                                                    |                                          |                                                                                                    |       |                                                                                                    |                                                                                                    |                         |                                                                                                    |                                                                                                    |                                                                                                    |                                                                                                    |                                                                                                    |       |                                                                                                    |                                                                                                    |                         |                                                                                                    |                                                                                                    |                                                                                                    |                                                                                                    |                                                                                                    |                                                                              |                                                                                                    |                                                                                                    |                         |                                                                                                    |                                                                                                    |                                                                                                    |                                                                                                    |                                                                                                    |                                                                                                    |                                                                                                    |                                                                                                    |                         |                                                                                                    |                                                                                                    |                                                                                                    |                                          |                                                                                                    |             |                                                                                                    |                                                                                                    |                         |                                                                                                    |                                                                                                    |                                                                                                    |                                                                                                    |                                                                                                    |                                                                                                    |                                                                                                    |                                                                                                    |                         |                                                                                                    |                                                                                                    |                                                                                                    |                                                                                                    |                                                                                                    |                                                                                                |                                                                                                    |                                                                                                    |                         |                                                                                                    |                                                                                                    |                                                                                                    |                                                                                                    |                                                                                                    |                                                                                                    |                                                                                                    |                                                                                                    |                         |                                                                                                    |                                                                                                    |                                                                                                    |                                                                                                    |                                                                                                    |       |                                                                                                    |                                                                                                    |                         |                                                                                                    |                                                                                                    |                                                                                                    |                                                                                                    |                                                                                                    |                                                                                                    |                                                                                                    |  |                        |                                                                                                    |                                                                                                    |                                                                                                    |                                                                                                    |                                                                                                    |                                                                                                    |                                                                                                    |                        |                        |                                                                                                    |                                                                                                    |                                                                                                    |                                                                                                    |                                                                                                    |                                                                                                    |                                                                                                    |  |                        |                                                                                                    |                                                       |                                                                                                    |                                                                                                    |                                                                                                    |                                                                                     |                                                                                                    |  |                         |                                                                                                    |                                                                                                    |                                                                                                    |                                                                                                    |                                                                                                    |                                                                                                    |                                                                                                    |
| Admin<br>teach<br>is a farmed<br>is a farmed<br>is a f                                                                                                    |                                              | 🚯 Help 💆                                                                                                    | Export Results                                                                                                    |                                                                                                    |                                                                                                    |                                                                                                    |                                                                                                    |                                                                                                    |                                                                                                    |                         |                                                                                                    |                                                                                                    |                                                                                                    |                                                                                                    |                                           |                         |                                                                                                    |                                                                                                    |                         |                                                                                                    |                                                                                           |                                                                                                    |                                                            |                                                      |                         |                                                                                                    |                                                                                                    |                         |                                |          |                                                                                                    |                                                                                |            |                    |                                                                                                    |                                                                                                    |                         |                                                                                                    |                                               |                                                                                                    |                                                                                  |                                                          |                 |                                                                                                    |                                                                                                    |                         |                                                                                                    |                                                                                                    |                                                                                                    |                                            |                                                                                                    |                             |                                                                                                    |                                                                                                    |                         |                                                                                                    |                                                                                                    |                                                                                                    |                                                                                                    |                                                                                                    |                        |                                                                                                    |                                                                                                    |                         |                                                                                                    |                                                                                                    |                                                                                                    |                                          |                                                                                                    |                                                                                      |                                                                                                    |                                                                                                    |                         |                                                                                                    |                                                                                                    |                                                                                                    |                                                                                                    |                                                                                                    |                                                                                                    |                                                                                                    |                                                                                                    |                         |                                                                |                                                                                                    |                                                                                                    |                                                                                                    |                                                                                                    |                  |                                                                                                    |                                                                                                    |                        |                                                                                                    |                                                                                                    |                                                                                                    |                                                                                                    |                                                                                                    |                                                                         |                                                                                                    |                                                                                                    |                         |                                                                                                    |                                                                                                    |                                                                                                    |                                          |                                                                                                    |       |                                                                                                    |                                                                                                    |                         |                                                                                                    |                                                                                                    |                                                                                                    |                                                                                                    |                                                                                                    |       |                                                                                                    |                                                                                                    |                         |                                                                                                    |                                                                                                    |                                                                                                    |                                                                                                    |                                                                                                    |                                                                              |                                                                                                    |                                                                                                    |                         |                                                                                                    |                                                                                                    |                                                                                                    |                                                                                                    |                                                                                                    |                                                                                                    |                                                                                                    |                                                                                                    |                         |                                                                                                    |                                                                                                    |                                                                                                    |                                          |                                                                                                    |             |                                                                                                    |                                                                                                    |                         |                                                                                                    |                                                                                                    |                                                                                                    |                                                                                                    |                                                                                                    |                                                                                                    |                                                                                                    |                                                                                                    |                         |                                                                                                    |                                                                                                    |                                                                                                    |                                                                                                    |                                                                                                    |                                                                                                |                                                                                                    |                                                                                                    |                         |                                                                                                    |                                                                                                    |                                                                                                    |                                                                                                    |                                                                                                    |                                                                                                    |                                                                                                    |                                                                                                    |                         |                                                                                                    |                                                                                                    |                                                                                                    |                                                                                                    |                                                                                                    |       |                                                                                                    |                                                                                                    |                         |                                                                                                    |                                                                                                    |                                                                                                    |                                                                                                    |                                                                                                    |                                                                                                    |                                                                                                    |  |                        |                                                                                                    |                                                                                                    |                                                                                                    |                                                                                                    |                                                                                                    |                                                                                                    |                                                                                                    |                        |                        |                                                                                                    |                                                                                                    |                                                                                                    |                                                                                                    |                                                                                                    |                                                                                                    |                                                                                                    |  |                        |                                                                                                    |                                                       |                                                                                                    |                                                                                                    |                                                                                                    |                                                                                     |                                                                                                    |  |                         |                                                                                                    |                                                                                                    |                                                                                                    |                                                                                                    |                                                                                                    |                                                                                                    |                                                                                                    |
| <section-header></section-header>                                                                                                    |                                              |                                                                                                    |                                                                                                    |                                                                                                    |                                                                                                    |                                                                                                    |                                                                                                    |                                                                                                    |                                                                                                    |                         |                                                                                                    |                                                                                                    |                                                                                                    |                                                                                                    |                                           |                         |                                                                                                    |                                                                                                    |                         |                                                                                                    |                                                                                           |                                                                                                    |                                                            |                                                      |                         |                                                                                                    |                                                                                                    |                         |                                |          |                                                                                                    |                                                                                |            |                    |                                                                                                    |                                                                                                    |                         |                                                                                                    |                                               |                                                                                                    |                                                                                  |                                                          |                 |                                                                                                    |                                                                                                    |                         |                                                                                                    |                                                                                                    |                                                                                                    |                                            |                                                                                                    |                             |                                                                                                    |                                                                                                    |                         |                                                                                                    |                                                                                                    |                                                                                                    |                                                                                                    |                                                                                                    |                        |                                                                                                    |                                                                                                    |                         |                                                                                                    |                                                                                                    |                                                                                                    |                                          |                                                                                                    |                                                                                      |                                                                                                    |                                                                                                    |                         |                                                                                                    |                                                                                                    |                                                                                                    |                                                                                                    |                                                                                                    |                                                                                                    |                                                                                                    |                                                                                                    |                         |                                                                |                                                                                                    |                                                                                                    |                                                                                                    |                                                                                                    |                  |                                                                                                    |                                                                                                    |                        |                                                                                                    |                                                                                                    |                                                                                                    |                                                                                                    |                                                                                                    |                                                                         |                                                                                                    |                                                                                                    |                         |                                                                                                    |                                                                                                    |                                                                                                    |                                          |                                                                                                    |       |                                                                                                    |                                                                                                    |                         |                                                                                                    |                                                                                                    |                                                                                                    |                                                                                                    |                                                                                                    |       |                                                                                                    |                                                                                                    |                         |                                                                                                    |                                                                                                    |                                                                                                    |                                                                                                    |                                                                                                    |                                                                              |                                                                                                    |                                                                                                    |                         |                                                                                                    |                                                                                                    |                                                                                                    |                                                                                                    |                                                                                                    |                                                                                                    |                                                                                                    |                                                                                                    |                         |                                                                                                    |                                                                                                    |                                                                                                    |                                          |                                                                                                    |             |                                                                                                    |                                                                                                    |                         |                                                                                                    |                                                                                                    |                                                                                                    |                                                                                                    |                                                                                                    |                                                                                                    |                                                                                                    |                                                                                                    |                         |                                                                                                    |                                                                                                    |                                                                                                    |                                                                                                    |                                                                                                    |                                                                                                |                                                                                                    |                                                                                                    |                         |                                                                                                    |                                                                                                    |                                                                                                    |                                                                                                    |                                                                                                    |                                                                                                    |                                                                                                    |                                                                                                    |                         |                                                                                                    |                                                                                                    |                                                                                                    |                                                                                                    |                                                                                                    |       |                                                                                                    |                                                                                                    |                         |                                                                                                    |                                                                                                    |                                                                                                    |                                                                                                    |                                                                                                    |                                                                                                    |                                                                                                    |  |                        |                                                                                                    |                                                                                                    |                                                                                                    |                                                                                                    |                                                                                                    |                                                                                                    |                                                                                                    |                        |                        |                                                                                                    |                                                                                                    |                                                                                                    |                                                                                                    |                                                                                                    |                                                                                                    |                                                                                                    |  |                        |                                                                                                    |                                                       |                                                                                                    |                                                                                                    |                                                                                                    |                                                                                     |                                                                                                    |  |                         |                                                                                                    |                                                                                                    |                                                                                                    |                                                                                                    |                                                                                                    |                                                                                                    |                                                                                                    |
| Admin<br>teach<br>is<br>is<br>is<br>is<br>is<br>is<br>is<br>is<br>is<br>is<br>is<br>is<br>is                                                                                                    |                                              |                                                                                                    |                                                                                                    |                                                                                                    |                                                                                                    |                                                                                                    |                                                                                                    |                                                                                                    |                                                                                                    |                         |                                                                                                    |                                                                                                    |                                                                                                    |                                                                                                    |                                           |                         |                                                                                                    |                                                                                                    |                         |                                                                                                    |                                                                                           |                                                                                                    |                                                            |                                                      |                         |                                                                                                    |                                                                                                    |                         |                                |          |                                                                                                    |                                                                                |            |                    |                                                                                                    |                                                                                                    |                         |                                                                                                    |                                               |                                                                                                    |                                                                                  |                                                          |                 |                                                                                                    |                                                                                                    |                         |                                                                                                    |                                                                                                    |                                                                                                    |                                            |                                                                                                    |                             |                                                                                                    |                                                                                                    |                         |                                                                                                    |                                                                                                    |                                                                                                    |                                                                                                    |                                                                                                    |                        |                                                                                                    |                                                                                                    |                         |                                                                                                    |                                                                                                    |                                                                                                    |                                          |                                                                                                    |                                                                                      |                                                                                                    |                                                                                                    |                         |                                                                                                    |                                                                                                    |                                                                                                    |                                                                                                    |                                                                                                    |                                                                                                    |                                                                                                    |                                                                                                    |                         |                                                                |                                                                                                    |                                                                                                    |                                                                                                    |                                                                                                    |                  |                                                                                                    |                                                                                                    |                        |                                                                                                    |                                                                                                    |                                                                                                    |                                                                                                    |                                                                                                    |                                                                         |                                                                                                    |                                                                                                    |                         |                                                                                                    |                                                                                                    |                                                                                                    |                                          |                                                                                                    |       |                                                                                                    |                                                                                                    |                         |                                                                                                    |                                                                                                    |                                                                                                    |                                                                                                    |                                                                                                    |       |                                                                                                    |                                                                                                    |                         |                                                                                                    |                                                                                                    |                                                                                                    |                                                                                                    |                                                                                                    |                                                                              |                                                                                                    |                                                                                                    |                         |                                                                                                    |                                                                                                    |                                                                                                    |                                                                                                    |                                                                                                    |                                                                                                    |                                                                                                    |                                                                                                    |                         |                                                                                                    |                                                                                                    |                                                                                                    |                                          |                                                                                                    |             |                                                                                                    |                                                                                                    |                         |                                                                                                    |                                                                                                    |                                                                                                    |                                                                                                    |                                                                                                    |                                                                                                    |                                                                                                    |                                                                                                    |                         |                                                                                                    |                                                                                                    |                                                                                                    |                                                                                                    |                                                                                                    |                                                                                                |                                                                                                    |                                                                                                    |                         |                                                                                                    |                                                                                                    |                                                                                                    |                                                                                                    |                                                                                                    |                                                                                                    |                                                                                                    |                                                                                                    |                         |                                                                                                    |                                                                                                    |                                                                                                    |                                                                                                    |                                                                                                    |       |                                                                                                    |                                                                                                    |                         |                                                                                                    |                                                                                                    |                                                                                                    |                                                                                                    |                                                                                                    |                                                                                                    |                                                                                                    |  |                        |                                                                                                    |                                                                                                    |                                                                                                    |                                                                                                    |                                                                                                    |                                                                                                    |                                                                                                    |                        |                        |                                                                                                    |                                                                                                    |                                                                                                    |                                                                                                    |                                                                                                    |                                                                                                    |                                                                                                    |  |                        |                                                                                                    |                                                       |                                                                                                    |                                                                                                    |                                                                                                    |                                                                                     |                                                                                                    |  |                         |                                                                                                    |                                                                                                    |                                                                                                    |                                                                                                    |                                                                                                    |                                                                                                    |                                                                                                    |
| <section-header></section-header>                                                                                                    |                                              |                                                                                                    |                                                                                                    |                                                                                                    |                                                                                                    |                                                                                                    |                                                                                                    |                                                                                                    |                                                                                                    |                         |                                                                                                    |                                                                                                    |                                                                                                    |                                                                                                    |                                           |                         |                                                                                                    |                                                                                                    |                         |                                                                                                    |                                                                                           |                                                                                                    |                                                            |                                                      |                         |                                                                                                    |                                                                                                    |                         |                                |          |                                                                                                    |                                                                                |            |                    |                                                                                                    |                                                                                                    |                         |                                                                                                    |                                               |                                                                                                    |                                                                                  |                                                          |                 |                                                                                                    |                                                                                                    |                         |                                                                                                    |                                                                                                    |                                                                                                    |                                            |                                                                                                    |                             |                                                                                                    |                                                                                                    |                         |                                                                                                    |                                                                                                    |                                                                                                    |                                                                                                    |                                                                                                    |                        |                                                                                                    |                                                                                                    |                         |                                                                                                    |                                                                                                    |                                                                                                    |                                          |                                                                                                    |                                                                                      |                                                                                                    |                                                                                                    |                         |                                                                                                    |                                                                                                    |                                                                                                    |                                                                                                    |                                                                                                    |                                                                                                    |                                                                                                    |                                                                                                    |                         |                                                                |                                                                                                    |                                                                                                    |                                                                                                    |                                                                                                    |                  |                                                                                                    |                                                                                                    |                        |                                                                                                    |                                                                                                    |                                                                                                    |                                                                                                    |                                                                                                    |                                                                         |                                                                                                    |                                                                                                    |                         |                                                                                                    |                                                                                                    |                                                                                                    |                                          |                                                                                                    |       |                                                                                                    |                                                                                                    |                         |                                                                                                    |                                                                                                    |                                                                                                    |                                                                                                    |                                                                                                    |       |                                                                                                    |                                                                                                    |                         |                                                                                                    |                                                                                                    |                                                                                                    |                                                                                                    |                                                                                                    |                                                                              |                                                                                                    |                                                                                                    |                         |                                                                                                    |                                                                                                    |                                                                                                    |                                                                                                    |                                                                                                    |                                                                                                    |                                                                                                    |                                                                                                    |                         |                                                                                                    |                                                                                                    |                                                                                                    |                                          |                                                                                                    |             |                                                                                                    |                                                                                                    |                         |                                                                                                    |                                                                                                    |                                                                                                    |                                                                                                    |                                                                                                    |                                                                                                    |                                                                                                    |                                                                                                    |                         |                                                                                                    |                                                                                                    |                                                                                                    |                                                                                                    |                                                                                                    |                                                                                                |                                                                                                    |                                                                                                    |                         |                                                                                                    |                                                                                                    |                                                                                                    |                                                                                                    |                                                                                                    |                                                                                                    |                                                                                                    |                                                                                                    |                         |                                                                                                    |                                                                                                    |                                                                                                    |                                                                                                    |                                                                                                    |       |                                                                                                    |                                                                                                    |                         |                                                                                                    |                                                                                                    |                                                                                                    |                                                                                                    |                                                                                                    |                                                                                                    |                                                                                                    |  |                        |                                                                                                    |                                                                                                    |                                                                                                    |                                                                                                    |                                                                                                    |                                                                                                    |                                                                                                    |                        |                        |                                                                                                    |                                                                                                    |                                                                                                    |                                                                                                    |                                                                                                    |                                                                                                    |                                                                                                    |  |                        |                                                                                                    |                                                       |                                                                                                    |                                                                                                    |                                                                                                    |                                                                                     |                                                                                                    |  |                         |                                                                                                    |                                                                                                    |                                                                                                    |                                                                                                    |                                                                                                    |                                                                                                    |                                                                                                    |
| Admining the carbon of the carbon of the car                                                                                                    |                                              |                                                                                                    |                                                                                                    |                                                                                                    |                                                                                                    |                                                                                                    |                                                                                                    |                                                                                                    |                                                                                                    |                         |                                                                                                    |                                                                                                    |                                                                                                    |                                                                                                    |                                           |                         |                                                                                                    |                                                                                                    |                         |                                                                                                    |                                                                                           |                                                                                                    |                                                            |                                                      |                         |                                                                                                    |                                                                                                    |                         |                                |          |                                                                                                    |                                                                                |            |                    |                                                                                                    |                                                                                                    |                         |                                                                                                    |                                               |                                                                                                    |                                                                                  |                                                          |                 |                                                                                                    |                                                                                                    |                         |                                                                                                    |                                                                                                    |                                                                                                    |                                            |                                                                                                    |                             |                                                                                                    |                                                                                                    |                         |                                                                                                    |                                                                                                    |                                                                                                    |                                                                                                    |                                                                                                    |                        |                                                                                                    |                                                                                                    |                         |                                                                                                    |                                                                                                    |                                                                                                    |                                          |                                                                                                    |                                                                                      |                                                                                                    |                                                                                                    |                         |                                                                                                    |                                                                                                    |                                                                                                    |                                                                                                    |                                                                                                    |                                                                                                    |                                                                                                    |                                                                                                    |                         |                                                                |                                                                                                    |                                                                                                    |                                                                                                    |                                                                                                    |                  |                                                                                                    |                                                                                                    |                        |                                                                                                    |                                                                                                    |                                                                                                    |                                                                                                    |                                                                                                    |                                                                         |                                                                                                    |                                                                                                    |                         |                                                                                                    |                                                                                                    |                                                                                                    |                                          |                                                                                                    |       |                                                                                                    |                                                                                                    |                         |                                                                                                    |                                                                                                    |                                                                                                    |                                                                                                    |                                                                                                    |       |                                                                                                    |                                                                                                    |                         |                                                                                                    |                                                                                                    |                                                                                                    |                                                                                                    |                                                                                                    |                                                                              |                                                                                                    |                                                                                                    |                         |                                                                                                    |                                                                                                    |                                                                                                    |                                                                                                    |                                                                                                    |                                                                                                    |                                                                                                    |                                                                                                    |                         |                                                                                                    |                                                                                                    |                                                                                                    |                                          |                                                                                                    |             |                                                                                                    |                                                                                                    |                         |                                                                                                    |                                                                                                    |                                                                                                    |                                                                                                    |                                                                                                    |                                                                                                    |                                                                                                    |                                                                                                    |                         |                                                                                                    |                                                                                                    |                                                                                                    |                                                                                                    |                                                                                                    |                                                                                                |                                                                                                    |                                                                                                    |                         |                                                                                                    |                                                                                                    |                                                                                                    |                                                                                                    |                                                                                                    |                                                                                                    |                                                                                                    |                                                                                                    |                         |                                                                                                    |                                                                                                    |                                                                                                    |                                                                                                    |                                                                                                    |       |                                                                                                    |                                                                                                    |                         |                                                                                                    |                                                                                                    |                                                                                                    |                                                                                                    |                                                                                                    |                                                                                                    |                                                                                                    |  |                        |                                                                                                    |                                                                                                    |                                                                                                    |                                                                                                    |                                                                                                    |                                                                                                    |                                                                                                    |                        |                        |                                                                                                    |                                                                                                    |                                                                                                    |                                                                                                    |                                                                                                    |                                                                                                    |                                                                                                    |  |                        |                                                                                                    |                                                       |                                                                                                    |                                                                                                    |                                                                                                    |                                                                                     |                                                                                                    |  |                         |                                                                                                    |                                                                                                    |                                                                                                    |                                                                                                    |                                                                                                    |                                                                                                    |                                                                                                    |
| Addimines and a second and a second and a se                                                                                                    |                                              |                                                                                                    |                                                                                                    |                                                                                                    |                                                                                                    |                                                                                                    |                                                                                                    |                                                                                                    |                                                                                                    |                         |                                                                                                    |                                                                                                    |                                                                                                    |                                                                                                    |                                           |                         |                                                                                                    |                                                                                                    |                         |                                                                                                    |                                                                                           |                                                                                                    |                                                            |                                                      |                         |                                                                                                    |                                                                                                    |                         |                                |          |                                                                                                    |                                                                                |            |                    |                                                                                                    |                                                                                                    |                         |                                                                                                    |                                               |                                                                                                    |                                                                                  |                                                          |                 |                                                                                                    |                                                                                                    |                         |                                                                                                    |                                                                                                    |                                                                                                    |                                            |                                                                                                    |                             |                                                                                                    |                                                                                                    |                         |                                                                                                    |                                                                                                    |                                                                                                    |                                                                                                    |                                                                                                    |                        |                                                                                                    |                                                                                                    |                         |                                                                                                    |                                                                                                    |                                                                                                    |                                          |                                                                                                    |                                                                                      |                                                                                                    |                                                                                                    |                         |                                                                                                    |                                                                                                    |                                                                                                    |                                                                                                    |                                                                                                    |                                                                                                    |                                                                                                    |                                                                                                    |                         |                                                                |                                                                                                    |                                                                                                    |                                                                                                    |                                                                                                    |                  |                                                                                                    |                                                                                                    |                        |                                                                                                    |                                                                                                    |                                                                                                    |                                                                                                    |                                                                                                    |                                                                         |                                                                                                    |                                                                                                    |                         |                                                                                                    |                                                                                                    |                                                                                                    |                                          |                                                                                                    |       |                                                                                                    |                                                                                                    |                         |                                                                                                    |                                                                                                    |                                                                                                    |                                                                                                    |                                                                                                    |       |                                                                                                    |                                                                                                    |                         |                                                                                                    |                                                                                                    |                                                                                                    |                                                                                                    |                                                                                                    |                                                                              |                                                                                                    |                                                                                                    |                         |                                                                                                    |                                                                                                    |                                                                                                    |                                                                                                    |                                                                                                    |                                                                                                    |                                                                                                    |                                                                                                    |                         |                                                                                                    |                                                                                                    |                                                                                                    |                                          |                                                                                                    |             |                                                                                                    |                                                                                                    |                         |                                                                                                    |                                                                                                    |                                                                                                    |                                                                                                    |                                                                                                    |                                                                                                    |                                                                                                    |                                                                                                    |                         |                                                                                                    |                                                                                                    |                                                                                                    |                                                                                                    |                                                                                                    |                                                                                                |                                                                                                    |                                                                                                    |                         |                                                                                                    |                                                                                                    |                                                                                                    |                                                                                                    |                                                                                                    |                                                                                                    |                                                                                                    |                                                                                                    |                         |                                                                                                    |                                                                                                    |                                                                                                    |                                                                                                    |                                                                                                    |       |                                                                                                    |                                                                                                    |                         |                                                                                                    |                                                                                                    |                                                                                                    |                                                                                                    |                                                                                                    |                                                                                                    |                                                                                                    |  |                        |                                                                                                    |                                                                                                    |                                                                                                    |                                                                                                    |                                                                                                    |                                                                                                    |                                                                                                    |                        |                        |                                                                                                    |                                                                                                    |                                                                                                    |                                                                                                    |                                                                                                    |                                                                                                    |                                                                                                    |  |                        |                                                                                                    |                                                       |                                                                                                    |                                                                                                    |                                                                                                    |                                                                                     |                                                                                                    |  |                         |                                                                                                    |                                                                                                    |                                                                                                    |                                                                                                    |                                                                                                    |                                                                                                    |                                                                                                    |
| Admin<br>Search<br>Its<br>Source excession and a construction of the second of the second of                                                                                                    |                                              | ~ · -                                                                                                    |                                                                                                    |                                                                                                    |                                                                                                    |                                                                                                    |                                                                                                    |                                                                                                    |                                                                                                    |                         |                                                                                                    |                                                                                                    |                                                                                                    |                                                                                                    |                                           |                         |                                                                                                    |                                                                                                    |                         |                                                                                                    |                                                                                           |                                                                                                    |                                                            |                                                      |                         |                                                                                                    |                                                                                                    |                         |                                |          |                                                                                                    |                                                                                |            |                    |                                                                                                    |                                                                                                    |                         |                                                                                                    |                                               |                                                                                                    |                                                                                  |                                                          |                 |                                                                                                    |                                                                                                    |                         |                                                                                                    |                                                                                                    |                                                                                                    |                                            |                                                                                                    |                             |                                                                                                    |                                                                                                    |                         |                                                                                                    |                                                                                                    |                                                                                                    |                                                                                                    |                                                                                                    |                        |                                                                                                    |                                                                                                    |                         |                                                                                                    |                                                                                                    |                                                                                                    |                                          |                                                                                                    |                                                                                      |                                                                                                    |                                                                                                    |                         |                                                                                                    |                                                                                                    |                                                                                                    |                                                                                                    |                                                                                                    |                                                                                                    |                                                                                                    |                                                                                                    |                         |                                                                |                                                                                                    |                                                                                                    |                                                                                                    |                                                                                                    |                  |                                                                                                    |                                                                                                    |                        |                                                                                                    |                                                                                                    |                                                                                                    |                                                                                                    |                                                                                                    |                                                                         |                                                                                                    |                                                                                                    |                         |                                                                                                    |                                                                                                    |                                                                                                    |                                          |                                                                                                    |       |                                                                                                    |                                                                                                    |                         |                                                                                                    |                                                                                                    |                                                                                                    |                                                                                                    |                                                                                                    |       |                                                                                                    |                                                                                                    |                         |                                                                                                    |                                                                                                    |                                                                                                    |                                                                                                    |                                                                                                    |                                                                              |                                                                                                    |                                                                                                    |                         |                                                                                                    |                                                                                                    |                                                                                                    |                                                                                                    |                                                                                                    |                                                                                                    |                                                                                                    |                                                                                                    |                         |                                                                                                    |                                                                                                    |                                                                                                    |                                          |                                                                                                    |             |                                                                                                    |                                                                                                    |                         |                                                                                                    |                                                                                                    |                                                                                                    |                                                                                                    |                                                                                                    |                                                                                                    |                                                                                                    |                                                                                                    |                         |                                                                                                    |                                                                                                    |                                                                                                    |                                                                                                    |                                                                                                    |                                                                                                |                                                                                                    |                                                                                                    |                         |                                                                                                    |                                                                                                    |                                                                                                    |                                                                                                    |                                                                                                    |                                                                                                    |                                                                                                    |                                                                                                    |                         |                                                                                                    |                                                                                                    |                                                                                                    |                                                                                                    |                                                                                                    |       |                                                                                                    |                                                                                                    |                         |                                                                                                    |                                                                                                    |                                                                                                    |                                                                                                    |                                                                                                    |                                                                                                    |                                                                                                    |  |                        |                                                                                                    |                                                                                                    |                                                                                                    |                                                                                                    |                                                                                                    |                                                                                                    |                                                                                                    |                        |                        |                                                                                                    |                                                                                                    |                                                                                                    |                                                                                                    |                                                                                                    |                                                                                                    |                                                                                                    |  |                        |                                                                                                    |                                                       |                                                                                                    |                                                                                                    |                                                                                                    |                                                                                     |                                                                                                    |  |                         |                                                                                                    |                                                                                                    |                                                                                                    |                                                                                                    |                                                                                                    |                                                                                                    |                                                                                                    |
| Advances and the second of the second of the                                                                                                    |                                              |                                                                                                    |                                                                                                    |                                                                                                    |                                                                                                    |                                                                                                    |                                                                                                    |                                                                                                    |                                                                                                    |                         |                                                                                                    |                                                                                                    |                                                                                                    |                                                                                                    |                                           |                         |                                                                                                    |                                                                                                    |                         |                                                                                                    |                                                                                           |                                                                                                    |                                                            |                                                      |                         |                                                                                                    |                                                                                                    |                         |                                |          |                                                                                                    |                                                                                |            |                    |                                                                                                    |                                                                                                    |                         |                                                                                                    |                                               |                                                                                                    |                                                                                  |                                                          |                 |                                                                                                    |                                                                                                    |                         |                                                                                                    |                                                                                                    |                                                                                                    |                                            |                                                                                                    |                             |                                                                                                    |                                                                                                    |                         |                                                                                                    |                                                                                                    |                                                                                                    |                                                                                                    |                                                                                                    |                        |                                                                                                    |                                                                                                    |                         |                                                                                                    |                                                                                                    |                                                                                                    |                                          |                                                                                                    |                                                                                      |                                                                                                    |                                                                                                    |                         |                                                                                                    |                                                                                                    |                                                                                                    |                                                                                                    |                                                                                                    |                                                                                                    |                                                                                                    |                                                                                                    |                         |                                                                |                                                                                                    |                                                                                                    |                                                                                                    |                                                                                                    |                  |                                                                                                    |                                                                                                    |                        |                                                                                                    |                                                                                                    |                                                                                                    |                                                                                                    |                                                                                                    |                                                                         |                                                                                                    |                                                                                                    |                         |                                                                                                    |                                                                                                    |                                                                                                    |                                          |                                                                                                    |       |                                                                                                    |                                                                                                    |                         |                                                                                                    |                                                                                                    |                                                                                                    |                                                                                                    |                                                                                                    |       |                                                                                                    |                                                                                                    |                         |                                                                                                    |                                                                                                    |                                                                                                    |                                                                                                    |                                                                                                    |                                                                              |                                                                                                    |                                                                                                    |                         |                                                                                                    |                                                                                                    |                                                                                                    |                                                                                                    |                                                                                                    |                                                                                                    |                                                                                                    |                                                                                                    |                         |                                                                                                    |                                                                                                    |                                                                                                    |                                          |                                                                                                    |             |                                                                                                    |                                                                                                    |                         |                                                                                                    |                                                                                                    |                                                                                                    |                                                                                                    |                                                                                                    |                                                                                                    |                                                                                                    |                                                                                                    |                         |                                                                                                    |                                                                                                    |                                                                                                    |                                                                                                    |                                                                                                    |                                                                                                |                                                                                                    |                                                                                                    |                         |                                                                                                    |                                                                                                    |                                                                                                    |                                                                                                    |                                                                                                    |                                                                                                    |                                                                                                    |                                                                                                    |                         |                                                                                                    |                                                                                                    |                                                                                                    |                                                                                                    |                                                                                                    |       |                                                                                                    |                                                                                                    |                         |                                                                                                    |                                                                                                    |                                                                                                    |                                                                                                    |                                                                                                    |                                                                                                    |                                                                                                    |  |                        |                                                                                                    |                                                                                                    |                                                                                                    |                                                                                                    |                                                                                                    |                                                                                                    |                                                                                                    |                        |                        |                                                                                                    |                                                                                                    |                                                                                                    |                                                                                                    |                                                                                                    |                                                                                                    |                                                                                                    |  |                        |                                                                                                    |                                                       |                                                                                                    |                                                                                                    |                                                                                                    |                                                                                     |                                                                                                    |  |                         |                                                                                                    |                                                                                                    |                                                                                                    |                                                                                                    |                                                                                                    |                                                                                                    |                                                                                                    |
| Search         uits         Notice         Interview         Interview         Interview         Interview         Interview         Interview         Interview         Interview         Interview         Interview         Interview         Interview          Interview          Interview          Interview         Interview          Interv                                                                                                    |                                              | <u>Sample Exce</u>                                                                                                    | <u>I Spreadsh</u>                                                                                                    | <u>neet Export:</u>                                                                                                    |                                                                                                    |                                                                                                    |                                                                                                    |                                                                                                    |                                                                                                    |                         |                                                                                                    |                                                                                                    |                                                                                                    |                                                                                                    |                                           |                         |                                                                                                    |                                                                                                    |                         |                                                                                                    |                                                                                           |                                                                                                    |                                                            |                                                      |                         |                                                                                                    |                                                                                                    |                         |                                |          |                                                                                                    |                                                                                |            |                    |                                                                                                    |                                                                                                    |                         |                                                                                                    |                                               |                                                                                                    |                                                                                  |                                                          |                 |                                                                                                    |                                                                                                    |                         |                                                                                                    |                                                                                                    |                                                                                                    |                                            |                                                                                                    |                             |                                                                                                    |                                                                                                    |                         |                                                                                                    |                                                                                                    |                                                                                                    |                                                                                                    |                                                                                                    |                        |                                                                                                    |                                                                                                    |                         |                                                                                                    |                                                                                                    |                                                                                                    |                                          |                                                                                                    |                                                                                      |                                                                                                    |                                                                                                    |                         |                                                                                                    |                                                                                                    |                                                                                                    |                                                                                                    |                                                                                                    |                                                                                                    |                                                                                                    |                                                                                                    |                         |                                                                |                                                                                                    |                                                                                                    |                                                                                                    |                                                                                                    |                  |                                                                                                    |                                                                                                    |                        |                                                                                                    |                                                                                                    |                                                                                                    |                                                                                                    |                                                                                                    |                                                                         |                                                                                                    |                                                                                                    |                         |                                                                                                    |                                                                                                    |                                                                                                    |                                          |                                                                                                    |       |                                                                                                    |                                                                                                    |                         |                                                                                                    |                                                                                                    |                                                                                                    |                                                                                                    |                                                                                                    |       |                                                                                                    |                                                                                                    |                         |                                                                                                    |                                                                                                    |                                                                                                    |                                                                                                    |                                                                                                    |                                                                              |                                                                                                    |                                                                                                    |                         |                                                                                                    |                                                                                                    |                                                                                                    |                                                                                                    |                                                                                                    |                                                                                                    |                                                                                                    |                                                                                                    |                         |                                                                                                    |                                                                                                    |                                                                                                    |                                          |                                                                                                    |             |                                                                                                    |                                                                                                    |                         |                                                                                                    |                                                                                                    |                                                                                                    |                                                                                                    |                                                                                                    |                                                                                                    |                                                                                                    |                                                                                                    |                         |                                                                                                    |                                                                                                    |                                                                                                    |                                                                                                    |                                                                                                    |                                                                                                |                                                                                                    |                                                                                                    |                         |                                                                                                    |                                                                                                    |                                                                                                    |                                                                                                    |                                                                                                    |                                                                                                    |                                                                                                    |                                                                                                    |                         |                                                                                                    |                                                                                                    |                                                                                                    |                                                                                                    |                                                                                                    |       |                                                                                                    |                                                                                                    |                         |                                                                                                    |                                                                                                    |                                                                                                    |                                                                                                    |                                                                                                    |                                                                                                    |                                                                                                    |  |                        |                                                                                                    |                                                                                                    |                                                                                                    |                                                                                                    |                                                                                                    |                                                                                                    |                                                                                                    |                        |                        |                                                                                                    |                                                                                                    |                                                                                                    |                                                                                                    |                                                                                                    |                                                                                                    |                                                                                                    |  |                        |                                                                                                    |                                                       |                                                                                                    |                                                                                                    |                                                                                                    |                                                                                     |                                                                                                    |  |                         |                                                                                                    |                                                                                                    |                                                                                                    |                                                                                                    |                                                                                                    |                                                                                                    |                                                                                                    |
| Search       Image: Search       Image: Search                                                                                                    | Admin                                        | Sample Exce                                                                                                    | l Spreadsh                                                                                                    | <u>ieet Export</u> :                                                                                                    |                                                                                                    |                                                                                                    |                                                                                                    |                                                                                                    |                                                                                                    |                         |                                                                                                    |                                                                                                    |                                                                                                    |                                                                                                    |                                           |                         |                                                                                                    |                                                                                                    |                         |                                                                                                    |                                                                                           |                                                                                                    |                                                            |                                                      |                         |                                                                                                    |                                                                                                    |                         |                                |          |                                                                                                    |                                                                                |            |                    |                                                                                                    |                                                                                                    |                         |                                                                                                    |                                               |                                                                                                    |                                                                                  |                                                          |                 |                                                                                                    |                                                                                                    |                         |                                                                                                    |                                                                                                    |                                                                                                    |                                            |                                                                                                    |                             |                                                                                                    |                                                                                                    |                         |                                                                                                    |                                                                                                    |                                                                                                    |                                                                                                    |                                                                                                    |                        |                                                                                                    |                                                                                                    |                         |                                                                                                    |                                                                                                    |                                                                                                    |                                          |                                                                                                    |                                                                                      |                                                                                                    |                                                                                                    |                         |                                                                                                    |                                                                                                    |                                                                                                    |                                                                                                    |                                                                                                    |                                                                                                    |                                                                                                    |                                                                                                    |                         |                                                                |                                                                                                    |                                                                                                    |                                                                                                    |                                                                                                    |                  |                                                                                                    |                                                                                                    |                        |                                                                                                    |                                                                                                    |                                                                                                    |                                                                                                    |                                                                                                    |                                                                         |                                                                                                    |                                                                                                    |                         |                                                                                                    |                                                                                                    |                                                                                                    |                                          |                                                                                                    |       |                                                                                                    |                                                                                                    |                         |                                                                                                    |                                                                                                    |                                                                                                    |                                                                                                    |                                                                                                    |       |                                                                                                    |                                                                                                    |                         |                                                                                                    |                                                                                                    |                                                                                                    |                                                                                                    |                                                                                                    |                                                                              |                                                                                                    |                                                                                                    |                         |                                                                                                    |                                                                                                    |                                                                                                    |                                                                                                    |                                                                                                    |                                                                                                    |                                                                                                    |                                                                                                    |                         |                                                                                                    |                                                                                                    |                                                                                                    |                                          |                                                                                                    |             |                                                                                                    |                                                                                                    |                         |                                                                                                    |                                                                                                    |                                                                                                    |                                                                                                    |                                                                                                    |                                                                                                    |                                                                                                    |                                                                                                    |                         |                                                                                                    |                                                                                                    |                                                                                                    |                                                                                                    |                                                                                                    |                                                                                                |                                                                                                    |                                                                                                    |                         |                                                                                                    |                                                                                                    |                                                                                                    |                                                                                                    |                                                                                                    |                                                                                                    |                                                                                                    |                                                                                                    |                         |                                                                                                    |                                                                                                    |                                                                                                    |                                                                                                    |                                                                                                    |       |                                                                                                    |                                                                                                    |                         |                                                                                                    |                                                                                                    |                                                                                                    |                                                                                                    |                                                                                                    |                                                                                                    |                                                                                                    |  |                        |                                                                                                    |                                                                                                    |                                                                                                    |                                                                                                    |                                                                                                    |                                                                                                    |                                                                                                    |                        |                        |                                                                                                    |                                                                                                    |                                                                                                    |                                                                                                    |                                                                                                    |                                                                                                    |                                                                                                    |  |                        |                                                                                                    |                                                       |                                                                                                    |                                                                                                    |                                                                                                    |                                                                                     |                                                                                                    |  |                         |                                                                                                    |                                                                                                    |                                                                                                    |                                                                                                    |                                                                                                    |                                                                                                    |                                                                                                    |
| Image: Normal Parties       Dimensional Parties       Dimensional Partie                                                                                                    | Admin                                        | Sample Exce                                                                                                    | <u>l Spreadsh</u>                                                                                                    | <u>neet Export</u> :                                                                                                    |                                                                                                    |                                                                                                    |                                                                                                    |                                                                                                    |                                                                                                    |                         |                                                                                                    |                                                                                                    |                                                                                                    |                                                                                                    |                                           |                         |                                                                                                    |                                                                                                    |                         |                                                                                                    |                                                                                           |                                                                                                    |                                                            |                                                      |                         |                                                                                                    |                                                                                                    |                         |                                |          |                                                                                                    |                                                                                |            |                    |                                                                                                    |                                                                                                    |                         |                                                                                                    |                                               |                                                                                                    |                                                                                  |                                                          |                 |                                                                                                    |                                                                                                    |                         |                                                                                                    |                                                                                                    |                                                                                                    |                                            |                                                                                                    |                             |                                                                                                    |                                                                                                    |                         |                                                                                                    |                                                                                                    |                                                                                                    |                                                                                                    |                                                                                                    |                        |                                                                                                    |                                                                                                    |                         |                                                                                                    |                                                                                                    |                                                                                                    |                                          |                                                                                                    |                                                                                      |                                                                                                    |                                                                                                    |                         |                                                                                                    |                                                                                                    |                                                                                                    |                                                                                                    |                                                                                                    |                                                                                                    |                                                                                                    |                                                                                                    |                         |                                                                |                                                                                                    |                                                                                                    |                                                                                                    |                                                                                                    |                  |                                                                                                    |                                                                                                    |                        |                                                                                                    |                                                                                                    |                                                                                                    |                                                                                                    |                                                                                                    |                                                                         |                                                                                                    |                                                                                                    |                         |                                                                                                    |                                                                                                    |                                                                                                    |                                          |                                                                                                    |       |                                                                                                    |                                                                                                    |                         |                                                                                                    |                                                                                                    |                                                                                                    |                                                                                                    |                                                                                                    |       |                                                                                                    |                                                                                                    |                         |                                                                                                    |                                                                                                    |                                                                                                    |                                                                                                    |                                                                                                    |                                                                              |                                                                                                    |                                                                                                    |                         |                                                                                                    |                                                                                                    |                                                                                                    |                                                                                                    |                                                                                                    |                                                                                                    |                                                                                                    |                                                                                                    |                         |                                                                                                    |                                                                                                    |                                                                                                    |                                          |                                                                                                    |             |                                                                                                    |                                                                                                    |                         |                                                                                                    |                                                                                                    |                                                                                                    |                                                                                                    |                                                                                                    |                                                                                                    |                                                                                                    |                                                                                                    |                         |                                                                                                    |                                                                                                    |                                                                                                    |                                                                                                    |                                                                                                    |                                                                                                |                                                                                                    |                                                                                                    |                         |                                                                                                    |                                                                                                    |                                                                                                    |                                                                                                    |                                                                                                    |                                                                                                    |                                                                                                    |                                                                                                    |                         |                                                                                                    |                                                                                                    |                                                                                                    |                                                                                                    |                                                                                                    |       |                                                                                                    |                                                                                                    |                         |                                                                                                    |                                                                                                    |                                                                                                    |                                                                                                    |                                                                                                    |                                                                                                    |                                                                                                    |  |                        |                                                                                                    |                                                                                                    |                                                                                                    |                                                                                                    |                                                                                                    |                                                                                                    |                                                                                                    |                        |                        |                                                                                                    |                                                                                                    |                                                                                                    |                                                                                                    |                                                                                                    |                                                                                                    |                                                                                                    |  |                        |                                                                                                    |                                                       |                                                                                                    |                                                                                                    |                                                                                                    |                                                                                     |                                                                                                    |  |                         |                                                                                                    |                                                                                                    |                                                                                                    |                                                                                                    |                                                                                                    |                                                                                                    |                                                                                                    |
| Ults                                                                                                    | Admin<br>Search                              | AutoSave 🞯 🖫 🖞                                                                                                    | <u>l Spreadsh</u><br>२०९०६० -                                                                                                    | <u>ieet Export</u> :<br>JamAdminEmails •                                                                                                    | P Search                                                                                                    |                                                                                                    | 101 × 1                                                                                                    | - EXT <b>58</b> ED — CJ                                                                                                    |                                                                                                    |                         |                                                                                                    |                                                                                                    |                                                                                                    |                                                                                                    |                                           |                         |                                                                                                    |                                                                                                    |                         |                                                                                                    |                                                                                           |                                                                                                    |                                                            |                                                      |                         |                                                                                                    |                                                                                                    |                         |                                |          |                                                                                                    |                                                                                |            |                    |                                                                                                    |                                                                                                    |                         |                                                                                                    |                                               |                                                                                                    |                                                                                  |                                                          |                 |                                                                                                    |                                                                                                    |                         |                                                                                                    |                                                                                                    |                                                                                                    |                                            |                                                                                                    |                             |                                                                                                    |                                                                                                    |                         |                                                                                                    |                                                                                                    |                                                                                                    |                                                                                                    |                                                                                                    |                        |                                                                                                    |                                                                                                    |                         |                                                                                                    |                                                                                                    |                                                                                                    |                                          |                                                                                                    |                                                                                      |                                                                                                    |                                                                                                    |                         |                                                                                                    |                                                                                                    |                                                                                                    |                                                                                                    |                                                                                                    |                                                                                                    |                                                                                                    |                                                                                                    |                         |                                                                |                                                                                                    |                                                                                                    |                                                                                                    |                                                                                                    |                  |                                                                                                    |                                                                                                    |                        |                                                                                                    |                                                                                                    |                                                                                                    |                                                                                                    |                                                                                                    |                                                                         |                                                                                                    |                                                                                                    |                         |                                                                                                    |                                                                                                    |                                                                                                    |                                          |                                                                                                    |       |                                                                                                    |                                                                                                    |                         |                                                                                                    |                                                                                                    |                                                                                                    |                                                                                                    |                                                                                                    |       |                                                                                                    |                                                                                                    |                         |                                                                                                    |                                                                                                    |                                                                                                    |                                                                                                    |                                                                                                    |                                                                              |                                                                                                    |                                                                                                    |                         |                                                                                                    |                                                                                                    |                                                                                                    |                                                                                                    |                                                                                                    |                                                                                                    |                                                                                                    |                                                                                                    |                         |                                                                                                    |                                                                                                    |                                                                                                    |                                          |                                                                                                    |             |                                                                                                    |                                                                                                    |                         |                                                                                                    |                                                                                                    |                                                                                                    |                                                                                                    |                                                                                                    |                                                                                                    |                                                                                                    |                                                                                                    |                         |                                                                                                    |                                                                                                    |                                                                                                    |                                                                                                    |                                                                                                    |                                                                                                |                                                                                                    |                                                                                                    |                         |                                                                                                    |                                                                                                    |                                                                                                    |                                                                                                    |                                                                                                    |                                                                                                    |                                                                                                    |                                                                                                    |                         |                                                                                                    |                                                                                                    |                                                                                                    |                                                                                                    |                                                                                                    |       |                                                                                                    |                                                                                                    |                         |                                                                                                    |                                                                                                    |                                                                                                    |                                                                                                    |                                                                                                    |                                                                                                    |                                                                                                    |  |                        |                                                                                                    |                                                                                                    |                                                                                                    |                                                                                                    |                                                                                                    |                                                                                                    |                                                                                                    |                        |                        |                                                                                                    |                                                                                                    |                                                                                                    |                                                                                                    |                                                                                                    |                                                                                                    |                                                                                                    |  |                        |                                                                                                    |                                                       |                                                                                                    |                                                                                                    |                                                                                                    |                                                                                     |                                                                                                    |  |                         |                                                                                                    |                                                                                                    |                                                                                                    |                                                                                                    |                                                                                                    |                                                                                                    |                                                                                                    |
| Image: Sector Sector                                                                                                    | Admin<br>Search                              | AutoSave 🕑 🖫 🖞                                                                                                    | I Spreadsh<br>아이슈 영 아이슈<br>Draw Page Layout                                                                                                    | <u>ICET EXPORT</u> :<br>JamAdminEmails •<br>Formulas Data Review                                                                                                    | ∠ Search<br>View Help                                                                                                    |                                                                                                    | alt v Limi                                                                                                    | - EXT SR 료 – ロ<br>양 Share 모 Comr                                                                                                    |                                                                                                    |                         |                                                                                                    |                                                                                                    |                                                                                                    |                                                                                                    |                                           |                         |                                                                                                    |                                                                                                    |                         |                                                                                                    |                                                                                           |                                                                                                    |                                                            |                                                      |                         |                                                                                                    |                                                                                                    |                         |                                |          |                                                                                                    |                                                                                |            |                    |                                                                                                    |                                                                                                    |                         |                                                                                                    |                                               |                                                                                                    |                                                                                  |                                                          |                 |                                                                                                    |                                                                                                    |                         |                                                                                                    |                                                                                                    |                                                                                                    |                                            |                                                                                                    |                             |                                                                                                    |                                                                                                    |                         |                                                                                                    |                                                                                                    |                                                                                                    |                                                                                                    |                                                                                                    |                        |                                                                                                    |                                                                                                    |                         |                                                                                                    |                                                                                                    |                                                                                                    |                                          |                                                                                                    |                                                                                      |                                                                                                    |                                                                                                    |                         |                                                                                                    |                                                                                                    |                                                                                                    |                                                                                                    |                                                                                                    |                                                                                                    |                                                                                                    |                                                                                                    |                         |                                                                |                                                                                                    |                                                                                                    |                                                                                                    |                                                                                                    |                  |                                                                                                    |                                                                                                    |                        |                                                                                                    |                                                                                                    |                                                                                                    |                                                                                                    |                                                                                                    |                                                                         |                                                                                                    |                                                                                                    |                         |                                                                                                    |                                                                                                    |                                                                                                    |                                          |                                                                                                    |       |                                                                                                    |                                                                                                    |                         |                                                                                                    |                                                                                                    |                                                                                                    |                                                                                                    |                                                                                                    |       |                                                                                                    |                                                                                                    |                         |                                                                                                    |                                                                                                    |                                                                                                    |                                                                                                    |                                                                                                    |                                                                              |                                                                                                    |                                                                                                    |                         |                                                                                                    |                                                                                                    |                                                                                                    |                                                                                                    |                                                                                                    |                                                                                                    |                                                                                                    |                                                                                                    |                         |                                                                                                    |                                                                                                    |                                                                                                    |                                          |                                                                                                    |             |                                                                                                    |                                                                                                    |                         |                                                                                                    |                                                                                                    |                                                                                                    |                                                                                                    |                                                                                                    |                                                                                                    |                                                                                                    |                                                                                                    |                         |                                                                                                    |                                                                                                    |                                                                                                    |                                                                                                    |                                                                                                    |                                                                                                |                                                                                                    |                                                                                                    |                         |                                                                                                    |                                                                                                    |                                                                                                    |                                                                                                    |                                                                                                    |                                                                                                    |                                                                                                    |                                                                                                    |                         |                                                                                                    |                                                                                                    |                                                                                                    |                                                                                                    |                                                                                                    |       |                                                                                                    |                                                                                                    |                         |                                                                                                    |                                                                                                    |                                                                                                    |                                                                                                    |                                                                                                    |                                                                                                    |                                                                                                    |  |                        |                                                                                                    |                                                                                                    |                                                                                                    |                                                                                                    |                                                                                                    |                                                                                                    |                                                                                                    |                        |                        |                                                                                                    |                                                                                                    |                                                                                                    |                                                                                                    |                                                                                                    |                                                                                                    |                                                                                                    |  |                        |                                                                                                    |                                                       |                                                                                                    |                                                                                                    |                                                                                                    |                                                                                     |                                                                                                    |  |                         |                                                                                                    |                                                                                                    |                                                                                                    |                                                                                                    |                                                                                                    |                                                                                                    |                                                                                                    |
| Pate       Final Pate       B       I       I       <                                                                                                    | Admin<br>Search                              | AutoSave 🕑 🗑 🏹                                                                                                    | Draw Page Layout                                                                                                    | JamAdminEmails -<br>Formulas Data Review                                                                                                    | Contraction of the search                                                                                                    |                                                                                                    |                                                                                                    | - EXT SR E −<br>E Share ⊂ Comr<br>∑ AutoSum ∼ Arra ∩ L SS                                                                                                    |                                                                                                    |                         |                                                                                                    |                                                                                                    |                                                                                                    |                                                                                                    |                                           |                         |                                                                                                    |                                                                                                    |                         |                                                                                                    |                                                                                           |                                                                                                    |                                                            |                                                      |                         |                                                                                                    |                                                                                                    |                         |                                |          |                                                                                                    |                                                                                |            |                    |                                                                                                    |                                                                                                    |                         |                                                                                                    |                                               |                                                                                                    |                                                                                  |                                                          |                 |                                                                                                    |                                                                                                    |                         |                                                                                                    |                                                                                                    |                                                                                                    |                                            |                                                                                                    |                             |                                                                                                    |                                                                                                    |                         |                                                                                                    |                                                                                                    |                                                                                                    |                                                                                                    |                                                                                                    |                        |                                                                                                    |                                                                                                    |                         |                                                                                                    |                                                                                                    |                                                                                                    |                                          |                                                                                                    |                                                                                      |                                                                                                    |                                                                                                    |                         |                                                                                                    |                                                                                                    |                                                                                                    |                                                                                                    |                                                                                                    |                                                                                                    |                                                                                                    |                                                                                                    |                         |                                                                |                                                                                                    |                                                                                                    |                                                                                                    |                                                                                                    |                  |                                                                                                    |                                                                                                    |                        |                                                                                                    |                                                                                                    |                                                                                                    |                                                                                                    |                                                                                                    |                                                                         |                                                                                                    |                                                                                                    |                         |                                                                                                    |                                                                                                    |                                                                                                    |                                          |                                                                                                    |       |                                                                                                    |                                                                                                    |                         |                                                                                                    |                                                                                                    |                                                                                                    |                                                                                                    |                                                                                                    |       |                                                                                                    |                                                                                                    |                         |                                                                                                    |                                                                                                    |                                                                                                    |                                                                                                    |                                                                                                    |                                                                              |                                                                                                    |                                                                                                    |                         |                                                                                                    |                                                                                                    |                                                                                                    |                                                                                                    |                                                                                                    |                                                                                                    |                                                                                                    |                                                                                                    |                         |                                                                                                    |                                                                                                    |                                                                                                    |                                          |                                                                                                    |             |                                                                                                    |                                                                                                    |                         |                                                                                                    |                                                                                                    |                                                                                                    |                                                                                                    |                                                                                                    |                                                                                                    |                                                                                                    |                                                                                                    |                         |                                                                                                    |                                                                                                    |                                                                                                    |                                                                                                    |                                                                                                    |                                                                                                |                                                                                                    |                                                                                                    |                         |                                                                                                    |                                                                                                    |                                                                                                    |                                                                                                    |                                                                                                    |                                                                                                    |                                                                                                    |                                                                                                    |                         |                                                                                                    |                                                                                                    |                                                                                                    |                                                                                                    |                                                                                                    |       |                                                                                                    |                                                                                                    |                         |                                                                                                    |                                                                                                    |                                                                                                    |                                                                                                    |                                                                                                    |                                                                                                    |                                                                                                    |  |                        |                                                                                                    |                                                                                                    |                                                                                                    |                                                                                                    |                                                                                                    |                                                                                                    |                                                                                                    |                        |                        |                                                                                                    |                                                                                                    |                                                                                                    |                                                                                                    |                                                                                                    |                                                                                                    |                                                                                                    |  |                        |                                                                                                    |                                                       |                                                                                                    |                                                                                                    |                                                                                                    |                                                                                     |                                                                                                    |  |                         |                                                                                                    |                                                                                                    |                                                                                                    |                                                                                                    |                                                                                                    |                                                                                                    |                                                                                                    |
| Opposed         Fort         Alignment         Number         Systes         Cells         Edition           L         I         I                                                                                                    | Admin<br>Search<br>sults                     | AutoSave Com () ()<br>File Home Insert                                                                                                    | Draw Page Layout                                                                                                    | JamAdminEmails -<br>Formulas Data Review                                                                                                    | View Help<br>/rap Text General                                                                                                    | Normal Bad                                                                                                    | Good                                                                                                    | - DT SR D - D<br>S Share P Comr<br>∑ AutoSum Ž V _ O                                                                                                    |                                                                                                    |                         |                                                                                                    |                                                                                                    |                                                                                                    |                                                                                                    |                                           |                         |                                                                                                    |                                                                                                    |                         |                                                                                                    |                                                                                           |                                                                                                    |                                                            |                                                      |                         |                                                                                                    |                                                                                                    |                         |                                |          |                                                                                                    |                                                                                |            |                    |                                                                                                    |                                                                                                    |                         |                                                                                                    |                                               |                                                                                                    |                                                                                  |                                                          |                 |                                                                                                    |                                                                                                    |                         |                                                                                                    |                                                                                                    |                                                                                                    |                                            |                                                                                                    |                             |                                                                                                    |                                                                                                    |                         |                                                                                                    |                                                                                                    |                                                                                                    |                                                                                                    |                                                                                                    |                        |                                                                                                    |                                                                                                    |                         |                                                                                                    |                                                                                                    |                                                                                                    |                                          |                                                                                                    |                                                                                      |                                                                                                    |                                                                                                    |                         |                                                                                                    |                                                                                                    |                                                                                                    |                                                                                                    |                                                                                                    |                                                                                                    |                                                                                                    |                                                                                                    |                         |                                                                |                                                                                                    |                                                                                                    |                                                                                                    |                                                                                                    |                  |                                                                                                    |                                                                                                    |                        |                                                                                                    |                                                                                                    |                                                                                                    |                                                                                                    |                                                                                                    |                                                                         |                                                                                                    |                                                                                                    |                         |                                                                                                    |                                                                                                    |                                                                                                    |                                          |                                                                                                    |       |                                                                                                    |                                                                                                    |                         |                                                                                                    |                                                                                                    |                                                                                                    |                                                                                                    |                                                                                                    |       |                                                                                                    |                                                                                                    |                         |                                                                                                    |                                                                                                    |                                                                                                    |                                                                                                    |                                                                                                    |                                                                              |                                                                                                    |                                                                                                    |                         |                                                                                                    |                                                                                                    |                                                                                                    |                                                                                                    |                                                                                                    |                                                                                                    |                                                                                                    |                                                                                                    |                         |                                                                                                    |                                                                                                    |                                                                                                    |                                          |                                                                                                    |             |                                                                                                    |                                                                                                    |                         |                                                                                                    |                                                                                                    |                                                                                                    |                                                                                                    |                                                                                                    |                                                                                                    |                                                                                                    |                                                                                                    |                         |                                                                                                    |                                                                                                    |                                                                                                    |                                                                                                    |                                                                                                    |                                                                                                |                                                                                                    |                                                                                                    |                         |                                                                                                    |                                                                                                    |                                                                                                    |                                                                                                    |                                                                                                    |                                                                                                    |                                                                                                    |                                                                                                    |                         |                                                                                                    |                                                                                                    |                                                                                                    |                                                                                                    |                                                                                                    |       |                                                                                                    |                                                                                                    |                         |                                                                                                    |                                                                                                    |                                                                                                    |                                                                                                    |                                                                                                    |                                                                                                    |                                                                                                    |  |                        |                                                                                                    |                                                                                                    |                                                                                                    |                                                                                                    |                                                                                                    |                                                                                                    |                                                                                                    |                        |                        |                                                                                                    |                                                                                                    |                                                                                                    |                                                                                                    |                                                                                                    |                                                                                                    |                                                                                                    |  |                        |                                                                                                    |                                                       |                                                                                                    |                                                                                                    |                                                                                                    |                                                                                     |                                                                                                    |  |                         |                                                                                                    |                                                                                                    |                                                                                                    |                                                                                                    |                                                                                                    |                                                                                                    |                                                                                                    |
| Et       X       K       Email Description/Instructions         A       B       C       D         I       Email Number Statu       Subject       Action REQUIRED: Addendum to COR Designation Letter has been added to COR Appointment       Contracting Officer Representative       Action NEQUIRED: Addendum added to COR Appointment         3       1       Active       Action REQUIRED: Addendum to COR Designation Letter has been added to COR Appointment       Contracting Officer Representative       Action NEQUIRED: COR Appointment in Joint Appointment Module       Contracting Officer Representative       Annual COR OSE Form 430 Reminder         5       Active       Active Anaul COR OSE Form 430 Reminder       COR Appointment/Nomination Concelled in Joint Appointment Module       Contracting Officer Representative, COR Supervisors, Contracting Officer, Contract Specialist       COR Appointment/Nomination has been Rejected         6       Active COR Appointment/Nomination has been Rejected by Supervisor Review in Joint Appointment Module       Contracting Officer, Contract Specialist       COR Appointment/Nomination has been Rejected         9       8 Active       COR Appointment/Nomination has been Rejected by Supervisor Review in Joint Appointment Module       Contracting Officer Representative, Contract Specialist       COR Appointment/Nomination has been Rejected         10       Active Action REQUIRED: COR Appointment Module       Contracting Officer Representative       Action REQUIRED: COR Appointment Module <th>Admin<br/>Search<br/>ults</th> <th>AutoSave Correct Cont<br/>Paste Cont<br/>Paste Cont<br/>Paste Cont<br/>Paste Cont<br/>Paste Cont<br/>Paste Cont</th> <th>I Spreadsh       Calibri       V       Page Layout       Calibri       I       B       I       L</th> <th>JamAdminEmails -       Formulas       Data       Review       A^* A^*       Ξ Ξ       ● Ξ       Ξ Ξ       ● Ξ       Ξ Ξ       Ξ Ξ</th> <th>View Help<br/>View Help<br/>Vrap Text<br/>General<br/>5 ~ % 5 % % Config<br/>Forma<br/>Forma</th> <th>Normal Bad<br/>tional Format as<br/>Neutral Calculat</th> <th>Good</th> <th>- DCT SR □ - □<br/>È Share □ Comr<br/>È Share □ Comr<br/>È Share □ Comr<br/>È Share □ Comr<br/>Soft &amp; Find &amp;<br/>Sensitivity<br/>Clear × Findr &amp; Sensitivity</th>                                                                                                    | Admin<br>Search<br>ults                      | AutoSave Correct Cont<br>Paste Cont<br>Paste Cont<br>Paste Cont<br>Paste Cont<br>Paste Cont<br>Paste Cont                                                                                                    | I Spreadsh       Calibri       V       Page Layout       Calibri       I       B       I       L                                                                                                    | JamAdminEmails -       Formulas       Data       Review       A^* A^*       Ξ Ξ       ● Ξ       Ξ Ξ       ● Ξ       Ξ Ξ       Ξ Ξ                                                                                                    | View Help<br>View Help<br>Vrap Text<br>General<br>5 ~ % 5 % % Config<br>Forma<br>Forma                                                                                                    | Normal Bad<br>tional Format as<br>Neutral Calculat                                                                                                    | Good                                                                                                    | - DCT SR □ - □<br>È Share □ Comr<br>È Share □ Comr<br>È Share □ Comr<br>È Share □ Comr<br>Soft & Find &<br>Sensitivity<br>Clear × Findr & Sensitivity                                                                                                    |                                                                                                    |                         |                                                                                                    |                                                                                                    |                                                                                                    |                                                                                                    |                                           |                         |                                                                                                    |                                                                                                    |                         |                                                                                                    |                                                                                           |                                                                                                    |                                                            |                                                      |                         |                                                                                                    |                                                                                                    |                         |                                |          |                                                                                                    |                                                                                |            |                    |                                                                                                    |                                                                                                    |                         |                                                                                                    |                                               |                                                                                                    |                                                                                  |                                                          |                 |                                                                                                    |                                                                                                    |                         |                                                                                                    |                                                                                                    |                                                                                                    |                                            |                                                                                                    |                             |                                                                                                    |                                                                                                    |                         |                                                                                                    |                                                                                                    |                                                                                                    |                                                                                                    |                                                                                                    |                        |                                                                                                    |                                                                                                    |                         |                                                                                                    |                                                                                                    |                                                                                                    |                                          |                                                                                                    |                                                                                      |                                                                                                    |                                                                                                    |                         |                                                                                                    |                                                                                                    |                                                                                                    |                                                                                                    |                                                                                                    |                                                                                                    |                                                                                                    |                                                                                                    |                         |                                                                |                                                                                                    |                                                                                                    |                                                                                                    |                                                                                                    |                  |                                                                                                    |                                                                                                    |                        |                                                                                                    |                                                                                                    |                                                                                                    |                                                                                                    |                                                                                                    |                                                                         |                                                                                                    |                                                                                                    |                         |                                                                                                    |                                                                                                    |                                                                                                    |                                          |                                                                                                    |       |                                                                                                    |                                                                                                    |                         |                                                                                                    |                                                                                                    |                                                                                                    |                                                                                                    |                                                                                                    |       |                                                                                                    |                                                                                                    |                         |                                                                                                    |                                                                                                    |                                                                                                    |                                                                                                    |                                                                                                    |                                                                              |                                                                                                    |                                                                                                    |                         |                                                                                                    |                                                                                                    |                                                                                                    |                                                                                                    |                                                                                                    |                                                                                                    |                                                                                                    |                                                                                                    |                         |                                                                                                    |                                                                                                    |                                                                                                    |                                          |                                                                                                    |             |                                                                                                    |                                                                                                    |                         |                                                                                                    |                                                                                                    |                                                                                                    |                                                                                                    |                                                                                                    |                                                                                                    |                                                                                                    |                                                                                                    |                         |                                                                                                    |                                                                                                    |                                                                                                    |                                                                                                    |                                                                                                    |                                                                                                |                                                                                                    |                                                                                                    |                         |                                                                                                    |                                                                                                    |                                                                                                    |                                                                                                    |                                                                                                    |                                                                                                    |                                                                                                    |                                                                                                    |                         |                                                                                                    |                                                                                                    |                                                                                                    |                                                                                                    |                                                                                                    |       |                                                                                                    |                                                                                                    |                         |                                                                                                    |                                                                                                    |                                                                                                    |                                                                                                    |                                                                                                    |                                                                                                    |                                                                                                    |  |                        |                                                                                                    |                                                                                                    |                                                                                                    |                                                                                                    |                                                                                                    |                                                                                                    |                                                                                                    |                        |                        |                                                                                                    |                                                                                                    |                                                                                                    |                                                                                                    |                                                                                                    |                                                                                                    |                                                                                                    |  |                        |                                                                                                    |                                                       |                                                                                                    |                                                                                                    |                                                                                                    |                                                                                     |                                                                                                    |  |                         |                                                                                                    |                                                                                                    |                                                                                                    |                                                                                                    |                                                                                                    |                                                                                                    |                                                                                                    |
| Lt       A       B       C       D         1       Email Number Status       Subject       Email Description/Instructions         2       1 Active       ACTON REQUIRED: Addendum to COR Depointment       Contracting Officer       Active       ACTON REQUIRED: Addendum to COR Appointment in Joint Appointment Module       Contracting Officer Representative       Addendum added to COR Appointment       Addendum added to COR Appointment       Addendum added to COR Appointment       Addendum added to COR Appointment       Addendum added to COR Appointment       Addendum added to COR Appointment       Addendum added to COR Appointment       Addendum added to COR Appointment       Addendum added to COR Appointment       Addendum added to COR Appointment       Addendum added to COR Appointment       Addendum added to COR Appointment       Active RCINRED: COR Appointment       Active RCINRED: COR Appointment       Active RCINRED: COR Appointment       Active RCINRED: COR Appointment       Module       Contracting Officer, Contract Specialist       COR Appointment/Nomination Cancelled In Joint Appointment Module       Contracting Officer, Contract Specialist       COR Appointment/Nomination Asis         10       9       Active       ACTON REQUIRED: COR Appointment Module       Contracting Officer, Contract Specialist       COR Appointment/Nomination Asis       COR Appointment/Nomination Asis         10       10       Active       Active RCINRED: COR Appointment Module       Contracting Officer, Contrac                                                                                                    | Admin<br>Search<br>ults                      | AutoSave COP () C                                                                                                    | Draw Page Layout<br>Calibri v11<br>B I U v E v &                                                                                                    | JamAdminEmails -       Formulas       Data       Review       A^ A^ A^ = = = = ⊕ ⊕ ~       5                                                                                                    | View Help<br>/rap Text<br>terge & Center -<br>5 Number 5                                                                                                    | Normal Bad<br>tional Format as<br>ing * Table *                                                                                                    | Good<br>tion Check Cell                                                                                                    | EXT SR □ - □     Share □ Comr     Share □ Comr                                                                                                    |                                                                                                    |                         |                                                                                                    |                                                                                                    |                                                                                                    |                                                                                                    |                                           |                         |                                                                                                    |                                                                                                    |                         |                                                                                                    |                                                                                           |                                                                                                    |                                                            |                                                      |                         |                                                                                                    |                                                                                                    |                         |                                |          |                                                                                                    |                                                                                |            |                    |                                                                                                    |                                                                                                    |                         |                                                                                                    |                                               |                                                                                                    |                                                                                  |                                                          |                 |                                                                                                    |                                                                                                    |                         |                                                                                                    |                                                                                                    |                                                                                                    |                                            |                                                                                                    |                             |                                                                                                    |                                                                                                    |                         |                                                                                                    |                                                                                                    |                                                                                                    |                                                                                                    |                                                                                                    |                        |                                                                                                    |                                                                                                    |                         |                                                                                                    |                                                                                                    |                                                                                                    |                                          |                                                                                                    |                                                                                      |                                                                                                    |                                                                                                    |                         |                                                                                                    |                                                                                                    |                                                                                                    |                                                                                                    |                                                                                                    |                                                                                                    |                                                                                                    |                                                                                                    |                         |                                                                |                                                                                                    |                                                                                                    |                                                                                                    |                                                                                                    |                  |                                                                                                    |                                                                                                    |                        |                                                                                                    |                                                                                                    |                                                                                                    |                                                                                                    |                                                                                                    |                                                                         |                                                                                                    |                                                                                                    |                         |                                                                                                    |                                                                                                    |                                                                                                    |                                          |                                                                                                    |       |                                                                                                    |                                                                                                    |                         |                                                                                                    |                                                                                                    |                                                                                                    |                                                                                                    |                                                                                                    |       |                                                                                                    |                                                                                                    |                         |                                                                                                    |                                                                                                    |                                                                                                    |                                                                                                    |                                                                                                    |                                                                              |                                                                                                    |                                                                                                    |                         |                                                                                                    |                                                                                                    |                                                                                                    |                                                                                                    |                                                                                                    |                                                                                                    |                                                                                                    |                                                                                                    |                         |                                                                                                    |                                                                                                    |                                                                                                    |                                          |                                                                                                    |             |                                                                                                    |                                                                                                    |                         |                                                                                                    |                                                                                                    |                                                                                                    |                                                                                                    |                                                                                                    |                                                                                                    |                                                                                                    |                                                                                                    |                         |                                                                                                    |                                                                                                    |                                                                                                    |                                                                                                    |                                                                                                    |                                                                                                |                                                                                                    |                                                                                                    |                         |                                                                                                    |                                                                                                    |                                                                                                    |                                                                                                    |                                                                                                    |                                                                                                    |                                                                                                    |                                                                                                    |                         |                                                                                                    |                                                                                                    |                                                                                                    |                                                                                                    |                                                                                                    |       |                                                                                                    |                                                                                                    |                         |                                                                                                    |                                                                                                    |                                                                                                    |                                                                                                    |                                                                                                    |                                                                                                    |                                                                                                    |  |                        |                                                                                                    |                                                                                                    |                                                                                                    |                                                                                                    |                                                                                                    |                                                                                                    |                                                                                                    |                        |                        |                                                                                                    |                                                                                                    |                                                                                                    |                                                                                                    |                                                                                                    |                                                                                                    |                                                                                                    |  |                        |                                                                                                    |                                                       |                                                                                                    |                                                                                                    |                                                                                                    |                                                                                     |                                                                                                    |  |                         |                                                                                                    |                                                                                                    |                                                                                                    |                                                                                                    |                                                                                                    |                                                                                                    |                                                                                                    |
| Image         A         B         C         C           1         Imail Number Sistus         Subject         Recipitons         Email Description/Instructions           2         11 Active         ACTION REQUIRED: Addendum to COR Designation Letter has been added to CCR Appointment         Contracting Officer         ACTION REQUIRED: Addendum added to CCR Appointment Module         Contracting Officer Representative         Addendum added to CCR Appointment Module         Contracting Officer Representative.         ACTION REQUIRED: COR Appointment Module         Contracting Officer Representative.         ACTION REQUIRED: COR Appointment Module         Contracting Officer Representative. COR Supervisors, Contract Specialist         COR Appointment/Nomination Cancelled in Joint Appointment Module         Contracting Officer Representative. Contract Specialist         COR Appointment/Nomination Appointment Module         Contracting Officer Representative. Contract Specialist         COR Appointment/Nomination has been Rejected by COR in Joint Appointment Module         Contracting Officer, Contract Specialist         COR Appointment/Nomination has been Rejected by COR in Joint Appointment Module         Contracting Officer, Contract Specialist         COR Appointment/Nomination has been Rejected by COR in Joint Appointment Module         Contracting Officer Representative. Contract Specialist         COR Appointment/Nomination has been Rejected by COR in Joint Appointment Module         Contracting Officer Representative. Contract Specialist         COR Appointment/Nomination has been Rejected by COR in Joint Appointment Module         Contractin                                                                                                    | Admin<br>Search<br>ults                      | AutoSave Corr C<br>File Home Insert                                                                                                    | Spreadsh       Draw       Page Layout       Calibri       ● I       B       I       ■       Font                                                                                                    | JamAdminEmails -         Formulas       Data         Review $A^* A^*$ $\equiv \equiv \equiv @ \gg ~ @ W$ $a^* a^*$ $a^* = \equiv \equiv @ = \equiv @ W^*$ $a^* a^*$ $a^* a^*$ <tr <="" th=""><th>✓ Search       View     Help       /rap Text     General       terge &amp; Center     \$ ~ % 9 € 3030 Formal       54     Number</th><th>tional Format as<br/>ting Y Table Y<br/>Styles</th><th>Good<br/>tion Check Cell</th><th>- DXT SR ■ - □</th></tr> <tr><th>1     Email Number Status     Subject     Recipients     Email Description/Instructions       2     A LAttv     Addendum added to COR Appointment to OR Begination Letter has been added to COR Appointment     Contracting Officer Representative     Addendum added to COR Appointment       3     1 Active     Addendum added to COR Appointment Module     Contracting Officer Representative     Anal COR OSE Form 508 Reminder       4     Active     ACTION REQUIRED: COR Appointment Medule     COR Supervisors     ACTION REQUIRED: COR Appointment/Nomination Cancelled in Joint Appointment Module     Contracting Officer Representative, COR Supervisors, Contract Specialist     COR Appointment/Nomination has been Rejected by COR In Joint Appointment Module     Contracting Officer Representative, Contract Specialist     COR Appointment/Nomination has been Rejected by Supervisor in Joint Appointment Module     Contracting Officer Representative, Contract Specialist     COR Appointment/Nomination has been Rejected by Supervisor in Joint Appointment Module     Contracting Officer Representative, Contract Specialist     COR Appointment/Nomination has been Rejected by Supervisor in Joint Appointment Module     Contracting Officer Representative     Contracting Officer Representative, Contract Specialist     COR Appointment/Nomination has been Rejected by Supervisor in Joint Appointment Module     Contracting Officer Representative     ACTION REQUIRED: COR Appointment for Joint Appointment Module     Contracting Officer Representative     ACTION REQUIRED: COR Appointment for Joint Appointment Module     Contracting Officer Representative     ACTION REQUIRED: CO</th><th>Admin<br/>Search<br/>ults</th><th>AutoSave I Cape AutoSave I Cape AutoSave I Cabe AutoSave I Cabe AutoSave I Cab</th><th>Spreadsh       Draw     Page Layout       Calibri     ↓11       B     I       Y     I       Font       ✓     I       Email Desci</th><th>JamAdminEmails         Formulas       Data         Review         <math>A^* A^*</math> <math>\Xi = \Xi</math> <math>S^* = \Xi</math> <math>S^* = \Xi</math></th><th>✓     Search       View     Help       /rap Text     General       terge &amp; Center     \$ ~ % 9 € 00 .90       5     Number     rs</th><th>tional Format as<br/>Ing Table v<br/>Styles</th><th>Good<br/>tion Check Cell</th><th>EXT SR P − Common Common</th></tr> <tr><td>2       1 Active       Active Addendum Ock Designation Deck Designation (20 A popintment Module       Contracting Officer Representative       Addendum added to COR Appointment         4       3 Inactive Annual COR OGE Form 450 Reminder       Contracting Officer Representative       Annual COR OGE Form 450 Reminder         5       4 Active       ACTION REQUIRED: COR Appointment Module       Contracting Officer Representative, COR Supervisors       ACTION REQUIRED: COR Appointment Module         6       5 Active       COR Appointment/Nomination Accelled in Joint Appointment Module       Contracting Officer, Contract Specialist       COR Appointment/Nomination has been Rejected by COR in Joint Appointment Module       Contracting Officer, Contract Specialist       COR Appointment/Nomination has been Rejected by PCO in Joint Appointment Module       Contracting Officer, Contract Specialist       COR Appointment/Nomination has been Rejected by SOR in Joint Appointment Module       Contracting Officer, Contract Specialist       COR Appointment/Nomination has been Rejected by SOR in Joint Appointment Module       Contracting Officer, Contract Specialist       COR Appointment/Nomination has been Rejected by SOR in Joint Appointment Module       Contracting Officer, Contract Specialist       COR Appointment/Nomination has been Rejected by SOR in Joint Appointment Module       Contracting Officer, Contract Specialist       COR Appointment/Nomination has been Rejected by SOR in Joint Appointment Module       Contracting Officer, Contract Specialist       COR Appointment/Nomination has been Rejected by SOR in Joint Appointment Module       Contractin</td><td>Admin<br/>Search<br/>ults</td><td>AutoSave Com Composition Composition Compo</td><td>Spreadsh<br/>Draw Page Layout<br/>Calibri ↓111<br/>B I ⊥ ↓ □ ↓ ↓<br/>Font<br/>✓ fr Email Descu</td><td>LanAdminEmails -<br/>Formulas Data Review<br/>→ A →<br/>5 = = = ⇒ →<br/>5 Alignment<br/>ription/Instructions</td><td>View Help<br/>Vrap Text<br/>terge &amp; Center v<br/>55 Number r5</td><td>Formal Bad<br/>Itional Format as<br/>Table v<br/>Styles</td><td>Good<br/>tion Check Cell</td><td>Corr SR C − Comr     Share Comr     Share Com</td></tr> <tr><td>4       3 Inactive       Annual COR 00E Form 450 Reminder       Annual COR 00E Form 450 Reminder         5       4 Active       ACTION REQUIRED: COR Appointment / Pending Supervisor Review' In Joint Appointment Module       COR Supervisors       ACTION REQUIRED: COR Appointment / Nomination Cancelled in Joint Appointment Module       Contracting Officer Representative, COR Supervisors, Contract Specialist       COR Appointment / Nomination Cancelled in Joint Appointment Module       Contracting Officer, Contract Specialist       COR Appointment / Nomination Ass been Rejected by VCO In Joint Appointment Module       Contracting Officer, Contract Specialist       COR Appointment / Nomination Ass been Rejected by Supervisor In Joint Appointment Module       Contracting Officer, Contract Specialist       COR Appointment / Nomination Ass been Rejected by Supervisor In Joint Appointment Module       Contracting Officer Representative, Contract Specialist       COR Appointment / Nomination Ass been Rejected by Supervisor In Joint Appointment Module       Contracting Officer Representative       ACTION REQUIRED: COR Appointment / Supervisor Review' In Joint Appointment Module       Contracting Officer Representative       ACTION REQUIRED: COR Appointment / Supervisor Review' In Joint Appointment Module       Contracting Officer Representative       ACTION REQUIRED: COR Nomination / Supervisor Review' In Joint Appointment Module       Contracting Officer Representative       ACTION REQUIRED: COR Nomination / Supervisor Review' In Joint Appointment Module       Contracting Officer, Contract Specialist       Overdue - ACTION REQUIRED: COR Nomination / Supervisor Review' In Joint Appointment Module       Contracting Off</td><td>Admin<br/>Search<br/>ults</td><td>AutoSave Correct Clipboard Fis</td><td>Spreadsh</td><td>LamAdminEmails •<br/>Formulas Data Review<br/>A^ A' = = = = ≫ • et al<br/>S At a = = = = = = = = = = = = = = = = = =</td><td>View Help<br/>Vrap Text<br/>terge &amp; Center - 5 - 5 - 5 - 5 - 5 - 5 - 5 - 5 - 5 -</td><td>Becipients</td><td>Good<br/>Check Cell</td><td>OCT SR CO - Comment<br/>C Share Comment<br/>S Share Comment<br/>S Share Comme</td></tr> <tr><td>5       4 Active       ACTION REQUIRED: COR Appointment Vending Supervisor Review' in Joint Appointment Module       COR Supervisors       ACTION REQUIRED: COR Appointment/Nomination Cancelled in Joint Appointment Module       Contracting Officer, Representative, COR Supervisors, Contract Specialist       COR Appointment/Nomination Asse         7       6 Active       COR Appointment/Nomination has been Rejected by COC In Joint Appointment Module       Contracting Officer, Contract Specialist       COR Appointment/Nomination has been Rejected by PCO In Joint Appointment Module       Contracting Officer, Contract Specialist       COR Appointment/Nomination has been Rejected by PCO In Joint Appointment Module       Contracting Officer, Contract Specialist       COR Appointment/Nomination has been Rejected by PCO In Joint Appointment Module       Contracting Officer, Contract Specialist       COR Appointment/Nomination has been Rejected by PCO In Joint Appointment Module       Contracting Officer, Contract Specialist       COR Appointment/Nomination Asse         10       9 Active       ACTION REQUIRED: COR Appointment Vending Supervisor Review' in Joint Appointment Module       Contracting Officer, Representative       ACTION REQUIRED: COR Appointment Vending Supervisor Review' in Joint Appointment Module       Contracting Officer, Representative       ACTION REQUIRED: COR Appointment Pending Supervisor Review' in Joint Appointment Module       Contracting Officer, Contract Specialist       ACTION REQUIRED: COR Appointment Pending Supervisor Review' in Joint Appointment Module       Contracting Officer, Contract Specialist       Overdue - ACTION REQUIRED: COR Appointment Pending Supervi</td><td>Admin<br/>Search<br/>ults</td><td>AutoSave COP C<br/>File Home Insert<br/>Paste Copy ~<br/>Clipboard F<br/>1 Email Number Status<br/>2 1 Active<br/>3 2 Active</td><td>Subject Action REQUIRE: Addendum added to col</td><td>JanAdminEmails -         Formulas       Data         Review         A^ A^ A          E = E         B = E         B = E     &lt;</td><td>View Help<br/>/rap Text<br/>terge &amp; Center - 5 % % 9 % 8 % Forma<br/>Sumber 5 Forma</td><td>Recipients<br/>Contracting Officer<br/>Contracting Officer</td><td>tion Check Cell</td><td>DAT SR     Comr     Share     Comr     AutoSum     Car     Car     Ediling     Cear     Ediling     Ediling     Ediling     Ediling     Ediling     Ediling     Ediling     Email Description/Instructions     ActionON REQUIRED: Addendum to CCOR     Addendum added to CA Adopointment     Addendum added to CA Adopointment</td></tr> <tr><td>6       5 Active       COR Appointment/Nomination Cancelled in Joint Appointment Module       Contracting Officer, Contract Specialist       COR Appointment/Nomination has been Rejected by COR in Joint Appointment Module       Contracting Officer, Contract Specialist       COR Appointment/Nomination has been Rejected by Supervisor in Joint Appointment Module       Contracting Officer, Contract Specialist       COR Appointment/Nomination has been Rejected by Supervisor in Joint Appointment Module       Contracting Officer, Contract Specialist       COR Appointment/Nomination has been Rejected by Supervisor in Joint Appointment Module       Contracting Officer, Contract Specialist       COR Appointment/Nomination has been Rejected by Supervisor review in Joint Appointment Module       Contracting Officer, Contract Specialist       COR Appointment/Nomination has been Rejected by Supervisor review in Joint Appointment Module       Contracting Officer, Contract Specialist       COR Appointment/Nomination has been Rejected by Supervisor review in Joint Appointment Module       Contracting Officer, Contract Specialist       ACTION REQUIRED: COR Appointment/Nomination has been Rejected by Supervisor Review in Joint Appointment Module       Contracting Officer, Contract Specialist       ACTION REQUIRED: COR Appointment/Nomination has been Rejected by Supervisor Review in Joint Appointment Module       Contracting Officer, Contract Specialist       ACTION REQUIRED: COR Appointment/Nomination has been Rejected by Supervisor Review in Joint Appointment Module       Contracting Officer, Contract Specialist       ACTION REQUIRED: COR Appointment Module       Contracting Officer, Contract Specialist       Overdue - ACTION REQUIRED: COR Nepointment Module</td><td>Admin<br/>Search<br/>ults</td><td>AutoSave COP Cape<br/>File Home Cape<br/>Paste Copy -<br/>Clipboard 5<br/>E1 - : ×<br/>A B 1 Email Number Status<br/>2 1 Active<br/>3 2 Active<br/>4 3 Inactive</td><td>Spreadst         Draw       Page Layout         Calibri       ↓11         B       I       ↓       ●         Font       ✓       fromt         ✓       fromt       ●         Subject       Acdrendum added to cOE Form 43         Annual COR Dec Form 43       Annual COR Dec Form 43</td><td>Some of the second second sec</td><td>Search       View     Help       /rap Text    </td><td>Recipients<br/>Contracting Officer<br/>Contracting Officer<br/>Contracting Officer Representative<br/>Contracting Officer Representative</td><td>Good<br/>Check Cell<br/>Cells</td><td>EXT SR ■ - Comr<br/>Share Comr<br/>Share Comr<br/>Share Comr<br/>File<br/>Clear Share Share Sensitivity<br/>Editing Sensitivity<br/>Email Description/Instructions<br/>ACTION REQUIRED: Addendum to COR<br/>Annual COR Ser Form SO Breminder</td></tr> <tr><td>v         Oncurre         Concernment/Nomination nas been Rejected by COL IN Joint Appointment Module         Contracting Officer, Contract Specialist         COR Appointment/Nomination has been Rejected           9         8 Active         COR Appointment/Nomination has been Rejected         COR Appointment/Nomination has been Rejected           9         8 Active         COR Appointment/Nomination has been Rejected         COR Appointment/Nomination has been Rejected           10         9 Active         ACTION REQUIRED: COR Appointment Module         Contracting Officer, Contract Specialist         COR Appointment/Nomination has been Rejected           10         9 Active         ACTION REQUIRED: COR Appointment Module         Contracting Officer, Representative         ACTION REQUIRED: COR Appointment Module           11         10 Active         REMINDER: COR Taining Waiver for contract (ICONTRACT_DEL/VERY_NO]) expires in 7 days         Contracting Officer, Representative         REMINDER: COR Taining Waiver for contract (ICONTRACT_DEL/VERY_NO] expires in 7 days           14         13 Active         Overdue - ACTION REQUIRED: COR Nomination 'Pending COR Signature'         Contracting Officer, Contract Specialist         Overdue - ACTION REQUIRED: COR Nomination 'Pending Supervisor Signature'         Contracting Officer, Contract Specialist         Overdue - ACTION REQUIRED: COR Nomination 'Pending Supervisor Signature'         Contracting Officer, Contract Specialist         Overdue - ACTION REQUIRED: COR Negouintment Module         Contracting Officer, Co</td><td>Admin<br/>Search<br/>ults</td><td>AutoSave COP Cape AutoSave Cop Cape AutoSave Cop Copy Paste Format Painter Clipboard For Format Painter Clipboard For Format Painter Status 2 Active A 3 Inactive A 3 Inactive 5 4 Active</td><td>Spreadsh         Draw       Page Layout         Calibri       11         B       I       11         B       I       11         Subject       Action REQUIRED: Adde         Action REQUIRED: Adde       Addendum added to CO         Action REQUIRED: COR.</td><td>Solution for the second second secon</td><td>✓ Search       View     Help       /rap Text     ✓       terge &amp; Center     ✓       5     Number       5     Number       5     Number       been added to COR Appointment       Module</td><td>Recipients<br/>Contracting Officer<br/>Contracting Officer<br/>Contracting Officer<br/>Contracting Officer Representative<br/>Contracting Officer Representative<br/>Contracting Officer Representative<br/>Contracting Officer Representative</td><td>Good<br/>ion Check Cell</td><td>EXT SR P − P     Share Common Common C</td></tr> <tr><td>Process         Construction         Construction</td><td>Admin<br/>Search<br/>ults</td><td>AutoSave Correct Clipboard File Home Insert<br/>Clipboard File Copy -<br/>Paste Copy -<br/>Paste Copy -<br/>Clipboard File Clipboard File Clipboard File Copy -<br/>Clipboard File Clipboard File Clipboard File Clipboard File Clipboard File Clipboard File Clipboard File Clipboard File Control Control C</td><td>Spreadsh         Draw       Page Layout         Calibri       ↓ 11         B       I       ↓ ↓       ↓         Subject       Email Desci         Subject       Actrion REQUIRED: Adde         Addendum added to COI       Annual COR OEF Form 44         Actrion REQUIRED: Adde         Actrion REQUIRED: Adde         Actrion REQUIRED: Adde         Actrion REQUIRED: Adde</td><td>Solution (Instructions)<br/>Isometry (Instructions)<br/>Isometry (Instructio</td><td>View Help<br/>Vrap Text<br/>terge &amp; Center</td><td>Recipients<br/>Contracting Officer Representative<br/>CORSupervisors<br/>Contracting Officer Representative<br/>Contracting Officer Representative<br/>Contracting Officer Repre</td><td>Good<br/>ition Check Cell<br/>Cells<br/>Cells<br/>D<br/>D<br/>Check Cell<br/>Cells<br/>Cells</td><td>Clear → State     Clear → State     Clear → State → Comr     Clear → State → Sort &amp; Find &amp;     Clear → Sort &amp; Find &amp;     Clear → Sort &amp; Find &amp;     Clear → State → Sort &amp; Sort &amp; S</td></tr> <tr><td>10       9 Active       ACTION REQUIRED: COR Appointment 'Pending Supervisor Review' in Joint Appointment Module       COR Supervisors       ACTION REQUIRED: COR Appointment Terministica Acknowledgement in Joint Appointment Module       Contracting Officer Representative       ACTION REQUIRED: COR Appointment Termining Waiver for Corr Act [[CONTRACT] DELIVERY NOT DELIVERY NOT DELIVERY NOT Padys       Contracting Officer Representative       REMINDER: COR Training Waiver for Corr Act [[CONTRACT] DELIVERY NOT DELIVERY NOT Padys         11       12 Active       Overdue - ACTION REQUIRED: COR Nomination 'Pending CO Signature'       Contracting Officer Representative       Overdue - ACTION REQUIRED: COR Nomination 'Pending PCO Approval' In Joint Appointment Module       Contracting Officer, Contract Specialist       Overdue - ACTION REQUIRED: COR Nomination 'Pending Supervisor Review' in Joint Appointment Module       Contracting Officer, Contract Specialist       Overdue - ACTION REQUIRED: COR Nomination 'Pending Supervisor Review' in Joint Appointment Module       COR Supervisors       Overdue - ACTION REQUIRED: COR Nomination 'Pending Supervisor Review' in Joint Appointment Module       COR Supervisors       Overdue - ACTION REQUIRED: COR Appointment Module       COR Supervisors       Overdue - ACTION REQUIRED: COR Appointment Pending Supervisor Review' in Joint Appointment Module       Contracting Officer Representative       ACTION REQUIRED: COR Appointment Pending Supervisor Signature'' In Joint Appointment Module       Contracting Officer Representative       ACTION REQUIRED: COR Appointment Pending Supervisor Signature'' In Joint Appointment Module       Contracting Officer, Contract Specialist       ACTI</td><td>Admin<br/>Search<br/>ults</td><td>AutoSave COP C<br/>File Home Insert<br/>Paste Copy P<br/>Paste Copy P<br/>Paste Copy P<br/>File Home Insert<br/>Clipboard F<br/>Ell P<br/>A B<br/>1 Email Number Status<br/>2 1 Active<br/>3 2 Active<br/>4 3 Inactive<br/>5 4 Active<br/>6 5 Active<br/>8 7 Active<br/>8 7 Active</td><td>Subject<br/>Action REQUIRED: Added<br/>Adden dug added to COI<br/>Annual COR ADOG Form 43<br/>Action REQUIRED: Added<br/>Adden ReQUIRED: Added<br/>Adden ReQUIRED: Added<br/>Adden ReQUIRED: Added<br/>Adden REQUIRED: Added<br/>Added to COI<br/>Annual COR ADOG Form 43<br/>Action REQUIRED: COR<br/>Appointment/Nomi<br/>COR Appointment/Nomi</td><td>JamAdminEmails -         JamAdminEmails -         Formulas       Data       Review         <math>A^{*}</math> <math>A^{*}</math> <math>\Xi \equiv \Xi \equiv \emptyset \gg \cdot</math> <math>\emptyset W</math> <math>A^{*}</math> <math>A^{*}</math> <math>\Xi \equiv \Xi \equiv \emptyset \boxtimes U</math> <math>\emptyset W</math> <math>S^{*}</math> <math>\Xi \equiv \Xi \equiv \emptyset \boxtimes U</math> <math>\emptyset W</math>         Iption/Instructions       C         rdum to COR Designation Letter has       Appointment in Joint Appointment to Reminder         Appointment in Joint Appointment action Cancelled in Joint Appointment action Cancelled in Joint Appointment action Cancelled in Joint Appointment action Cancelled in Doint Appointment action Cancelled in Joint Appointment Appointment Ap</td><td>View Help<br/>/rap Text<br/>terge &amp; Center - S<br/>S<br/>Number S<br/>Number S<br/>Number S<br/>Number S<br/>Number S<br/>S<br/>Number S<br/>S<br/>S<br/>S<br/>S<br/>S<br/>S<br/>S<br/>S<br/>S<br/>S<br/>S<br/>S<br/>S</td><td>Recipients<br/>Contracting Officer Representative, CI<br/>Contracting Officer Representative, CI</td><td>Good       Insert Delete Format         Check Cell       Insert Delete Format         Cells       Cells</td><td>EXT SR     Comr     Share     Comr     Comr     Conr     Con</td></tr> <tr><td>1110 ActiveACTION REQUIRED: COR Appointment Termination Acknowledgement in Joint Appointment ModuleContracting Officer RepresentativeACTION REQUIRED: COR Appointment1211 ActiveREMINDER: COR Training Waive for contract [[CONTRACT_DELIVER_NO]] expires in 7 daysContracting Officer RepresentativeREMINDER: COR Training Waive for CO1312 ActiveOverdue - ACTION REQUIRED: COR Nomination is "Pending COR Signature"Contracting Officer RepresentativeOverdue - ACTION REQUIRED: COR Nomination 'Pending PCO Approval' In Joint Appointment ModuleContracting Officer, Contract SpecialistOverdue - ACTION REQUIRED: COR Nomination 'Pending PCO Approval' In Joint Appointment ModuleContracting Officer, Contract SpecialistOverdue - ACTION REQUIRED: COR NequireD: COR Nation Pending PCO Appointment ModuleContracting Officer, Contract SpecialistOverdue - ACTION REQUIRED: COR Nation REQUIRED: COR Appointment ModuleContracting Officer, Contract SpecialistOverdue - ACTION REQUIRED: COR Appointment ModuleContracting Officer RepresentativeOverdue - ACTION REQUIRED: COR Appointment ModuleContracting Officer RepresentativeACTION REQUIRED: COR Appointment MeduleContracting Officer RepresentativeACTION REQUIRED: COR Appointment MeduleContracting Officer RepresentativeACTION REQUIRED: COR Appointment MeduleContracting Officer RepresentativeACTION REQUIRED: COR Appointment MeduleContracting Officer RepresentativeACTION REQUIRED: COR Appointment MeduleContracting Officer RepresentativeACTION REQUIRED: COR Appointment MeduleContracting Officer RepresentativeACTION REQUIRED: COR Appointment MeduleContracting Officer RepresentativeACTION REQUIRED: COR Appointment Medul</td><td>Admin<br/>Search<br/>ults</td><td>AutoSave COP Chipboard Copy Copy Copy Copy Copy Copy Copy Copy</td><td>Spreadsh<br/>Draw Page Layout<br/>Calibri ♥11<br/>B I U ♥ H ♥ ♥<br/>Font<br/>Font<br/>Subject<br/>ACTION REQUIRED: Adde<br/>Addendum added to CO<br/>COR Appointment/Nom<br/>COR Appointment/Nom<br/>COR Appointment/Nom</td><td>JanAdminEmails -<br/>Formulas Data Review<br/>A^ A^ A = = = = ≫ = 200 M<br/>Alignment<br/>iption/instructions<br/>C<br/>indum to COR Designation Letter has<br/>A Appointment in Joint Appointment<br/>io Reminder<br/>Appointment 'Pending Supervisor Re<br/>nation As been Rejected by COR in J<br/>nero Rejected by PCO in Joint Appoint<br/>here Rejected by COR in J<br/>here Rejected by Supervi</td><td>View       Help         Irap Text       General         terge &amp; Center       \$ ~ % 9 * % 9 * % 9 * % 7 * % 9 * % 9 * %</td><td>Recipients<br/>Contracting Officer Representative, CC<br/>Contracting Officer Representative<br/>Contracting Officer Representative<br/>Contracting Officer Representative<br/>Contracting Officer Representative, CC<br/>Contracting Officer Representative, CC<br/>Contracting Officer Representative, CC<br/>Contracting Officer Representative, CC<br/>Contracting Officer Representative, CC<br/>Contracting Officer Representative, CC<br/>Contracting Officer Representative, CC<br/>Contracting Officer Representative, CC<br/>Contracting Officer Appreciations Specialis</td><td>Check Cell Cells</td><td>EXT SR ■ - Common Common</td></tr> <tr><td>12       11 Active       REMINDER: COR Training Waiver for contract [[CONTRACT_DEL/VERY_NO]] expires in 7 days       Contracting Officer Representative       REMINDER: COR Training Waiver for contract [[CONTRACT_DEL/VERY_NO]] expires in 7 days       Contracting Officer Representative       Overdue - ACTION REQUIRED: COR Nomination is "Pending COR Signature"       Overdue - ACTION REQUIRED: COR Nomination is "Pending COR Signature"       Overdue - ACTION REQUIRED: COR Nomination is "Pending PCO Review" in Joint Appointment Module       Contracting Officer, Contract Specialist       Overdue - ACTION REQUIRED: COR Nomination is "Pending Supervisor Review" in Joint Appointment Module       Contracting Officer, Contract Specialist       Overdue - ACTION REQUIRED: COR Nomination is "Pending Supervisor Signature" in Joint Appointment Module       COR Supervisors       Overdue - ACTION REQUIRED: COR Nomination is "Pending Supervisor Signature" in Joint Appointment Module       Contracting Officer Representative       Overdue - ACTION REQUIRED: COR Nomination is "Pending Supervisor Signature" in Joint Appointment Module       Contracting Officer Representative       ACTION REQUIRED: COR Nomination is "Pending Supervisor Signature" in Joint Appointment Module       Contracting Officer Representative       ACTION REQUIRED: COR Nomination is "Pending COR Signature"         19       18       Active       ACTION REQUIRED: COR Nomination is "Pending PCO Review" in Joint Appointment Module       Contracting Officer, Contract Specialist       ACTION REQUIRED: COR Nomination         20       19       Active       ACTION REQUIRED: COR Review' in Joint Appointment Module       Contracting Offi</td><td>Admin<br/>earch<br/>ults</td><td>AutoSave OP C Copy Paste Format Painter<br/>Clipboard Fi<br/>A Cut<br/>Paste Format Painter<br/>Clipboard Fi<br/>A B<br/>1 Email Number Status<br/>2 Active<br/>3 2 Active<br/>4 3 Inactive<br/>5 4 Active<br/>6 5 Active<br/>7 6 Active<br/>9 7 Active<br/>9 8 Active<br/>10 9 Active</td><td>Spreadsh<br/>Draw Page Layout<br/>Calibri Play Layout<br/>B I U P E V<br/>Font<br/>Font<br/>Con Appointment Nab<br/>COR Appointment Nab<br/>COR Appointment Nab<br/>COR Appointment Nab</td><td>Section 2 and 2 and 2 a</td><td>✓       Search         View       Help         /rap Text       ✓         terge &amp; Center       ✓         5       Number         5       Number         been added to COR Appointment         Module         view' In Joint Appointment Module         ment Module         sor In Joint Appointment Module         we'' In Joint Appointment Module         we'' In Joint Appointment Module         we'' In Joint Appointment Module</td><td>Recipients<br/>Contracting Officer Representative, CA<br/>Contracting Officer Representative<br/>Contracting Officer Representative<br/>Contracting Officer Representative<br/>Contracting Officer Representative, CA<br/>Contracting Officer Representative, CA<br/>Contracting Officer, Contract Specialis<br/>Contracting Officer, Contract Specialis<br/>Contracting Officer, Contract Specialis<br/>Contracting Officer, Contract Specialis<br/>Contracting Officer, Contract Specialis</td><td>D<br/>CR Supervisors, Contracting Officer, Contract Specialist<br/>t<br/>t</td><td>EXT SR ■ - Common Common Commo</td></tr> <tr><td>10     12 Active     Overdue - ACTION REQUIRED: Con Nomination Pending COA paproval' in Joint Appointment Module     Contracting Officer, Contract Specialist     Overdue - ACTION REQUIRED: COR Nomination Pending PCO Approval' in Joint Appointment Module     Contracting Officer, Contract Specialist     Overdue - ACTION REQUIRED: COR Nomination Pending PCO Approval' in Joint Appointment Module     Contracting Officer, Contract Specialist     Overdue - ACTION REQUIRED: COR Nomination Pending PCO Approval' in Joint Appointment Module     Contracting Officer, Contract Specialist     Overdue - ACTION REQUIRED: COR Nomination Pending PCO Approval' in Joint Appointment Module     COR Supervisors     Overdue - ACTION REQUIRED: COR Appointment Pending Supervisor Signature' in Joint Appointment Module     COR Supervisors     Overdue - ACTION REQUIRED: COR Appointment Pending Supervisor Signature' in Joint Appointment Module     Contracting Officer Representative     ACTION REQUIRED: COR Appointment Pending Supervisor Signature' in Joint Appointment Module     Contracting Officer Representative     ACTION REQUIRED: COR Appointment Pending Supervisor Signature' in Joint Appointment Module     Contracting Officer Representative     ACTION REQUIRED: COR Appointment       20     19 Active     ACTION REQUIRED: COR Appointment Pending Supervisor Signature' in Joint Appointment Module     Contracting Officer, Contract Specialist     ACTION REQUIRED: COR Appointment       21     20 Active     ACTION REQUIRED: COR Appointment Pending Supervisor Signature' in Joint Appointment Module     Contracting Officer, Contract Specialist     ACTION REQUIRED: COR Appointment       22     21 Active</td><td>Admin<br/>Jearch<br/>ults</td><td>AutoSave Correct Clipboard Painter<br/>Clipboard Fig<br/>E1 Copy Paste Correct Fig<br/>E1 Copy Copy Clipboard Fig<br/>E1 Copy Copy Clipboard Fig<br/>E1 Copy Copy Copy Copy Copy Copy Copy Copy</td><td>Spreadsh<br/>Draw Page Layout<br/>Calibri ↓ 11<br/>B I ⊥ → ① ↓ ↓ ↓<br/>Font<br/>Subject<br/>Action ReQUIRED: Adde<br/>Addendum added to COI<br/>Annual COR OEF Form 44<br/>Action ReQUIRED: COR<br/>COR Appointment/Nom<br/>COR Appointment/Nom<br/>COR Appointment/Nom<br/>COR Appointment/Nom<br/>COR Appointment/Nom<br/>COR Appointment/Nom<br/>COR Appointment/Nom<br/>COR Appointment/Nom<br/>COR Appointment/Nom<br/>COR Appointment/Nom<br/>COR Appointment/Nom<br/>COR Appointment/Nom<br/>COR Appointment/Nom</td><td>Solution (Instructions)<br/>Isometry (Instructions)<br/>Isometry (Instructio</td><td>View Help<br/>/rap Text<br/>terge &amp; Center</td><td>Recipients Contracting Officer Representative, C Contracting Officer Representative, C Contracting Officer Representative, C Contracting Officer Representative, C Contracting Officer, Contract Specialis Contracting Officer, Contract Specialis Contracting Officer Representative, C Contracting Officer Representative, C Contracting Officer Representative, C Contracting Officer Representative, C Contracting Officer Representative, C Contracting Officer Representative, C Contracting Officer Representative, C Contracting Officer, Contract Specialis COR Supervisors Contracting Officer Representative, C Contracting Officer Representative, C C Contracting Officer Representative, C C Contracting Officer Representative, C C Contracting Officer Representative, C C Contracting Officer Representative, C C C Contracting Officer Representative, C C C C C C C C C C C C C C</td><td>Cells</td><td>• DT     SR     ■            ∑ AutoSum<br/>∑ AutoSum<br/>∑ SendEthym<br/>∑ SendEthym<br/>∑ SendE</td></tr> <tr><td>1       14 Active       Overdue - ACTION REQUIRED: COR Nomination Pending PCO Review in Joint Appointment Module       Contracting Officer, Contract Specialist       Overdue - ACTION REQUIRED: COR Nomination Pending Supervisor Review in Joint Appointment Module       CONTracting Officer, Contract Specialist       Overdue - ACTION REQUIRED: COR Nomination Pending Supervisor Review in Joint Appointment Module       CON Supervisors       Overdue - ACTION REQUIRED: COR Appointment Pending Supervisor Signature' In Joint Appointment Module       CONTracting Officer, Contract Specialist       Overdue - ACTION REQUIRED: COR Appointment Pending Supervisor Signature' In Joint Appointment Module       CONTracting Officer Representative       ACTION REQUIRED: COR Appointment Pending COR Signature'         19       18 Active       ACTION REQUIRED: COR Appointment Yending COR Signature'       Contracting Officer Representative       ACTION REQUIRED: COR Nomination Is 'Pending COR Signature'         20       19 Active       ACTION REQUIRED: COR Appointment Module       Contracting Officer, Contract Specialist       ACTION REQUIRED: COR Nomination Is 'Pending PCO Review' In Joint Appointment Module       Contracting Officer, Contract Specialist       ACTION REQUIRED: COR Nomination Is 'Pending PCO Review' In Joint Appointment Module       Contracting Officer, Contract Specialist       ACTION REQUIRED: COR Nomination Is 'Pending PCO Review' In Joint Appointment Module       Contracting Officer, Contract Specialist       ACTION REQUIRED: COR Nomination Is 'Pending PCO Review' In Joint Appointment Module       Contracting Officer, Contract Specialist       ACTION REQUIRED: COR Nomination IS 'Pending P</td><td>Admin<br/>Search<br/>ults</td><td>AutoSave       Image: Composition of the composition of the composit</td><td>Spreadsh<br/>Draw Page Layout<br/>Calibri v111<br/>B I U W W A v W<br/>Font<br/>Font<br/>Font<br/>Con Appointment Asb<br/>Action REQUIRED: Add<br/>Addendum added to CO<br/>Annual COR OEE Form 44<br/>Action REQUIRED: COR<br/>Appointment Nom<br/>COR Appointment Nom<br/>COR Appoint COR Training</td><td>JanAdminEmails -<br/>Formulas Data Review<br/>A^ A →<br/>S = = = ≫ →<br/>B = = = = = = = = = = = = = = = = = = =</td><td>View       Help         Irap Text       General         terge &amp; Center       \$ ~ % 9 + 60 + 30 + 50 + 50 + 50 + 50 + 50 + 50 + 5</td><td>Recipients<br/>Contracting Officer Representative, CC<br/>Contracting Officer Representative<br/>Contracting Officer Representative<br/>Contracting Officer Representative<br/>Contracting Officer Representative, CC<br/>Contracting Officer Representative, CC<br/>Contracting Officer, Contract Specialis<br/>Contracting Officer, Contract Specialis<br/>Contracting Officer, Contract Specialis<br/>Contracting Officer, Representative, CC<br/>Contracting Officer, Representative, CC<br/>Contracting Officer, Contract Specialis<br/>Contracting Officer, Representative<br/>Contracting Officer Representative<br/>Contracting Officer Representative<br/>Contracting Officer Representative<br/>Contracting Officer Officer Serves</td><td>Cells</td><td>EXT SR ■ - Common Common</td></tr> <tr><td>16         15 Active         Overdue - ACTION REQUIRED: COR Appointment 'Pending Supervisor Review' in Joint Appointment Module         COR Supervisors         Overdue - ACTION REQUIRED: COR Appointment 'Pending Supervisor Signature' in Joint Appointment Module         COR Supervisors         Overdue - ACTION REQUIRED: COR Appointment 'Pending Supervisor Signature' in Joint Appointment Module         COR Supervisors         Overdue - ACTION REQUIRED: COR Appointment 'Pending Supervisor Signature' in Joint Appointment Module         Contracting Officer Representative         ACTION REQUIRED: COR Appointment 'Pending COR Signature'           19         18 Active         ACTION REQUIRED: COR Nomination is 'Pending COR Signature'         Contracting Officer Representative         ACTION REQUIRED: COR Appointment Module         Contracting Officer Representative         ACTION REQUIRED: COR Appointment Module         Contracting Officer, Contract Specialist         ACTION REQUIRED: COR Appointment Module         Contracting Officer, Contract Specialist         ACTION REQUIRED: COR Appointment Module         Contracting Officer, Contract Specialist         ACTION REQUIRED: COR Appointment Module         Contracting Officer, Contract Specialist         ACTION REQUIRED: COR Appointment Module         COR Supervisors         ACTION REQUIRED: COR Appointment Module         COR Supervisors         ACTION REQUIRED: COR Appointment Module         Contracting Officer, Contract Specialist         ACTION REQUIRED: COR Appointment Module         COR Supervisors         ACTION REQUIRED: COR Appointment Module         COR Supervisors         ACTION REQUIRED: COR Appointment Module&lt;</td><td>Admin<br/>Search<br/>ults</td><td>AutoSave I Carlo I Control Control Con</td><td>Spreadsh<br/>Draw Page Layout<br/>Celibri v111<br/>B I V F E Mail Desci<br/>Font<br/>Font<br/>Font<br/>Font<br/>Font<br/>COR Appointment/Nom<br/>COR Appointment/Nom</td><td>JanAdminEmails -<br/>Formulas Data Review<br/>→ A<sup>+</sup> A<sup>+</sup> = = = → → → → → → → → → → → → → → → →</td><td>View       Help         Irap Text       General         terge &amp; Center       \$ ~ % 9 * % 9 * %</td><td>Recipients Contracting Officer Representative Contracting Officer Representative COR Supervisors Contracting Officer Representative COR Supervisors Contracting Officer Representative COR Supervisors Contracting Officer Representative COR Supervisors Contracting Officer Representative COR Supervisors Contracting Officer Representative COR Supervisors Contracting Officer Representative Contracting Officer Representative Contracting Contracting Officer Representative Co</td><td>D<br/>CR Supervisors, Contracting Officer, Contract Specialist<br/>t<br/>t<br/>t</td><td>EXT SR ■ - Common Common</td></tr> <tr><td>17     16 Active     Overdue - ACTION REQUIRED: COR Appointment 'Pending Supervisor Signature' in Joint Appointment Module     COR Supervisors     Overdue - ACTION REQUIRED: COR Appointment       18     17 Active     ACTION REQUIRED: COR Appointment 'Pending COR Review' in Joint Appointment Module     Contracting Officer Representative     ACTION REQUIRED: COR Nomination is 'Pending COR Signature'       19     18 Active     ACTION REQUIRED: COR Nomination is 'Pending COR Signature'     Contracting Officer Representative     ACTION REQUIRED: COR Nomination is 'Pending COR Signature'       20     19 Active     ACTION REQUIRED: COR Nomination is 'Pending PCO Approval' In Joint Appointment Module     Contracting Officer, Contract Specialist     ACTION REQUIRED: COR Nomination is 'Pending PCO Review' in Joint Appointment Module       21     20 Active     ACTION REQUIRED: COR Appointment'Pending Supervisor Signature' in Joint Appointment Module     Contracting Officer, Contract Specialist     ACTION REQUIRED: COR Romination is 'Pending Supervisor Signature' in Joint Appointment Module     Contracting Officer, Contract Specialist     ACTION REQUIRED: COR Repointment 'Pending Supervisor Signature' in Joint Appointment Module     Contracting Officer, Contract Specialist     ACTION REQUIRED: COR Appointment 'Pending Supervisor Signature' in Joint Appointment Module     Contracting Officer, Contract Specialist     ACTION REQUIRED: COR Appointment 'Pending Supervisor Signature' in Joint Appointment Module     Contracting Officer, Contract Specialist     ACTION REQUIRED: COR Appointment 'Pending Supervisor Signature' in Joint Appointment Module     Contracting Offi</td><td>Admin<br/>Search<br/>ults</td><td>AutoSave  Chipboard AutoSave AutoSave A</td><td>Spreadsh<br/>Draw Page Layout<br/>Celibri Play Page Layout<br/>Celibri Play Page Layout<br/>B I U Play Play Play Play<br/>Font<br/>Font<br/>Font<br/>Font<br/>Font<br/>Font<br/>CoR Appointment/Nom<br/>COR Appointment/Nom<br/>COR Appointme</td><td>JanAdminEmails -<br/>Formulas Data Review<br/>→ A →<br/>→ S →<br/>→ S →</td><td>View       Help         /rap Text       General         terge &amp; Center       \$ ~ % 9 6 8 8         &gt; %       9 6 8 8         been added to COR Appointment         Module         view' In Joint Appointment Module         init Appointment Module         sor in Joint Appointment Module         we'' In Joint Appointment Module         we'' In Joint Appointment Module         WEW' In Joint Appointment Module         UYERY_NO] expires in 7 days         Rignature'         Approval' In Joint Appointment Module         Review' In Joint Appointment Module         WYERY_NO] expires in 7 days         Rignature'         Review' In Joint Appointment Module</td><td>Recipients Contracting Officer Representative, Contracting Officer Representative, Contracting Officer, Contract Specialis, Contracting Officer, Contract Specialis, Contracting Officer, Contract Spec</td><td>Good       Inset       Delete       Format         Cells       Cells       Cells         D       Cells       Cells       Cells         CR Supervisors, Contracting Officer, Contract Specialist t       t       t         t       t       t       t</td><td>EXT SE     Com     Share     Com     Share     Com     Share     Com     Share     Com     Share     Com     Share     Com     Share     Com     Share     Com     Share     Com     Share     Com     Share     Com     Share     Com     Share     Com     Share     Com     Share     Sensitivity     Sensitivity     Sensitity     Sensity     Sensitity     Sensity     Sensitivity</td></tr> <tr><td>18     17 Active     ACTION REQUIRED: COR Appointment Pending COR Review' in Joint Appointment Module     Contracting Officer Representative     ACTION REQUIRED: COR Appointment Pending COR Review' in Joint Appointment Module       19     18 Active     ACTION REQUIRED: COR Nomination is 'Pending COR Segnature'     Contracting Officer Representative     ACTION REQUIRED: COR Nomination       20     19 Active     ACTION REQUIRED: COR Appointment 'Pending PCO Approval' In Joint Appointment Module     Contracting Officer, Contract Specialist     ACTION REQUIRED: COR Appointment       21     20 Active     ACTION REQUIRED: COR Appointment 'Pending PCO Review' in Joint Appointment Module     Contracting Officer, Contract Specialist     ACTION REQUIRED: COR Appointment       22     21 Active     ACTION REQUIRED: COR Appointment 'Pending Supervisor Signature' in Joint Appointment Module     COR Appointment Specialist     ACTION REQUIRED: COR Appointment       23     22 Active     ACTION REQUIRED: COR Appointment 'Pending Supervisor Signature' in Joint Appointment Module     Contracting Officer, Contract Specialist     ACTION REQUIRED: COR Appointment       23     22 Active     ACTION REQUIRED: POPM Change Added to COR Appointment 'Pending Supervisor Signature' in Joint Appointment 'Pending Supervisor Signature' in Joint Appointment 'Module     Contracting Officer, Contract Specialist     ACTION REQUIRED: POPM Change Added to COR Appointment 'Pending Supervisor Signature' in Joint Appointment 'Pending Supervisor Signature' in Joint Appointment 'Pending Supervisor Signature' in Joint Appointment 'Pending Supervisor Signature' in</td><td>Admin<br/>Search<br/>ults</td><td>AutoSave COP Capedo Control Control Co</td><td>Spreadsh<br/>Draw Page Layout<br/>Calibri 11<br/>B J U I I I<br/>Font<br/>Font<br/>Font<br/>Contained and the second<br/>Subject<br/>Actron REQUIRED: Add<br/>Actron REQUIRED: Add<br/>Actron REQUIRED: Add<br/>Actron REQUIRED: Contained<br/>COR Appointment/Nomi<br/>COR Appointment/Nomi</td><td>JanAdminEmails -         JanAdminEmails -         Formulas       Data       Review         A* A*       = = = = * * * * * * * * * * * * * * * *</td><td>View Help<br/>/rap Text<br/>terge &amp; Center</td><td>Recipients Contracting Officer Representative Contracting Officer Representative Contracting Officer Representative Contracting Officer Representative, CC Contracting Officer Representative, CC Contracting Officer Representative, CC Contracting Officer Representative, CC Contracting Officer Representative, CC Contracting Officer Representative, CC Contracting Officer Representative, CC Contracting Officer Representative, CC Contracting Officer Representative, CC Contracting Officer Representative, CC Contracting Officer Representative, CC Contracting Officer Representative Contracting Officer, Contract Specialis Contracting Officer, Contract Specialis Contracting Officer, Contract Specialis Contracting Officer, Contract Specialis COR Supervisors</td><td>Cells Cells</td><td>Ext SR C → Comr<br/>Share Comr<br/>Share Comr<br/>Share Comr<br/>Share Comr<br/>Share Comr<br/>Share Comr<br/>Share Comr<br/>Share Comr<br/>Sentibily<br/>Sentibily<br/>Se</td></tr> <tr><td>12     20 Active     ACTION REQUIRED: COR Appointment On Seguration Prending PCO Approval' In Joint Appointment Module     Contracting Officer, Contract Specialist     ACTION REQUIRED: COR Nomination       20     19 Active     ACTION REQUIRED: COR Nomination Prending PCO Approval' In Joint Appointment Module     Contracting Officer, Contract Specialist     ACTION REQUIRED: COR Nomination       21     20 Active     ACTION REQUIRED: COR Nomination 'Pending PCO Approval' In Joint Appointment Module     Contracting Officer, Contract Specialist     ACTION REQUIRED: COR Nomination       22     21 Active     ACTION REQUIRED: COR Nopointment 'Pending Specrylors Signature' In Joint Appointment Module     Contracting Officer, Contract Specialist     ACTION REQUIRED: COR Appointment       23     22 Active     ACTION REQUIRED: COR Repointment text specialization text in As been added to COR Appointment     Contracting Officer, Contract Specialist     ACTION REQUIRED: POPM Change Addedition to COR Designation Letter has been added to COR Appointment       23     22 Active     ACTION REQUIRED: COR To Table Specificant of Cortract II CONTRACT DELIVERY NOIl will go Inactive     Contracting Officer, Contract Specialist     ACTION REQUIRED: POPM Change Addedition text in Application and Contract II CONTRACT DELIVERY NOIl will go Inactive</td><td>Admin<br/>Search<br/>ults</td><td>AutoSave COP Chipboard<br/>File Home Insert<br/>Paste Copy -<br/>Paste Copy -<br/>File Home Insert<br/>Clipboard F<br/>E1</td><td>Spreadsh<br/>Draw Page Layout<br/>Calibri v111<br/>B I U W W A ge Layout<br/>Font<br/>Font<br/>Font<br/>Font<br/>Font<br/>Calibri v111<br/>B I U W W W W<br/>Font<br/>Font<br/>Consection Reculted to Consection<br/>Consection Recultered<br/>Consection Recultered<br/>Consection R</td><td>JanAdminEmails -<br/>Formulas Data Review<br/>→ A<sup>+</sup> A<sup>+</sup> = = = → → → → → → → → → → → → → → → →</td><td>View       Help         Irap Text       Image Text         lerge &amp; Center       \$ ~ % 9 * %         Issue of the second second s</td><td>Recipients<br/>Contracting Officer Representative, Contracting Officer Representative, Contracting Officer, Contract Specialis Consupervisors<br/>Contracting Officer Representative, Contracting Officer, Contract Specialis Consupervisors<br/>Consequences of Supervisors</td><td>Check Cell<br/>Check Cell<br/>Cells<br/>D<br/>Cells<br/>Cells</td><td>EXT SR C → Common Common Commen Common Common Common Common Common Common Common Common Common</td></tr> <tr><td>21       20 Active       ACTION REQUIRED: COR Nomination "Pending PCO Review" in Joint Appointment Module       Contracting Officer, Contract Specialist       ACTION REQUIRED: COR Nomination         22       21 Active       ACTION REQUIRED: COR Nopointment Pending Supervisor Signature' in Joint Appointment Module       Contracting Officer, Contract Specialist       ACTION REQUIRED: COR Nomination         23       22 Active       ACTION REQUIRED: POPM Change Addendum to COR Designation Letter has been added to COR Appointment       Contracting Officer, Contract Specialist       ACTION REQUIRED: POPM Change Addendum to COR Designation Letter has been added to COR Appointment         24       23 Active       JAM POPM End Date Expiring and Contract [[CONTRACT DELVERY NOTIN] uil go Inactive       Contracting Officer, Contract Specialist       Limbody Ford Date PopM End Date PopM End Date P</td><td>Admin<br/>Search<br/>ults</td><td>AutoSave COP C Capy C Capy C C</td><td>Spreadsh<br/>Draw Page Layout<br/>Celibri   11<br/>B I U   H   0<br/>Font<br/>Font</td><td>JanAdminEmails -<br/>Formulas Data Review<br/>→ A →<br/>→ S →<br/>→ S →</td><td>Search           View Help           Irap Text           terge &amp; Center           \$ \$ % \$ \$ \$ \$ \$ \$ \$ \$ \$ \$ \$ \$ \$ \$ \$ \$ \$</td><td>Recipients<br/>Contracting Officer Representative, CC<br/>Contracting Officer Representative, CC<br/>Contracting Officer Representative, CC<br/>Contracting Officer Representative, CC<br/>Contracting Officer Representative, CC<br/>Contracting Officer Representative, CC<br/>Contracting Officer, Contract Specialis<br/>Contracting Officer, Contract Specialis<br/>Contracting Officer Representative, CC<br/>Contracting Officer Representative, CC<br/>Contracting Officer Representative, CC<br/>Contracting Officer Representative<br/>Contracting Officer Representative<br/>Contracting Officer Representative<br/>Contracting Officer, Contract Specialis<br/>Contracting Officer, Contract Specialis<br/>COR Supervisors<br/>Contracting Officer Representative<br/>COR Supervisors<br/>COR Supervisors</td><td>D CR Supervisors, Contracting Officer, Contract Specialist t t t t t t t t t t t t t t t t t t</td><td>EXT SR ■ - Common Common</td></tr> <tr><td>22     21 Active     ACTION REQUIRED: COR Appointment 'Pending Supervisor Signature' in Joint Appointment Module     COR Supervisors     ACTION REQUIRED: COR Appointment       23     22 Active     ACTION REQUIRED: POPM Change Addendum to COR Designation Letter has been added to COR Appointment     Contracting Officer, Contract Specialist     ACTION REQUIRED: POPM Change Addendum to COR Designation Letter has been added to COR Appointment       24     23 Active     JAM POPM End Date Expiring and Contract [[CONTRACT DELVERY NO]] will go Inactive     Contracting Officer, Contract Specialist     LIAM POPM End Date Pointment</td><td>Admin<br/>Search<br/>ults</td><td>AutoSave  Chipboard  AutoSave  AutoSave AutoSave  AutoSave AutoSave  AutoSave AutoSave  AutoSave AutoSave AutoSave AutoSave AutoSave AutoSave AutoSave AutoSave AutoSave AutoSav</td><td>Spreadsh<br/>Draw Page Layout<br/>Celibri Plage Layout<br/>Celibri Plage Layout<br/>Celibri Plage Layout<br/>B I Plage Layout<br/>Font<br/>Font<br/>Font<br/>Font<br/>Font<br/>Font<br/>Font<br/>Con Appointment Plage<br/>COR Appointment/Nom<br/>COR Appointment/Nom</td><td>JanAdminEmails -<br/>Formulas Data Review<br/>→ A<sup>+</sup> A<sup>+</sup> = = = → → → → → → → → → → → → → → → →</td><td>View       Help         /rap Text       General         terge &amp; Center       \$ ~ % 9 6 8 8         &gt; %       % 9 6 8 8         been added to COR Appointment         Module         view' in Joint Appointment Module         nth Addule         sor in Joint Appointment Module         we'' in Joint Appointment Module         gement in Joint Appointment Module         WYEW' in Joint Appointment Module         WYENY_NO] expires in 7 days         R Signature'         Approval' in Joint Appointment Module         vervisor Signature' in Joint Appointment Module         vervisor Signature' in Joint Appointment Module         e'e'         'in Joint Appointment Module</td><td>Inoral Format as     Inormal Bad     Inormal Bad     Neutral Calculat     Styles     Styles     Styles     Styles     Contracting Officer Representative     Contracting Officer Representative, CC     Contracting Officer Representative, CC     Contracting Officer Representative, CC     Contracting Officer Representative, CC     Contracting Officer Representative, CC     Contracting Officer Representative, CC     Contracting Officer Representative, CC     Contracting Officer Representative, CC     Contracting Officer Representative, CC     Contracting Officer Representative, CC     Contracting Officer Representative, CC     Contracting Officer Representative, CC     Contracting Officer Representative     Contracting Officer Representative     Contracting Representative     Contracting</td><td>Good       Inset       Delete       Format         D       Cells       Cells       Cells         D       Cells       Cells       Cells         CR Supervisors, Contracting Officer, Contract Specialist t       t       t         t       t       t       t         t       t       t       t         t       t       t       t         t       t       Cells       Cells</td><td>EXT       SR       ■       ■         Share       P Comr         Share       P Comr         Fill       Sort &amp; Find &amp; Find &amp; Filler       Sensitivity         Fill       Sort &amp; Find &amp; Filler       Sensitivity         Clear       Sort &amp; Find &amp; Filler       Sensitivity         Email Description/Instructions       ACTION REQUIRED: Addendum to COR         ACTION REQUIRED: Addendum to COR       Appointment/Nomination has be         COR Appointment/Nomination has been Rejected       COR Appointment has been Rejected         COR Appointment ACTION REQUIRED: COR Appointment       ACTION REQUIRED: COR Appointment         ACTION REQUIRED: COR Appointment       ACTION REQUIRED: COR Appointment         ACTION REQUIRED: COR Appointment       ACTION REQUIRED: COR NO         Overdue - ACTION REQUIRED: COR NO       Overdue - ACTION REQUIRED: COR NO         Overdue - ACTION REQUIRED: COR Appointment       ACTION REQUIRED: COR Appointment         ACTION REQUIRED: COR Appointment       ACTION REQUIRED: COR Appointment         ACTION REQUIRED: COR Appointment       ACTION REQUIRED: COR Appointment         ACTION REQUIRED: COR Appointment       ACTION REQUIRED: COR Appointment         ACTION REQUIRED: COR Appointment       ACTION REQUIRED: COR Appointment         ACTION REQUIRED: COR Appointment       ACTION REQUIRED: COR Appointmen</td></tr> <tr><td>23 22 Active ACTION REQUIRED: POPM Change Addendum to COR Designation Letter has been added to COR Appointment Contracting Officer, Contract Specialist ACTION REQUIRED: POPM Change Addendum to COR Designation Letter has been added to COR Appointment Contracting Officer, Contract Specialist IAM POPM End Date Expiring and Contract [[CONTRACT DELIVERY NO]] will go Inactive Contracting Officer. Contract Specialist IAM POPM End Date Expiring and Contract [[CONTRACT DELIVERY NO]] will go Inactive Contracting Officer. Contract Specialist</td><td>Admin<br/>Search<br/>ults</td><td>AutoSave COP Chipboard File Home Insert<br/>File Home Insert<br/>Clipboard File Copy -<br/>Paste Copy -<br/>Paste Copy -<br/>File Home Insert<br/>Clipboard File<br/>1 Email Number Status<br/>2 1 Active<br/>3 2 Active<br/>4 3 Inactive<br/>5 4 Active<br/>6 5 Active<br/>7 6 Active<br/>9 8 Active<br/>10 9 Active<br/>11 10 Active<br/>13 12 Active<br/>14 13 Active<br/>15 14 Active<br/>15 14 Active<br/>16 15 Active<br/>16 15 Active<br/>17 16 Active<br/>19 18 Active<br/>19 19 Active<br/>19 19 Active<br/>19 19 Active<br/>19 19 Active<br/>19 19 Active<br/>20 19 Active<br/>21 20 Active<br/>21 20 Active<br/>21</td><td>Spreadsh<br/>Draw Page Layout<br/>Calibri   11<br/>B J U   H   12<br/>Font<br/>Font<br/>Font<br/>Font<br/>Con Appointment/Nom<br/>COR Appointment/Nom<br/>COR Appoint</td><td>JanAdminEmails -         JanAdminEmails -         Formulas         Data       Review         A^ A A       = = = = = = = = = = = = = = = = = = =</td><td>Search           View         Help           Irap Text         Image Text           terge &amp; Center         Image Text           Image Text         Image Text           Image Text         Image Text&lt;</td><td>Recipients<br/>Contracting Officer Representative<br/>Contracting Officer Representative, CI<br/>Contracting Officer Representative<br/>Contracting Officer Representative<br/>Contracting Officer Representative<br/>Contracting Officer Representative<br/>Contracting Officer Representative, CI<br/>Contracting Officer Representative, CI<br/>Contracting Officer Representative, CI<br/>Contracting Officer Representative, CI<br/>Contracting Officer Representative, CI<br/>Contracting Officer Representative, CI<br/>Contracting Officer Representative, CI<br/>Contracting Officer Representative, CI<br/>Contracting Officer Representative<br/>Contracting Officer Representative</td><td>Cells</td><td>Ext SR Constructions     Addendum added to CORA pointment     Addendum added to CORA pointment     Addendum added to CORA pointment     Addendum added to CORA pointment     Addendum added to CORA pointment     Addendum added to CORA pointment     Addendum added to CORA pointment     Addendum added to CORA pointment     Addendum added to CORA pointment     Addendum added to CORA pointment     Addendum added to CORA pointment     Addendum added to CORA pointment     ACTION REQUIRED: COR Apointment     REMINDER: COR Apointment     REMINDER: COR Apointment     REQUIRED: COR Apointment     REQUIRED: COR Apointment     REQUIRED: COR Apointment     REQUIRED: COR Apointment     REQUIRED: COR Apointment     REQUIRED: COR Apointment     ACTION REQUIRED: COR Apointment     ACTION</td></tr> <tr><td>24 23 Active JAM POPM End Date Expiring and Contract JCONTRACT DELIVERY NOJ will go Inactive Contracting Officer. Contract Specialist</td><td>Admin<br/>Search<br/>ults</td><td>AutoSave       Image: Constraint of the sector of the sector</td><td>Spreadsh<br/>Draw Page Layout<br/>Calibri v111<br/>B I U W Here V<br/>Font<br/>Font<br/>Font<br/>Font<br/>Coll Appointment Nom<br/>COR Appointment Nom<br/>COR Appoint NEQUIRED: COR<br/>ACTION REQUIRED: COR<br/>ACTION REQUIRED: COR<br/>ACTION REQUIRED: COR<br/>ACTION REQUIRED: COR<br/>ACTION REQUIRED: COR<br/>ACTION REQUIRED: COR<br/>ACTION REQUIRED: COR<br/>ACTION REQUIRED: COR<br/>ACTION REQUIRED: COR<br/>ACTION REQUIRED: COR<br/>ACTION REQUIRED: COR</td><td>JanAdminEnsis -<br/>Formulas Data Review<br/>A<sup>+</sup> A<sup>+</sup> = = = ⇒ ≫ - 2 ⊗ W<br/>A<sup>+</sup> A<sup>+</sup> = = = ⇒ ∞ - 2 ⊗ W<br/>A<sup>+</sup> A<sup>+</sup> = = = ∞ ∞ - 2 ⊗ W<br/>A<sup>+</sup> = = = ∞ ∞ - 2 ⊗ W<br/>A<sup>+</sup> = = ∞ ∞ - 2 ⊗ W<br/>A<sup>+</sup> = = ∞ ∞ - 2 ⊗ W<br/>A<sup>+</sup> = = ∞ ∞ - 2 ⊗ W<br/>A<sup>+</sup> = ∞ ∞ - 2 ⊗ W<br/>A<sup>+</sup> = = ∞ ∞ - 2 ⊗ W<br/>A<sup>+</sup> = ∞ ∞ ∞ 2 ⊗ W<br/>A<sup>+</sup> = ∞ ∞ ∞ 2 ⊗ W<br/>A<sup>+</sup> = ∞ ∞ ∞ 2 ⊗ W<br/>A<sup>+</sup> = ∞ ∞ ∞ 2 ⊗ W<br/>A<sup>+</sup> = ∞ ∞ ∞ 2 ⊗ W<br/>A<sup>+</sup> = ∞ ∞ ∞ 2 ⊗ W<br/>A<sup>+</sup> = ∞ ∞ ∞ 2 ⊗ W<br/>A<sup>+</sup> = ∞ ∞ ∞ ∞ 2 ⊗ W<br/>A<sup>+</sup> = ∞ ∞ ∞ ∞ 2 ⊗ W<br/>A<sup>+</sup> = ∞ ∞ ∞ ∞ ∞ 2 ⊗ W<br/>A<sup>+</sup> = ∞ ∞ ∞ ∞ ∞ 0 ⊗ W<br/>A<sup>+</sup> = ∞ ∞ ∞ ∞ ∞ ∞ 0 ⊗ W<br/>A<sup>+</sup> = ∞ ∞ ∞ ∞ ∞ ∞ 0 ⊗ W<br/>A<sup>+</sup> = ∞ ∞ ∞ ∞ ∞ ∞ ∞ ∞ ∞ ∞ ∞ ∞ ∞ ∞ ∞ ∞ ∞ ∞</td><td>Search           View Help           /rap Text           terge &amp; Center           \$ ~ % 9 * % 9           \$ ~ % 9 * % 9           Number           \$ ~ % 9 * % 9           been added to COR Appointment           Module           view' In Joint Appointment Module           tot Module           sor In Joint Appointment Module           view' In Joint Appointment Module           view' In Joint Appointment Module           view' In Joint Appointment Module           view' In Joint Appointment Module           Pervisor Review' In Joint Appointment Module           Pervisor Review' In Joint Appointment Module           1 Joint Appointment Module           e'           'In Joint Appointment Module           joint Appointment Module           joint Appointment Module           joint Appointment Module           joint Appointment Module           joint Appointment Module           joint Appointment Module           joint Appointment Module           joint Appointment Module           joint Appointment Module           joint Appointment Module           joint Appointment Module</td><td>Recipients<br/>Contracting Officer Representative<br/>Contracting Officer Representative<br/>Contracting Officer, Contract Specialis<br/>Contracting Officer, Contract Specialis<br/>Contracting Officer, Contract Specialis<br/>Contracting Officer, Contract Specialis<br/>Contracting Officer, Contract Specialis<br/>Contracting Officer, Contract Specialis<br/>Contracting Officer, Contract Specialis<br/>Contracting Officer, Contract Specialis<br/>Contracting Officer, Contract Specialis<br/>Contracting Officer, Contract Specialis<br/>Contracting Officer, Contract Specialis<br/>Contracting Officer, Contract Specialis</td><td>Good       Image: Cells         Image: Check Cell       Image: Cells         D       Cells         OR Supervisors, Contracting Officer, Contract Specialist t         t       t         t       t</td><td>EXT SR P − Common Common Commo</td></tr> <tr><td></td><td>Admin<br/>earch<br/>ults</td><td>AutoSave OP Capy<br/>File Home Insert<br/>Paste Copy<br/>Paste Format Painter<br/>Clipboard Fs<br/>A table Status<br/>2 1 Active<br/>3 2 Active<br/>4 3 Inactive<br/>4 3 Inactive<br/>5 4 Active<br/>6 5 Active<br/>8 7 Active<br/>9 8 Active<br/>10 9 Active<br/>11 10 Active<br/>13 12 Active<br/>13 Active<br/>14 13 Active<br/>15 14 Active<br/>15 14 Active<br/>15 14 Active<br/>16 15 Active<br/>17 16 Active<br/>18 17 Active<br/>19 18 Active<br/>20 19 Active<br/>20 19 Active<br/>21 20 Active<br/>22 21 Active<br/>23 22 Active<br/>24 Active<br/>25 4 Active<br/>26 Active<br/>27 Active<br/>28 Active<br/>29 Active<br/>20 Active<br/>20 19 Active<br/>20 Active<br/>20 Active<br/>2</td><td>Spreadsh<br/>Draw Page Layout<br/>Celibri Play Layout<br/>Celibri Play Layout<br/>B I Play Play Layout<br/>Fort<br/>Fort<br/>Fort<br/>Fort<br/>Fort<br/>CRA popolethenet/Nomi<br/>CRA Appointment/Nomi<br/>CRA Appointment/Nomi<br/>CRA Appoi</td><td>JanAdminEmails -<br/>Formulas Data Review<br/>→ A →<br/>→ 5<br/>Formulas Data Review<br/>→ A →<br/>→ 5<br/>→ 1 → 1 → 1 → 1 → 1 → 1 → 1 → 1 → 1 → 1</td><td>Search           View Help           /rap Text           terge &amp; Center           \$ ~ % 9 % 9 % %           \$ ~ % 9 % 9 % %           been added to COR Appointment           Module           view' In Joint Appointment Module           orin Joint Appointment Module           sor in Joint Appointment Module           sor in Joint Appointment Module           generative' In Joint Appointment Module           generative' In Joint Appointment Module           generative' In Joint Appointment Module           pervisor Signature'           Approval' In Joint Appointment Module           noint Appointment Module           previsor Signature'           Joint Appointment Module           Joint Appointment Module           Joint Appointment Module           Joint Appointment Module           Joint Appointment Module           Joint Appointment Module           Joint Appointment Module           Joint Appointment Module           Joint Appointment Module           Joint Appointment Module           Joint Appointment Module           Joint Appointment Module           Joint Appointment Module           Joint Appointment Module           Joint Appointment Modul</td><td>Recipients<br/>Contracting Officer<br/>Contracting Officer Representative<br/>Contracting Officer Representative<br/>Contracting Officer Contract Specialis<br/>Contracting Officer, Contract Specialis<br/>Contracting Officer, Contract Specialis<br/>Contracting Officer, Contract Specialis<br/>Contracting Officer, Contract Specialis</td><td>D OR Supervisors, Contracting Officer, Contract Specialist t ontracting Officer, Contract Specialist t t t t t t t t t t t t t t t t t t</td><td>EXT SR P - Comr     Share     Comr     Share     Comr     Share     Comr     Share     Comr     Share     Comr     Share     Comr     Share     Comr     Share     Comr     Share     Comr     Share     Share     Comr     Share     Share</td></tr> <tr><td>→ JamAdminEmails ↔ : ◄</td><td>Admin<br/>earch<br/>ilts</td><td>AutoSave Corr Insert<br/>File Home Insert<br/>Paste Copy -<br/>Paste Copy -<br/>Paste Copy -<br/>Paste Copy -<br/>File Home Insert<br/>Clipboard F<br/>E1</td><td>Spreadsh<br/>Draw Page Layout<br/>Calibri 11<br/>B J U I I I<br/>Font<br/>Font<br/>Font<br/>Calibri 11<br/>B J U I I I<br/>Font<br/>Font<br/>Font<br/>Context<br/>Contex</td><td>JanAdminEmails -         JanAdminEmails -         Formulas       Data         Review         A* A*         =       =         &gt;       =         A* A*         =       =         &gt;       =         &gt;       =         &gt;       =         &gt;       =         &gt;       =         &gt;       =         &gt;       =         &gt;       =         &gt;       =         &gt;       =         &gt;       &gt;         &gt;       &gt;     <td>View       Help         /rap Text       General         terge &amp; Center       \$ ~ % 9 6 8.0         /s       % 9 6.0         /s       % 9 6.0         /s</td><td>Recipients<br/>Contracting Officer Representative<br/>Contracting Officer Representative, CC<br/>Contracting Officer Representative, CC<br/>Contracting Officer Representative, CC<br/>Contracting Officer Representative, CC<br/>Contracting Officer Representative, CC<br/>Contracting Officer Representative, CC<br/>Contracting Officer Representative, CC<br/>Contracting Officer Representative, CC<br/>Contracting Officer Representative, CC<br/>Contracting Officer Representative, CC<br/>Contracting Officer Representative, CC<br/>Contracting Officer Representative<br/>Contracting Officer Representative<br/>Contracting Officer Representative<br/>Contracting Officer Representative<br/>Contracting Officer Representative<br/>Contracting Officer Representative<br/>Contracting Officer, Contract Specialis<br/>COR Supervisors<br/>Contracting Officer, Contract Specialis<br/>Contracting Officer, Contract Specialis<br/>Contracting Officer, Contract Specialis<br/>Contracting Officer, Contract Specialis<br/>Contracting Officer, Contract Specialis<br/>Contracting Officer, Contract Specialis<br/>Contracting Officer, Contract Specialis<br/>Contracting Officer, Contract Specialis</td><td>Good       Inset       Delete       Format         D       Cells       Cells       Cells         D       D       Cells       Cells       Cells         D       Cells       Cells       Cells       Cells       Cells         D       Cells       Cells</td><td>Ext SR Constructions     AutoSum     Construction     Construction</td></td></tr> <tr><td></td><td>Admin<br/>earch<br/>ilts</td><td>AutoSave       OP       I         File       Home       Insert         Paste       Copy       Insert         Paste       Copy       Insert         I       Enall Number       Source         I       Enall Number       Source         I       Enall Number       Source         I       Enall Number       Source         I       Enall Number       Source         I       A dative       Source         I       A dative       Source         I       I adative       Source         I       I adative       Source         I       I adative       Source         I       I adative       Source         I       I adative       Source         I       I adative       Source         I       I adative       Source         I       I adative       Source         I       I adative       Source         I       I adative       Source         I       I adative       Source         I       I adative       Source         I       I adative       Source         I       I</td><td>Spreadsh<br/>Draw Page Layout<br/>Calibri   1 <br/>B I U                                      </td><td>Interest Export:<br/>JanAdminEnsis -<br/>Formulas Data Review<br/>→ A →<br/>→ A → → A → → A → → → A → → → A → → → A → → → A → → → A → → → → → → → → → → → → → → → → → → → →</td><td>View       Help         Irap Text       Image Text         Herge &amp; Center       \$ ~ % ~ % ~ % ~ % ~ % ~ % ~ % ~ % ~ % ~</td><td>Recipients<br/>Contracting Officer Representative<br/>Contracting Officer Representative<br/>Contracting Officer Contract Specialis<br/>COR Supervisors<br/>Contracting Officer, Contract Specialis<br/>Contracting Officer, Contract Specialis<br/>Contracting Officer, Contract Specialis<br/>Contracting Officer, Contract Specialis<br/>Contracting Officer, Contract Specialis<br/>Contracting Officer, Contract Specialis<br/>Contracting Officer, Contract Specialis<br/>Contracting Officer, Contract Specialis<br/>Contracting Officer, Contract Specialis</td><td>Cells  Contracting Officer, Contract Specialist t t t t t t t t t t t t t t t t t t</td><td>EXT SR Conception     Extra Select     Editing     Email Description/Instructions     Action REQUIRED: COR Apointment     Annual COR OGE Form 450 Reminder     Annual COR OGE Form 450 Reminder     Annual COR OGE Form 450 Reminder     Annual COR OGE Form 450 Reminder     Annual COR OGE Form 450 Reminder     Annual COR OGE Form 450 Reminder     ACTION REQUIRED: COR Apointment     COR Appointment/Nomination has be     ACTION REQUIRED: COR Apointment     REMINDER: COR Training Waiver for co     Overdue - ACTION REQUIRED: COR Apointment     REMINDER: COR Training Waiver for co     Overdue - ACTION REQUIRED: COR Apointment     REQUIRED: COR Apointment     REQUIRED: COR Apointment     REQUIRED: COR Apointment     ACTION REQUIRED: COR Apointment     ACTION REQUIRED: COR Apointme</td></tr> <tr><td></td><td>Admin<br/>Search<br/>ults</td><td>AutoSave OP Capy<br/>File Home Insert<br/>Paste Copy<br/>Paste Format Painter<br/>Clipboard Is<br/>A Cut<br/>Paste Format Painter<br/>Clipboard Is<br/>A B<br/>1 Email Number Status<br/>2 1 Active<br/>3 2 Active<br/>4 3 Inative<br/>4 3 Inative<br/>5 4 Active<br/>5 4 Active<br/>6 5 Active<br/>8 7 Active<br/>9 8 Active<br/>10 9 Active<br/>11 10 Active<br/>13 12 Active<br/>13 Active<br/>14 13 Active<br/>15 14 Active<br/>15 14 Active<br/>15 14 Active<br/>16 15 Active<br/>17 16 Active<br/>18 17 Active<br/>19 18 Active<br/>20 19 Active<br/>21 20 Active<br/>22 21 Active<br/>23 22 Active<br/>24 23 Active<br/>24 23 Active<br/>25 22 Active<br/>26 22 Active<br/>27 22 Active<br/>28 22 Active<br/>29 3 Active<br/>20 19 Active<br/>20 19 Active<br/>21 20 Active<br/>22 21 Active<br/>23 22 Active<br/>24 23 Active<br/>3 3 Active<br/>3 3 Active<br/>24 23 Active<br/>25 22 Active<br/>24 23 Active<br/>3 3 Active<br/>3 3 3 Active<br/>3 3 3 3 3 3 3 3 3 3 3 3 3 3 3 3 3 3 3</td><td>Spreadsh<br/>Draw Page Layout<br/>Celibri Play Page Layout<br/>Celibri Play Page Layout<br/>B I Play Play Play Play<br/>Font<br/>Font<br/>Fon</td><td>Interest Export:<br/>JanAdminEmails -<br/>Formulas Data Review<br/>→ A →<br/>→ B → B → B → B → B → B → B → B → B → B</td><td>View       Help         /rap Text          <ul> <li>Search</li> <li>Search</li>             &lt;</ul></td><td>Recipients<br/>Contracting Officer Representative<br/>Contracting Officer Representative<br/>Contracting Officer, Contract Specialis<br/>Contracting Officer, Contract Specialis<br/>Contracting Officer, Contract Specialis<br/>Contracting Officer, Contract Specialis<br/>Contracting Officer, Contract Specialis<br/>Contracting Officer, Contract Specialis<br/>Contracting Officer, Contract Specialis<br/>Contracting Officer, Contract Specialis<br/>Contracting Officer, Contract Specialis<br/>Contracting Officer, Contract Specialis</td><td>D OR Supervisors, Contracting Officer, Contract Specialist t ontracting Officer, Contract Specialist t t t t t t t t t t t t t t t t t t</td><td>EXT 38     Common Share     Share     Common Share     Share     Common Share     Share     Common Share     Share     Share     Common Share     Share     Shar</td></tr> | ✓ Search       View     Help       /rap Text     General       terge & Center     \$ ~ % 9 € 3030 Formal       54     Number                                                                                                    | tional Format as<br>ting Y Table Y<br>Styles                                                                                                    | Good<br>tion Check Cell                                                                                                    | - DXT SR ■ - □                                                                                                    | 1     Email Number Status     Subject     Recipients     Email Description/Instructions       2     A LAttv     Addendum added to COR Appointment to OR Begination Letter has been added to COR Appointment     Contracting Officer Representative     Addendum added to COR Appointment       3     1 Active     Addendum added to COR Appointment Module     Contracting Officer Representative     Anal COR OSE Form 508 Reminder       4     Active     ACTION REQUIRED: COR Appointment Medule     COR Supervisors     ACTION REQUIRED: COR Appointment/Nomination Cancelled in Joint Appointment Module     Contracting Officer Representative, COR Supervisors, Contract Specialist     COR Appointment/Nomination has been Rejected by COR In Joint Appointment Module     Contracting Officer Representative, Contract Specialist     COR Appointment/Nomination has been Rejected by Supervisor in Joint Appointment Module     Contracting Officer Representative, Contract Specialist     COR Appointment/Nomination has been Rejected by Supervisor in Joint Appointment Module     Contracting Officer Representative, Contract Specialist     COR Appointment/Nomination has been Rejected by Supervisor in Joint Appointment Module     Contracting Officer Representative     Contracting Officer Representative, Contract Specialist     COR Appointment/Nomination has been Rejected by Supervisor in Joint Appointment Module     Contracting Officer Representative     ACTION REQUIRED: COR Appointment for Joint Appointment Module     Contracting Officer Representative     ACTION REQUIRED: COR Appointment for Joint Appointment Module     Contracting Officer Representative     ACTION REQUIRED: CO | Admin<br>Search<br>ults | AutoSave I Cape AutoSave I Cape AutoSave I Cabe AutoSave I Cabe AutoSave I Cab | Spreadsh       Draw     Page Layout       Calibri     ↓11       B     I       Y     I       Font       ✓     I       Email Desci | JamAdminEmails         Formulas       Data         Review $A^* A^*$ $\Xi = \Xi$ $S^* = \Xi$ $S^* = \Xi$ | ✓     Search       View     Help       /rap Text     General       terge & Center     \$ ~ % 9 € 00 .90       5     Number     rs | tional Format as<br>Ing Table v<br>Styles | Good<br>tion Check Cell | EXT SR P − Common Common | 2       1 Active       Active Addendum Ock Designation Deck Designation (20 A popintment Module       Contracting Officer Representative       Addendum added to COR Appointment         4       3 Inactive Annual COR OGE Form 450 Reminder       Contracting Officer Representative       Annual COR OGE Form 450 Reminder         5       4 Active       ACTION REQUIRED: COR Appointment Module       Contracting Officer Representative, COR Supervisors       ACTION REQUIRED: COR Appointment Module         6       5 Active       COR Appointment/Nomination Accelled in Joint Appointment Module       Contracting Officer, Contract Specialist       COR Appointment/Nomination has been Rejected by COR in Joint Appointment Module       Contracting Officer, Contract Specialist       COR Appointment/Nomination has been Rejected by PCO in Joint Appointment Module       Contracting Officer, Contract Specialist       COR Appointment/Nomination has been Rejected by SOR in Joint Appointment Module       Contracting Officer, Contract Specialist       COR Appointment/Nomination has been Rejected by SOR in Joint Appointment Module       Contracting Officer, Contract Specialist       COR Appointment/Nomination has been Rejected by SOR in Joint Appointment Module       Contracting Officer, Contract Specialist       COR Appointment/Nomination has been Rejected by SOR in Joint Appointment Module       Contracting Officer, Contract Specialist       COR Appointment/Nomination has been Rejected by SOR in Joint Appointment Module       Contracting Officer, Contract Specialist       COR Appointment/Nomination has been Rejected by SOR in Joint Appointment Module       Contractin | Admin<br>Search<br>ults | AutoSave Com Composition Composition Compo | Spreadsh<br>Draw Page Layout<br>Calibri ↓111<br>B I ⊥ ↓ □ ↓ ↓<br>Font<br>✓ fr Email Descu | LanAdminEmails -<br>Formulas Data Review<br>→ A →<br>5 = = = ⇒ →<br>5 Alignment<br>ription/Instructions | View Help<br>Vrap Text<br>terge & Center v<br>55 Number r5 | Formal Bad<br>Itional Format as<br>Table v<br>Styles | Good<br>tion Check Cell | Corr SR C − Comr     Share Comr     Share Com | 4       3 Inactive       Annual COR 00E Form 450 Reminder       Annual COR 00E Form 450 Reminder         5       4 Active       ACTION REQUIRED: COR Appointment / Pending Supervisor Review' In Joint Appointment Module       COR Supervisors       ACTION REQUIRED: COR Appointment / Nomination Cancelled in Joint Appointment Module       Contracting Officer Representative, COR Supervisors, Contract Specialist       COR Appointment / Nomination Cancelled in Joint Appointment Module       Contracting Officer, Contract Specialist       COR Appointment / Nomination Ass been Rejected by VCO In Joint Appointment Module       Contracting Officer, Contract Specialist       COR Appointment / Nomination Ass been Rejected by Supervisor In Joint Appointment Module       Contracting Officer, Contract Specialist       COR Appointment / Nomination Ass been Rejected by Supervisor In Joint Appointment Module       Contracting Officer Representative, Contract Specialist       COR Appointment / Nomination Ass been Rejected by Supervisor In Joint Appointment Module       Contracting Officer Representative       ACTION REQUIRED: COR Appointment / Supervisor Review' In Joint Appointment Module       Contracting Officer Representative       ACTION REQUIRED: COR Appointment / Supervisor Review' In Joint Appointment Module       Contracting Officer Representative       ACTION REQUIRED: COR Nomination / Supervisor Review' In Joint Appointment Module       Contracting Officer Representative       ACTION REQUIRED: COR Nomination / Supervisor Review' In Joint Appointment Module       Contracting Officer, Contract Specialist       Overdue - ACTION REQUIRED: COR Nomination / Supervisor Review' In Joint Appointment Module       Contracting Off | Admin<br>Search<br>ults | AutoSave Correct Clipboard Fis | Spreadsh | LamAdminEmails •<br>Formulas Data Review<br>A^ A' = = = = ≫ • et al<br>S At a = = = = = = = = = = = = = = = = = = | View Help<br>Vrap Text<br>terge & Center - 5 - 5 - 5 - 5 - 5 - 5 - 5 - 5 - 5 - | Becipients | Good<br>Check Cell | OCT SR CO - Comment<br>C Share Comment<br>S Share Comment<br>S Share Comme | 5       4 Active       ACTION REQUIRED: COR Appointment Vending Supervisor Review' in Joint Appointment Module       COR Supervisors       ACTION REQUIRED: COR Appointment/Nomination Cancelled in Joint Appointment Module       Contracting Officer, Representative, COR Supervisors, Contract Specialist       COR Appointment/Nomination Asse         7       6 Active       COR Appointment/Nomination has been Rejected by COC In Joint Appointment Module       Contracting Officer, Contract Specialist       COR Appointment/Nomination has been Rejected by PCO In Joint Appointment Module       Contracting Officer, Contract Specialist       COR Appointment/Nomination has been Rejected by PCO In Joint Appointment Module       Contracting Officer, Contract Specialist       COR Appointment/Nomination has been Rejected by PCO In Joint Appointment Module       Contracting Officer, Contract Specialist       COR Appointment/Nomination has been Rejected by PCO In Joint Appointment Module       Contracting Officer, Contract Specialist       COR Appointment/Nomination Asse         10       9 Active       ACTION REQUIRED: COR Appointment Vending Supervisor Review' in Joint Appointment Module       Contracting Officer, Representative       ACTION REQUIRED: COR Appointment Vending Supervisor Review' in Joint Appointment Module       Contracting Officer, Representative       ACTION REQUIRED: COR Appointment Pending Supervisor Review' in Joint Appointment Module       Contracting Officer, Contract Specialist       ACTION REQUIRED: COR Appointment Pending Supervisor Review' in Joint Appointment Module       Contracting Officer, Contract Specialist       Overdue - ACTION REQUIRED: COR Appointment Pending Supervi | Admin<br>Search<br>ults | AutoSave COP C<br>File Home Insert<br>Paste Copy ~<br>Clipboard F<br>1 Email Number Status<br>2 1 Active<br>3 2 Active | Subject Action REQUIRE: Addendum added to col | JanAdminEmails -         Formulas       Data         Review         A^ A^ A          E = E         B = E         B = E     < | View Help<br>/rap Text<br>terge & Center - 5 % % 9 % 8 % Forma<br>Sumber 5 Forma | Recipients<br>Contracting Officer<br>Contracting Officer | tion Check Cell | DAT SR     Comr     Share     Comr     AutoSum     Car     Car     Ediling     Cear     Ediling     Ediling     Ediling     Ediling     Ediling     Ediling     Ediling     Email Description/Instructions     ActionON REQUIRED: Addendum to CCOR     Addendum added to CA Adopointment     Addendum added to CA Adopointment | 6       5 Active       COR Appointment/Nomination Cancelled in Joint Appointment Module       Contracting Officer, Contract Specialist       COR Appointment/Nomination has been Rejected by COR in Joint Appointment Module       Contracting Officer, Contract Specialist       COR Appointment/Nomination has been Rejected by Supervisor in Joint Appointment Module       Contracting Officer, Contract Specialist       COR Appointment/Nomination has been Rejected by Supervisor in Joint Appointment Module       Contracting Officer, Contract Specialist       COR Appointment/Nomination has been Rejected by Supervisor in Joint Appointment Module       Contracting Officer, Contract Specialist       COR Appointment/Nomination has been Rejected by Supervisor review in Joint Appointment Module       Contracting Officer, Contract Specialist       COR Appointment/Nomination has been Rejected by Supervisor review in Joint Appointment Module       Contracting Officer, Contract Specialist       COR Appointment/Nomination has been Rejected by Supervisor review in Joint Appointment Module       Contracting Officer, Contract Specialist       ACTION REQUIRED: COR Appointment/Nomination has been Rejected by Supervisor Review in Joint Appointment Module       Contracting Officer, Contract Specialist       ACTION REQUIRED: COR Appointment/Nomination has been Rejected by Supervisor Review in Joint Appointment Module       Contracting Officer, Contract Specialist       ACTION REQUIRED: COR Appointment/Nomination has been Rejected by Supervisor Review in Joint Appointment Module       Contracting Officer, Contract Specialist       ACTION REQUIRED: COR Appointment Module       Contracting Officer, Contract Specialist       Overdue - ACTION REQUIRED: COR Nepointment Module | Admin<br>Search<br>ults | AutoSave COP Cape<br>File Home Cape<br>Paste Copy -<br>Clipboard 5<br>E1 - : ×<br>A B 1 Email Number Status<br>2 1 Active<br>3 2 Active<br>4 3 Inactive | Spreadst         Draw       Page Layout         Calibri       ↓11         B       I       ↓       ●         Font       ✓       fromt         ✓       fromt       ●         Subject       Acdrendum added to cOE Form 43         Annual COR Dec Form 43       Annual COR Dec Form 43 | Some of the second second sec | Search       View     Help       /rap Text | Recipients<br>Contracting Officer<br>Contracting Officer<br>Contracting Officer Representative<br>Contracting Officer Representative | Good<br>Check Cell<br>Cells | EXT SR ■ - Comr<br>Share Comr<br>Share Comr<br>Share Comr<br>File<br>Clear Share Share Sensitivity<br>Editing Sensitivity<br>Email Description/Instructions<br>ACTION REQUIRED: Addendum to COR<br>Annual COR Ser Form SO Breminder | v         Oncurre         Concernment/Nomination nas been Rejected by COL IN Joint Appointment Module         Contracting Officer, Contract Specialist         COR Appointment/Nomination has been Rejected           9         8 Active         COR Appointment/Nomination has been Rejected         COR Appointment/Nomination has been Rejected           9         8 Active         COR Appointment/Nomination has been Rejected         COR Appointment/Nomination has been Rejected           10         9 Active         ACTION REQUIRED: COR Appointment Module         Contracting Officer, Contract Specialist         COR Appointment/Nomination has been Rejected           10         9 Active         ACTION REQUIRED: COR Appointment Module         Contracting Officer, Representative         ACTION REQUIRED: COR Appointment Module           11         10 Active         REMINDER: COR Taining Waiver for contract (ICONTRACT_DEL/VERY_NO]) expires in 7 days         Contracting Officer, Representative         REMINDER: COR Taining Waiver for contract (ICONTRACT_DEL/VERY_NO] expires in 7 days           14         13 Active         Overdue - ACTION REQUIRED: COR Nomination 'Pending COR Signature'         Contracting Officer, Contract Specialist         Overdue - ACTION REQUIRED: COR Nomination 'Pending Supervisor Signature'         Contracting Officer, Contract Specialist         Overdue - ACTION REQUIRED: COR Nomination 'Pending Supervisor Signature'         Contracting Officer, Contract Specialist         Overdue - ACTION REQUIRED: COR Negouintment Module         Contracting Officer, Co | Admin<br>Search<br>ults | AutoSave COP Cape AutoSave Cop Cape AutoSave Cop Copy Paste Format Painter Clipboard For Format Painter Clipboard For Format Painter Status 2 Active A 3 Inactive A 3 Inactive 5 4 Active | Spreadsh         Draw       Page Layout         Calibri       11         B       I       11         B       I       11         Subject       Action REQUIRED: Adde         Action REQUIRED: Adde       Addendum added to CO         Action REQUIRED: COR. | Solution for the second second secon | ✓ Search       View     Help       /rap Text     ✓       terge & Center     ✓       5     Number       5     Number       5     Number       been added to COR Appointment       Module | Recipients<br>Contracting Officer<br>Contracting Officer<br>Contracting Officer<br>Contracting Officer Representative<br>Contracting Officer Representative<br>Contracting Officer Representative<br>Contracting Officer Representative | Good<br>ion Check Cell | EXT SR P − P     Share Common Common C | Process         Construction         Construction | Admin<br>Search<br>ults | AutoSave Correct Clipboard File Home Insert<br>Clipboard File Copy -<br>Paste Copy -<br>Paste Copy -<br>Clipboard File Clipboard File Clipboard File Copy -<br>Clipboard File Clipboard File Clipboard File Clipboard File Clipboard File Clipboard File Clipboard File Clipboard File Control Control C | Spreadsh         Draw       Page Layout         Calibri       ↓ 11         B       I       ↓ ↓       ↓         Subject       Email Desci         Subject       Actrion REQUIRED: Adde         Addendum added to COI       Annual COR OEF Form 44         Actrion REQUIRED: Adde         Actrion REQUIRED: Adde         Actrion REQUIRED: Adde         Actrion REQUIRED: Adde | Solution (Instructions)<br>Isometry (Instructions)<br>Isometry (Instructio | View Help<br>Vrap Text<br>terge & Center | Recipients<br>Contracting Officer Representative<br>CORSupervisors<br>Contracting Officer Representative<br>Contracting Officer Representative<br>Contracting Officer Repre | Good<br>ition Check Cell<br>Cells<br>Cells<br>D<br>D<br>Check Cell<br>Cells<br>Cells | Clear → State     Clear → State     Clear → State → Comr     Clear → State → Sort & Find &     Clear → Sort & Find &     Clear → Sort & Find &     Clear → State → Sort & Sort & S | 10       9 Active       ACTION REQUIRED: COR Appointment 'Pending Supervisor Review' in Joint Appointment Module       COR Supervisors       ACTION REQUIRED: COR Appointment Terministica Acknowledgement in Joint Appointment Module       Contracting Officer Representative       ACTION REQUIRED: COR Appointment Termining Waiver for Corr Act [[CONTRACT] DELIVERY NOT DELIVERY NOT DELIVERY NOT Padys       Contracting Officer Representative       REMINDER: COR Training Waiver for Corr Act [[CONTRACT] DELIVERY NOT DELIVERY NOT Padys         11       12 Active       Overdue - ACTION REQUIRED: COR Nomination 'Pending CO Signature'       Contracting Officer Representative       Overdue - ACTION REQUIRED: COR Nomination 'Pending PCO Approval' In Joint Appointment Module       Contracting Officer, Contract Specialist       Overdue - ACTION REQUIRED: COR Nomination 'Pending Supervisor Review' in Joint Appointment Module       Contracting Officer, Contract Specialist       Overdue - ACTION REQUIRED: COR Nomination 'Pending Supervisor Review' in Joint Appointment Module       COR Supervisors       Overdue - ACTION REQUIRED: COR Nomination 'Pending Supervisor Review' in Joint Appointment Module       COR Supervisors       Overdue - ACTION REQUIRED: COR Appointment Module       COR Supervisors       Overdue - ACTION REQUIRED: COR Appointment Pending Supervisor Review' in Joint Appointment Module       Contracting Officer Representative       ACTION REQUIRED: COR Appointment Pending Supervisor Signature'' In Joint Appointment Module       Contracting Officer Representative       ACTION REQUIRED: COR Appointment Pending Supervisor Signature'' In Joint Appointment Module       Contracting Officer, Contract Specialist       ACTI | Admin<br>Search<br>ults | AutoSave COP C<br>File Home Insert<br>Paste Copy P<br>Paste Copy P<br>Paste Copy P<br>File Home Insert<br>Clipboard F<br>Ell P<br>A B<br>1 Email Number Status<br>2 1 Active<br>3 2 Active<br>4 3 Inactive<br>5 4 Active<br>6 5 Active<br>8 7 Active<br>8 7 Active | Subject<br>Action REQUIRED: Added<br>Adden dug added to COI<br>Annual COR ADOG Form 43<br>Action REQUIRED: Added<br>Adden ReQUIRED: Added<br>Adden ReQUIRED: Added<br>Adden ReQUIRED: Added<br>Adden REQUIRED: Added<br>Added to COI<br>Annual COR ADOG Form 43<br>Action REQUIRED: COR<br>Appointment/Nomi<br>COR Appointment/Nomi | JamAdminEmails -         JamAdminEmails -         Formulas       Data       Review $A^{*}$ $A^{*}$ $\Xi \equiv \Xi \equiv \emptyset \gg \cdot$ $\emptyset W$ $A^{*}$ $A^{*}$ $\Xi \equiv \Xi \equiv \emptyset \boxtimes U$ $\emptyset W$ $S^{*}$ $\Xi \equiv \Xi \equiv \emptyset \boxtimes U$ $\emptyset W$ Iption/Instructions       C         rdum to COR Designation Letter has       Appointment in Joint Appointment to Reminder         Appointment in Joint Appointment action Cancelled in Joint Appointment action Cancelled in Joint Appointment action Cancelled in Joint Appointment action Cancelled in Doint Appointment action Cancelled in Joint Appointment Appointment Ap | View Help<br>/rap Text<br>terge & Center - S<br>S<br>Number S<br>Number S<br>Number S<br>Number S<br>Number S<br>S<br>Number S<br>S<br>S<br>S<br>S<br>S<br>S<br>S<br>S<br>S<br>S<br>S<br>S<br>S | Recipients<br>Contracting Officer Representative, CI<br>Contracting Officer Representative, CI | Good       Insert Delete Format         Check Cell       Insert Delete Format         Cells       Cells | EXT SR     Comr     Share     Comr     Comr     Conr     Con | 1110 ActiveACTION REQUIRED: COR Appointment Termination Acknowledgement in Joint Appointment ModuleContracting Officer RepresentativeACTION REQUIRED: COR Appointment1211 ActiveREMINDER: COR Training Waive for contract [[CONTRACT_DELIVER_NO]] expires in 7 daysContracting Officer RepresentativeREMINDER: COR Training Waive for CO1312 ActiveOverdue - ACTION REQUIRED: COR Nomination is "Pending COR Signature"Contracting Officer RepresentativeOverdue - ACTION REQUIRED: COR Nomination 'Pending PCO Approval' In Joint Appointment ModuleContracting Officer, Contract SpecialistOverdue - ACTION REQUIRED: COR Nomination 'Pending PCO Approval' In Joint Appointment ModuleContracting Officer, Contract SpecialistOverdue - ACTION REQUIRED: COR NequireD: COR Nation Pending PCO Appointment ModuleContracting Officer, Contract SpecialistOverdue - ACTION REQUIRED: COR Nation REQUIRED: COR Appointment ModuleContracting Officer, Contract SpecialistOverdue - ACTION REQUIRED: COR Appointment ModuleContracting Officer RepresentativeOverdue - ACTION REQUIRED: COR Appointment ModuleContracting Officer RepresentativeACTION REQUIRED: COR Appointment MeduleContracting Officer RepresentativeACTION REQUIRED: COR Appointment MeduleContracting Officer RepresentativeACTION REQUIRED: COR Appointment MeduleContracting Officer RepresentativeACTION REQUIRED: COR Appointment MeduleContracting Officer RepresentativeACTION REQUIRED: COR Appointment MeduleContracting Officer RepresentativeACTION REQUIRED: COR Appointment MeduleContracting Officer RepresentativeACTION REQUIRED: COR Appointment MeduleContracting Officer RepresentativeACTION REQUIRED: COR Appointment Medul | Admin<br>Search<br>ults | AutoSave COP Chipboard Copy Copy Copy Copy Copy Copy Copy Copy | Spreadsh<br>Draw Page Layout<br>Calibri ♥11<br>B I U ♥ H ♥ ♥<br>Font<br>Font<br>Subject<br>ACTION REQUIRED: Adde<br>Addendum added to CO<br>COR Appointment/Nom<br>COR Appointment/Nom<br>COR Appointment/Nom | JanAdminEmails -<br>Formulas Data Review<br>A^ A^ A = = = = ≫ = 200 M<br>Alignment<br>iption/instructions<br>C<br>indum to COR Designation Letter has<br>A Appointment in Joint Appointment<br>io Reminder<br>Appointment 'Pending Supervisor Re<br>nation As been Rejected by COR in J<br>nero Rejected by PCO in Joint Appoint<br>here Rejected by COR in J<br>here Rejected by Supervi | View       Help         Irap Text       General         terge & Center       \$ ~ % 9 * % 9 * % 9 * % 7 * % 9 * % 9 * % | Recipients<br>Contracting Officer Representative, CC<br>Contracting Officer Representative<br>Contracting Officer Representative<br>Contracting Officer Representative<br>Contracting Officer Representative, CC<br>Contracting Officer Representative, CC<br>Contracting Officer Representative, CC<br>Contracting Officer Representative, CC<br>Contracting Officer Representative, CC<br>Contracting Officer Representative, CC<br>Contracting Officer Representative, CC<br>Contracting Officer Representative, CC<br>Contracting Officer Appreciations Specialis | Check Cell Cells | EXT SR ■ - Common Common | 12       11 Active       REMINDER: COR Training Waiver for contract [[CONTRACT_DEL/VERY_NO]] expires in 7 days       Contracting Officer Representative       REMINDER: COR Training Waiver for contract [[CONTRACT_DEL/VERY_NO]] expires in 7 days       Contracting Officer Representative       Overdue - ACTION REQUIRED: COR Nomination is "Pending COR Signature"       Overdue - ACTION REQUIRED: COR Nomination is "Pending COR Signature"       Overdue - ACTION REQUIRED: COR Nomination is "Pending PCO Review" in Joint Appointment Module       Contracting Officer, Contract Specialist       Overdue - ACTION REQUIRED: COR Nomination is "Pending Supervisor Review" in Joint Appointment Module       Contracting Officer, Contract Specialist       Overdue - ACTION REQUIRED: COR Nomination is "Pending Supervisor Signature" in Joint Appointment Module       COR Supervisors       Overdue - ACTION REQUIRED: COR Nomination is "Pending Supervisor Signature" in Joint Appointment Module       Contracting Officer Representative       Overdue - ACTION REQUIRED: COR Nomination is "Pending Supervisor Signature" in Joint Appointment Module       Contracting Officer Representative       ACTION REQUIRED: COR Nomination is "Pending Supervisor Signature" in Joint Appointment Module       Contracting Officer Representative       ACTION REQUIRED: COR Nomination is "Pending COR Signature"         19       18       Active       ACTION REQUIRED: COR Nomination is "Pending PCO Review" in Joint Appointment Module       Contracting Officer, Contract Specialist       ACTION REQUIRED: COR Nomination         20       19       Active       ACTION REQUIRED: COR Review' in Joint Appointment Module       Contracting Offi | Admin<br>earch<br>ults | AutoSave OP C Copy Paste Format Painter<br>Clipboard Fi<br>A Cut<br>Paste Format Painter<br>Clipboard Fi<br>A B<br>1 Email Number Status<br>2 Active<br>3 2 Active<br>4 3 Inactive<br>5 4 Active<br>6 5 Active<br>7 6 Active<br>9 7 Active<br>9 8 Active<br>10 9 Active | Spreadsh<br>Draw Page Layout<br>Calibri Play Layout<br>B I U P E V<br>Font<br>Font<br>Con Appointment Nab<br>COR Appointment Nab<br>COR Appointment Nab<br>COR Appointment Nab | Section 2 and 2 and 2 a | ✓       Search         View       Help         /rap Text       ✓         terge & Center       ✓         5       Number         5       Number         been added to COR Appointment         Module         view' In Joint Appointment Module         ment Module         sor In Joint Appointment Module         we'' In Joint Appointment Module         we'' In Joint Appointment Module         we'' In Joint Appointment Module | Recipients<br>Contracting Officer Representative, CA<br>Contracting Officer Representative<br>Contracting Officer Representative<br>Contracting Officer Representative<br>Contracting Officer Representative, CA<br>Contracting Officer Representative, CA<br>Contracting Officer, Contract Specialis<br>Contracting Officer, Contract Specialis<br>Contracting Officer, Contract Specialis<br>Contracting Officer, Contract Specialis<br>Contracting Officer, Contract Specialis | D<br>CR Supervisors, Contracting Officer, Contract Specialist<br>t<br>t | EXT SR ■ - Common Common Commo | 10     12 Active     Overdue - ACTION REQUIRED: Con Nomination Pending COA paproval' in Joint Appointment Module     Contracting Officer, Contract Specialist     Overdue - ACTION REQUIRED: COR Nomination Pending PCO Approval' in Joint Appointment Module     Contracting Officer, Contract Specialist     Overdue - ACTION REQUIRED: COR Nomination Pending PCO Approval' in Joint Appointment Module     Contracting Officer, Contract Specialist     Overdue - ACTION REQUIRED: COR Nomination Pending PCO Approval' in Joint Appointment Module     Contracting Officer, Contract Specialist     Overdue - ACTION REQUIRED: COR Nomination Pending PCO Approval' in Joint Appointment Module     COR Supervisors     Overdue - ACTION REQUIRED: COR Appointment Pending Supervisor Signature' in Joint Appointment Module     COR Supervisors     Overdue - ACTION REQUIRED: COR Appointment Pending Supervisor Signature' in Joint Appointment Module     Contracting Officer Representative     ACTION REQUIRED: COR Appointment Pending Supervisor Signature' in Joint Appointment Module     Contracting Officer Representative     ACTION REQUIRED: COR Appointment Pending Supervisor Signature' in Joint Appointment Module     Contracting Officer Representative     ACTION REQUIRED: COR Appointment       20     19 Active     ACTION REQUIRED: COR Appointment Pending Supervisor Signature' in Joint Appointment Module     Contracting Officer, Contract Specialist     ACTION REQUIRED: COR Appointment       21     20 Active     ACTION REQUIRED: COR Appointment Pending Supervisor Signature' in Joint Appointment Module     Contracting Officer, Contract Specialist     ACTION REQUIRED: COR Appointment       22     21 Active | Admin<br>Jearch<br>ults | AutoSave Correct Clipboard Painter<br>Clipboard Fig<br>E1 Copy Paste Correct Fig<br>E1 Copy Copy Clipboard Fig<br>E1 Copy Copy Clipboard Fig<br>E1 Copy Copy Copy Copy Copy Copy Copy Copy | Spreadsh<br>Draw Page Layout<br>Calibri ↓ 11<br>B I ⊥ → ① ↓ ↓ ↓<br>Font<br>Subject<br>Action ReQUIRED: Adde<br>Addendum added to COI<br>Annual COR OEF Form 44<br>Action ReQUIRED: COR<br>COR Appointment/Nom<br>COR Appointment/Nom<br>COR Appointment/Nom<br>COR Appointment/Nom<br>COR Appointment/Nom<br>COR Appointment/Nom<br>COR Appointment/Nom<br>COR Appointment/Nom<br>COR Appointment/Nom<br>COR Appointment/Nom<br>COR Appointment/Nom<br>COR Appointment/Nom<br>COR Appointment/Nom | Solution (Instructions)<br>Isometry (Instructions)<br>Isometry (Instructio | View Help<br>/rap Text<br>terge & Center | Recipients Contracting Officer Representative, C Contracting Officer Representative, C Contracting Officer Representative, C Contracting Officer Representative, C Contracting Officer, Contract Specialis Contracting Officer, Contract Specialis Contracting Officer Representative, C Contracting Officer Representative, C Contracting Officer Representative, C Contracting Officer Representative, C Contracting Officer Representative, C Contracting Officer Representative, C Contracting Officer Representative, C Contracting Officer, Contract Specialis COR Supervisors Contracting Officer Representative, C Contracting Officer Representative, C C Contracting Officer Representative, C C Contracting Officer Representative, C C Contracting Officer Representative, C C Contracting Officer Representative, C C C Contracting Officer Representative, C C C C C C C C C C C C C C | Cells | • DT     SR     ■            ∑ AutoSum<br>∑ AutoSum<br>∑ SendEthym<br>∑ SendEthym<br>∑ SendE | 1       14 Active       Overdue - ACTION REQUIRED: COR Nomination Pending PCO Review in Joint Appointment Module       Contracting Officer, Contract Specialist       Overdue - ACTION REQUIRED: COR Nomination Pending Supervisor Review in Joint Appointment Module       CONTracting Officer, Contract Specialist       Overdue - ACTION REQUIRED: COR Nomination Pending Supervisor Review in Joint Appointment Module       CON Supervisors       Overdue - ACTION REQUIRED: COR Appointment Pending Supervisor Signature' In Joint Appointment Module       CONTracting Officer, Contract Specialist       Overdue - ACTION REQUIRED: COR Appointment Pending Supervisor Signature' In Joint Appointment Module       CONTracting Officer Representative       ACTION REQUIRED: COR Appointment Pending COR Signature'         19       18 Active       ACTION REQUIRED: COR Appointment Yending COR Signature'       Contracting Officer Representative       ACTION REQUIRED: COR Nomination Is 'Pending COR Signature'         20       19 Active       ACTION REQUIRED: COR Appointment Module       Contracting Officer, Contract Specialist       ACTION REQUIRED: COR Nomination Is 'Pending PCO Review' In Joint Appointment Module       Contracting Officer, Contract Specialist       ACTION REQUIRED: COR Nomination Is 'Pending PCO Review' In Joint Appointment Module       Contracting Officer, Contract Specialist       ACTION REQUIRED: COR Nomination Is 'Pending PCO Review' In Joint Appointment Module       Contracting Officer, Contract Specialist       ACTION REQUIRED: COR Nomination Is 'Pending PCO Review' In Joint Appointment Module       Contracting Officer, Contract Specialist       ACTION REQUIRED: COR Nomination IS 'Pending P | Admin<br>Search<br>ults | AutoSave       Image: Composition of the composition of the composit | Spreadsh<br>Draw Page Layout<br>Calibri v111<br>B I U W W A v W<br>Font<br>Font<br>Font<br>Con Appointment Asb<br>Action REQUIRED: Add<br>Addendum added to CO<br>Annual COR OEE Form 44<br>Action REQUIRED: COR<br>Appointment Nom<br>COR Appointment Nom<br>COR Appoint COR Training | JanAdminEmails -<br>Formulas Data Review<br>A^ A →<br>S = = = ≫ →<br>B = = = = = = = = = = = = = = = = = = = | View       Help         Irap Text       General         terge & Center       \$ ~ % 9 + 60 + 30 + 50 + 50 + 50 + 50 + 50 + 50 + 5 | Recipients<br>Contracting Officer Representative, CC<br>Contracting Officer Representative<br>Contracting Officer Representative<br>Contracting Officer Representative<br>Contracting Officer Representative, CC<br>Contracting Officer Representative, CC<br>Contracting Officer, Contract Specialis<br>Contracting Officer, Contract Specialis<br>Contracting Officer, Contract Specialis<br>Contracting Officer, Representative, CC<br>Contracting Officer, Representative, CC<br>Contracting Officer, Contract Specialis<br>Contracting Officer, Representative<br>Contracting Officer Representative<br>Contracting Officer Representative<br>Contracting Officer Representative<br>Contracting Officer Officer Serves | Cells | EXT SR ■ - Common Common | 16         15 Active         Overdue - ACTION REQUIRED: COR Appointment 'Pending Supervisor Review' in Joint Appointment Module         COR Supervisors         Overdue - ACTION REQUIRED: COR Appointment 'Pending Supervisor Signature' in Joint Appointment Module         COR Supervisors         Overdue - ACTION REQUIRED: COR Appointment 'Pending Supervisor Signature' in Joint Appointment Module         COR Supervisors         Overdue - ACTION REQUIRED: COR Appointment 'Pending Supervisor Signature' in Joint Appointment Module         Contracting Officer Representative         ACTION REQUIRED: COR Appointment 'Pending COR Signature'           19         18 Active         ACTION REQUIRED: COR Nomination is 'Pending COR Signature'         Contracting Officer Representative         ACTION REQUIRED: COR Appointment Module         Contracting Officer Representative         ACTION REQUIRED: COR Appointment Module         Contracting Officer, Contract Specialist         ACTION REQUIRED: COR Appointment Module         Contracting Officer, Contract Specialist         ACTION REQUIRED: COR Appointment Module         Contracting Officer, Contract Specialist         ACTION REQUIRED: COR Appointment Module         Contracting Officer, Contract Specialist         ACTION REQUIRED: COR Appointment Module         COR Supervisors         ACTION REQUIRED: COR Appointment Module         COR Supervisors         ACTION REQUIRED: COR Appointment Module         Contracting Officer, Contract Specialist         ACTION REQUIRED: COR Appointment Module         COR Supervisors         ACTION REQUIRED: COR Appointment Module         COR Supervisors         ACTION REQUIRED: COR Appointment Module< | Admin<br>Search<br>ults | AutoSave I Carlo I Control Control Con | Spreadsh<br>Draw Page Layout<br>Celibri v111<br>B I V F E Mail Desci<br>Font<br>Font<br>Font<br>Font<br>Font<br>COR Appointment/Nom<br>COR Appointment/Nom | JanAdminEmails -<br>Formulas Data Review<br>→ A <sup>+</sup> A <sup>+</sup> = = = → → → → → → → → → → → → → → → → | View       Help         Irap Text       General         terge & Center       \$ ~ % 9 * % 9 * % | Recipients Contracting Officer Representative Contracting Officer Representative COR Supervisors Contracting Officer Representative COR Supervisors Contracting Officer Representative COR Supervisors Contracting Officer Representative COR Supervisors Contracting Officer Representative COR Supervisors Contracting Officer Representative COR Supervisors Contracting Officer Representative Contracting Officer Representative Contracting Contracting Officer Representative Co | D<br>CR Supervisors, Contracting Officer, Contract Specialist<br>t<br>t<br>t | EXT SR ■ - Common Common | 17     16 Active     Overdue - ACTION REQUIRED: COR Appointment 'Pending Supervisor Signature' in Joint Appointment Module     COR Supervisors     Overdue - ACTION REQUIRED: COR Appointment       18     17 Active     ACTION REQUIRED: COR Appointment 'Pending COR Review' in Joint Appointment Module     Contracting Officer Representative     ACTION REQUIRED: COR Nomination is 'Pending COR Signature'       19     18 Active     ACTION REQUIRED: COR Nomination is 'Pending COR Signature'     Contracting Officer Representative     ACTION REQUIRED: COR Nomination is 'Pending COR Signature'       20     19 Active     ACTION REQUIRED: COR Nomination is 'Pending PCO Approval' In Joint Appointment Module     Contracting Officer, Contract Specialist     ACTION REQUIRED: COR Nomination is 'Pending PCO Review' in Joint Appointment Module       21     20 Active     ACTION REQUIRED: COR Appointment'Pending Supervisor Signature' in Joint Appointment Module     Contracting Officer, Contract Specialist     ACTION REQUIRED: COR Romination is 'Pending Supervisor Signature' in Joint Appointment Module     Contracting Officer, Contract Specialist     ACTION REQUIRED: COR Repointment 'Pending Supervisor Signature' in Joint Appointment Module     Contracting Officer, Contract Specialist     ACTION REQUIRED: COR Appointment 'Pending Supervisor Signature' in Joint Appointment Module     Contracting Officer, Contract Specialist     ACTION REQUIRED: COR Appointment 'Pending Supervisor Signature' in Joint Appointment Module     Contracting Officer, Contract Specialist     ACTION REQUIRED: COR Appointment 'Pending Supervisor Signature' in Joint Appointment Module     Contracting Offi | Admin<br>Search<br>ults | AutoSave  Chipboard AutoSave AutoSave A | Spreadsh<br>Draw Page Layout<br>Celibri Play Page Layout<br>Celibri Play Page Layout<br>B I U Play Play Play Play<br>Font<br>Font<br>Font<br>Font<br>Font<br>Font<br>CoR Appointment/Nom<br>COR Appointment/Nom<br>COR Appointme | JanAdminEmails -<br>Formulas Data Review<br>→ A →<br>→ S →<br>→ S → | View       Help         /rap Text       General         terge & Center       \$ ~ % 9 6 8 8         > %       9 6 8 8         been added to COR Appointment         Module         view' In Joint Appointment Module         init Appointment Module         sor in Joint Appointment Module         we'' In Joint Appointment Module         we'' In Joint Appointment Module         WEW' In Joint Appointment Module         UYERY_NO] expires in 7 days         Rignature'         Approval' In Joint Appointment Module         Review' In Joint Appointment Module         WYERY_NO] expires in 7 days         Rignature'         Review' In Joint Appointment Module | Recipients Contracting Officer Representative, Contracting Officer Representative, Contracting Officer, Contract Specialis, Contracting Officer, Contract Specialis, Contracting Officer, Contract Spec | Good       Inset       Delete       Format         Cells       Cells       Cells         D       Cells       Cells       Cells         CR Supervisors, Contracting Officer, Contract Specialist t       t       t         t       t       t       t | EXT SE     Com     Share     Com     Share     Com     Share     Com     Share     Com     Share     Com     Share     Com     Share     Com     Share     Com     Share     Com     Share     Com     Share     Com     Share     Com     Share     Com     Share     Com     Share     Sensitivity     Sensitivity     Sensitity     Sensity     Sensitity     Sensity     Sensitivity | 18     17 Active     ACTION REQUIRED: COR Appointment Pending COR Review' in Joint Appointment Module     Contracting Officer Representative     ACTION REQUIRED: COR Appointment Pending COR Review' in Joint Appointment Module       19     18 Active     ACTION REQUIRED: COR Nomination is 'Pending COR Segnature'     Contracting Officer Representative     ACTION REQUIRED: COR Nomination       20     19 Active     ACTION REQUIRED: COR Appointment 'Pending PCO Approval' In Joint Appointment Module     Contracting Officer, Contract Specialist     ACTION REQUIRED: COR Appointment       21     20 Active     ACTION REQUIRED: COR Appointment 'Pending PCO Review' in Joint Appointment Module     Contracting Officer, Contract Specialist     ACTION REQUIRED: COR Appointment       22     21 Active     ACTION REQUIRED: COR Appointment 'Pending Supervisor Signature' in Joint Appointment Module     COR Appointment Specialist     ACTION REQUIRED: COR Appointment       23     22 Active     ACTION REQUIRED: COR Appointment 'Pending Supervisor Signature' in Joint Appointment Module     Contracting Officer, Contract Specialist     ACTION REQUIRED: COR Appointment       23     22 Active     ACTION REQUIRED: POPM Change Added to COR Appointment 'Pending Supervisor Signature' in Joint Appointment 'Pending Supervisor Signature' in Joint Appointment 'Module     Contracting Officer, Contract Specialist     ACTION REQUIRED: POPM Change Added to COR Appointment 'Pending Supervisor Signature' in Joint Appointment 'Pending Supervisor Signature' in Joint Appointment 'Pending Supervisor Signature' in Joint Appointment 'Pending Supervisor Signature' in | Admin<br>Search<br>ults | AutoSave COP Capedo Control Control Co | Spreadsh<br>Draw Page Layout<br>Calibri 11<br>B J U I I I<br>Font<br>Font<br>Font<br>Contained and the second<br>Subject<br>Actron REQUIRED: Add<br>Actron REQUIRED: Add<br>Actron REQUIRED: Add<br>Actron REQUIRED: Contained<br>COR Appointment/Nomi<br>COR Appointment/Nomi | JanAdminEmails -         JanAdminEmails -         Formulas       Data       Review         A* A*       = = = = * * * * * * * * * * * * * * * * | View Help<br>/rap Text<br>terge & Center | Recipients Contracting Officer Representative Contracting Officer Representative Contracting Officer Representative Contracting Officer Representative, CC Contracting Officer Representative, CC Contracting Officer Representative, CC Contracting Officer Representative, CC Contracting Officer Representative, CC Contracting Officer Representative, CC Contracting Officer Representative, CC Contracting Officer Representative, CC Contracting Officer Representative, CC Contracting Officer Representative, CC Contracting Officer Representative, CC Contracting Officer Representative Contracting Officer, Contract Specialis Contracting Officer, Contract Specialis Contracting Officer, Contract Specialis Contracting Officer, Contract Specialis COR Supervisors | Cells Cells | Ext SR C → Comr<br>Share Comr<br>Share Comr<br>Share Comr<br>Share Comr<br>Share Comr<br>Share Comr<br>Share Comr<br>Share Comr<br>Sentibily<br>Sentibily<br>Se | 12     20 Active     ACTION REQUIRED: COR Appointment On Seguration Prending PCO Approval' In Joint Appointment Module     Contracting Officer, Contract Specialist     ACTION REQUIRED: COR Nomination       20     19 Active     ACTION REQUIRED: COR Nomination Prending PCO Approval' In Joint Appointment Module     Contracting Officer, Contract Specialist     ACTION REQUIRED: COR Nomination       21     20 Active     ACTION REQUIRED: COR Nomination 'Pending PCO Approval' In Joint Appointment Module     Contracting Officer, Contract Specialist     ACTION REQUIRED: COR Nomination       22     21 Active     ACTION REQUIRED: COR Nopointment 'Pending Specrylors Signature' In Joint Appointment Module     Contracting Officer, Contract Specialist     ACTION REQUIRED: COR Appointment       23     22 Active     ACTION REQUIRED: COR Repointment text specialization text in As been added to COR Appointment     Contracting Officer, Contract Specialist     ACTION REQUIRED: POPM Change Addedition to COR Designation Letter has been added to COR Appointment       23     22 Active     ACTION REQUIRED: COR To Table Specificant of Cortract II CONTRACT DELIVERY NOIl will go Inactive     Contracting Officer, Contract Specialist     ACTION REQUIRED: POPM Change Addedition text in Application and Contract II CONTRACT DELIVERY NOIl will go Inactive | Admin<br>Search<br>ults | AutoSave COP Chipboard<br>File Home Insert<br>Paste Copy -<br>Paste Copy -<br>File Home Insert<br>Clipboard F<br>E1 | Spreadsh<br>Draw Page Layout<br>Calibri v111<br>B I U W W A ge Layout<br>Font<br>Font<br>Font<br>Font<br>Font<br>Calibri v111<br>B I U W W W W<br>Font<br>Font<br>Consection Reculted to Consection<br>Consection Recultered<br>Consection Recultered<br>Consection R | JanAdminEmails -<br>Formulas Data Review<br>→ A <sup>+</sup> A <sup>+</sup> = = = → → → → → → → → → → → → → → → → | View       Help         Irap Text       Image Text         lerge & Center       \$ ~ % 9 * %         Issue of the second second s | Recipients<br>Contracting Officer Representative, Contracting Officer Representative, Contracting Officer, Contract Specialis Consupervisors<br>Contracting Officer Representative, Contracting Officer, Contract Specialis Consupervisors<br>Consequences of Supervisors | Check Cell<br>Check Cell<br>Cells<br>D<br>Cells<br>Cells | EXT SR C → Common Common Commen Common Common Common Common Common Common Common Common Common | 21       20 Active       ACTION REQUIRED: COR Nomination "Pending PCO Review" in Joint Appointment Module       Contracting Officer, Contract Specialist       ACTION REQUIRED: COR Nomination         22       21 Active       ACTION REQUIRED: COR Nopointment Pending Supervisor Signature' in Joint Appointment Module       Contracting Officer, Contract Specialist       ACTION REQUIRED: COR Nomination         23       22 Active       ACTION REQUIRED: POPM Change Addendum to COR Designation Letter has been added to COR Appointment       Contracting Officer, Contract Specialist       ACTION REQUIRED: POPM Change Addendum to COR Designation Letter has been added to COR Appointment         24       23 Active       JAM POPM End Date Expiring and Contract [[CONTRACT DELVERY NOTIN] uil go Inactive       Contracting Officer, Contract Specialist       Limbody Ford Date PopM End Date PopM End Date P | Admin<br>Search<br>ults | AutoSave COP C Capy C Capy C C | Spreadsh<br>Draw Page Layout<br>Celibri   11<br>B I U   H   0<br>Font<br>Font | JanAdminEmails -<br>Formulas Data Review<br>→ A →<br>→ S →<br>→ S → | Search           View Help           Irap Text           terge & Center           \$ \$ % \$ \$ \$ \$ \$ \$ \$ \$ \$ \$ \$ \$ \$ \$ \$ \$ \$ | Recipients<br>Contracting Officer Representative, CC<br>Contracting Officer Representative, CC<br>Contracting Officer Representative, CC<br>Contracting Officer Representative, CC<br>Contracting Officer Representative, CC<br>Contracting Officer Representative, CC<br>Contracting Officer, Contract Specialis<br>Contracting Officer, Contract Specialis<br>Contracting Officer Representative, CC<br>Contracting Officer Representative, CC<br>Contracting Officer Representative, CC<br>Contracting Officer Representative<br>Contracting Officer Representative<br>Contracting Officer Representative<br>Contracting Officer, Contract Specialis<br>Contracting Officer, Contract Specialis<br>COR Supervisors<br>Contracting Officer Representative<br>COR Supervisors<br>COR Supervisors | D CR Supervisors, Contracting Officer, Contract Specialist t t t t t t t t t t t t t t t t t t | EXT SR ■ - Common Common | 22     21 Active     ACTION REQUIRED: COR Appointment 'Pending Supervisor Signature' in Joint Appointment Module     COR Supervisors     ACTION REQUIRED: COR Appointment       23     22 Active     ACTION REQUIRED: POPM Change Addendum to COR Designation Letter has been added to COR Appointment     Contracting Officer, Contract Specialist     ACTION REQUIRED: POPM Change Addendum to COR Designation Letter has been added to COR Appointment       24     23 Active     JAM POPM End Date Expiring and Contract [[CONTRACT DELVERY NO]] will go Inactive     Contracting Officer, Contract Specialist     LIAM POPM End Date Pointment | Admin<br>Search<br>ults | AutoSave  Chipboard  AutoSave  AutoSave AutoSave  AutoSave AutoSave  AutoSave AutoSave  AutoSave AutoSave AutoSave AutoSave AutoSave AutoSave AutoSave AutoSave AutoSave AutoSav | Spreadsh<br>Draw Page Layout<br>Celibri Plage Layout<br>Celibri Plage Layout<br>Celibri Plage Layout<br>B I Plage Layout<br>Font<br>Font<br>Font<br>Font<br>Font<br>Font<br>Font<br>Con Appointment Plage<br>COR Appointment/Nom<br>COR Appointment/Nom | JanAdminEmails -<br>Formulas Data Review<br>→ A <sup>+</sup> A <sup>+</sup> = = = → → → → → → → → → → → → → → → → | View       Help         /rap Text       General         terge & Center       \$ ~ % 9 6 8 8         > %       % 9 6 8 8         been added to COR Appointment         Module         view' in Joint Appointment Module         nth Addule         sor in Joint Appointment Module         we'' in Joint Appointment Module         gement in Joint Appointment Module         WYEW' in Joint Appointment Module         WYENY_NO] expires in 7 days         R Signature'         Approval' in Joint Appointment Module         vervisor Signature' in Joint Appointment Module         vervisor Signature' in Joint Appointment Module         e'e'         'in Joint Appointment Module | Inoral Format as     Inormal Bad     Inormal Bad     Neutral Calculat     Styles     Styles     Styles     Styles     Contracting Officer Representative     Contracting Officer Representative, CC     Contracting Officer Representative, CC     Contracting Officer Representative, CC     Contracting Officer Representative, CC     Contracting Officer Representative, CC     Contracting Officer Representative, CC     Contracting Officer Representative, CC     Contracting Officer Representative, CC     Contracting Officer Representative, CC     Contracting Officer Representative, CC     Contracting Officer Representative, CC     Contracting Officer Representative, CC     Contracting Officer Representative     Contracting Officer Representative     Contracting Representative     Contracting | Good       Inset       Delete       Format         D       Cells       Cells       Cells         D       Cells       Cells       Cells         CR Supervisors, Contracting Officer, Contract Specialist t       t       t         t       t       t       t         t       t       t       t         t       t       t       t         t       t       Cells       Cells | EXT       SR       ■       ■         Share       P Comr         Share       P Comr         Fill       Sort & Find & Find & Filler       Sensitivity         Fill       Sort & Find & Filler       Sensitivity         Clear       Sort & Find & Filler       Sensitivity         Email Description/Instructions       ACTION REQUIRED: Addendum to COR         ACTION REQUIRED: Addendum to COR       Appointment/Nomination has be         COR Appointment/Nomination has been Rejected       COR Appointment has been Rejected         COR Appointment ACTION REQUIRED: COR Appointment       ACTION REQUIRED: COR Appointment         ACTION REQUIRED: COR Appointment       ACTION REQUIRED: COR Appointment         ACTION REQUIRED: COR Appointment       ACTION REQUIRED: COR NO         Overdue - ACTION REQUIRED: COR NO       Overdue - ACTION REQUIRED: COR NO         Overdue - ACTION REQUIRED: COR Appointment       ACTION REQUIRED: COR Appointment         ACTION REQUIRED: COR Appointment       ACTION REQUIRED: COR Appointment         ACTION REQUIRED: COR Appointment       ACTION REQUIRED: COR Appointment         ACTION REQUIRED: COR Appointment       ACTION REQUIRED: COR Appointment         ACTION REQUIRED: COR Appointment       ACTION REQUIRED: COR Appointment         ACTION REQUIRED: COR Appointment       ACTION REQUIRED: COR Appointmen | 23 22 Active ACTION REQUIRED: POPM Change Addendum to COR Designation Letter has been added to COR Appointment Contracting Officer, Contract Specialist ACTION REQUIRED: POPM Change Addendum to COR Designation Letter has been added to COR Appointment Contracting Officer, Contract Specialist IAM POPM End Date Expiring and Contract [[CONTRACT DELIVERY NO]] will go Inactive Contracting Officer. Contract Specialist IAM POPM End Date Expiring and Contract [[CONTRACT DELIVERY NO]] will go Inactive Contracting Officer. Contract Specialist | Admin<br>Search<br>ults | AutoSave COP Chipboard File Home Insert<br>File Home Insert<br>Clipboard File Copy -<br>Paste Copy -<br>Paste Copy -<br>File Home Insert<br>Clipboard File<br>1 Email Number Status<br>2 1 Active<br>3 2 Active<br>4 3 Inactive<br>5 4 Active<br>6 5 Active<br>7 6 Active<br>9 8 Active<br>10 9 Active<br>11 10 Active<br>13 12 Active<br>14 13 Active<br>15 14 Active<br>15 14 Active<br>16 15 Active<br>16 15 Active<br>17 16 Active<br>19 18 Active<br>19 19 Active<br>19 19 Active<br>19 19 Active<br>19 19 Active<br>19 19 Active<br>20 19 Active<br>21 20 Active<br>21 20 Active<br>21 | Spreadsh<br>Draw Page Layout<br>Calibri   11<br>B J U   H   12<br>Font<br>Font<br>Font<br>Font<br>Con Appointment/Nom<br>COR Appointment/Nom<br>COR Appoint | JanAdminEmails -         JanAdminEmails -         Formulas         Data       Review         A^ A A       = = = = = = = = = = = = = = = = = = = | Search           View         Help           Irap Text         Image Text           terge & Center         Image Text           Image Text         Image Text           Image Text         Image Text< | Recipients<br>Contracting Officer Representative<br>Contracting Officer Representative, CI<br>Contracting Officer Representative<br>Contracting Officer Representative<br>Contracting Officer Representative<br>Contracting Officer Representative<br>Contracting Officer Representative, CI<br>Contracting Officer Representative, CI<br>Contracting Officer Representative, CI<br>Contracting Officer Representative, CI<br>Contracting Officer Representative, CI<br>Contracting Officer Representative, CI<br>Contracting Officer Representative, CI<br>Contracting Officer Representative, CI<br>Contracting Officer Representative<br>Contracting Officer Representative | Cells | Ext SR Constructions     Addendum added to CORA pointment     Addendum added to CORA pointment     Addendum added to CORA pointment     Addendum added to CORA pointment     Addendum added to CORA pointment     Addendum added to CORA pointment     Addendum added to CORA pointment     Addendum added to CORA pointment     Addendum added to CORA pointment     Addendum added to CORA pointment     Addendum added to CORA pointment     Addendum added to CORA pointment     ACTION REQUIRED: COR Apointment     REMINDER: COR Apointment     REMINDER: COR Apointment     REQUIRED: COR Apointment     REQUIRED: COR Apointment     REQUIRED: COR Apointment     REQUIRED: COR Apointment     REQUIRED: COR Apointment     REQUIRED: COR Apointment     ACTION REQUIRED: COR Apointment     ACTION | 24 23 Active JAM POPM End Date Expiring and Contract JCONTRACT DELIVERY NOJ will go Inactive Contracting Officer. Contract Specialist | Admin<br>Search<br>ults | AutoSave       Image: Constraint of the sector of the sector | Spreadsh<br>Draw Page Layout<br>Calibri v111<br>B I U W Here V<br>Font<br>Font<br>Font<br>Font<br>Coll Appointment Nom<br>COR Appointment Nom<br>COR Appoint NEQUIRED: COR<br>ACTION REQUIRED: COR<br>ACTION REQUIRED: COR<br>ACTION REQUIRED: COR<br>ACTION REQUIRED: COR<br>ACTION REQUIRED: COR<br>ACTION REQUIRED: COR<br>ACTION REQUIRED: COR<br>ACTION REQUIRED: COR<br>ACTION REQUIRED: COR<br>ACTION REQUIRED: COR<br>ACTION REQUIRED: COR | JanAdminEnsis -<br>Formulas Data Review<br>A <sup>+</sup> A <sup>+</sup> = = = ⇒ ≫ - 2 ⊗ W<br>A <sup>+</sup> A <sup>+</sup> = = = ⇒ ∞ - 2 ⊗ W<br>A <sup>+</sup> A <sup>+</sup> = = = ∞ ∞ - 2 ⊗ W<br>A <sup>+</sup> = = = ∞ ∞ - 2 ⊗ W<br>A <sup>+</sup> = = ∞ ∞ - 2 ⊗ W<br>A <sup>+</sup> = = ∞ ∞ - 2 ⊗ W<br>A <sup>+</sup> = = ∞ ∞ - 2 ⊗ W<br>A <sup>+</sup> = ∞ ∞ - 2 ⊗ W<br>A <sup>+</sup> = = ∞ ∞ - 2 ⊗ W<br>A <sup>+</sup> = ∞ ∞ ∞ 2 ⊗ W<br>A <sup>+</sup> = ∞ ∞ ∞ 2 ⊗ W<br>A <sup>+</sup> = ∞ ∞ ∞ 2 ⊗ W<br>A <sup>+</sup> = ∞ ∞ ∞ 2 ⊗ W<br>A <sup>+</sup> = ∞ ∞ ∞ 2 ⊗ W<br>A <sup>+</sup> = ∞ ∞ ∞ 2 ⊗ W<br>A <sup>+</sup> = ∞ ∞ ∞ 2 ⊗ W<br>A <sup>+</sup> = ∞ ∞ ∞ ∞ 2 ⊗ W<br>A <sup>+</sup> = ∞ ∞ ∞ ∞ 2 ⊗ W<br>A <sup>+</sup> = ∞ ∞ ∞ ∞ ∞ 2 ⊗ W<br>A <sup>+</sup> = ∞ ∞ ∞ ∞ ∞ 0 ⊗ W<br>A <sup>+</sup> = ∞ ∞ ∞ ∞ ∞ ∞ 0 ⊗ W<br>A <sup>+</sup> = ∞ ∞ ∞ ∞ ∞ ∞ 0 ⊗ W<br>A <sup>+</sup> = ∞ ∞ ∞ ∞ ∞ ∞ ∞ ∞ ∞ ∞ ∞ ∞ ∞ ∞ ∞ ∞ ∞ ∞ | Search           View Help           /rap Text           terge & Center           \$ ~ % 9 * % 9           \$ ~ % 9 * % 9           Number           \$ ~ % 9 * % 9           been added to COR Appointment           Module           view' In Joint Appointment Module           tot Module           sor In Joint Appointment Module           view' In Joint Appointment Module           view' In Joint Appointment Module           view' In Joint Appointment Module           view' In Joint Appointment Module           Pervisor Review' In Joint Appointment Module           Pervisor Review' In Joint Appointment Module           1 Joint Appointment Module           e'           'In Joint Appointment Module           joint Appointment Module           joint Appointment Module           joint Appointment Module           joint Appointment Module           joint Appointment Module           joint Appointment Module           joint Appointment Module           joint Appointment Module           joint Appointment Module           joint Appointment Module           joint Appointment Module | Recipients<br>Contracting Officer Representative<br>Contracting Officer Representative<br>Contracting Officer, Contract Specialis<br>Contracting Officer, Contract Specialis<br>Contracting Officer, Contract Specialis<br>Contracting Officer, Contract Specialis<br>Contracting Officer, Contract Specialis<br>Contracting Officer, Contract Specialis<br>Contracting Officer, Contract Specialis<br>Contracting Officer, Contract Specialis<br>Contracting Officer, Contract Specialis<br>Contracting Officer, Contract Specialis<br>Contracting Officer, Contract Specialis<br>Contracting Officer, Contract Specialis | Good       Image: Cells         Image: Check Cell       Image: Cells         D       Cells         OR Supervisors, Contracting Officer, Contract Specialist t         t       t         t       t | EXT SR P − Common Common Commo |  | Admin<br>earch<br>ults | AutoSave OP Capy<br>File Home Insert<br>Paste Copy<br>Paste Format Painter<br>Clipboard Fs<br>A table Status<br>2 1 Active<br>3 2 Active<br>4 3 Inactive<br>4 3 Inactive<br>5 4 Active<br>6 5 Active<br>8 7 Active<br>9 8 Active<br>10 9 Active<br>11 10 Active<br>13 12 Active<br>13 Active<br>14 13 Active<br>15 14 Active<br>15 14 Active<br>15 14 Active<br>16 15 Active<br>17 16 Active<br>18 17 Active<br>19 18 Active<br>20 19 Active<br>20 19 Active<br>21 20 Active<br>22 21 Active<br>23 22 Active<br>24 Active<br>25 4 Active<br>26 Active<br>27 Active<br>28 Active<br>29 Active<br>20 Active<br>20 19 Active<br>20 Active<br>20 Active<br>2 | Spreadsh<br>Draw Page Layout<br>Celibri Play Layout<br>Celibri Play Layout<br>B I Play Play Layout<br>Fort<br>Fort<br>Fort<br>Fort<br>Fort<br>CRA popolethenet/Nomi<br>CRA Appointment/Nomi<br>CRA Appointment/Nomi<br>CRA Appoi | JanAdminEmails -<br>Formulas Data Review<br>→ A →<br>→ 5<br>Formulas Data Review<br>→ A →<br>→ 5<br>→ 1 → 1 → 1 → 1 → 1 → 1 → 1 → 1 → 1 → 1 | Search           View Help           /rap Text           terge & Center           \$ ~ % 9 % 9 % %           \$ ~ % 9 % 9 % %           been added to COR Appointment           Module           view' In Joint Appointment Module           orin Joint Appointment Module           sor in Joint Appointment Module           sor in Joint Appointment Module           generative' In Joint Appointment Module           generative' In Joint Appointment Module           generative' In Joint Appointment Module           pervisor Signature'           Approval' In Joint Appointment Module           noint Appointment Module           previsor Signature'           Joint Appointment Module           Joint Appointment Module           Joint Appointment Module           Joint Appointment Module           Joint Appointment Module           Joint Appointment Module           Joint Appointment Module           Joint Appointment Module           Joint Appointment Module           Joint Appointment Module           Joint Appointment Module           Joint Appointment Module           Joint Appointment Module           Joint Appointment Module           Joint Appointment Modul | Recipients<br>Contracting Officer<br>Contracting Officer Representative<br>Contracting Officer Representative<br>Contracting Officer Contract Specialis<br>Contracting Officer, Contract Specialis<br>Contracting Officer, Contract Specialis<br>Contracting Officer, Contract Specialis<br>Contracting Officer, Contract Specialis | D OR Supervisors, Contracting Officer, Contract Specialist t ontracting Officer, Contract Specialist t t t t t t t t t t t t t t t t t t | EXT SR P - Comr     Share     Comr     Share     Comr     Share     Comr     Share     Comr     Share     Comr     Share     Comr     Share     Comr     Share     Comr     Share     Comr     Share     Share     Comr     Share     Share | → JamAdminEmails ↔ : ◄ | Admin<br>earch<br>ilts | AutoSave Corr Insert<br>File Home Insert<br>Paste Copy -<br>Paste Copy -<br>Paste Copy -<br>Paste Copy -<br>File Home Insert<br>Clipboard F<br>E1 | Spreadsh<br>Draw Page Layout<br>Calibri 11<br>B J U I I I<br>Font<br>Font<br>Font<br>Calibri 11<br>B J U I I I<br>Font<br>Font<br>Font<br>Context<br>Contex | JanAdminEmails -         JanAdminEmails -         Formulas       Data         Review         A* A*         =       =         >       =         A* A*         =       =         >       =         >       =         >       =         >       =         >       =         >       =         >       =         >       =         >       =         >       =         >       >         >       >         >       >         >       >         >       >         >       >         >       >         >       >         >       >         >       >         >       >         >       >         >       >         >       >         >       >         >       >         >       >         >       >         >       >         >       > <td>View       Help         /rap Text       General         terge &amp; Center       \$ ~ % 9 6 8.0         /s       % 9 6.0         /s       % 9 6.0         /s</td> <td>Recipients<br/>Contracting Officer Representative<br/>Contracting Officer Representative, CC<br/>Contracting Officer Representative, CC<br/>Contracting Officer Representative, CC<br/>Contracting Officer Representative, CC<br/>Contracting Officer Representative, CC<br/>Contracting Officer Representative, CC<br/>Contracting Officer Representative, CC<br/>Contracting Officer Representative, CC<br/>Contracting Officer Representative, CC<br/>Contracting Officer Representative, CC<br/>Contracting Officer Representative, CC<br/>Contracting Officer Representative<br/>Contracting Officer Representative<br/>Contracting Officer Representative<br/>Contracting Officer Representative<br/>Contracting Officer Representative<br/>Contracting Officer Representative<br/>Contracting Officer, Contract Specialis<br/>COR Supervisors<br/>Contracting Officer, Contract Specialis<br/>Contracting Officer, Contract Specialis<br/>Contracting Officer, Contract Specialis<br/>Contracting Officer, Contract Specialis<br/>Contracting Officer, Contract Specialis<br/>Contracting Officer, Contract Specialis<br/>Contracting Officer, Contract Specialis<br/>Contracting Officer, Contract Specialis</td> <td>Good       Inset       Delete       Format         D       Cells       Cells       Cells         D       D       Cells       Cells       Cells         D       Cells       Cells       Cells       Cells       Cells         D       Cells       Cells</td> <td>Ext SR Constructions     AutoSum     Construction     Construction</td> | View       Help         /rap Text       General         terge & Center       \$ ~ % 9 6 8.0         /s       % 9 6.0         /s       % 9 6.0         /s | Recipients<br>Contracting Officer Representative<br>Contracting Officer Representative, CC<br>Contracting Officer Representative, CC<br>Contracting Officer Representative, CC<br>Contracting Officer Representative, CC<br>Contracting Officer Representative, CC<br>Contracting Officer Representative, CC<br>Contracting Officer Representative, CC<br>Contracting Officer Representative, CC<br>Contracting Officer Representative, CC<br>Contracting Officer Representative, CC<br>Contracting Officer Representative, CC<br>Contracting Officer Representative<br>Contracting Officer Representative<br>Contracting Officer Representative<br>Contracting Officer Representative<br>Contracting Officer Representative<br>Contracting Officer Representative<br>Contracting Officer, Contract Specialis<br>COR Supervisors<br>Contracting Officer, Contract Specialis<br>Contracting Officer, Contract Specialis<br>Contracting Officer, Contract Specialis<br>Contracting Officer, Contract Specialis<br>Contracting Officer, Contract Specialis<br>Contracting Officer, Contract Specialis<br>Contracting Officer, Contract Specialis<br>Contracting Officer, Contract Specialis | Good       Inset       Delete       Format         D       Cells       Cells       Cells         D       D       Cells       Cells       Cells         D       Cells       Cells       Cells       Cells       Cells         D       Cells       Cells | Ext SR Constructions     AutoSum     Construction     Construction |  | Admin<br>earch<br>ilts | AutoSave       OP       I         File       Home       Insert         Paste       Copy       Insert         Paste       Copy       Insert         I       Enall Number       Source         I       Enall Number       Source         I       Enall Number       Source         I       Enall Number       Source         I       Enall Number       Source         I       A dative       Source         I       A dative       Source         I       I adative       Source         I       I adative       Source         I       I adative       Source         I       I adative       Source         I       I adative       Source         I       I adative       Source         I       I adative       Source         I       I adative       Source         I       I adative       Source         I       I adative       Source         I       I adative       Source         I       I adative       Source         I       I adative       Source         I       I | Spreadsh<br>Draw Page Layout<br>Calibri   1 <br>B I U | Interest Export:<br>JanAdminEnsis -<br>Formulas Data Review<br>→ A →<br>→ A → → A → → A → → → A → → → A → → → A → → → A → → → A → → → → → → → → → → → → → → → → → → → → | View       Help         Irap Text       Image Text         Herge & Center       \$ ~ % ~ % ~ % ~ % ~ % ~ % ~ % ~ % ~ % ~ | Recipients<br>Contracting Officer Representative<br>Contracting Officer Representative<br>Contracting Officer Contract Specialis<br>COR Supervisors<br>Contracting Officer, Contract Specialis<br>Contracting Officer, Contract Specialis<br>Contracting Officer, Contract Specialis<br>Contracting Officer, Contract Specialis<br>Contracting Officer, Contract Specialis<br>Contracting Officer, Contract Specialis<br>Contracting Officer, Contract Specialis<br>Contracting Officer, Contract Specialis<br>Contracting Officer, Contract Specialis | Cells  Contracting Officer, Contract Specialist t t t t t t t t t t t t t t t t t t | EXT SR Conception     Extra Select     Editing     Email Description/Instructions     Action REQUIRED: COR Apointment     Annual COR OGE Form 450 Reminder     Annual COR OGE Form 450 Reminder     Annual COR OGE Form 450 Reminder     Annual COR OGE Form 450 Reminder     Annual COR OGE Form 450 Reminder     Annual COR OGE Form 450 Reminder     ACTION REQUIRED: COR Apointment     COR Appointment/Nomination has be     ACTION REQUIRED: COR Apointment     REMINDER: COR Training Waiver for co     Overdue - ACTION REQUIRED: COR Apointment     REMINDER: COR Training Waiver for co     Overdue - ACTION REQUIRED: COR Apointment     REQUIRED: COR Apointment     REQUIRED: COR Apointment     REQUIRED: COR Apointment     ACTION REQUIRED: COR Apointment     ACTION REQUIRED: COR Apointme |  | Admin<br>Search<br>ults | AutoSave OP Capy<br>File Home Insert<br>Paste Copy<br>Paste Format Painter<br>Clipboard Is<br>A Cut<br>Paste Format Painter<br>Clipboard Is<br>A B<br>1 Email Number Status<br>2 1 Active<br>3 2 Active<br>4 3 Inative<br>4 3 Inative<br>5 4 Active<br>5 4 Active<br>6 5 Active<br>8 7 Active<br>9 8 Active<br>10 9 Active<br>11 10 Active<br>13 12 Active<br>13 Active<br>14 13 Active<br>15 14 Active<br>15 14 Active<br>15 14 Active<br>16 15 Active<br>17 16 Active<br>18 17 Active<br>19 18 Active<br>20 19 Active<br>21 20 Active<br>22 21 Active<br>23 22 Active<br>24 23 Active<br>24 23 Active<br>25 22 Active<br>26 22 Active<br>27 22 Active<br>28 22 Active<br>29 3 Active<br>20 19 Active<br>20 19 Active<br>21 20 Active<br>22 21 Active<br>23 22 Active<br>24 23 Active<br>3 3 Active<br>3 3 Active<br>24 23 Active<br>25 22 Active<br>24 23 Active<br>3 3 Active<br>3 3 3 Active<br>3 3 3 3 3 3 3 3 3 3 3 3 3 3 3 3 3 3 3 | Spreadsh<br>Draw Page Layout<br>Celibri Play Page Layout<br>Celibri Play Page Layout<br>B I Play Play Play Play<br>Font<br>Font<br>Fon | Interest Export:<br>JanAdminEmails -<br>Formulas Data Review<br>→ A →<br>→ B → B → B → B → B → B → B → B → B → B | View       Help         /rap Text <ul> <li>Search</li> <li>Search</li>             &lt;</ul> | Recipients<br>Contracting Officer Representative<br>Contracting Officer Representative<br>Contracting Officer, Contract Specialis<br>Contracting Officer, Contract Specialis<br>Contracting Officer, Contract Specialis<br>Contracting Officer, Contract Specialis<br>Contracting Officer, Contract Specialis<br>Contracting Officer, Contract Specialis<br>Contracting Officer, Contract Specialis<br>Contracting Officer, Contract Specialis<br>Contracting Officer, Contract Specialis<br>Contracting Officer, Contract Specialis | D OR Supervisors, Contracting Officer, Contract Specialist t ontracting Officer, Contract Specialist t t t t t t t t t t t t t t t t t t | EXT 38     Common Share     Share     Common Share     Share     Common Share     Share     Common Share     Share     Share     Common Share     Share     Shar |
| ✓ Search       View     Help       /rap Text     General       terge & Center     \$ ~ % 9 € 3030 Formal       54     Number                                                                                                    | tional Format as<br>ting Y Table Y<br>Styles | Good<br>tion Check Cell                                                                                                    | - DXT SR ■ - □                                                                                                    |                                                                                                    |                                                                                                    |                                                                                                    |                                                                                                    |                                                                                                    |                                                                                                    |                         |                                                                                                    |                                                                                                    |                                                                                                    |                                                                                                    |                                           |                         |                                                                                                    |                                                                                                    |                         |                                                                                                    |                                                                                           |                                                                                                    |                                                            |                                                      |                         |                                                                                                    |                                                                                                    |                         |                                |          |                                                                                                    |                                                                                |            |                    |                                                                                                    |                                                                                                    |                         |                                                                                                    |                                               |                                                                                                    |                                                                                  |                                                          |                 |                                                                                                    |                                                                                                    |                         |                                                                                                    |                                                                                                    |                                                                                                    |                                            |                                                                                                    |                             |                                                                                                    |                                                                                                    |                         |                                                                                                    |                                                                                                    |                                                                                                    |                                                                                                    |                                                                                                    |                        |                                                                                                    |                                                                                                    |                         |                                                                                                    |                                                                                                    |                                                                                                    |                                          |                                                                                                    |                                                                                      |                                                                                                    |                                                                                                    |                         |                                                                                                    |                                                                                                    |                                                                                                    |                                                                                                    |                                                                                                    |                                                                                                    |                                                                                                    |                                                                                                    |                         |                                                                |                                                                                                    |                                                                                                    |                                                                                                    |                                                                                                    |                  |                                                                                                    |                                                                                                    |                        |                                                                                                    |                                                                                                    |                                                                                                    |                                                                                                    |                                                                                                    |                                                                         |                                                                                                    |                                                                                                    |                         |                                                                                                    |                                                                                                    |                                                                                                    |                                          |                                                                                                    |       |                                                                                                    |                                                                                                    |                         |                                                                                                    |                                                                                                    |                                                                                                    |                                                                                                    |                                                                                                    |       |                                                                                                    |                                                                                                    |                         |                                                                                                    |                                                                                                    |                                                                                                    |                                                                                                    |                                                                                                    |                                                                              |                                                                                                    |                                                                                                    |                         |                                                                                                    |                                                                                                    |                                                                                                    |                                                                                                    |                                                                                                    |                                                                                                    |                                                                                                    |                                                                                                    |                         |                                                                                                    |                                                                                                    |                                                                                                    |                                          |                                                                                                    |             |                                                                                                    |                                                                                                    |                         |                                                                                                    |                                                                                                    |                                                                                                    |                                                                                                    |                                                                                                    |                                                                                                    |                                                                                                    |                                                                                                    |                         |                                                                                                    |                                                                                                    |                                                                                                    |                                                                                                    |                                                                                                    |                                                                                                |                                                                                                    |                                                                                                    |                         |                                                                                                    |                                                                                                    |                                                                                                    |                                                                                                    |                                                                                                    |                                                                                                    |                                                                                                    |                                                                                                    |                         |                                                                                                    |                                                                                                    |                                                                                                    |                                                                                                    |                                                                                                    |       |                                                                                                    |                                                                                                    |                         |                                                                                                    |                                                                                                    |                                                                                                    |                                                                                                    |                                                                                                    |                                                                                                    |                                                                                                    |  |                        |                                                                                                    |                                                                                                    |                                                                                                    |                                                                                                    |                                                                                                    |                                                                                                    |                                                                                                    |                        |                        |                                                                                                    |                                                                                                    |                                                                                                    |                                                                                                    |                                                                                                    |                                                                                                    |                                                                                                    |  |                        |                                                                                                    |                                                       |                                                                                                    |                                                                                                    |                                                                                                    |                                                                                     |                                                                                                    |  |                         |                                                                                                    |                                                                                                    |                                                                                                    |                                                                                                    |                                                                                                    |                                                                                                    |                                                                                                    |
| 1     Email Number Status     Subject     Recipients     Email Description/Instructions       2     A LAttv     Addendum added to COR Appointment to OR Begination Letter has been added to COR Appointment     Contracting Officer Representative     Addendum added to COR Appointment       3     1 Active     Addendum added to COR Appointment Module     Contracting Officer Representative     Anal COR OSE Form 508 Reminder       4     Active     ACTION REQUIRED: COR Appointment Medule     COR Supervisors     ACTION REQUIRED: COR Appointment/Nomination Cancelled in Joint Appointment Module     Contracting Officer Representative, COR Supervisors, Contract Specialist     COR Appointment/Nomination has been Rejected by COR In Joint Appointment Module     Contracting Officer Representative, Contract Specialist     COR Appointment/Nomination has been Rejected by Supervisor in Joint Appointment Module     Contracting Officer Representative, Contract Specialist     COR Appointment/Nomination has been Rejected by Supervisor in Joint Appointment Module     Contracting Officer Representative, Contract Specialist     COR Appointment/Nomination has been Rejected by Supervisor in Joint Appointment Module     Contracting Officer Representative     Contracting Officer Representative, Contract Specialist     COR Appointment/Nomination has been Rejected by Supervisor in Joint Appointment Module     Contracting Officer Representative     ACTION REQUIRED: COR Appointment for Joint Appointment Module     Contracting Officer Representative     ACTION REQUIRED: COR Appointment for Joint Appointment Module     Contracting Officer Representative     ACTION REQUIRED: CO                                                                                                    | Admin<br>Search<br>ults                      | AutoSave I Cape AutoSave I Cape AutoSave I Cabe AutoSave I Cabe AutoSave I Cab                                                                                                    | Spreadsh       Draw     Page Layout       Calibri     ↓11       B     I       Y     I       Font       ✓     I       Email Desci                                                                                                    | JamAdminEmails         Formulas       Data         Review $A^* A^*$ $\Xi = \Xi$ $S^* = \Xi$ $S^* = \Xi$                                                                                                    | ✓     Search       View     Help       /rap Text     General       terge & Center     \$ ~ % 9 € 00 .90       5     Number     rs                                                                                                    | tional Format as<br>Ing Table v<br>Styles                                                                                                    | Good<br>tion Check Cell                                                                                                    | EXT SR P − Common Common                                                                                                    |                                                                                                    |                         |                                                                                                    |                                                                                                    |                                                                                                    |                                                                                                    |                                           |                         |                                                                                                    |                                                                                                    |                         |                                                                                                    |                                                                                           |                                                                                                    |                                                            |                                                      |                         |                                                                                                    |                                                                                                    |                         |                                |          |                                                                                                    |                                                                                |            |                    |                                                                                                    |                                                                                                    |                         |                                                                                                    |                                               |                                                                                                    |                                                                                  |                                                          |                 |                                                                                                    |                                                                                                    |                         |                                                                                                    |                                                                                                    |                                                                                                    |                                            |                                                                                                    |                             |                                                                                                    |                                                                                                    |                         |                                                                                                    |                                                                                                    |                                                                                                    |                                                                                                    |                                                                                                    |                        |                                                                                                    |                                                                                                    |                         |                                                                                                    |                                                                                                    |                                                                                                    |                                          |                                                                                                    |                                                                                      |                                                                                                    |                                                                                                    |                         |                                                                                                    |                                                                                                    |                                                                                                    |                                                                                                    |                                                                                                    |                                                                                                    |                                                                                                    |                                                                                                    |                         |                                                                |                                                                                                    |                                                                                                    |                                                                                                    |                                                                                                    |                  |                                                                                                    |                                                                                                    |                        |                                                                                                    |                                                                                                    |                                                                                                    |                                                                                                    |                                                                                                    |                                                                         |                                                                                                    |                                                                                                    |                         |                                                                                                    |                                                                                                    |                                                                                                    |                                          |                                                                                                    |       |                                                                                                    |                                                                                                    |                         |                                                                                                    |                                                                                                    |                                                                                                    |                                                                                                    |                                                                                                    |       |                                                                                                    |                                                                                                    |                         |                                                                                                    |                                                                                                    |                                                                                                    |                                                                                                    |                                                                                                    |                                                                              |                                                                                                    |                                                                                                    |                         |                                                                                                    |                                                                                                    |                                                                                                    |                                                                                                    |                                                                                                    |                                                                                                    |                                                                                                    |                                                                                                    |                         |                                                                                                    |                                                                                                    |                                                                                                    |                                          |                                                                                                    |             |                                                                                                    |                                                                                                    |                         |                                                                                                    |                                                                                                    |                                                                                                    |                                                                                                    |                                                                                                    |                                                                                                    |                                                                                                    |                                                                                                    |                         |                                                                                                    |                                                                                                    |                                                                                                    |                                                                                                    |                                                                                                    |                                                                                                |                                                                                                    |                                                                                                    |                         |                                                                                                    |                                                                                                    |                                                                                                    |                                                                                                    |                                                                                                    |                                                                                                    |                                                                                                    |                                                                                                    |                         |                                                                                                    |                                                                                                    |                                                                                                    |                                                                                                    |                                                                                                    |       |                                                                                                    |                                                                                                    |                         |                                                                                                    |                                                                                                    |                                                                                                    |                                                                                                    |                                                                                                    |                                                                                                    |                                                                                                    |  |                        |                                                                                                    |                                                                                                    |                                                                                                    |                                                                                                    |                                                                                                    |                                                                                                    |                                                                                                    |                        |                        |                                                                                                    |                                                                                                    |                                                                                                    |                                                                                                    |                                                                                                    |                                                                                                    |                                                                                                    |  |                        |                                                                                                    |                                                       |                                                                                                    |                                                                                                    |                                                                                                    |                                                                                     |                                                                                                    |  |                         |                                                                                                    |                                                                                                    |                                                                                                    |                                                                                                    |                                                                                                    |                                                                                                    |                                                                                                    |
| 2       1 Active       Active Addendum Ock Designation Deck Designation (20 A popintment Module       Contracting Officer Representative       Addendum added to COR Appointment         4       3 Inactive Annual COR OGE Form 450 Reminder       Contracting Officer Representative       Annual COR OGE Form 450 Reminder         5       4 Active       ACTION REQUIRED: COR Appointment Module       Contracting Officer Representative, COR Supervisors       ACTION REQUIRED: COR Appointment Module         6       5 Active       COR Appointment/Nomination Accelled in Joint Appointment Module       Contracting Officer, Contract Specialist       COR Appointment/Nomination has been Rejected by COR in Joint Appointment Module       Contracting Officer, Contract Specialist       COR Appointment/Nomination has been Rejected by PCO in Joint Appointment Module       Contracting Officer, Contract Specialist       COR Appointment/Nomination has been Rejected by SOR in Joint Appointment Module       Contracting Officer, Contract Specialist       COR Appointment/Nomination has been Rejected by SOR in Joint Appointment Module       Contracting Officer, Contract Specialist       COR Appointment/Nomination has been Rejected by SOR in Joint Appointment Module       Contracting Officer, Contract Specialist       COR Appointment/Nomination has been Rejected by SOR in Joint Appointment Module       Contracting Officer, Contract Specialist       COR Appointment/Nomination has been Rejected by SOR in Joint Appointment Module       Contracting Officer, Contract Specialist       COR Appointment/Nomination has been Rejected by SOR in Joint Appointment Module       Contractin                                                                                                    | Admin<br>Search<br>ults                      | AutoSave Com Composition Composition Compo                                                                                                    | Spreadsh<br>Draw Page Layout<br>Calibri ↓111<br>B I ⊥ ↓ □ ↓ ↓<br>Font<br>✓ fr Email Descu                                                                                                    | LanAdminEmails -<br>Formulas Data Review<br>→ A →<br>5 = = = ⇒ →<br>5 Alignment<br>ription/Instructions                                                                                                    | View Help<br>Vrap Text<br>terge & Center v<br>55 Number r5                                                                                                    | Formal Bad<br>Itional Format as<br>Table v<br>Styles                                                                                                    | Good<br>tion Check Cell                                                                                                    | Corr SR C − Comr     Share Comr     Share Com                                                                                                    |                                                                                                    |                         |                                                                                                    |                                                                                                    |                                                                                                    |                                                                                                    |                                           |                         |                                                                                                    |                                                                                                    |                         |                                                                                                    |                                                                                           |                                                                                                    |                                                            |                                                      |                         |                                                                                                    |                                                                                                    |                         |                                |          |                                                                                                    |                                                                                |            |                    |                                                                                                    |                                                                                                    |                         |                                                                                                    |                                               |                                                                                                    |                                                                                  |                                                          |                 |                                                                                                    |                                                                                                    |                         |                                                                                                    |                                                                                                    |                                                                                                    |                                            |                                                                                                    |                             |                                                                                                    |                                                                                                    |                         |                                                                                                    |                                                                                                    |                                                                                                    |                                                                                                    |                                                                                                    |                        |                                                                                                    |                                                                                                    |                         |                                                                                                    |                                                                                                    |                                                                                                    |                                          |                                                                                                    |                                                                                      |                                                                                                    |                                                                                                    |                         |                                                                                                    |                                                                                                    |                                                                                                    |                                                                                                    |                                                                                                    |                                                                                                    |                                                                                                    |                                                                                                    |                         |                                                                |                                                                                                    |                                                                                                    |                                                                                                    |                                                                                                    |                  |                                                                                                    |                                                                                                    |                        |                                                                                                    |                                                                                                    |                                                                                                    |                                                                                                    |                                                                                                    |                                                                         |                                                                                                    |                                                                                                    |                         |                                                                                                    |                                                                                                    |                                                                                                    |                                          |                                                                                                    |       |                                                                                                    |                                                                                                    |                         |                                                                                                    |                                                                                                    |                                                                                                    |                                                                                                    |                                                                                                    |       |                                                                                                    |                                                                                                    |                         |                                                                                                    |                                                                                                    |                                                                                                    |                                                                                                    |                                                                                                    |                                                                              |                                                                                                    |                                                                                                    |                         |                                                                                                    |                                                                                                    |                                                                                                    |                                                                                                    |                                                                                                    |                                                                                                    |                                                                                                    |                                                                                                    |                         |                                                                                                    |                                                                                                    |                                                                                                    |                                          |                                                                                                    |             |                                                                                                    |                                                                                                    |                         |                                                                                                    |                                                                                                    |                                                                                                    |                                                                                                    |                                                                                                    |                                                                                                    |                                                                                                    |                                                                                                    |                         |                                                                                                    |                                                                                                    |                                                                                                    |                                                                                                    |                                                                                                    |                                                                                                |                                                                                                    |                                                                                                    |                         |                                                                                                    |                                                                                                    |                                                                                                    |                                                                                                    |                                                                                                    |                                                                                                    |                                                                                                    |                                                                                                    |                         |                                                                                                    |                                                                                                    |                                                                                                    |                                                                                                    |                                                                                                    |       |                                                                                                    |                                                                                                    |                         |                                                                                                    |                                                                                                    |                                                                                                    |                                                                                                    |                                                                                                    |                                                                                                    |                                                                                                    |  |                        |                                                                                                    |                                                                                                    |                                                                                                    |                                                                                                    |                                                                                                    |                                                                                                    |                                                                                                    |                        |                        |                                                                                                    |                                                                                                    |                                                                                                    |                                                                                                    |                                                                                                    |                                                                                                    |                                                                                                    |  |                        |                                                                                                    |                                                       |                                                                                                    |                                                                                                    |                                                                                                    |                                                                                     |                                                                                                    |  |                         |                                                                                                    |                                                                                                    |                                                                                                    |                                                                                                    |                                                                                                    |                                                                                                    |                                                                                                    |
| 4       3 Inactive       Annual COR 00E Form 450 Reminder       Annual COR 00E Form 450 Reminder         5       4 Active       ACTION REQUIRED: COR Appointment / Pending Supervisor Review' In Joint Appointment Module       COR Supervisors       ACTION REQUIRED: COR Appointment / Nomination Cancelled in Joint Appointment Module       Contracting Officer Representative, COR Supervisors, Contract Specialist       COR Appointment / Nomination Cancelled in Joint Appointment Module       Contracting Officer, Contract Specialist       COR Appointment / Nomination Ass been Rejected by VCO In Joint Appointment Module       Contracting Officer, Contract Specialist       COR Appointment / Nomination Ass been Rejected by Supervisor In Joint Appointment Module       Contracting Officer, Contract Specialist       COR Appointment / Nomination Ass been Rejected by Supervisor In Joint Appointment Module       Contracting Officer Representative, Contract Specialist       COR Appointment / Nomination Ass been Rejected by Supervisor In Joint Appointment Module       Contracting Officer Representative       ACTION REQUIRED: COR Appointment / Supervisor Review' In Joint Appointment Module       Contracting Officer Representative       ACTION REQUIRED: COR Appointment / Supervisor Review' In Joint Appointment Module       Contracting Officer Representative       ACTION REQUIRED: COR Nomination / Supervisor Review' In Joint Appointment Module       Contracting Officer Representative       ACTION REQUIRED: COR Nomination / Supervisor Review' In Joint Appointment Module       Contracting Officer, Contract Specialist       Overdue - ACTION REQUIRED: COR Nomination / Supervisor Review' In Joint Appointment Module       Contracting Off                                                                                                    | Admin<br>Search<br>ults                      | AutoSave Correct Clipboard Fis                                                                                                    | Spreadsh                                                                                                    | LamAdminEmails •<br>Formulas Data Review<br>A^ A' = = = = ≫ • et al<br>S At a = = = = = = = = = = = = = = = = = =                                                                                                    | View Help<br>Vrap Text<br>terge & Center - 5 - 5 - 5 - 5 - 5 - 5 - 5 - 5 - 5 -                                                                                                    | Becipients                                                                                                    | Good<br>Check Cell                                                                                                    | OCT SR CO - Comment<br>C Share Comment<br>S Share Comment<br>S Share Comme                                                                                                    |                                                                                                    |                         |                                                                                                    |                                                                                                    |                                                                                                    |                                                                                                    |                                           |                         |                                                                                                    |                                                                                                    |                         |                                                                                                    |                                                                                           |                                                                                                    |                                                            |                                                      |                         |                                                                                                    |                                                                                                    |                         |                                |          |                                                                                                    |                                                                                |            |                    |                                                                                                    |                                                                                                    |                         |                                                                                                    |                                               |                                                                                                    |                                                                                  |                                                          |                 |                                                                                                    |                                                                                                    |                         |                                                                                                    |                                                                                                    |                                                                                                    |                                            |                                                                                                    |                             |                                                                                                    |                                                                                                    |                         |                                                                                                    |                                                                                                    |                                                                                                    |                                                                                                    |                                                                                                    |                        |                                                                                                    |                                                                                                    |                         |                                                                                                    |                                                                                                    |                                                                                                    |                                          |                                                                                                    |                                                                                      |                                                                                                    |                                                                                                    |                         |                                                                                                    |                                                                                                    |                                                                                                    |                                                                                                    |                                                                                                    |                                                                                                    |                                                                                                    |                                                                                                    |                         |                                                                |                                                                                                    |                                                                                                    |                                                                                                    |                                                                                                    |                  |                                                                                                    |                                                                                                    |                        |                                                                                                    |                                                                                                    |                                                                                                    |                                                                                                    |                                                                                                    |                                                                         |                                                                                                    |                                                                                                    |                         |                                                                                                    |                                                                                                    |                                                                                                    |                                          |                                                                                                    |       |                                                                                                    |                                                                                                    |                         |                                                                                                    |                                                                                                    |                                                                                                    |                                                                                                    |                                                                                                    |       |                                                                                                    |                                                                                                    |                         |                                                                                                    |                                                                                                    |                                                                                                    |                                                                                                    |                                                                                                    |                                                                              |                                                                                                    |                                                                                                    |                         |                                                                                                    |                                                                                                    |                                                                                                    |                                                                                                    |                                                                                                    |                                                                                                    |                                                                                                    |                                                                                                    |                         |                                                                                                    |                                                                                                    |                                                                                                    |                                          |                                                                                                    |             |                                                                                                    |                                                                                                    |                         |                                                                                                    |                                                                                                    |                                                                                                    |                                                                                                    |                                                                                                    |                                                                                                    |                                                                                                    |                                                                                                    |                         |                                                                                                    |                                                                                                    |                                                                                                    |                                                                                                    |                                                                                                    |                                                                                                |                                                                                                    |                                                                                                    |                         |                                                                                                    |                                                                                                    |                                                                                                    |                                                                                                    |                                                                                                    |                                                                                                    |                                                                                                    |                                                                                                    |                         |                                                                                                    |                                                                                                    |                                                                                                    |                                                                                                    |                                                                                                    |       |                                                                                                    |                                                                                                    |                         |                                                                                                    |                                                                                                    |                                                                                                    |                                                                                                    |                                                                                                    |                                                                                                    |                                                                                                    |  |                        |                                                                                                    |                                                                                                    |                                                                                                    |                                                                                                    |                                                                                                    |                                                                                                    |                                                                                                    |                        |                        |                                                                                                    |                                                                                                    |                                                                                                    |                                                                                                    |                                                                                                    |                                                                                                    |                                                                                                    |  |                        |                                                                                                    |                                                       |                                                                                                    |                                                                                                    |                                                                                                    |                                                                                     |                                                                                                    |  |                         |                                                                                                    |                                                                                                    |                                                                                                    |                                                                                                    |                                                                                                    |                                                                                                    |                                                                                                    |
| 5       4 Active       ACTION REQUIRED: COR Appointment Vending Supervisor Review' in Joint Appointment Module       COR Supervisors       ACTION REQUIRED: COR Appointment/Nomination Cancelled in Joint Appointment Module       Contracting Officer, Representative, COR Supervisors, Contract Specialist       COR Appointment/Nomination Asse         7       6 Active       COR Appointment/Nomination has been Rejected by COC In Joint Appointment Module       Contracting Officer, Contract Specialist       COR Appointment/Nomination has been Rejected by PCO In Joint Appointment Module       Contracting Officer, Contract Specialist       COR Appointment/Nomination has been Rejected by PCO In Joint Appointment Module       Contracting Officer, Contract Specialist       COR Appointment/Nomination has been Rejected by PCO In Joint Appointment Module       Contracting Officer, Contract Specialist       COR Appointment/Nomination has been Rejected by PCO In Joint Appointment Module       Contracting Officer, Contract Specialist       COR Appointment/Nomination Asse         10       9 Active       ACTION REQUIRED: COR Appointment Vending Supervisor Review' in Joint Appointment Module       Contracting Officer, Representative       ACTION REQUIRED: COR Appointment Vending Supervisor Review' in Joint Appointment Module       Contracting Officer, Representative       ACTION REQUIRED: COR Appointment Pending Supervisor Review' in Joint Appointment Module       Contracting Officer, Contract Specialist       ACTION REQUIRED: COR Appointment Pending Supervisor Review' in Joint Appointment Module       Contracting Officer, Contract Specialist       Overdue - ACTION REQUIRED: COR Appointment Pending Supervi                                                                                                    | Admin<br>Search<br>ults                      | AutoSave COP C<br>File Home Insert<br>Paste Copy ~<br>Clipboard F<br>1 Email Number Status<br>2 1 Active<br>3 2 Active                                                                                                    | Subject Action REQUIRE: Addendum added to col                                                                                                    | JanAdminEmails -         Formulas       Data         Review         A^ A^ A          E = E         B = E         B = E     <                                                                                                    | View Help<br>/rap Text<br>terge & Center - 5 % % 9 % 8 % Forma<br>Sumber 5 Forma                                                                                                    | Recipients<br>Contracting Officer<br>Contracting Officer                                                                                                    | tion Check Cell                                                                                                    | DAT SR     Comr     Share     Comr     AutoSum     Car     Car     Ediling     Cear     Ediling     Ediling     Ediling     Ediling     Ediling     Ediling     Ediling     Email Description/Instructions     ActionON REQUIRED: Addendum to CCOR     Addendum added to CA Adopointment     Addendum added to CA Adopointment                                                                                                    |                                                                                                    |                         |                                                                                                    |                                                                                                    |                                                                                                    |                                                                                                    |                                           |                         |                                                                                                    |                                                                                                    |                         |                                                                                                    |                                                                                           |                                                                                                    |                                                            |                                                      |                         |                                                                                                    |                                                                                                    |                         |                                |          |                                                                                                    |                                                                                |            |                    |                                                                                                    |                                                                                                    |                         |                                                                                                    |                                               |                                                                                                    |                                                                                  |                                                          |                 |                                                                                                    |                                                                                                    |                         |                                                                                                    |                                                                                                    |                                                                                                    |                                            |                                                                                                    |                             |                                                                                                    |                                                                                                    |                         |                                                                                                    |                                                                                                    |                                                                                                    |                                                                                                    |                                                                                                    |                        |                                                                                                    |                                                                                                    |                         |                                                                                                    |                                                                                                    |                                                                                                    |                                          |                                                                                                    |                                                                                      |                                                                                                    |                                                                                                    |                         |                                                                                                    |                                                                                                    |                                                                                                    |                                                                                                    |                                                                                                    |                                                                                                    |                                                                                                    |                                                                                                    |                         |                                                                |                                                                                                    |                                                                                                    |                                                                                                    |                                                                                                    |                  |                                                                                                    |                                                                                                    |                        |                                                                                                    |                                                                                                    |                                                                                                    |                                                                                                    |                                                                                                    |                                                                         |                                                                                                    |                                                                                                    |                         |                                                                                                    |                                                                                                    |                                                                                                    |                                          |                                                                                                    |       |                                                                                                    |                                                                                                    |                         |                                                                                                    |                                                                                                    |                                                                                                    |                                                                                                    |                                                                                                    |       |                                                                                                    |                                                                                                    |                         |                                                                                                    |                                                                                                    |                                                                                                    |                                                                                                    |                                                                                                    |                                                                              |                                                                                                    |                                                                                                    |                         |                                                                                                    |                                                                                                    |                                                                                                    |                                                                                                    |                                                                                                    |                                                                                                    |                                                                                                    |                                                                                                    |                         |                                                                                                    |                                                                                                    |                                                                                                    |                                          |                                                                                                    |             |                                                                                                    |                                                                                                    |                         |                                                                                                    |                                                                                                    |                                                                                                    |                                                                                                    |                                                                                                    |                                                                                                    |                                                                                                    |                                                                                                    |                         |                                                                                                    |                                                                                                    |                                                                                                    |                                                                                                    |                                                                                                    |                                                                                                |                                                                                                    |                                                                                                    |                         |                                                                                                    |                                                                                                    |                                                                                                    |                                                                                                    |                                                                                                    |                                                                                                    |                                                                                                    |                                                                                                    |                         |                                                                                                    |                                                                                                    |                                                                                                    |                                                                                                    |                                                                                                    |       |                                                                                                    |                                                                                                    |                         |                                                                                                    |                                                                                                    |                                                                                                    |                                                                                                    |                                                                                                    |                                                                                                    |                                                                                                    |  |                        |                                                                                                    |                                                                                                    |                                                                                                    |                                                                                                    |                                                                                                    |                                                                                                    |                                                                                                    |                        |                        |                                                                                                    |                                                                                                    |                                                                                                    |                                                                                                    |                                                                                                    |                                                                                                    |                                                                                                    |  |                        |                                                                                                    |                                                       |                                                                                                    |                                                                                                    |                                                                                                    |                                                                                     |                                                                                                    |  |                         |                                                                                                    |                                                                                                    |                                                                                                    |                                                                                                    |                                                                                                    |                                                                                                    |                                                                                                    |
| 6       5 Active       COR Appointment/Nomination Cancelled in Joint Appointment Module       Contracting Officer, Contract Specialist       COR Appointment/Nomination has been Rejected by COR in Joint Appointment Module       Contracting Officer, Contract Specialist       COR Appointment/Nomination has been Rejected by Supervisor in Joint Appointment Module       Contracting Officer, Contract Specialist       COR Appointment/Nomination has been Rejected by Supervisor in Joint Appointment Module       Contracting Officer, Contract Specialist       COR Appointment/Nomination has been Rejected by Supervisor in Joint Appointment Module       Contracting Officer, Contract Specialist       COR Appointment/Nomination has been Rejected by Supervisor review in Joint Appointment Module       Contracting Officer, Contract Specialist       COR Appointment/Nomination has been Rejected by Supervisor review in Joint Appointment Module       Contracting Officer, Contract Specialist       COR Appointment/Nomination has been Rejected by Supervisor review in Joint Appointment Module       Contracting Officer, Contract Specialist       ACTION REQUIRED: COR Appointment/Nomination has been Rejected by Supervisor Review in Joint Appointment Module       Contracting Officer, Contract Specialist       ACTION REQUIRED: COR Appointment/Nomination has been Rejected by Supervisor Review in Joint Appointment Module       Contracting Officer, Contract Specialist       ACTION REQUIRED: COR Appointment/Nomination has been Rejected by Supervisor Review in Joint Appointment Module       Contracting Officer, Contract Specialist       ACTION REQUIRED: COR Appointment Module       Contracting Officer, Contract Specialist       Overdue - ACTION REQUIRED: COR Nepointment Module                                                                                                    | Admin<br>Search<br>ults                      | AutoSave COP Cape<br>File Home Cape<br>Paste Copy -<br>Clipboard 5<br>E1 - : ×<br>A B 1 Email Number Status<br>2 1 Active<br>3 2 Active<br>4 3 Inactive                                                                                                    | Spreadst         Draw       Page Layout         Calibri       ↓11         B       I       ↓       ●         Font       ✓       fromt         ✓       fromt       ●         Subject       Acdrendum added to cOE Form 43         Annual COR Dec Form 43       Annual COR Dec Form 43                                                                                                    | Some of the second second sec                                                                                                    | Search       View     Help       /rap Text                                                                                                    | Recipients<br>Contracting Officer<br>Contracting Officer<br>Contracting Officer Representative<br>Contracting Officer Representative                                                                                                    | Good<br>Check Cell<br>Cells                                                                                                    | EXT SR ■ - Comr<br>Share Comr<br>Share Comr<br>Share Comr<br>File<br>Clear Share Share Sensitivity<br>Editing Sensitivity<br>Email Description/Instructions<br>ACTION REQUIRED: Addendum to COR<br>Annual COR Ser Form SO Breminder                                                                                                    |                                                                                                    |                         |                                                                                                    |                                                                                                    |                                                                                                    |                                                                                                    |                                           |                         |                                                                                                    |                                                                                                    |                         |                                                                                                    |                                                                                           |                                                                                                    |                                                            |                                                      |                         |                                                                                                    |                                                                                                    |                         |                                |          |                                                                                                    |                                                                                |            |                    |                                                                                                    |                                                                                                    |                         |                                                                                                    |                                               |                                                                                                    |                                                                                  |                                                          |                 |                                                                                                    |                                                                                                    |                         |                                                                                                    |                                                                                                    |                                                                                                    |                                            |                                                                                                    |                             |                                                                                                    |                                                                                                    |                         |                                                                                                    |                                                                                                    |                                                                                                    |                                                                                                    |                                                                                                    |                        |                                                                                                    |                                                                                                    |                         |                                                                                                    |                                                                                                    |                                                                                                    |                                          |                                                                                                    |                                                                                      |                                                                                                    |                                                                                                    |                         |                                                                                                    |                                                                                                    |                                                                                                    |                                                                                                    |                                                                                                    |                                                                                                    |                                                                                                    |                                                                                                    |                         |                                                                |                                                                                                    |                                                                                                    |                                                                                                    |                                                                                                    |                  |                                                                                                    |                                                                                                    |                        |                                                                                                    |                                                                                                    |                                                                                                    |                                                                                                    |                                                                                                    |                                                                         |                                                                                                    |                                                                                                    |                         |                                                                                                    |                                                                                                    |                                                                                                    |                                          |                                                                                                    |       |                                                                                                    |                                                                                                    |                         |                                                                                                    |                                                                                                    |                                                                                                    |                                                                                                    |                                                                                                    |       |                                                                                                    |                                                                                                    |                         |                                                                                                    |                                                                                                    |                                                                                                    |                                                                                                    |                                                                                                    |                                                                              |                                                                                                    |                                                                                                    |                         |                                                                                                    |                                                                                                    |                                                                                                    |                                                                                                    |                                                                                                    |                                                                                                    |                                                                                                    |                                                                                                    |                         |                                                                                                    |                                                                                                    |                                                                                                    |                                          |                                                                                                    |             |                                                                                                    |                                                                                                    |                         |                                                                                                    |                                                                                                    |                                                                                                    |                                                                                                    |                                                                                                    |                                                                                                    |                                                                                                    |                                                                                                    |                         |                                                                                                    |                                                                                                    |                                                                                                    |                                                                                                    |                                                                                                    |                                                                                                |                                                                                                    |                                                                                                    |                         |                                                                                                    |                                                                                                    |                                                                                                    |                                                                                                    |                                                                                                    |                                                                                                    |                                                                                                    |                                                                                                    |                         |                                                                                                    |                                                                                                    |                                                                                                    |                                                                                                    |                                                                                                    |       |                                                                                                    |                                                                                                    |                         |                                                                                                    |                                                                                                    |                                                                                                    |                                                                                                    |                                                                                                    |                                                                                                    |                                                                                                    |  |                        |                                                                                                    |                                                                                                    |                                                                                                    |                                                                                                    |                                                                                                    |                                                                                                    |                                                                                                    |                        |                        |                                                                                                    |                                                                                                    |                                                                                                    |                                                                                                    |                                                                                                    |                                                                                                    |                                                                                                    |  |                        |                                                                                                    |                                                       |                                                                                                    |                                                                                                    |                                                                                                    |                                                                                     |                                                                                                    |  |                         |                                                                                                    |                                                                                                    |                                                                                                    |                                                                                                    |                                                                                                    |                                                                                                    |                                                                                                    |
| v         Oncurre         Concernment/Nomination nas been Rejected by COL IN Joint Appointment Module         Contracting Officer, Contract Specialist         COR Appointment/Nomination has been Rejected           9         8 Active         COR Appointment/Nomination has been Rejected         COR Appointment/Nomination has been Rejected           9         8 Active         COR Appointment/Nomination has been Rejected         COR Appointment/Nomination has been Rejected           10         9 Active         ACTION REQUIRED: COR Appointment Module         Contracting Officer, Contract Specialist         COR Appointment/Nomination has been Rejected           10         9 Active         ACTION REQUIRED: COR Appointment Module         Contracting Officer, Representative         ACTION REQUIRED: COR Appointment Module           11         10 Active         REMINDER: COR Taining Waiver for contract (ICONTRACT_DEL/VERY_NO]) expires in 7 days         Contracting Officer, Representative         REMINDER: COR Taining Waiver for contract (ICONTRACT_DEL/VERY_NO] expires in 7 days           14         13 Active         Overdue - ACTION REQUIRED: COR Nomination 'Pending COR Signature'         Contracting Officer, Contract Specialist         Overdue - ACTION REQUIRED: COR Nomination 'Pending Supervisor Signature'         Contracting Officer, Contract Specialist         Overdue - ACTION REQUIRED: COR Nomination 'Pending Supervisor Signature'         Contracting Officer, Contract Specialist         Overdue - ACTION REQUIRED: COR Negouintment Module         Contracting Officer, Co                                                                                                    | Admin<br>Search<br>ults                      | AutoSave COP Cape AutoSave Cop Cape AutoSave Cop Copy Paste Format Painter Clipboard For Format Painter Clipboard For Format Painter Status 2 Active A 3 Inactive A 3 Inactive 5 4 Active                                                                                                    | Spreadsh         Draw       Page Layout         Calibri       11         B       I       11         B       I       11         Subject       Action REQUIRED: Adde         Action REQUIRED: Adde       Addendum added to CO         Action REQUIRED: COR.                                                                                                    | Solution for the second second secon                                                                                                    | ✓ Search       View     Help       /rap Text     ✓       terge & Center     ✓       5     Number       5     Number       5     Number       been added to COR Appointment       Module                                                                                                    | Recipients<br>Contracting Officer<br>Contracting Officer<br>Contracting Officer<br>Contracting Officer Representative<br>Contracting Officer Representative<br>Contracting Officer Representative<br>Contracting Officer Representative                                                                                                    | Good<br>ion Check Cell                                                                                                    | EXT SR P − P     Share Common Common C                                                                                                    |                                                                                                    |                         |                                                                                                    |                                                                                                    |                                                                                                    |                                                                                                    |                                           |                         |                                                                                                    |                                                                                                    |                         |                                                                                                    |                                                                                           |                                                                                                    |                                                            |                                                      |                         |                                                                                                    |                                                                                                    |                         |                                |          |                                                                                                    |                                                                                |            |                    |                                                                                                    |                                                                                                    |                         |                                                                                                    |                                               |                                                                                                    |                                                                                  |                                                          |                 |                                                                                                    |                                                                                                    |                         |                                                                                                    |                                                                                                    |                                                                                                    |                                            |                                                                                                    |                             |                                                                                                    |                                                                                                    |                         |                                                                                                    |                                                                                                    |                                                                                                    |                                                                                                    |                                                                                                    |                        |                                                                                                    |                                                                                                    |                         |                                                                                                    |                                                                                                    |                                                                                                    |                                          |                                                                                                    |                                                                                      |                                                                                                    |                                                                                                    |                         |                                                                                                    |                                                                                                    |                                                                                                    |                                                                                                    |                                                                                                    |                                                                                                    |                                                                                                    |                                                                                                    |                         |                                                                |                                                                                                    |                                                                                                    |                                                                                                    |                                                                                                    |                  |                                                                                                    |                                                                                                    |                        |                                                                                                    |                                                                                                    |                                                                                                    |                                                                                                    |                                                                                                    |                                                                         |                                                                                                    |                                                                                                    |                         |                                                                                                    |                                                                                                    |                                                                                                    |                                          |                                                                                                    |       |                                                                                                    |                                                                                                    |                         |                                                                                                    |                                                                                                    |                                                                                                    |                                                                                                    |                                                                                                    |       |                                                                                                    |                                                                                                    |                         |                                                                                                    |                                                                                                    |                                                                                                    |                                                                                                    |                                                                                                    |                                                                              |                                                                                                    |                                                                                                    |                         |                                                                                                    |                                                                                                    |                                                                                                    |                                                                                                    |                                                                                                    |                                                                                                    |                                                                                                    |                                                                                                    |                         |                                                                                                    |                                                                                                    |                                                                                                    |                                          |                                                                                                    |             |                                                                                                    |                                                                                                    |                         |                                                                                                    |                                                                                                    |                                                                                                    |                                                                                                    |                                                                                                    |                                                                                                    |                                                                                                    |                                                                                                    |                         |                                                                                                    |                                                                                                    |                                                                                                    |                                                                                                    |                                                                                                    |                                                                                                |                                                                                                    |                                                                                                    |                         |                                                                                                    |                                                                                                    |                                                                                                    |                                                                                                    |                                                                                                    |                                                                                                    |                                                                                                    |                                                                                                    |                         |                                                                                                    |                                                                                                    |                                                                                                    |                                                                                                    |                                                                                                    |       |                                                                                                    |                                                                                                    |                         |                                                                                                    |                                                                                                    |                                                                                                    |                                                                                                    |                                                                                                    |                                                                                                    |                                                                                                    |  |                        |                                                                                                    |                                                                                                    |                                                                                                    |                                                                                                    |                                                                                                    |                                                                                                    |                                                                                                    |                        |                        |                                                                                                    |                                                                                                    |                                                                                                    |                                                                                                    |                                                                                                    |                                                                                                    |                                                                                                    |  |                        |                                                                                                    |                                                       |                                                                                                    |                                                                                                    |                                                                                                    |                                                                                     |                                                                                                    |  |                         |                                                                                                    |                                                                                                    |                                                                                                    |                                                                                                    |                                                                                                    |                                                                                                    |                                                                                                    |
| Process         Construction         Construction                                                                                                    | Admin<br>Search<br>ults                      | AutoSave Correct Clipboard File Home Insert<br>Clipboard File Copy -<br>Paste Copy -<br>Paste Copy -<br>Clipboard File Clipboard File Clipboard File Copy -<br>Clipboard File Clipboard File Clipboard File Clipboard File Clipboard File Clipboard File Clipboard File Clipboard File Control Control C                                                                                                    | Spreadsh         Draw       Page Layout         Calibri       ↓ 11         B       I       ↓ ↓       ↓         Subject       Email Desci         Subject       Actrion REQUIRED: Adde         Addendum added to COI       Annual COR OEF Form 44         Actrion REQUIRED: Adde         Actrion REQUIRED: Adde         Actrion REQUIRED: Adde         Actrion REQUIRED: Adde                                                                                                    | Solution (Instructions)<br>Isometry (Instructions)<br>Isometry (Instructio                                                                                                    | View Help<br>Vrap Text<br>terge & Center                                                                                                    | Recipients<br>Contracting Officer Representative<br>CORSupervisors<br>Contracting Officer Representative<br>Contracting Officer Representative<br>Contracting Officer Repre | Good<br>ition Check Cell<br>Cells<br>Cells<br>D<br>D<br>Check Cell<br>Cells<br>Cells                                                                                                    | Clear → State     Clear → State     Clear → State → Comr     Clear → State → Sort & Find &     Clear → Sort & Find &     Clear → Sort & Find &     Clear → State → Sort & Sort & S                                                                                                    |                                                                                                    |                         |                                                                                                    |                                                                                                    |                                                                                                    |                                                                                                    |                                           |                         |                                                                                                    |                                                                                                    |                         |                                                                                                    |                                                                                           |                                                                                                    |                                                            |                                                      |                         |                                                                                                    |                                                                                                    |                         |                                |          |                                                                                                    |                                                                                |            |                    |                                                                                                    |                                                                                                    |                         |                                                                                                    |                                               |                                                                                                    |                                                                                  |                                                          |                 |                                                                                                    |                                                                                                    |                         |                                                                                                    |                                                                                                    |                                                                                                    |                                            |                                                                                                    |                             |                                                                                                    |                                                                                                    |                         |                                                                                                    |                                                                                                    |                                                                                                    |                                                                                                    |                                                                                                    |                        |                                                                                                    |                                                                                                    |                         |                                                                                                    |                                                                                                    |                                                                                                    |                                          |                                                                                                    |                                                                                      |                                                                                                    |                                                                                                    |                         |                                                                                                    |                                                                                                    |                                                                                                    |                                                                                                    |                                                                                                    |                                                                                                    |                                                                                                    |                                                                                                    |                         |                                                                |                                                                                                    |                                                                                                    |                                                                                                    |                                                                                                    |                  |                                                                                                    |                                                                                                    |                        |                                                                                                    |                                                                                                    |                                                                                                    |                                                                                                    |                                                                                                    |                                                                         |                                                                                                    |                                                                                                    |                         |                                                                                                    |                                                                                                    |                                                                                                    |                                          |                                                                                                    |       |                                                                                                    |                                                                                                    |                         |                                                                                                    |                                                                                                    |                                                                                                    |                                                                                                    |                                                                                                    |       |                                                                                                    |                                                                                                    |                         |                                                                                                    |                                                                                                    |                                                                                                    |                                                                                                    |                                                                                                    |                                                                              |                                                                                                    |                                                                                                    |                         |                                                                                                    |                                                                                                    |                                                                                                    |                                                                                                    |                                                                                                    |                                                                                                    |                                                                                                    |                                                                                                    |                         |                                                                                                    |                                                                                                    |                                                                                                    |                                          |                                                                                                    |             |                                                                                                    |                                                                                                    |                         |                                                                                                    |                                                                                                    |                                                                                                    |                                                                                                    |                                                                                                    |                                                                                                    |                                                                                                    |                                                                                                    |                         |                                                                                                    |                                                                                                    |                                                                                                    |                                                                                                    |                                                                                                    |                                                                                                |                                                                                                    |                                                                                                    |                         |                                                                                                    |                                                                                                    |                                                                                                    |                                                                                                    |                                                                                                    |                                                                                                    |                                                                                                    |                                                                                                    |                         |                                                                                                    |                                                                                                    |                                                                                                    |                                                                                                    |                                                                                                    |       |                                                                                                    |                                                                                                    |                         |                                                                                                    |                                                                                                    |                                                                                                    |                                                                                                    |                                                                                                    |                                                                                                    |                                                                                                    |  |                        |                                                                                                    |                                                                                                    |                                                                                                    |                                                                                                    |                                                                                                    |                                                                                                    |                                                                                                    |                        |                        |                                                                                                    |                                                                                                    |                                                                                                    |                                                                                                    |                                                                                                    |                                                                                                    |                                                                                                    |  |                        |                                                                                                    |                                                       |                                                                                                    |                                                                                                    |                                                                                                    |                                                                                     |                                                                                                    |  |                         |                                                                                                    |                                                                                                    |                                                                                                    |                                                                                                    |                                                                                                    |                                                                                                    |                                                                                                    |
| 10       9 Active       ACTION REQUIRED: COR Appointment 'Pending Supervisor Review' in Joint Appointment Module       COR Supervisors       ACTION REQUIRED: COR Appointment Terministica Acknowledgement in Joint Appointment Module       Contracting Officer Representative       ACTION REQUIRED: COR Appointment Termining Waiver for Corr Act [[CONTRACT] DELIVERY NOT DELIVERY NOT DELIVERY NOT Padys       Contracting Officer Representative       REMINDER: COR Training Waiver for Corr Act [[CONTRACT] DELIVERY NOT DELIVERY NOT Padys         11       12 Active       Overdue - ACTION REQUIRED: COR Nomination 'Pending CO Signature'       Contracting Officer Representative       Overdue - ACTION REQUIRED: COR Nomination 'Pending PCO Approval' In Joint Appointment Module       Contracting Officer, Contract Specialist       Overdue - ACTION REQUIRED: COR Nomination 'Pending Supervisor Review' in Joint Appointment Module       Contracting Officer, Contract Specialist       Overdue - ACTION REQUIRED: COR Nomination 'Pending Supervisor Review' in Joint Appointment Module       COR Supervisors       Overdue - ACTION REQUIRED: COR Nomination 'Pending Supervisor Review' in Joint Appointment Module       COR Supervisors       Overdue - ACTION REQUIRED: COR Appointment Module       COR Supervisors       Overdue - ACTION REQUIRED: COR Appointment Pending Supervisor Review' in Joint Appointment Module       Contracting Officer Representative       ACTION REQUIRED: COR Appointment Pending Supervisor Signature'' In Joint Appointment Module       Contracting Officer Representative       ACTION REQUIRED: COR Appointment Pending Supervisor Signature'' In Joint Appointment Module       Contracting Officer, Contract Specialist       ACTI                                                                                                    | Admin<br>Search<br>ults                      | AutoSave COP C<br>File Home Insert<br>Paste Copy P<br>Paste Copy P<br>Paste Copy P<br>File Home Insert<br>Clipboard F<br>Ell P<br>A B<br>1 Email Number Status<br>2 1 Active<br>3 2 Active<br>4 3 Inactive<br>5 4 Active<br>6 5 Active<br>8 7 Active<br>8 7 Active                                                                                                    | Subject<br>Action REQUIRED: Added<br>Adden dug added to COI<br>Annual COR ADOG Form 43<br>Action REQUIRED: Added<br>Adden ReQUIRED: Added<br>Adden ReQUIRED: Added<br>Adden ReQUIRED: Added<br>Adden REQUIRED: Added<br>Added to COI<br>Annual COR ADOG Form 43<br>Action REQUIRED: COR<br>Appointment/Nomi<br>COR Appointment/Nomi                                                                                                    | JamAdminEmails -         JamAdminEmails -         Formulas       Data       Review $A^{*}$ $A^{*}$ $\Xi \equiv \Xi \equiv \emptyset \gg \cdot$ $\emptyset W$ $A^{*}$ $A^{*}$ $\Xi \equiv \Xi \equiv \emptyset \boxtimes U$ $\emptyset W$ $S^{*}$ $\Xi \equiv \Xi \equiv \emptyset \boxtimes U$ $\emptyset W$ Iption/Instructions       C         rdum to COR Designation Letter has       Appointment in Joint Appointment to Reminder         Appointment in Joint Appointment action Cancelled in Joint Appointment action Cancelled in Joint Appointment action Cancelled in Joint Appointment action Cancelled in Doint Appointment action Cancelled in Joint Appointment Appointment Ap                                                                                                    | View Help<br>/rap Text<br>terge & Center - S<br>S<br>Number S<br>Number S<br>Number S<br>Number S<br>Number S<br>S<br>Number S<br>S<br>S<br>S<br>S<br>S<br>S<br>S<br>S<br>S<br>S<br>S<br>S<br>S                                                                                                    | Recipients<br>Contracting Officer Representative, CI<br>Contracting Officer Representative, CI                                                                                                    | Good       Insert Delete Format         Check Cell       Insert Delete Format         Cells       Cells                                                                                                    | EXT SR     Comr     Share     Comr     Comr     Conr     Con                                                                                                    |                                                                                                    |                         |                                                                                                    |                                                                                                    |                                                                                                    |                                                                                                    |                                           |                         |                                                                                                    |                                                                                                    |                         |                                                                                                    |                                                                                           |                                                                                                    |                                                            |                                                      |                         |                                                                                                    |                                                                                                    |                         |                                |          |                                                                                                    |                                                                                |            |                    |                                                                                                    |                                                                                                    |                         |                                                                                                    |                                               |                                                                                                    |                                                                                  |                                                          |                 |                                                                                                    |                                                                                                    |                         |                                                                                                    |                                                                                                    |                                                                                                    |                                            |                                                                                                    |                             |                                                                                                    |                                                                                                    |                         |                                                                                                    |                                                                                                    |                                                                                                    |                                                                                                    |                                                                                                    |                        |                                                                                                    |                                                                                                    |                         |                                                                                                    |                                                                                                    |                                                                                                    |                                          |                                                                                                    |                                                                                      |                                                                                                    |                                                                                                    |                         |                                                                                                    |                                                                                                    |                                                                                                    |                                                                                                    |                                                                                                    |                                                                                                    |                                                                                                    |                                                                                                    |                         |                                                                |                                                                                                    |                                                                                                    |                                                                                                    |                                                                                                    |                  |                                                                                                    |                                                                                                    |                        |                                                                                                    |                                                                                                    |                                                                                                    |                                                                                                    |                                                                                                    |                                                                         |                                                                                                    |                                                                                                    |                         |                                                                                                    |                                                                                                    |                                                                                                    |                                          |                                                                                                    |       |                                                                                                    |                                                                                                    |                         |                                                                                                    |                                                                                                    |                                                                                                    |                                                                                                    |                                                                                                    |       |                                                                                                    |                                                                                                    |                         |                                                                                                    |                                                                                                    |                                                                                                    |                                                                                                    |                                                                                                    |                                                                              |                                                                                                    |                                                                                                    |                         |                                                                                                    |                                                                                                    |                                                                                                    |                                                                                                    |                                                                                                    |                                                                                                    |                                                                                                    |                                                                                                    |                         |                                                                                                    |                                                                                                    |                                                                                                    |                                          |                                                                                                    |             |                                                                                                    |                                                                                                    |                         |                                                                                                    |                                                                                                    |                                                                                                    |                                                                                                    |                                                                                                    |                                                                                                    |                                                                                                    |                                                                                                    |                         |                                                                                                    |                                                                                                    |                                                                                                    |                                                                                                    |                                                                                                    |                                                                                                |                                                                                                    |                                                                                                    |                         |                                                                                                    |                                                                                                    |                                                                                                    |                                                                                                    |                                                                                                    |                                                                                                    |                                                                                                    |                                                                                                    |                         |                                                                                                    |                                                                                                    |                                                                                                    |                                                                                                    |                                                                                                    |       |                                                                                                    |                                                                                                    |                         |                                                                                                    |                                                                                                    |                                                                                                    |                                                                                                    |                                                                                                    |                                                                                                    |                                                                                                    |  |                        |                                                                                                    |                                                                                                    |                                                                                                    |                                                                                                    |                                                                                                    |                                                                                                    |                                                                                                    |                        |                        |                                                                                                    |                                                                                                    |                                                                                                    |                                                                                                    |                                                                                                    |                                                                                                    |                                                                                                    |  |                        |                                                                                                    |                                                       |                                                                                                    |                                                                                                    |                                                                                                    |                                                                                     |                                                                                                    |  |                         |                                                                                                    |                                                                                                    |                                                                                                    |                                                                                                    |                                                                                                    |                                                                                                    |                                                                                                    |
| 1110 ActiveACTION REQUIRED: COR Appointment Termination Acknowledgement in Joint Appointment ModuleContracting Officer RepresentativeACTION REQUIRED: COR Appointment1211 ActiveREMINDER: COR Training Waive for contract [[CONTRACT_DELIVER_NO]] expires in 7 daysContracting Officer RepresentativeREMINDER: COR Training Waive for CO1312 ActiveOverdue - ACTION REQUIRED: COR Nomination is "Pending COR Signature"Contracting Officer RepresentativeOverdue - ACTION REQUIRED: COR Nomination 'Pending PCO Approval' In Joint Appointment ModuleContracting Officer, Contract SpecialistOverdue - ACTION REQUIRED: COR Nomination 'Pending PCO Approval' In Joint Appointment ModuleContracting Officer, Contract SpecialistOverdue - ACTION REQUIRED: COR NequireD: COR Nation Pending PCO Appointment ModuleContracting Officer, Contract SpecialistOverdue - ACTION REQUIRED: COR Nation REQUIRED: COR Appointment ModuleContracting Officer, Contract SpecialistOverdue - ACTION REQUIRED: COR Appointment ModuleContracting Officer RepresentativeOverdue - ACTION REQUIRED: COR Appointment ModuleContracting Officer RepresentativeACTION REQUIRED: COR Appointment MeduleContracting Officer RepresentativeACTION REQUIRED: COR Appointment MeduleContracting Officer RepresentativeACTION REQUIRED: COR Appointment MeduleContracting Officer RepresentativeACTION REQUIRED: COR Appointment MeduleContracting Officer RepresentativeACTION REQUIRED: COR Appointment MeduleContracting Officer RepresentativeACTION REQUIRED: COR Appointment MeduleContracting Officer RepresentativeACTION REQUIRED: COR Appointment MeduleContracting Officer RepresentativeACTION REQUIRED: COR Appointment Medul                                                                                                    | Admin<br>Search<br>ults                      | AutoSave COP Chipboard Copy Copy Copy Copy Copy Copy Copy Copy                                                                                                    | Spreadsh<br>Draw Page Layout<br>Calibri ♥11<br>B I U ♥ H ♥ ♥<br>Font<br>Font<br>Subject<br>ACTION REQUIRED: Adde<br>Addendum added to CO<br>COR Appointment/Nom<br>COR Appointment/Nom<br>COR Appointment/Nom                                                                                                    | JanAdminEmails -<br>Formulas Data Review<br>A^ A^ A = = = = ≫ = 200 M<br>Alignment<br>iption/instructions<br>C<br>indum to COR Designation Letter has<br>A Appointment in Joint Appointment<br>io Reminder<br>Appointment 'Pending Supervisor Re<br>nation As been Rejected by COR in J<br>nero Rejected by PCO in Joint Appoint<br>here Rejected by COR in J<br>here Rejected by Supervi                                                                                                    | View       Help         Irap Text       General         terge & Center       \$ ~ % 9 * % 9 * % 9 * % 7 * % 9 * % 9 * % | Recipients<br>Contracting Officer Representative, CC<br>Contracting Officer Representative<br>Contracting Officer Representative<br>Contracting Officer Representative<br>Contracting Officer Representative, CC<br>Contracting Officer Representative, CC<br>Contracting Officer Representative, CC<br>Contracting Officer Representative, CC<br>Contracting Officer Representative, CC<br>Contracting Officer Representative, CC<br>Contracting Officer Representative, CC<br>Contracting Officer Representative, CC<br>Contracting Officer Appreciations Specialis                                                                                                    | Check Cell Cells                                                                                                    | EXT SR ■ - Common Common                                                                                                    |                                                                                                    |                         |                                                                                                    |                                                                                                    |                                                                                                    |                                                                                                    |                                           |                         |                                                                                                    |                                                                                                    |                         |                                                                                                    |                                                                                           |                                                                                                    |                                                            |                                                      |                         |                                                                                                    |                                                                                                    |                         |                                |          |                                                                                                    |                                                                                |            |                    |                                                                                                    |                                                                                                    |                         |                                                                                                    |                                               |                                                                                                    |                                                                                  |                                                          |                 |                                                                                                    |                                                                                                    |                         |                                                                                                    |                                                                                                    |                                                                                                    |                                            |                                                                                                    |                             |                                                                                                    |                                                                                                    |                         |                                                                                                    |                                                                                                    |                                                                                                    |                                                                                                    |                                                                                                    |                        |                                                                                                    |                                                                                                    |                         |                                                                                                    |                                                                                                    |                                                                                                    |                                          |                                                                                                    |                                                                                      |                                                                                                    |                                                                                                    |                         |                                                                                                    |                                                                                                    |                                                                                                    |                                                                                                    |                                                                                                    |                                                                                                    |                                                                                                    |                                                                                                    |                         |                                                                |                                                                                                    |                                                                                                    |                                                                                                    |                                                                                                    |                  |                                                                                                    |                                                                                                    |                        |                                                                                                    |                                                                                                    |                                                                                                    |                                                                                                    |                                                                                                    |                                                                         |                                                                                                    |                                                                                                    |                         |                                                                                                    |                                                                                                    |                                                                                                    |                                          |                                                                                                    |       |                                                                                                    |                                                                                                    |                         |                                                                                                    |                                                                                                    |                                                                                                    |                                                                                                    |                                                                                                    |       |                                                                                                    |                                                                                                    |                         |                                                                                                    |                                                                                                    |                                                                                                    |                                                                                                    |                                                                                                    |                                                                              |                                                                                                    |                                                                                                    |                         |                                                                                                    |                                                                                                    |                                                                                                    |                                                                                                    |                                                                                                    |                                                                                                    |                                                                                                    |                                                                                                    |                         |                                                                                                    |                                                                                                    |                                                                                                    |                                          |                                                                                                    |             |                                                                                                    |                                                                                                    |                         |                                                                                                    |                                                                                                    |                                                                                                    |                                                                                                    |                                                                                                    |                                                                                                    |                                                                                                    |                                                                                                    |                         |                                                                                                    |                                                                                                    |                                                                                                    |                                                                                                    |                                                                                                    |                                                                                                |                                                                                                    |                                                                                                    |                         |                                                                                                    |                                                                                                    |                                                                                                    |                                                                                                    |                                                                                                    |                                                                                                    |                                                                                                    |                                                                                                    |                         |                                                                                                    |                                                                                                    |                                                                                                    |                                                                                                    |                                                                                                    |       |                                                                                                    |                                                                                                    |                         |                                                                                                    |                                                                                                    |                                                                                                    |                                                                                                    |                                                                                                    |                                                                                                    |                                                                                                    |  |                        |                                                                                                    |                                                                                                    |                                                                                                    |                                                                                                    |                                                                                                    |                                                                                                    |                                                                                                    |                        |                        |                                                                                                    |                                                                                                    |                                                                                                    |                                                                                                    |                                                                                                    |                                                                                                    |                                                                                                    |  |                        |                                                                                                    |                                                       |                                                                                                    |                                                                                                    |                                                                                                    |                                                                                     |                                                                                                    |  |                         |                                                                                                    |                                                                                                    |                                                                                                    |                                                                                                    |                                                                                                    |                                                                                                    |                                                                                                    |
| 12       11 Active       REMINDER: COR Training Waiver for contract [[CONTRACT_DEL/VERY_NO]] expires in 7 days       Contracting Officer Representative       REMINDER: COR Training Waiver for contract [[CONTRACT_DEL/VERY_NO]] expires in 7 days       Contracting Officer Representative       Overdue - ACTION REQUIRED: COR Nomination is "Pending COR Signature"       Overdue - ACTION REQUIRED: COR Nomination is "Pending COR Signature"       Overdue - ACTION REQUIRED: COR Nomination is "Pending PCO Review" in Joint Appointment Module       Contracting Officer, Contract Specialist       Overdue - ACTION REQUIRED: COR Nomination is "Pending Supervisor Review" in Joint Appointment Module       Contracting Officer, Contract Specialist       Overdue - ACTION REQUIRED: COR Nomination is "Pending Supervisor Signature" in Joint Appointment Module       COR Supervisors       Overdue - ACTION REQUIRED: COR Nomination is "Pending Supervisor Signature" in Joint Appointment Module       Contracting Officer Representative       Overdue - ACTION REQUIRED: COR Nomination is "Pending Supervisor Signature" in Joint Appointment Module       Contracting Officer Representative       ACTION REQUIRED: COR Nomination is "Pending Supervisor Signature" in Joint Appointment Module       Contracting Officer Representative       ACTION REQUIRED: COR Nomination is "Pending COR Signature"         19       18       Active       ACTION REQUIRED: COR Nomination is "Pending PCO Review" in Joint Appointment Module       Contracting Officer, Contract Specialist       ACTION REQUIRED: COR Nomination         20       19       Active       ACTION REQUIRED: COR Review' in Joint Appointment Module       Contracting Offi                                                                                                    | Admin<br>earch<br>ults                       | AutoSave OP C Copy Paste Format Painter<br>Clipboard Fi<br>A Cut<br>Paste Format Painter<br>Clipboard Fi<br>A B<br>1 Email Number Status<br>2 Active<br>3 2 Active<br>4 3 Inactive<br>5 4 Active<br>6 5 Active<br>7 6 Active<br>9 7 Active<br>9 8 Active<br>10 9 Active                                                                                                    | Spreadsh<br>Draw Page Layout<br>Calibri Play Layout<br>B I U P E V<br>Font<br>Font<br>Con Appointment Nab<br>COR Appointment Nab<br>COR Appointment Nab<br>COR Appointment Nab                                                                                                    | Section 2 and 2 and 2 a                                                                                                    | ✓       Search         View       Help         /rap Text       ✓         terge & Center       ✓         5       Number         5       Number         been added to COR Appointment         Module         view' In Joint Appointment Module         ment Module         sor In Joint Appointment Module         we'' In Joint Appointment Module         we'' In Joint Appointment Module         we'' In Joint Appointment Module                                                                                                    | Recipients<br>Contracting Officer Representative, CA<br>Contracting Officer Representative<br>Contracting Officer Representative<br>Contracting Officer Representative<br>Contracting Officer Representative, CA<br>Contracting Officer Representative, CA<br>Contracting Officer, Contract Specialis<br>Contracting Officer, Contract Specialis<br>Contracting Officer, Contract Specialis<br>Contracting Officer, Contract Specialis<br>Contracting Officer, Contract Specialis                                                                                                    | D<br>CR Supervisors, Contracting Officer, Contract Specialist<br>t<br>t                                                                                                    | EXT SR ■ - Common Common Commo                                                                                                    |                                                                                                    |                         |                                                                                                    |                                                                                                    |                                                                                                    |                                                                                                    |                                           |                         |                                                                                                    |                                                                                                    |                         |                                                                                                    |                                                                                           |                                                                                                    |                                                            |                                                      |                         |                                                                                                    |                                                                                                    |                         |                                |          |                                                                                                    |                                                                                |            |                    |                                                                                                    |                                                                                                    |                         |                                                                                                    |                                               |                                                                                                    |                                                                                  |                                                          |                 |                                                                                                    |                                                                                                    |                         |                                                                                                    |                                                                                                    |                                                                                                    |                                            |                                                                                                    |                             |                                                                                                    |                                                                                                    |                         |                                                                                                    |                                                                                                    |                                                                                                    |                                                                                                    |                                                                                                    |                        |                                                                                                    |                                                                                                    |                         |                                                                                                    |                                                                                                    |                                                                                                    |                                          |                                                                                                    |                                                                                      |                                                                                                    |                                                                                                    |                         |                                                                                                    |                                                                                                    |                                                                                                    |                                                                                                    |                                                                                                    |                                                                                                    |                                                                                                    |                                                                                                    |                         |                                                                |                                                                                                    |                                                                                                    |                                                                                                    |                                                                                                    |                  |                                                                                                    |                                                                                                    |                        |                                                                                                    |                                                                                                    |                                                                                                    |                                                                                                    |                                                                                                    |                                                                         |                                                                                                    |                                                                                                    |                         |                                                                                                    |                                                                                                    |                                                                                                    |                                          |                                                                                                    |       |                                                                                                    |                                                                                                    |                         |                                                                                                    |                                                                                                    |                                                                                                    |                                                                                                    |                                                                                                    |       |                                                                                                    |                                                                                                    |                         |                                                                                                    |                                                                                                    |                                                                                                    |                                                                                                    |                                                                                                    |                                                                              |                                                                                                    |                                                                                                    |                         |                                                                                                    |                                                                                                    |                                                                                                    |                                                                                                    |                                                                                                    |                                                                                                    |                                                                                                    |                                                                                                    |                         |                                                                                                    |                                                                                                    |                                                                                                    |                                          |                                                                                                    |             |                                                                                                    |                                                                                                    |                         |                                                                                                    |                                                                                                    |                                                                                                    |                                                                                                    |                                                                                                    |                                                                                                    |                                                                                                    |                                                                                                    |                         |                                                                                                    |                                                                                                    |                                                                                                    |                                                                                                    |                                                                                                    |                                                                                                |                                                                                                    |                                                                                                    |                         |                                                                                                    |                                                                                                    |                                                                                                    |                                                                                                    |                                                                                                    |                                                                                                    |                                                                                                    |                                                                                                    |                         |                                                                                                    |                                                                                                    |                                                                                                    |                                                                                                    |                                                                                                    |       |                                                                                                    |                                                                                                    |                         |                                                                                                    |                                                                                                    |                                                                                                    |                                                                                                    |                                                                                                    |                                                                                                    |                                                                                                    |  |                        |                                                                                                    |                                                                                                    |                                                                                                    |                                                                                                    |                                                                                                    |                                                                                                    |                                                                                                    |                        |                        |                                                                                                    |                                                                                                    |                                                                                                    |                                                                                                    |                                                                                                    |                                                                                                    |                                                                                                    |  |                        |                                                                                                    |                                                       |                                                                                                    |                                                                                                    |                                                                                                    |                                                                                     |                                                                                                    |  |                         |                                                                                                    |                                                                                                    |                                                                                                    |                                                                                                    |                                                                                                    |                                                                                                    |                                                                                                    |
| 10     12 Active     Overdue - ACTION REQUIRED: Con Nomination Pending COA paproval' in Joint Appointment Module     Contracting Officer, Contract Specialist     Overdue - ACTION REQUIRED: COR Nomination Pending PCO Approval' in Joint Appointment Module     Contracting Officer, Contract Specialist     Overdue - ACTION REQUIRED: COR Nomination Pending PCO Approval' in Joint Appointment Module     Contracting Officer, Contract Specialist     Overdue - ACTION REQUIRED: COR Nomination Pending PCO Approval' in Joint Appointment Module     Contracting Officer, Contract Specialist     Overdue - ACTION REQUIRED: COR Nomination Pending PCO Approval' in Joint Appointment Module     COR Supervisors     Overdue - ACTION REQUIRED: COR Appointment Pending Supervisor Signature' in Joint Appointment Module     COR Supervisors     Overdue - ACTION REQUIRED: COR Appointment Pending Supervisor Signature' in Joint Appointment Module     Contracting Officer Representative     ACTION REQUIRED: COR Appointment Pending Supervisor Signature' in Joint Appointment Module     Contracting Officer Representative     ACTION REQUIRED: COR Appointment Pending Supervisor Signature' in Joint Appointment Module     Contracting Officer Representative     ACTION REQUIRED: COR Appointment       20     19 Active     ACTION REQUIRED: COR Appointment Pending Supervisor Signature' in Joint Appointment Module     Contracting Officer, Contract Specialist     ACTION REQUIRED: COR Appointment       21     20 Active     ACTION REQUIRED: COR Appointment Pending Supervisor Signature' in Joint Appointment Module     Contracting Officer, Contract Specialist     ACTION REQUIRED: COR Appointment       22     21 Active                                                                                                    | Admin<br>Jearch<br>ults                      | AutoSave Correct Clipboard Painter<br>Clipboard Fig<br>E1 Copy Paste Correct Fig<br>E1 Copy Copy Clipboard Fig<br>E1 Copy Copy Clipboard Fig<br>E1 Copy Copy Copy Copy Copy Copy Copy Copy                                                                                                    | Spreadsh<br>Draw Page Layout<br>Calibri ↓ 11<br>B I ⊥ → ① ↓ ↓ ↓<br>Font<br>Subject<br>Action ReQUIRED: Adde<br>Addendum added to COI<br>Annual COR OEF Form 44<br>Action ReQUIRED: COR<br>COR Appointment/Nom<br>COR Appointment/Nom<br>COR Appointment/Nom<br>COR Appointment/Nom<br>COR Appointment/Nom<br>COR Appointment/Nom<br>COR Appointment/Nom<br>COR Appointment/Nom<br>COR Appointment/Nom<br>COR Appointment/Nom<br>COR Appointment/Nom<br>COR Appointment/Nom<br>COR Appointment/Nom                                                                                                    | Solution (Instructions)<br>Isometry (Instructions)<br>Isometry (Instructio                                                                                                    | View Help<br>/rap Text<br>terge & Center                                                                                                    | Recipients Contracting Officer Representative, C Contracting Officer Representative, C Contracting Officer Representative, C Contracting Officer Representative, C Contracting Officer, Contract Specialis Contracting Officer, Contract Specialis Contracting Officer Representative, C Contracting Officer Representative, C Contracting Officer Representative, C Contracting Officer Representative, C Contracting Officer Representative, C Contracting Officer Representative, C Contracting Officer Representative, C Contracting Officer, Contract Specialis COR Supervisors Contracting Officer Representative, C Contracting Officer Representative, C C Contracting Officer Representative, C C Contracting Officer Representative, C C Contracting Officer Representative, C C Contracting Officer Representative, C C C Contracting Officer Representative, C C C C C C C C C C C C C C                                                                                                    | Cells                                                                                                    | • DT     SR     ■            ∑ AutoSum<br>∑ AutoSum<br>∑ SendEthym<br>∑ SendEthym<br>∑ SendE                                                                                                    |                                                                                                    |                         |                                                                                                    |                                                                                                    |                                                                                                    |                                                                                                    |                                           |                         |                                                                                                    |                                                                                                    |                         |                                                                                                    |                                                                                           |                                                                                                    |                                                            |                                                      |                         |                                                                                                    |                                                                                                    |                         |                                |          |                                                                                                    |                                                                                |            |                    |                                                                                                    |                                                                                                    |                         |                                                                                                    |                                               |                                                                                                    |                                                                                  |                                                          |                 |                                                                                                    |                                                                                                    |                         |                                                                                                    |                                                                                                    |                                                                                                    |                                            |                                                                                                    |                             |                                                                                                    |                                                                                                    |                         |                                                                                                    |                                                                                                    |                                                                                                    |                                                                                                    |                                                                                                    |                        |                                                                                                    |                                                                                                    |                         |                                                                                                    |                                                                                                    |                                                                                                    |                                          |                                                                                                    |                                                                                      |                                                                                                    |                                                                                                    |                         |                                                                                                    |                                                                                                    |                                                                                                    |                                                                                                    |                                                                                                    |                                                                                                    |                                                                                                    |                                                                                                    |                         |                                                                |                                                                                                    |                                                                                                    |                                                                                                    |                                                                                                    |                  |                                                                                                    |                                                                                                    |                        |                                                                                                    |                                                                                                    |                                                                                                    |                                                                                                    |                                                                                                    |                                                                         |                                                                                                    |                                                                                                    |                         |                                                                                                    |                                                                                                    |                                                                                                    |                                          |                                                                                                    |       |                                                                                                    |                                                                                                    |                         |                                                                                                    |                                                                                                    |                                                                                                    |                                                                                                    |                                                                                                    |       |                                                                                                    |                                                                                                    |                         |                                                                                                    |                                                                                                    |                                                                                                    |                                                                                                    |                                                                                                    |                                                                              |                                                                                                    |                                                                                                    |                         |                                                                                                    |                                                                                                    |                                                                                                    |                                                                                                    |                                                                                                    |                                                                                                    |                                                                                                    |                                                                                                    |                         |                                                                                                    |                                                                                                    |                                                                                                    |                                          |                                                                                                    |             |                                                                                                    |                                                                                                    |                         |                                                                                                    |                                                                                                    |                                                                                                    |                                                                                                    |                                                                                                    |                                                                                                    |                                                                                                    |                                                                                                    |                         |                                                                                                    |                                                                                                    |                                                                                                    |                                                                                                    |                                                                                                    |                                                                                                |                                                                                                    |                                                                                                    |                         |                                                                                                    |                                                                                                    |                                                                                                    |                                                                                                    |                                                                                                    |                                                                                                    |                                                                                                    |                                                                                                    |                         |                                                                                                    |                                                                                                    |                                                                                                    |                                                                                                    |                                                                                                    |       |                                                                                                    |                                                                                                    |                         |                                                                                                    |                                                                                                    |                                                                                                    |                                                                                                    |                                                                                                    |                                                                                                    |                                                                                                    |  |                        |                                                                                                    |                                                                                                    |                                                                                                    |                                                                                                    |                                                                                                    |                                                                                                    |                                                                                                    |                        |                        |                                                                                                    |                                                                                                    |                                                                                                    |                                                                                                    |                                                                                                    |                                                                                                    |                                                                                                    |  |                        |                                                                                                    |                                                       |                                                                                                    |                                                                                                    |                                                                                                    |                                                                                     |                                                                                                    |  |                         |                                                                                                    |                                                                                                    |                                                                                                    |                                                                                                    |                                                                                                    |                                                                                                    |                                                                                                    |
| 1       14 Active       Overdue - ACTION REQUIRED: COR Nomination Pending PCO Review in Joint Appointment Module       Contracting Officer, Contract Specialist       Overdue - ACTION REQUIRED: COR Nomination Pending Supervisor Review in Joint Appointment Module       CONTracting Officer, Contract Specialist       Overdue - ACTION REQUIRED: COR Nomination Pending Supervisor Review in Joint Appointment Module       CON Supervisors       Overdue - ACTION REQUIRED: COR Appointment Pending Supervisor Signature' In Joint Appointment Module       CONTracting Officer, Contract Specialist       Overdue - ACTION REQUIRED: COR Appointment Pending Supervisor Signature' In Joint Appointment Module       CONTracting Officer Representative       ACTION REQUIRED: COR Appointment Pending COR Signature'         19       18 Active       ACTION REQUIRED: COR Appointment Yending COR Signature'       Contracting Officer Representative       ACTION REQUIRED: COR Nomination Is 'Pending COR Signature'         20       19 Active       ACTION REQUIRED: COR Appointment Module       Contracting Officer, Contract Specialist       ACTION REQUIRED: COR Nomination Is 'Pending PCO Review' In Joint Appointment Module       Contracting Officer, Contract Specialist       ACTION REQUIRED: COR Nomination Is 'Pending PCO Review' In Joint Appointment Module       Contracting Officer, Contract Specialist       ACTION REQUIRED: COR Nomination Is 'Pending PCO Review' In Joint Appointment Module       Contracting Officer, Contract Specialist       ACTION REQUIRED: COR Nomination Is 'Pending PCO Review' In Joint Appointment Module       Contracting Officer, Contract Specialist       ACTION REQUIRED: COR Nomination IS 'Pending P                                                                                                    | Admin<br>Search<br>ults                      | AutoSave       Image: Composition of the composition of the composit                                                                                                    | Spreadsh<br>Draw Page Layout<br>Calibri v111<br>B I U W W A v W<br>Font<br>Font<br>Font<br>Con Appointment Asb<br>Action REQUIRED: Add<br>Addendum added to CO<br>Annual COR OEE Form 44<br>Action REQUIRED: COR<br>Appointment Nom<br>COR Appointment Nom<br>COR Appoint COR Training                                                                                                    | JanAdminEmails -<br>Formulas Data Review<br>A^ A →<br>S = = = ≫ →<br>B = = = = = = = = = = = = = = = = = = =                                                                                                    | View       Help         Irap Text       General         terge & Center       \$ ~ % 9 + 60 + 30 + 50 + 50 + 50 + 50 + 50 + 50 + 5                                                                                                    | Recipients<br>Contracting Officer Representative, CC<br>Contracting Officer Representative<br>Contracting Officer Representative<br>Contracting Officer Representative<br>Contracting Officer Representative, CC<br>Contracting Officer Representative, CC<br>Contracting Officer, Contract Specialis<br>Contracting Officer, Contract Specialis<br>Contracting Officer, Contract Specialis<br>Contracting Officer, Representative, CC<br>Contracting Officer, Representative, CC<br>Contracting Officer, Contract Specialis<br>Contracting Officer, Representative<br>Contracting Officer Representative<br>Contracting Officer Representative<br>Contracting Officer Representative<br>Contracting Officer Officer Serves                                                                                                    | Cells                                                                                                    | EXT SR ■ - Common Common                                                                                                    |                                                                                                    |                         |                                                                                                    |                                                                                                    |                                                                                                    |                                                                                                    |                                           |                         |                                                                                                    |                                                                                                    |                         |                                                                                                    |                                                                                           |                                                                                                    |                                                            |                                                      |                         |                                                                                                    |                                                                                                    |                         |                                |          |                                                                                                    |                                                                                |            |                    |                                                                                                    |                                                                                                    |                         |                                                                                                    |                                               |                                                                                                    |                                                                                  |                                                          |                 |                                                                                                    |                                                                                                    |                         |                                                                                                    |                                                                                                    |                                                                                                    |                                            |                                                                                                    |                             |                                                                                                    |                                                                                                    |                         |                                                                                                    |                                                                                                    |                                                                                                    |                                                                                                    |                                                                                                    |                        |                                                                                                    |                                                                                                    |                         |                                                                                                    |                                                                                                    |                                                                                                    |                                          |                                                                                                    |                                                                                      |                                                                                                    |                                                                                                    |                         |                                                                                                    |                                                                                                    |                                                                                                    |                                                                                                    |                                                                                                    |                                                                                                    |                                                                                                    |                                                                                                    |                         |                                                                |                                                                                                    |                                                                                                    |                                                                                                    |                                                                                                    |                  |                                                                                                    |                                                                                                    |                        |                                                                                                    |                                                                                                    |                                                                                                    |                                                                                                    |                                                                                                    |                                                                         |                                                                                                    |                                                                                                    |                         |                                                                                                    |                                                                                                    |                                                                                                    |                                          |                                                                                                    |       |                                                                                                    |                                                                                                    |                         |                                                                                                    |                                                                                                    |                                                                                                    |                                                                                                    |                                                                                                    |       |                                                                                                    |                                                                                                    |                         |                                                                                                    |                                                                                                    |                                                                                                    |                                                                                                    |                                                                                                    |                                                                              |                                                                                                    |                                                                                                    |                         |                                                                                                    |                                                                                                    |                                                                                                    |                                                                                                    |                                                                                                    |                                                                                                    |                                                                                                    |                                                                                                    |                         |                                                                                                    |                                                                                                    |                                                                                                    |                                          |                                                                                                    |             |                                                                                                    |                                                                                                    |                         |                                                                                                    |                                                                                                    |                                                                                                    |                                                                                                    |                                                                                                    |                                                                                                    |                                                                                                    |                                                                                                    |                         |                                                                                                    |                                                                                                    |                                                                                                    |                                                                                                    |                                                                                                    |                                                                                                |                                                                                                    |                                                                                                    |                         |                                                                                                    |                                                                                                    |                                                                                                    |                                                                                                    |                                                                                                    |                                                                                                    |                                                                                                    |                                                                                                    |                         |                                                                                                    |                                                                                                    |                                                                                                    |                                                                                                    |                                                                                                    |       |                                                                                                    |                                                                                                    |                         |                                                                                                    |                                                                                                    |                                                                                                    |                                                                                                    |                                                                                                    |                                                                                                    |                                                                                                    |  |                        |                                                                                                    |                                                                                                    |                                                                                                    |                                                                                                    |                                                                                                    |                                                                                                    |                                                                                                    |                        |                        |                                                                                                    |                                                                                                    |                                                                                                    |                                                                                                    |                                                                                                    |                                                                                                    |                                                                                                    |  |                        |                                                                                                    |                                                       |                                                                                                    |                                                                                                    |                                                                                                    |                                                                                     |                                                                                                    |  |                         |                                                                                                    |                                                                                                    |                                                                                                    |                                                                                                    |                                                                                                    |                                                                                                    |                                                                                                    |
| 16         15 Active         Overdue - ACTION REQUIRED: COR Appointment 'Pending Supervisor Review' in Joint Appointment Module         COR Supervisors         Overdue - ACTION REQUIRED: COR Appointment 'Pending Supervisor Signature' in Joint Appointment Module         COR Supervisors         Overdue - ACTION REQUIRED: COR Appointment 'Pending Supervisor Signature' in Joint Appointment Module         COR Supervisors         Overdue - ACTION REQUIRED: COR Appointment 'Pending Supervisor Signature' in Joint Appointment Module         Contracting Officer Representative         ACTION REQUIRED: COR Appointment 'Pending COR Signature'           19         18 Active         ACTION REQUIRED: COR Nomination is 'Pending COR Signature'         Contracting Officer Representative         ACTION REQUIRED: COR Appointment Module         Contracting Officer Representative         ACTION REQUIRED: COR Appointment Module         Contracting Officer, Contract Specialist         ACTION REQUIRED: COR Appointment Module         Contracting Officer, Contract Specialist         ACTION REQUIRED: COR Appointment Module         Contracting Officer, Contract Specialist         ACTION REQUIRED: COR Appointment Module         Contracting Officer, Contract Specialist         ACTION REQUIRED: COR Appointment Module         COR Supervisors         ACTION REQUIRED: COR Appointment Module         COR Supervisors         ACTION REQUIRED: COR Appointment Module         Contracting Officer, Contract Specialist         ACTION REQUIRED: COR Appointment Module         COR Supervisors         ACTION REQUIRED: COR Appointment Module         COR Supervisors         ACTION REQUIRED: COR Appointment Module<                                                                                                    | Admin<br>Search<br>ults                      | AutoSave I Carlo I Control Control Con                                                                                                    | Spreadsh<br>Draw Page Layout<br>Celibri v111<br>B I V F E Mail Desci<br>Font<br>Font<br>Font<br>Font<br>Font<br>COR Appointment/Nom<br>COR Appointment/Nom                                                                                                    | JanAdminEmails -<br>Formulas Data Review<br>→ A <sup>+</sup> A <sup>+</sup> = = = → → → → → → → → → → → → → → → →                                                                                                    | View       Help         Irap Text       General         terge & Center       \$ ~ % 9 * % 9 * % | Recipients Contracting Officer Representative Contracting Officer Representative COR Supervisors Contracting Officer Representative COR Supervisors Contracting Officer Representative COR Supervisors Contracting Officer Representative COR Supervisors Contracting Officer Representative COR Supervisors Contracting Officer Representative COR Supervisors Contracting Officer Representative Contracting Officer Representative Contracting Contracting Officer Representative Co                                                                                                    | D<br>CR Supervisors, Contracting Officer, Contract Specialist<br>t<br>t<br>t                                                                                                    | EXT SR ■ - Common Common                                                                                                    |                                                                                                    |                         |                                                                                                    |                                                                                                    |                                                                                                    |                                                                                                    |                                           |                         |                                                                                                    |                                                                                                    |                         |                                                                                                    |                                                                                           |                                                                                                    |                                                            |                                                      |                         |                                                                                                    |                                                                                                    |                         |                                |          |                                                                                                    |                                                                                |            |                    |                                                                                                    |                                                                                                    |                         |                                                                                                    |                                               |                                                                                                    |                                                                                  |                                                          |                 |                                                                                                    |                                                                                                    |                         |                                                                                                    |                                                                                                    |                                                                                                    |                                            |                                                                                                    |                             |                                                                                                    |                                                                                                    |                         |                                                                                                    |                                                                                                    |                                                                                                    |                                                                                                    |                                                                                                    |                        |                                                                                                    |                                                                                                    |                         |                                                                                                    |                                                                                                    |                                                                                                    |                                          |                                                                                                    |                                                                                      |                                                                                                    |                                                                                                    |                         |                                                                                                    |                                                                                                    |                                                                                                    |                                                                                                    |                                                                                                    |                                                                                                    |                                                                                                    |                                                                                                    |                         |                                                                |                                                                                                    |                                                                                                    |                                                                                                    |                                                                                                    |                  |                                                                                                    |                                                                                                    |                        |                                                                                                    |                                                                                                    |                                                                                                    |                                                                                                    |                                                                                                    |                                                                         |                                                                                                    |                                                                                                    |                         |                                                                                                    |                                                                                                    |                                                                                                    |                                          |                                                                                                    |       |                                                                                                    |                                                                                                    |                         |                                                                                                    |                                                                                                    |                                                                                                    |                                                                                                    |                                                                                                    |       |                                                                                                    |                                                                                                    |                         |                                                                                                    |                                                                                                    |                                                                                                    |                                                                                                    |                                                                                                    |                                                                              |                                                                                                    |                                                                                                    |                         |                                                                                                    |                                                                                                    |                                                                                                    |                                                                                                    |                                                                                                    |                                                                                                    |                                                                                                    |                                                                                                    |                         |                                                                                                    |                                                                                                    |                                                                                                    |                                          |                                                                                                    |             |                                                                                                    |                                                                                                    |                         |                                                                                                    |                                                                                                    |                                                                                                    |                                                                                                    |                                                                                                    |                                                                                                    |                                                                                                    |                                                                                                    |                         |                                                                                                    |                                                                                                    |                                                                                                    |                                                                                                    |                                                                                                    |                                                                                                |                                                                                                    |                                                                                                    |                         |                                                                                                    |                                                                                                    |                                                                                                    |                                                                                                    |                                                                                                    |                                                                                                    |                                                                                                    |                                                                                                    |                         |                                                                                                    |                                                                                                    |                                                                                                    |                                                                                                    |                                                                                                    |       |                                                                                                    |                                                                                                    |                         |                                                                                                    |                                                                                                    |                                                                                                    |                                                                                                    |                                                                                                    |                                                                                                    |                                                                                                    |  |                        |                                                                                                    |                                                                                                    |                                                                                                    |                                                                                                    |                                                                                                    |                                                                                                    |                                                                                                    |                        |                        |                                                                                                    |                                                                                                    |                                                                                                    |                                                                                                    |                                                                                                    |                                                                                                    |                                                                                                    |  |                        |                                                                                                    |                                                       |                                                                                                    |                                                                                                    |                                                                                                    |                                                                                     |                                                                                                    |  |                         |                                                                                                    |                                                                                                    |                                                                                                    |                                                                                                    |                                                                                                    |                                                                                                    |                                                                                                    |
| 17     16 Active     Overdue - ACTION REQUIRED: COR Appointment 'Pending Supervisor Signature' in Joint Appointment Module     COR Supervisors     Overdue - ACTION REQUIRED: COR Appointment       18     17 Active     ACTION REQUIRED: COR Appointment 'Pending COR Review' in Joint Appointment Module     Contracting Officer Representative     ACTION REQUIRED: COR Nomination is 'Pending COR Signature'       19     18 Active     ACTION REQUIRED: COR Nomination is 'Pending COR Signature'     Contracting Officer Representative     ACTION REQUIRED: COR Nomination is 'Pending COR Signature'       20     19 Active     ACTION REQUIRED: COR Nomination is 'Pending PCO Approval' In Joint Appointment Module     Contracting Officer, Contract Specialist     ACTION REQUIRED: COR Nomination is 'Pending PCO Review' in Joint Appointment Module       21     20 Active     ACTION REQUIRED: COR Appointment'Pending Supervisor Signature' in Joint Appointment Module     Contracting Officer, Contract Specialist     ACTION REQUIRED: COR Romination is 'Pending Supervisor Signature' in Joint Appointment Module     Contracting Officer, Contract Specialist     ACTION REQUIRED: COR Repointment 'Pending Supervisor Signature' in Joint Appointment Module     Contracting Officer, Contract Specialist     ACTION REQUIRED: COR Appointment 'Pending Supervisor Signature' in Joint Appointment Module     Contracting Officer, Contract Specialist     ACTION REQUIRED: COR Appointment 'Pending Supervisor Signature' in Joint Appointment Module     Contracting Officer, Contract Specialist     ACTION REQUIRED: COR Appointment 'Pending Supervisor Signature' in Joint Appointment Module     Contracting Offi                                                                                                    | Admin<br>Search<br>ults                      | AutoSave  Chipboard AutoSave AutoSave A                                                                                                    | Spreadsh<br>Draw Page Layout<br>Celibri Play Page Layout<br>Celibri Play Page Layout<br>B I U Play Play Play Play<br>Font<br>Font<br>Font<br>Font<br>Font<br>Font<br>CoR Appointment/Nom<br>COR Appointment/Nom<br>COR Appointme                                                                                                    | JanAdminEmails -<br>Formulas Data Review<br>→ A →<br>→ S →<br>→ S →                                                                                                    | View       Help         /rap Text       General         terge & Center       \$ ~ % 9 6 8 8         > %       9 6 8 8         been added to COR Appointment         Module         view' In Joint Appointment Module         init Appointment Module         sor in Joint Appointment Module         we'' In Joint Appointment Module         we'' In Joint Appointment Module         WEW' In Joint Appointment Module         UYERY_NO] expires in 7 days         Rignature'         Approval' In Joint Appointment Module         Review' In Joint Appointment Module         WYERY_NO] expires in 7 days         Rignature'         Review' In Joint Appointment Module                                                                                                    | Recipients Contracting Officer Representative, Contracting Officer Representative, Contracting Officer, Contract Specialis, Contracting Officer, Contract Specialis, Contracting Officer, Contract Spec                                                                                                    | Good       Inset       Delete       Format         Cells       Cells       Cells         D       Cells       Cells       Cells         CR Supervisors, Contracting Officer, Contract Specialist t       t       t         t       t       t       t                                                                                                    | EXT SE     Com     Share     Com     Share     Com     Share     Com     Share     Com     Share     Com     Share     Com     Share     Com     Share     Com     Share     Com     Share     Com     Share     Com     Share     Com     Share     Com     Share     Com     Share     Sensitivity     Sensitivity     Sensitity     Sensity     Sensitity     Sensity     Sensitivity                                                                                                    |                                                                                                    |                         |                                                                                                    |                                                                                                    |                                                                                                    |                                                                                                    |                                           |                         |                                                                                                    |                                                                                                    |                         |                                                                                                    |                                                                                           |                                                                                                    |                                                            |                                                      |                         |                                                                                                    |                                                                                                    |                         |                                |          |                                                                                                    |                                                                                |            |                    |                                                                                                    |                                                                                                    |                         |                                                                                                    |                                               |                                                                                                    |                                                                                  |                                                          |                 |                                                                                                    |                                                                                                    |                         |                                                                                                    |                                                                                                    |                                                                                                    |                                            |                                                                                                    |                             |                                                                                                    |                                                                                                    |                         |                                                                                                    |                                                                                                    |                                                                                                    |                                                                                                    |                                                                                                    |                        |                                                                                                    |                                                                                                    |                         |                                                                                                    |                                                                                                    |                                                                                                    |                                          |                                                                                                    |                                                                                      |                                                                                                    |                                                                                                    |                         |                                                                                                    |                                                                                                    |                                                                                                    |                                                                                                    |                                                                                                    |                                                                                                    |                                                                                                    |                                                                                                    |                         |                                                                |                                                                                                    |                                                                                                    |                                                                                                    |                                                                                                    |                  |                                                                                                    |                                                                                                    |                        |                                                                                                    |                                                                                                    |                                                                                                    |                                                                                                    |                                                                                                    |                                                                         |                                                                                                    |                                                                                                    |                         |                                                                                                    |                                                                                                    |                                                                                                    |                                          |                                                                                                    |       |                                                                                                    |                                                                                                    |                         |                                                                                                    |                                                                                                    |                                                                                                    |                                                                                                    |                                                                                                    |       |                                                                                                    |                                                                                                    |                         |                                                                                                    |                                                                                                    |                                                                                                    |                                                                                                    |                                                                                                    |                                                                              |                                                                                                    |                                                                                                    |                         |                                                                                                    |                                                                                                    |                                                                                                    |                                                                                                    |                                                                                                    |                                                                                                    |                                                                                                    |                                                                                                    |                         |                                                                                                    |                                                                                                    |                                                                                                    |                                          |                                                                                                    |             |                                                                                                    |                                                                                                    |                         |                                                                                                    |                                                                                                    |                                                                                                    |                                                                                                    |                                                                                                    |                                                                                                    |                                                                                                    |                                                                                                    |                         |                                                                                                    |                                                                                                    |                                                                                                    |                                                                                                    |                                                                                                    |                                                                                                |                                                                                                    |                                                                                                    |                         |                                                                                                    |                                                                                                    |                                                                                                    |                                                                                                    |                                                                                                    |                                                                                                    |                                                                                                    |                                                                                                    |                         |                                                                                                    |                                                                                                    |                                                                                                    |                                                                                                    |                                                                                                    |       |                                                                                                    |                                                                                                    |                         |                                                                                                    |                                                                                                    |                                                                                                    |                                                                                                    |                                                                                                    |                                                                                                    |                                                                                                    |  |                        |                                                                                                    |                                                                                                    |                                                                                                    |                                                                                                    |                                                                                                    |                                                                                                    |                                                                                                    |                        |                        |                                                                                                    |                                                                                                    |                                                                                                    |                                                                                                    |                                                                                                    |                                                                                                    |                                                                                                    |  |                        |                                                                                                    |                                                       |                                                                                                    |                                                                                                    |                                                                                                    |                                                                                     |                                                                                                    |  |                         |                                                                                                    |                                                                                                    |                                                                                                    |                                                                                                    |                                                                                                    |                                                                                                    |                                                                                                    |
| 18     17 Active     ACTION REQUIRED: COR Appointment Pending COR Review' in Joint Appointment Module     Contracting Officer Representative     ACTION REQUIRED: COR Appointment Pending COR Review' in Joint Appointment Module       19     18 Active     ACTION REQUIRED: COR Nomination is 'Pending COR Segnature'     Contracting Officer Representative     ACTION REQUIRED: COR Nomination       20     19 Active     ACTION REQUIRED: COR Appointment 'Pending PCO Approval' In Joint Appointment Module     Contracting Officer, Contract Specialist     ACTION REQUIRED: COR Appointment       21     20 Active     ACTION REQUIRED: COR Appointment 'Pending PCO Review' in Joint Appointment Module     Contracting Officer, Contract Specialist     ACTION REQUIRED: COR Appointment       22     21 Active     ACTION REQUIRED: COR Appointment 'Pending Supervisor Signature' in Joint Appointment Module     COR Appointment Specialist     ACTION REQUIRED: COR Appointment       23     22 Active     ACTION REQUIRED: COR Appointment 'Pending Supervisor Signature' in Joint Appointment Module     Contracting Officer, Contract Specialist     ACTION REQUIRED: COR Appointment       23     22 Active     ACTION REQUIRED: POPM Change Added to COR Appointment 'Pending Supervisor Signature' in Joint Appointment 'Pending Supervisor Signature' in Joint Appointment 'Module     Contracting Officer, Contract Specialist     ACTION REQUIRED: POPM Change Added to COR Appointment 'Pending Supervisor Signature' in Joint Appointment 'Pending Supervisor Signature' in Joint Appointment 'Pending Supervisor Signature' in Joint Appointment 'Pending Supervisor Signature' in                                                                                                    | Admin<br>Search<br>ults                      | AutoSave COP Capedo Control Control Co                                                                                                    | Spreadsh<br>Draw Page Layout<br>Calibri 11<br>B J U I I I<br>Font<br>Font<br>Font<br>Contained and the second<br>Subject<br>Actron REQUIRED: Add<br>Actron REQUIRED: Add<br>Actron REQUIRED: Add<br>Actron REQUIRED: Contained<br>COR Appointment/Nomi<br>COR Appointment/Nomi                                                                                                    | JanAdminEmails -         JanAdminEmails -         Formulas       Data       Review         A* A*       = = = = * * * * * * * * * * * * * * * *                                                                                                    | View Help<br>/rap Text<br>terge & Center                                                                                                    | Recipients Contracting Officer Representative Contracting Officer Representative Contracting Officer Representative Contracting Officer Representative, CC Contracting Officer Representative, CC Contracting Officer Representative, CC Contracting Officer Representative, CC Contracting Officer Representative, CC Contracting Officer Representative, CC Contracting Officer Representative, CC Contracting Officer Representative, CC Contracting Officer Representative, CC Contracting Officer Representative, CC Contracting Officer Representative, CC Contracting Officer Representative Contracting Officer, Contract Specialis Contracting Officer, Contract Specialis Contracting Officer, Contract Specialis Contracting Officer, Contract Specialis COR Supervisors                                                                                                    | Cells Cells                                                                                                    | Ext SR C → Comr<br>Share Comr<br>Share Comr<br>Share Comr<br>Share Comr<br>Share Comr<br>Share Comr<br>Share Comr<br>Share Comr<br>Sentibily<br>Sentibily<br>Se |                                                                                                    |                         |                                                                                                    |                                                                                                    |                                                                                                    |                                                                                                    |                                           |                         |                                                                                                    |                                                                                                    |                         |                                                                                                    |                                                                                           |                                                                                                    |                                                            |                                                      |                         |                                                                                                    |                                                                                                    |                         |                                |          |                                                                                                    |                                                                                |            |                    |                                                                                                    |                                                                                                    |                         |                                                                                                    |                                               |                                                                                                    |                                                                                  |                                                          |                 |                                                                                                    |                                                                                                    |                         |                                                                                                    |                                                                                                    |                                                                                                    |                                            |                                                                                                    |                             |                                                                                                    |                                                                                                    |                         |                                                                                                    |                                                                                                    |                                                                                                    |                                                                                                    |                                                                                                    |                        |                                                                                                    |                                                                                                    |                         |                                                                                                    |                                                                                                    |                                                                                                    |                                          |                                                                                                    |                                                                                      |                                                                                                    |                                                                                                    |                         |                                                                                                    |                                                                                                    |                                                                                                    |                                                                                                    |                                                                                                    |                                                                                                    |                                                                                                    |                                                                                                    |                         |                                                                |                                                                                                    |                                                                                                    |                                                                                                    |                                                                                                    |                  |                                                                                                    |                                                                                                    |                        |                                                                                                    |                                                                                                    |                                                                                                    |                                                                                                    |                                                                                                    |                                                                         |                                                                                                    |                                                                                                    |                         |                                                                                                    |                                                                                                    |                                                                                                    |                                          |                                                                                                    |       |                                                                                                    |                                                                                                    |                         |                                                                                                    |                                                                                                    |                                                                                                    |                                                                                                    |                                                                                                    |       |                                                                                                    |                                                                                                    |                         |                                                                                                    |                                                                                                    |                                                                                                    |                                                                                                    |                                                                                                    |                                                                              |                                                                                                    |                                                                                                    |                         |                                                                                                    |                                                                                                    |                                                                                                    |                                                                                                    |                                                                                                    |                                                                                                    |                                                                                                    |                                                                                                    |                         |                                                                                                    |                                                                                                    |                                                                                                    |                                          |                                                                                                    |             |                                                                                                    |                                                                                                    |                         |                                                                                                    |                                                                                                    |                                                                                                    |                                                                                                    |                                                                                                    |                                                                                                    |                                                                                                    |                                                                                                    |                         |                                                                                                    |                                                                                                    |                                                                                                    |                                                                                                    |                                                                                                    |                                                                                                |                                                                                                    |                                                                                                    |                         |                                                                                                    |                                                                                                    |                                                                                                    |                                                                                                    |                                                                                                    |                                                                                                    |                                                                                                    |                                                                                                    |                         |                                                                                                    |                                                                                                    |                                                                                                    |                                                                                                    |                                                                                                    |       |                                                                                                    |                                                                                                    |                         |                                                                                                    |                                                                                                    |                                                                                                    |                                                                                                    |                                                                                                    |                                                                                                    |                                                                                                    |  |                        |                                                                                                    |                                                                                                    |                                                                                                    |                                                                                                    |                                                                                                    |                                                                                                    |                                                                                                    |                        |                        |                                                                                                    |                                                                                                    |                                                                                                    |                                                                                                    |                                                                                                    |                                                                                                    |                                                                                                    |  |                        |                                                                                                    |                                                       |                                                                                                    |                                                                                                    |                                                                                                    |                                                                                     |                                                                                                    |  |                         |                                                                                                    |                                                                                                    |                                                                                                    |                                                                                                    |                                                                                                    |                                                                                                    |                                                                                                    |
| 12     20 Active     ACTION REQUIRED: COR Appointment On Seguration Prending PCO Approval' In Joint Appointment Module     Contracting Officer, Contract Specialist     ACTION REQUIRED: COR Nomination       20     19 Active     ACTION REQUIRED: COR Nomination Prending PCO Approval' In Joint Appointment Module     Contracting Officer, Contract Specialist     ACTION REQUIRED: COR Nomination       21     20 Active     ACTION REQUIRED: COR Nomination 'Pending PCO Approval' In Joint Appointment Module     Contracting Officer, Contract Specialist     ACTION REQUIRED: COR Nomination       22     21 Active     ACTION REQUIRED: COR Nopointment 'Pending Specrylors Signature' In Joint Appointment Module     Contracting Officer, Contract Specialist     ACTION REQUIRED: COR Appointment       23     22 Active     ACTION REQUIRED: COR Repointment text specialization text in As been added to COR Appointment     Contracting Officer, Contract Specialist     ACTION REQUIRED: POPM Change Addedition to COR Designation Letter has been added to COR Appointment       23     22 Active     ACTION REQUIRED: COR To Table Specificant of Cortract II CONTRACT DELIVERY NOIl will go Inactive     Contracting Officer, Contract Specialist     ACTION REQUIRED: POPM Change Addedition text in Application and Contract II CONTRACT DELIVERY NOIl will go Inactive                                                                                                    | Admin<br>Search<br>ults                      | AutoSave COP Chipboard<br>File Home Insert<br>Paste Copy -<br>Paste Copy -<br>File Home Insert<br>Clipboard F<br>E1                                                                                                    | Spreadsh<br>Draw Page Layout<br>Calibri v111<br>B I U W W A ge Layout<br>Font<br>Font<br>Font<br>Font<br>Font<br>Calibri v111<br>B I U W W W W<br>Font<br>Font<br>Consection Reculted to Consection<br>Consection Recultered<br>Consection Recultered<br>Consection R                                                                                                    | JanAdminEmails -<br>Formulas Data Review<br>→ A <sup>+</sup> A <sup>+</sup> = = = → → → → → → → → → → → → → → → →                                                                                                    | View       Help         Irap Text       Image Text         lerge & Center       \$ ~ % 9 * %         Issue of the second second s                               | Recipients<br>Contracting Officer Representative, Contracting Officer Representative, Contracting Officer, Contract Specialis Consupervisors<br>Contracting Officer Representative, Contracting Officer, Contract Specialis Consupervisors<br>Consequences of Supervisors                                                                                                    | Check Cell<br>Check Cell<br>Cells<br>D<br>Cells<br>Cells | EXT SR C → Common Common Commen Common Common Common Common Common Common Common Common Common                                                                                                    |                                                                                                    |                         |                                                                                                    |                                                                                                    |                                                                                                    |                                                                                                    |                                           |                         |                                                                                                    |                                                                                                    |                         |                                                                                                    |                                                                                           |                                                                                                    |                                                            |                                                      |                         |                                                                                                    |                                                                                                    |                         |                                |          |                                                                                                    |                                                                                |            |                    |                                                                                                    |                                                                                                    |                         |                                                                                                    |                                               |                                                                                                    |                                                                                  |                                                          |                 |                                                                                                    |                                                                                                    |                         |                                                                                                    |                                                                                                    |                                                                                                    |                                            |                                                                                                    |                             |                                                                                                    |                                                                                                    |                         |                                                                                                    |                                                                                                    |                                                                                                    |                                                                                                    |                                                                                                    |                        |                                                                                                    |                                                                                                    |                         |                                                                                                    |                                                                                                    |                                                                                                    |                                          |                                                                                                    |                                                                                      |                                                                                                    |                                                                                                    |                         |                                                                                                    |                                                                                                    |                                                                                                    |                                                                                                    |                                                                                                    |                                                                                                    |                                                                                                    |                                                                                                    |                         |                                                                |                                                                                                    |                                                                                                    |                                                                                                    |                                                                                                    |                  |                                                                                                    |                                                                                                    |                        |                                                                                                    |                                                                                                    |                                                                                                    |                                                                                                    |                                                                                                    |                                                                         |                                                                                                    |                                                                                                    |                         |                                                                                                    |                                                                                                    |                                                                                                    |                                          |                                                                                                    |       |                                                                                                    |                                                                                                    |                         |                                                                                                    |                                                                                                    |                                                                                                    |                                                                                                    |                                                                                                    |       |                                                                                                    |                                                                                                    |                         |                                                                                                    |                                                                                                    |                                                                                                    |                                                                                                    |                                                                                                    |                                                                              |                                                                                                    |                                                                                                    |                         |                                                                                                    |                                                                                                    |                                                                                                    |                                                                                                    |                                                                                                    |                                                                                                    |                                                                                                    |                                                                                                    |                         |                                                                                                    |                                                                                                    |                                                                                                    |                                          |                                                                                                    |             |                                                                                                    |                                                                                                    |                         |                                                                                                    |                                                                                                    |                                                                                                    |                                                                                                    |                                                                                                    |                                                                                                    |                                                                                                    |                                                                                                    |                         |                                                                                                    |                                                                                                    |                                                                                                    |                                                                                                    |                                                                                                    |                                                                                                |                                                                                                    |                                                                                                    |                         |                                                                                                    |                                                                                                    |                                                                                                    |                                                                                                    |                                                                                                    |                                                                                                    |                                                                                                    |                                                                                                    |                         |                                                                                                    |                                                                                                    |                                                                                                    |                                                                                                    |                                                                                                    |       |                                                                                                    |                                                                                                    |                         |                                                                                                    |                                                                                                    |                                                                                                    |                                                                                                    |                                                                                                    |                                                                                                    |                                                                                                    |  |                        |                                                                                                    |                                                                                                    |                                                                                                    |                                                                                                    |                                                                                                    |                                                                                                    |                                                                                                    |                        |                        |                                                                                                    |                                                                                                    |                                                                                                    |                                                                                                    |                                                                                                    |                                                                                                    |                                                                                                    |  |                        |                                                                                                    |                                                       |                                                                                                    |                                                                                                    |                                                                                                    |                                                                                     |                                                                                                    |  |                         |                                                                                                    |                                                                                                    |                                                                                                    |                                                                                                    |                                                                                                    |                                                                                                    |                                                                                                    |
| 21       20 Active       ACTION REQUIRED: COR Nomination "Pending PCO Review" in Joint Appointment Module       Contracting Officer, Contract Specialist       ACTION REQUIRED: COR Nomination         22       21 Active       ACTION REQUIRED: COR Nopointment Pending Supervisor Signature' in Joint Appointment Module       Contracting Officer, Contract Specialist       ACTION REQUIRED: COR Nomination         23       22 Active       ACTION REQUIRED: POPM Change Addendum to COR Designation Letter has been added to COR Appointment       Contracting Officer, Contract Specialist       ACTION REQUIRED: POPM Change Addendum to COR Designation Letter has been added to COR Appointment         24       23 Active       JAM POPM End Date Expiring and Contract [[CONTRACT DELVERY NOTIN] uil go Inactive       Contracting Officer, Contract Specialist       Limbody Ford Date PopM End Date PopM End Date P                                                                                                    | Admin<br>Search<br>ults                      | AutoSave COP C Capy C Capy C C                                                                                                    | Spreadsh<br>Draw Page Layout<br>Celibri   11<br>B I U   H   0<br>Font<br>Font                                                                                                    | JanAdminEmails -<br>Formulas Data Review<br>→ A →<br>→ S →<br>→ S →                                                                                                    | Search           View Help           Irap Text           terge & Center           \$ \$ % \$ \$ \$ \$ \$ \$ \$ \$ \$ \$ \$ \$ \$ \$ \$ \$ \$                                                                                                    | Recipients<br>Contracting Officer Representative, CC<br>Contracting Officer Representative, CC<br>Contracting Officer Representative, CC<br>Contracting Officer Representative, CC<br>Contracting Officer Representative, CC<br>Contracting Officer Representative, CC<br>Contracting Officer, Contract Specialis<br>Contracting Officer, Contract Specialis<br>Contracting Officer Representative, CC<br>Contracting Officer Representative, CC<br>Contracting Officer Representative, CC<br>Contracting Officer Representative<br>Contracting Officer Representative<br>Contracting Officer Representative<br>Contracting Officer, Contract Specialis<br>Contracting Officer, Contract Specialis<br>COR Supervisors<br>Contracting Officer Representative<br>COR Supervisors<br>COR Supervisors                                                                                                    | D CR Supervisors, Contracting Officer, Contract Specialist t t t t t t t t t t t t t t t t t t                                                                                                     | EXT SR ■ - Common Common                                                                                                    |                                                                                                    |                         |                                                                                                    |                                                                                                    |                                                                                                    |                                                                                                    |                                           |                         |                                                                                                    |                                                                                                    |                         |                                                                                                    |                                                                                           |                                                                                                    |                                                            |                                                      |                         |                                                                                                    |                                                                                                    |                         |                                |          |                                                                                                    |                                                                                |            |                    |                                                                                                    |                                                                                                    |                         |                                                                                                    |                                               |                                                                                                    |                                                                                  |                                                          |                 |                                                                                                    |                                                                                                    |                         |                                                                                                    |                                                                                                    |                                                                                                    |                                            |                                                                                                    |                             |                                                                                                    |                                                                                                    |                         |                                                                                                    |                                                                                                    |                                                                                                    |                                                                                                    |                                                                                                    |                        |                                                                                                    |                                                                                                    |                         |                                                                                                    |                                                                                                    |                                                                                                    |                                          |                                                                                                    |                                                                                      |                                                                                                    |                                                                                                    |                         |                                                                                                    |                                                                                                    |                                                                                                    |                                                                                                    |                                                                                                    |                                                                                                    |                                                                                                    |                                                                                                    |                         |                                                                |                                                                                                    |                                                                                                    |                                                                                                    |                                                                                                    |                  |                                                                                                    |                                                                                                    |                        |                                                                                                    |                                                                                                    |                                                                                                    |                                                                                                    |                                                                                                    |                                                                         |                                                                                                    |                                                                                                    |                         |                                                                                                    |                                                                                                    |                                                                                                    |                                          |                                                                                                    |       |                                                                                                    |                                                                                                    |                         |                                                                                                    |                                                                                                    |                                                                                                    |                                                                                                    |                                                                                                    |       |                                                                                                    |                                                                                                    |                         |                                                                                                    |                                                                                                    |                                                                                                    |                                                                                                    |                                                                                                    |                                                                              |                                                                                                    |                                                                                                    |                         |                                                                                                    |                                                                                                    |                                                                                                    |                                                                                                    |                                                                                                    |                                                                                                    |                                                                                                    |                                                                                                    |                         |                                                                                                    |                                                                                                    |                                                                                                    |                                          |                                                                                                    |             |                                                                                                    |                                                                                                    |                         |                                                                                                    |                                                                                                    |                                                                                                    |                                                                                                    |                                                                                                    |                                                                                                    |                                                                                                    |                                                                                                    |                         |                                                                                                    |                                                                                                    |                                                                                                    |                                                                                                    |                                                                                                    |                                                                                                |                                                                                                    |                                                                                                    |                         |                                                                                                    |                                                                                                    |                                                                                                    |                                                                                                    |                                                                                                    |                                                                                                    |                                                                                                    |                                                                                                    |                         |                                                                                                    |                                                                                                    |                                                                                                    |                                                                                                    |                                                                                                    |       |                                                                                                    |                                                                                                    |                         |                                                                                                    |                                                                                                    |                                                                                                    |                                                                                                    |                                                                                                    |                                                                                                    |                                                                                                    |  |                        |                                                                                                    |                                                                                                    |                                                                                                    |                                                                                                    |                                                                                                    |                                                                                                    |                                                                                                    |                        |                        |                                                                                                    |                                                                                                    |                                                                                                    |                                                                                                    |                                                                                                    |                                                                                                    |                                                                                                    |  |                        |                                                                                                    |                                                       |                                                                                                    |                                                                                                    |                                                                                                    |                                                                                     |                                                                                                    |  |                         |                                                                                                    |                                                                                                    |                                                                                                    |                                                                                                    |                                                                                                    |                                                                                                    |                                                                                                    |
| 22     21 Active     ACTION REQUIRED: COR Appointment 'Pending Supervisor Signature' in Joint Appointment Module     COR Supervisors     ACTION REQUIRED: COR Appointment       23     22 Active     ACTION REQUIRED: POPM Change Addendum to COR Designation Letter has been added to COR Appointment     Contracting Officer, Contract Specialist     ACTION REQUIRED: POPM Change Addendum to COR Designation Letter has been added to COR Appointment       24     23 Active     JAM POPM End Date Expiring and Contract [[CONTRACT DELVERY NO]] will go Inactive     Contracting Officer, Contract Specialist     LIAM POPM End Date Pointment                                                                                                    | Admin<br>Search<br>ults                      | AutoSave  Chipboard  AutoSave  AutoSave AutoSave  AutoSave AutoSave  AutoSave AutoSave  AutoSave AutoSave AutoSave AutoSave AutoSave AutoSave AutoSave AutoSave AutoSave AutoSav                                                                                                    | Spreadsh<br>Draw Page Layout<br>Celibri Plage Layout<br>Celibri Plage Layout<br>Celibri Plage Layout<br>B I Plage Layout<br>Font<br>Font<br>Font<br>Font<br>Font<br>Font<br>Font<br>Con Appointment Plage<br>COR Appointment/Nom<br>COR Appointment/Nom                                                                                                    | JanAdminEmails -<br>Formulas Data Review<br>→ A <sup>+</sup> A <sup>+</sup> = = = → → → → → → → → → → → → → → → →                                                                                                    | View       Help         /rap Text       General         terge & Center       \$ ~ % 9 6 8 8         > %       % 9 6 8 8         been added to COR Appointment         Module         view' in Joint Appointment Module         nth Addule         sor in Joint Appointment Module         we'' in Joint Appointment Module         gement in Joint Appointment Module         WYEW' in Joint Appointment Module         WYENY_NO] expires in 7 days         R Signature'         Approval' in Joint Appointment Module         vervisor Signature' in Joint Appointment Module         vervisor Signature' in Joint Appointment Module         e'e'         'in Joint Appointment Module                                                                                                    | Inoral Format as     Inormal Bad     Inormal Bad     Neutral Calculat     Styles     Styles     Styles     Styles     Contracting Officer Representative     Contracting Officer Representative, CC     Contracting Officer Representative, CC     Contracting Officer Representative, CC     Contracting Officer Representative, CC     Contracting Officer Representative, CC     Contracting Officer Representative, CC     Contracting Officer Representative, CC     Contracting Officer Representative, CC     Contracting Officer Representative, CC     Contracting Officer Representative, CC     Contracting Officer Representative, CC     Contracting Officer Representative, CC     Contracting Officer Representative     Contracting Officer Representative     Contracting Representative     Contracting                                                                                                    | Good       Inset       Delete       Format         D       Cells       Cells       Cells         D       Cells       Cells       Cells         CR Supervisors, Contracting Officer, Contract Specialist t       t       t         t       t       t       t         t       t       t       t         t       t       t       t         t       t       Cells       Cells                                                                                                    | EXT       SR       ■       ■         Share       P Comr         Share       P Comr         Fill       Sort & Find & Find & Filler       Sensitivity         Fill       Sort & Find & Filler       Sensitivity         Clear       Sort & Find & Filler       Sensitivity         Email Description/Instructions       ACTION REQUIRED: Addendum to COR         ACTION REQUIRED: Addendum to COR       Appointment/Nomination has be         COR Appointment/Nomination has been Rejected       COR Appointment has been Rejected         COR Appointment ACTION REQUIRED: COR Appointment       ACTION REQUIRED: COR Appointment         ACTION REQUIRED: COR Appointment       ACTION REQUIRED: COR Appointment         ACTION REQUIRED: COR Appointment       ACTION REQUIRED: COR NO         Overdue - ACTION REQUIRED: COR NO       Overdue - ACTION REQUIRED: COR NO         Overdue - ACTION REQUIRED: COR Appointment       ACTION REQUIRED: COR Appointment         ACTION REQUIRED: COR Appointment       ACTION REQUIRED: COR Appointment         ACTION REQUIRED: COR Appointment       ACTION REQUIRED: COR Appointment         ACTION REQUIRED: COR Appointment       ACTION REQUIRED: COR Appointment         ACTION REQUIRED: COR Appointment       ACTION REQUIRED: COR Appointment         ACTION REQUIRED: COR Appointment       ACTION REQUIRED: COR Appointmen                                                                                                    |                                                                                                    |                         |                                                                                                    |                                                                                                    |                                                                                                    |                                                                                                    |                                           |                         |                                                                                                    |                                                                                                    |                         |                                                                                                    |                                                                                           |                                                                                                    |                                                            |                                                      |                         |                                                                                                    |                                                                                                    |                         |                                |          |                                                                                                    |                                                                                |            |                    |                                                                                                    |                                                                                                    |                         |                                                                                                    |                                               |                                                                                                    |                                                                                  |                                                          |                 |                                                                                                    |                                                                                                    |                         |                                                                                                    |                                                                                                    |                                                                                                    |                                            |                                                                                                    |                             |                                                                                                    |                                                                                                    |                         |                                                                                                    |                                                                                                    |                                                                                                    |                                                                                                    |                                                                                                    |                        |                                                                                                    |                                                                                                    |                         |                                                                                                    |                                                                                                    |                                                                                                    |                                          |                                                                                                    |                                                                                      |                                                                                                    |                                                                                                    |                         |                                                                                                    |                                                                                                    |                                                                                                    |                                                                                                    |                                                                                                    |                                                                                                    |                                                                                                    |                                                                                                    |                         |                                                                |                                                                                                    |                                                                                                    |                                                                                                    |                                                                                                    |                  |                                                                                                    |                                                                                                    |                        |                                                                                                    |                                                                                                    |                                                                                                    |                                                                                                    |                                                                                                    |                                                                         |                                                                                                    |                                                                                                    |                         |                                                                                                    |                                                                                                    |                                                                                                    |                                          |                                                                                                    |       |                                                                                                    |                                                                                                    |                         |                                                                                                    |                                                                                                    |                                                                                                    |                                                                                                    |                                                                                                    |       |                                                                                                    |                                                                                                    |                         |                                                                                                    |                                                                                                    |                                                                                                    |                                                                                                    |                                                                                                    |                                                                              |                                                                                                    |                                                                                                    |                         |                                                                                                    |                                                                                                    |                                                                                                    |                                                                                                    |                                                                                                    |                                                                                                    |                                                                                                    |                                                                                                    |                         |                                                                                                    |                                                                                                    |                                                                                                    |                                          |                                                                                                    |             |                                                                                                    |                                                                                                    |                         |                                                                                                    |                                                                                                    |                                                                                                    |                                                                                                    |                                                                                                    |                                                                                                    |                                                                                                    |                                                                                                    |                         |                                                                                                    |                                                                                                    |                                                                                                    |                                                                                                    |                                                                                                    |                                                                                                |                                                                                                    |                                                                                                    |                         |                                                                                                    |                                                                                                    |                                                                                                    |                                                                                                    |                                                                                                    |                                                                                                    |                                                                                                    |                                                                                                    |                         |                                                                                                    |                                                                                                    |                                                                                                    |                                                                                                    |                                                                                                    |       |                                                                                                    |                                                                                                    |                         |                                                                                                    |                                                                                                    |                                                                                                    |                                                                                                    |                                                                                                    |                                                                                                    |                                                                                                    |  |                        |                                                                                                    |                                                                                                    |                                                                                                    |                                                                                                    |                                                                                                    |                                                                                                    |                                                                                                    |                        |                        |                                                                                                    |                                                                                                    |                                                                                                    |                                                                                                    |                                                                                                    |                                                                                                    |                                                                                                    |  |                        |                                                                                                    |                                                       |                                                                                                    |                                                                                                    |                                                                                                    |                                                                                     |                                                                                                    |  |                         |                                                                                                    |                                                                                                    |                                                                                                    |                                                                                                    |                                                                                                    |                                                                                                    |                                                                                                    |
| 23 22 Active ACTION REQUIRED: POPM Change Addendum to COR Designation Letter has been added to COR Appointment Contracting Officer, Contract Specialist ACTION REQUIRED: POPM Change Addendum to COR Designation Letter has been added to COR Appointment Contracting Officer, Contract Specialist IAM POPM End Date Expiring and Contract [[CONTRACT DELIVERY NO]] will go Inactive Contracting Officer. Contract Specialist IAM POPM End Date Expiring and Contract [[CONTRACT DELIVERY NO]] will go Inactive Contracting Officer. Contract Specialist                                                                                                    | Admin<br>Search<br>ults                      | AutoSave COP Chipboard File Home Insert<br>File Home Insert<br>Clipboard File Copy -<br>Paste Copy -<br>Paste Copy -<br>File Home Insert<br>Clipboard File<br>1 Email Number Status<br>2 1 Active<br>3 2 Active<br>4 3 Inactive<br>5 4 Active<br>6 5 Active<br>7 6 Active<br>9 8 Active<br>10 9 Active<br>11 10 Active<br>13 12 Active<br>14 13 Active<br>15 14 Active<br>15 14 Active<br>16 15 Active<br>16 15 Active<br>17 16 Active<br>19 18 Active<br>19 19 Active<br>19 19 Active<br>19 19 Active<br>19 19 Active<br>19 19 Active<br>20 19 Active<br>21 20 Active<br>21 20 Active<br>21 | Spreadsh<br>Draw Page Layout<br>Calibri   11<br>B J U   H   12<br>Font<br>Font<br>Font<br>Font<br>Con Appointment/Nom<br>COR Appointment/Nom<br>COR Appoint                                                                                                    | JanAdminEmails -         JanAdminEmails -         Formulas         Data       Review         A^ A A       = = = = = = = = = = = = = = = = = = =                                                                                                    | Search           View         Help           Irap Text         Image Text           terge & Center         Image Text           Image Text         Image Text           Image Text         Image Text<                                                                                                    | Recipients<br>Contracting Officer Representative<br>Contracting Officer Representative, CI<br>Contracting Officer Representative<br>Contracting Officer Representative<br>Contracting Officer Representative<br>Contracting Officer Representative<br>Contracting Officer Representative, CI<br>Contracting Officer Representative, CI<br>Contracting Officer Representative, CI<br>Contracting Officer Representative, CI<br>Contracting Officer Representative, CI<br>Contracting Officer Representative, CI<br>Contracting Officer Representative, CI<br>Contracting Officer Representative, CI<br>Contracting Officer Representative<br>Contracting Officer Representative                                                                                                    | Cells                                                                                                    | Ext SR Constructions     Addendum added to CORA pointment     Addendum added to CORA pointment     Addendum added to CORA pointment     Addendum added to CORA pointment     Addendum added to CORA pointment     Addendum added to CORA pointment     Addendum added to CORA pointment     Addendum added to CORA pointment     Addendum added to CORA pointment     Addendum added to CORA pointment     Addendum added to CORA pointment     Addendum added to CORA pointment     ACTION REQUIRED: COR Apointment     REMINDER: COR Apointment     REMINDER: COR Apointment     REQUIRED: COR Apointment     REQUIRED: COR Apointment     REQUIRED: COR Apointment     REQUIRED: COR Apointment     REQUIRED: COR Apointment     REQUIRED: COR Apointment     ACTION REQUIRED: COR Apointment     ACTION                                                                                                    |                                                                                                    |                         |                                                                                                    |                                                                                                    |                                                                                                    |                                                                                                    |                                           |                         |                                                                                                    |                                                                                                    |                         |                                                                                                    |                                                                                           |                                                                                                    |                                                            |                                                      |                         |                                                                                                    |                                                                                                    |                         |                                |          |                                                                                                    |                                                                                |            |                    |                                                                                                    |                                                                                                    |                         |                                                                                                    |                                               |                                                                                                    |                                                                                  |                                                          |                 |                                                                                                    |                                                                                                    |                         |                                                                                                    |                                                                                                    |                                                                                                    |                                            |                                                                                                    |                             |                                                                                                    |                                                                                                    |                         |                                                                                                    |                                                                                                    |                                                                                                    |                                                                                                    |                                                                                                    |                        |                                                                                                    |                                                                                                    |                         |                                                                                                    |                                                                                                    |                                                                                                    |                                          |                                                                                                    |                                                                                      |                                                                                                    |                                                                                                    |                         |                                                                                                    |                                                                                                    |                                                                                                    |                                                                                                    |                                                                                                    |                                                                                                    |                                                                                                    |                                                                                                    |                         |                                                                |                                                                                                    |                                                                                                    |                                                                                                    |                                                                                                    |                  |                                                                                                    |                                                                                                    |                        |                                                                                                    |                                                                                                    |                                                                                                    |                                                                                                    |                                                                                                    |                                                                         |                                                                                                    |                                                                                                    |                         |                                                                                                    |                                                                                                    |                                                                                                    |                                          |                                                                                                    |       |                                                                                                    |                                                                                                    |                         |                                                                                                    |                                                                                                    |                                                                                                    |                                                                                                    |                                                                                                    |       |                                                                                                    |                                                                                                    |                         |                                                                                                    |                                                                                                    |                                                                                                    |                                                                                                    |                                                                                                    |                                                                              |                                                                                                    |                                                                                                    |                         |                                                                                                    |                                                                                                    |                                                                                                    |                                                                                                    |                                                                                                    |                                                                                                    |                                                                                                    |                                                                                                    |                         |                                                                                                    |                                                                                                    |                                                                                                    |                                          |                                                                                                    |             |                                                                                                    |                                                                                                    |                         |                                                                                                    |                                                                                                    |                                                                                                    |                                                                                                    |                                                                                                    |                                                                                                    |                                                                                                    |                                                                                                    |                         |                                                                                                    |                                                                                                    |                                                                                                    |                                                                                                    |                                                                                                    |                                                                                                |                                                                                                    |                                                                                                    |                         |                                                                                                    |                                                                                                    |                                                                                                    |                                                                                                    |                                                                                                    |                                                                                                    |                                                                                                    |                                                                                                    |                         |                                                                                                    |                                                                                                    |                                                                                                    |                                                                                                    |                                                                                                    |       |                                                                                                    |                                                                                                    |                         |                                                                                                    |                                                                                                    |                                                                                                    |                                                                                                    |                                                                                                    |                                                                                                    |                                                                                                    |  |                        |                                                                                                    |                                                                                                    |                                                                                                    |                                                                                                    |                                                                                                    |                                                                                                    |                                                                                                    |                        |                        |                                                                                                    |                                                                                                    |                                                                                                    |                                                                                                    |                                                                                                    |                                                                                                    |                                                                                                    |  |                        |                                                                                                    |                                                       |                                                                                                    |                                                                                                    |                                                                                                    |                                                                                     |                                                                                                    |  |                         |                                                                                                    |                                                                                                    |                                                                                                    |                                                                                                    |                                                                                                    |                                                                                                    |                                                                                                    |
| 24 23 Active JAM POPM End Date Expiring and Contract JCONTRACT DELIVERY NOJ will go Inactive Contracting Officer. Contract Specialist                                                                                                    | Admin<br>Search<br>ults                      | AutoSave       Image: Constraint of the sector of the sector                                                                                                    | Spreadsh<br>Draw Page Layout<br>Calibri v111<br>B I U W Here V<br>Font<br>Font<br>Font<br>Font<br>Coll Appointment Nom<br>COR Appointment Nom<br>COR Appoint NEQUIRED: COR<br>ACTION REQUIRED: COR<br>ACTION REQUIRED: COR<br>ACTION REQUIRED: COR<br>ACTION REQUIRED: COR<br>ACTION REQUIRED: COR<br>ACTION REQUIRED: COR<br>ACTION REQUIRED: COR<br>ACTION REQUIRED: COR<br>ACTION REQUIRED: COR<br>ACTION REQUIRED: COR<br>ACTION REQUIRED: COR                                                                                                    | JanAdminEnsis -<br>Formulas Data Review<br>A <sup>+</sup> A <sup>+</sup> = = = ⇒ ≫ - 2 ⊗ W<br>A <sup>+</sup> A <sup>+</sup> = = = ⇒ ∞ - 2 ⊗ W<br>A <sup>+</sup> A <sup>+</sup> = = = ∞ ∞ - 2 ⊗ W<br>A <sup>+</sup> = = = ∞ ∞ - 2 ⊗ W<br>A <sup>+</sup> = = ∞ ∞ - 2 ⊗ W<br>A <sup>+</sup> = = ∞ ∞ - 2 ⊗ W<br>A <sup>+</sup> = = ∞ ∞ - 2 ⊗ W<br>A <sup>+</sup> = ∞ ∞ - 2 ⊗ W<br>A <sup>+</sup> = = ∞ ∞ - 2 ⊗ W<br>A <sup>+</sup> = ∞ ∞ ∞ 2 ⊗ W<br>A <sup>+</sup> = ∞ ∞ ∞ 2 ⊗ W<br>A <sup>+</sup> = ∞ ∞ ∞ 2 ⊗ W<br>A <sup>+</sup> = ∞ ∞ ∞ 2 ⊗ W<br>A <sup>+</sup> = ∞ ∞ ∞ 2 ⊗ W<br>A <sup>+</sup> = ∞ ∞ ∞ 2 ⊗ W<br>A <sup>+</sup> = ∞ ∞ ∞ 2 ⊗ W<br>A <sup>+</sup> = ∞ ∞ ∞ ∞ 2 ⊗ W<br>A <sup>+</sup> = ∞ ∞ ∞ ∞ 2 ⊗ W<br>A <sup>+</sup> = ∞ ∞ ∞ ∞ ∞ 2 ⊗ W<br>A <sup>+</sup> = ∞ ∞ ∞ ∞ ∞ 0 ⊗ W<br>A <sup>+</sup> = ∞ ∞ ∞ ∞ ∞ ∞ 0 ⊗ W<br>A <sup>+</sup> = ∞ ∞ ∞ ∞ ∞ ∞ 0 ⊗ W<br>A <sup>+</sup> = ∞ ∞ ∞ ∞ ∞ ∞ ∞ ∞ ∞ ∞ ∞ ∞ ∞ ∞ ∞ ∞ ∞ ∞                                                                                                    | Search           View Help           /rap Text           terge & Center           \$ ~ % 9 * % 9           \$ ~ % 9 * % 9           Number           \$ ~ % 9 * % 9           been added to COR Appointment           Module           view' In Joint Appointment Module           tot Module           sor In Joint Appointment Module           view' In Joint Appointment Module           view' In Joint Appointment Module           view' In Joint Appointment Module           view' In Joint Appointment Module           Pervisor Review' In Joint Appointment Module           Pervisor Review' In Joint Appointment Module           1 Joint Appointment Module           e'           'In Joint Appointment Module           joint Appointment Module           joint Appointment Module           joint Appointment Module           joint Appointment Module           joint Appointment Module           joint Appointment Module           joint Appointment Module           joint Appointment Module           joint Appointment Module           joint Appointment Module           joint Appointment Module                                                                                                    | Recipients<br>Contracting Officer Representative<br>Contracting Officer Representative<br>Contracting Officer, Contract Specialis<br>Contracting Officer, Contract Specialis<br>Contracting Officer, Contract Specialis<br>Contracting Officer, Contract Specialis<br>Contracting Officer, Contract Specialis<br>Contracting Officer, Contract Specialis<br>Contracting Officer, Contract Specialis<br>Contracting Officer, Contract Specialis<br>Contracting Officer, Contract Specialis<br>Contracting Officer, Contract Specialis<br>Contracting Officer, Contract Specialis<br>Contracting Officer, Contract Specialis                                                                                                    | Good       Image: Cells         Image: Check Cell       Image: Cells         D       Cells         OR Supervisors, Contracting Officer, Contract Specialist t         t       t         t       t                                                                                                    | EXT SR P − Common Common Commo                                                                                                    |                                                                                                    |                         |                                                                                                    |                                                                                                    |                                                                                                    |                                                                                                    |                                           |                         |                                                                                                    |                                                                                                    |                         |                                                                                                    |                                                                                           |                                                                                                    |                                                            |                                                      |                         |                                                                                                    |                                                                                                    |                         |                                |          |                                                                                                    |                                                                                |            |                    |                                                                                                    |                                                                                                    |                         |                                                                                                    |                                               |                                                                                                    |                                                                                  |                                                          |                 |                                                                                                    |                                                                                                    |                         |                                                                                                    |                                                                                                    |                                                                                                    |                                            |                                                                                                    |                             |                                                                                                    |                                                                                                    |                         |                                                                                                    |                                                                                                    |                                                                                                    |                                                                                                    |                                                                                                    |                        |                                                                                                    |                                                                                                    |                         |                                                                                                    |                                                                                                    |                                                                                                    |                                          |                                                                                                    |                                                                                      |                                                                                                    |                                                                                                    |                         |                                                                                                    |                                                                                                    |                                                                                                    |                                                                                                    |                                                                                                    |                                                                                                    |                                                                                                    |                                                                                                    |                         |                                                                |                                                                                                    |                                                                                                    |                                                                                                    |                                                                                                    |                  |                                                                                                    |                                                                                                    |                        |                                                                                                    |                                                                                                    |                                                                                                    |                                                                                                    |                                                                                                    |                                                                         |                                                                                                    |                                                                                                    |                         |                                                                                                    |                                                                                                    |                                                                                                    |                                          |                                                                                                    |       |                                                                                                    |                                                                                                    |                         |                                                                                                    |                                                                                                    |                                                                                                    |                                                                                                    |                                                                                                    |       |                                                                                                    |                                                                                                    |                         |                                                                                                    |                                                                                                    |                                                                                                    |                                                                                                    |                                                                                                    |                                                                              |                                                                                                    |                                                                                                    |                         |                                                                                                    |                                                                                                    |                                                                                                    |                                                                                                    |                                                                                                    |                                                                                                    |                                                                                                    |                                                                                                    |                         |                                                                                                    |                                                                                                    |                                                                                                    |                                          |                                                                                                    |             |                                                                                                    |                                                                                                    |                         |                                                                                                    |                                                                                                    |                                                                                                    |                                                                                                    |                                                                                                    |                                                                                                    |                                                                                                    |                                                                                                    |                         |                                                                                                    |                                                                                                    |                                                                                                    |                                                                                                    |                                                                                                    |                                                                                                |                                                                                                    |                                                                                                    |                         |                                                                                                    |                                                                                                    |                                                                                                    |                                                                                                    |                                                                                                    |                                                                                                    |                                                                                                    |                                                                                                    |                         |                                                                                                    |                                                                                                    |                                                                                                    |                                                                                                    |                                                                                                    |       |                                                                                                    |                                                                                                    |                         |                                                                                                    |                                                                                                    |                                                                                                    |                                                                                                    |                                                                                                    |                                                                                                    |                                                                                                    |  |                        |                                                                                                    |                                                                                                    |                                                                                                    |                                                                                                    |                                                                                                    |                                                                                                    |                                                                                                    |                        |                        |                                                                                                    |                                                                                                    |                                                                                                    |                                                                                                    |                                                                                                    |                                                                                                    |                                                                                                    |  |                        |                                                                                                    |                                                       |                                                                                                    |                                                                                                    |                                                                                                    |                                                                                     |                                                                                                    |  |                         |                                                                                                    |                                                                                                    |                                                                                                    |                                                                                                    |                                                                                                    |                                                                                                    |                                                                                                    |
|                                                                                                    | Admin<br>earch<br>ults                       | AutoSave OP Capy<br>File Home Insert<br>Paste Copy<br>Paste Format Painter<br>Clipboard Fs<br>A table Status<br>2 1 Active<br>3 2 Active<br>4 3 Inactive<br>4 3 Inactive<br>5 4 Active<br>6 5 Active<br>8 7 Active<br>9 8 Active<br>10 9 Active<br>11 10 Active<br>13 12 Active<br>13 Active<br>14 13 Active<br>15 14 Active<br>15 14 Active<br>15 14 Active<br>16 15 Active<br>17 16 Active<br>18 17 Active<br>19 18 Active<br>20 19 Active<br>20 19 Active<br>21 20 Active<br>22 21 Active<br>23 22 Active<br>24 Active<br>25 4 Active<br>26 Active<br>27 Active<br>28 Active<br>29 Active<br>20 Active<br>20 19 Active<br>20 Active<br>20 Active<br>2                                                                                                    | Spreadsh<br>Draw Page Layout<br>Celibri Play Layout<br>Celibri Play Layout<br>B I Play Play Layout<br>Fort<br>Fort<br>Fort<br>Fort<br>Fort<br>CRA popolethenet/Nomi<br>CRA Appointment/Nomi<br>CRA Appointment/Nomi<br>CRA Appoi                                                                                                    | JanAdminEmails -<br>Formulas Data Review<br>→ A →<br>→ 5<br>Formulas Data Review<br>→ A →<br>→ 5<br>→ 1 → 1 → 1 → 1 → 1 → 1 → 1 → 1 → 1 → 1                                                                                                    | Search           View Help           /rap Text           terge & Center           \$ ~ % 9 % 9 % %           \$ ~ % 9 % 9 % %           been added to COR Appointment           Module           view' In Joint Appointment Module           orin Joint Appointment Module           sor in Joint Appointment Module           sor in Joint Appointment Module           generative' In Joint Appointment Module           generative' In Joint Appointment Module           generative' In Joint Appointment Module           pervisor Signature'           Approval' In Joint Appointment Module           noint Appointment Module           previsor Signature'           Joint Appointment Module           Joint Appointment Module           Joint Appointment Module           Joint Appointment Module           Joint Appointment Module           Joint Appointment Module           Joint Appointment Module           Joint Appointment Module           Joint Appointment Module           Joint Appointment Module           Joint Appointment Module           Joint Appointment Module           Joint Appointment Module           Joint Appointment Module           Joint Appointment Modul                                                                                                    | Recipients<br>Contracting Officer<br>Contracting Officer Representative<br>Contracting Officer Representative<br>Contracting Officer Contract Specialis<br>Contracting Officer, Contract Specialis<br>Contracting Officer, Contract Specialis<br>Contracting Officer, Contract Specialis<br>Contracting Officer, Contract Specialis                                                                                                    | D OR Supervisors, Contracting Officer, Contract Specialist t ontracting Officer, Contract Specialist t t t t t t t t t t t t t t t t t t                                                                                                     | EXT SR P - Comr     Share     Comr     Share     Comr     Share     Comr     Share     Comr     Share     Comr     Share     Comr     Share     Comr     Share     Comr     Share     Comr     Share     Share     Comr     Share     Share                                                                                                    |                                                                                                    |                         |                                                                                                    |                                                                                                    |                                                                                                    |                                                                                                    |                                           |                         |                                                                                                    |                                                                                                    |                         |                                                                                                    |                                                                                           |                                                                                                    |                                                            |                                                      |                         |                                                                                                    |                                                                                                    |                         |                                |          |                                                                                                    |                                                                                |            |                    |                                                                                                    |                                                                                                    |                         |                                                                                                    |                                               |                                                                                                    |                                                                                  |                                                          |                 |                                                                                                    |                                                                                                    |                         |                                                                                                    |                                                                                                    |                                                                                                    |                                            |                                                                                                    |                             |                                                                                                    |                                                                                                    |                         |                                                                                                    |                                                                                                    |                                                                                                    |                                                                                                    |                                                                                                    |                        |                                                                                                    |                                                                                                    |                         |                                                                                                    |                                                                                                    |                                                                                                    |                                          |                                                                                                    |                                                                                      |                                                                                                    |                                                                                                    |                         |                                                                                                    |                                                                                                    |                                                                                                    |                                                                                                    |                                                                                                    |                                                                                                    |                                                                                                    |                                                                                                    |                         |                                                                |                                                                                                    |                                                                                                    |                                                                                                    |                                                                                                    |                  |                                                                                                    |                                                                                                    |                        |                                                                                                    |                                                                                                    |                                                                                                    |                                                                                                    |                                                                                                    |                                                                         |                                                                                                    |                                                                                                    |                         |                                                                                                    |                                                                                                    |                                                                                                    |                                          |                                                                                                    |       |                                                                                                    |                                                                                                    |                         |                                                                                                    |                                                                                                    |                                                                                                    |                                                                                                    |                                                                                                    |       |                                                                                                    |                                                                                                    |                         |                                                                                                    |                                                                                                    |                                                                                                    |                                                                                                    |                                                                                                    |                                                                              |                                                                                                    |                                                                                                    |                         |                                                                                                    |                                                                                                    |                                                                                                    |                                                                                                    |                                                                                                    |                                                                                                    |                                                                                                    |                                                                                                    |                         |                                                                                                    |                                                                                                    |                                                                                                    |                                          |                                                                                                    |             |                                                                                                    |                                                                                                    |                         |                                                                                                    |                                                                                                    |                                                                                                    |                                                                                                    |                                                                                                    |                                                                                                    |                                                                                                    |                                                                                                    |                         |                                                                                                    |                                                                                                    |                                                                                                    |                                                                                                    |                                                                                                    |                                                                                                |                                                                                                    |                                                                                                    |                         |                                                                                                    |                                                                                                    |                                                                                                    |                                                                                                    |                                                                                                    |                                                                                                    |                                                                                                    |                                                                                                    |                         |                                                                                                    |                                                                                                    |                                                                                                    |                                                                                                    |                                                                                                    |       |                                                                                                    |                                                                                                    |                         |                                                                                                    |                                                                                                    |                                                                                                    |                                                                                                    |                                                                                                    |                                                                                                    |                                                                                                    |  |                        |                                                                                                    |                                                                                                    |                                                                                                    |                                                                                                    |                                                                                                    |                                                                                                    |                                                                                                    |                        |                        |                                                                                                    |                                                                                                    |                                                                                                    |                                                                                                    |                                                                                                    |                                                                                                    |                                                                                                    |  |                        |                                                                                                    |                                                       |                                                                                                    |                                                                                                    |                                                                                                    |                                                                                     |                                                                                                    |  |                         |                                                                                                    |                                                                                                    |                                                                                                    |                                                                                                    |                                                                                                    |                                                                                                    |                                                                                                    |
| → JamAdminEmails ↔ : ◄                                                                                                    | Admin<br>earch<br>ilts                       | AutoSave Corr Insert<br>File Home Insert<br>Paste Copy -<br>Paste Copy -<br>Paste Copy -<br>Paste Copy -<br>File Home Insert<br>Clipboard F<br>E1                                                                                                    | Spreadsh<br>Draw Page Layout<br>Calibri 11<br>B J U I I I<br>Font<br>Font<br>Font<br>Calibri 11<br>B J U I I I<br>Font<br>Font<br>Font<br>Context<br>Contex                                                                                                    | JanAdminEmails -         JanAdminEmails -         Formulas       Data         Review         A* A*         =       =         >       =         A* A*         =       =         >       =         >       =         >       =         >       =         >       =         >       =         >       =         >       =         >       =         >       =         >       >         >       >         >       >         >       >         >       >         >       >         >       >         >       >         >       >         >       >         >       >         >       >         >       >         >       >         >       >         >       >         >       >         >       >         >       >         >       > <td>View       Help         /rap Text       General         terge &amp; Center       \$ ~ % 9 6 8.0         /s       % 9 6.0         /s       % 9 6.0         /s</td> <td>Recipients<br/>Contracting Officer Representative<br/>Contracting Officer Representative, CC<br/>Contracting Officer Representative, CC<br/>Contracting Officer Representative, CC<br/>Contracting Officer Representative, CC<br/>Contracting Officer Representative, CC<br/>Contracting Officer Representative, CC<br/>Contracting Officer Representative, CC<br/>Contracting Officer Representative, CC<br/>Contracting Officer Representative, CC<br/>Contracting Officer Representative, CC<br/>Contracting Officer Representative, CC<br/>Contracting Officer Representative<br/>Contracting Officer Representative<br/>Contracting Officer Representative<br/>Contracting Officer Representative<br/>Contracting Officer Representative<br/>Contracting Officer Representative<br/>Contracting Officer, Contract Specialis<br/>COR Supervisors<br/>Contracting Officer, Contract Specialis<br/>Contracting Officer, Contract Specialis<br/>Contracting Officer, Contract Specialis<br/>Contracting Officer, Contract Specialis<br/>Contracting Officer, Contract Specialis<br/>Contracting Officer, Contract Specialis<br/>Contracting Officer, Contract Specialis<br/>Contracting Officer, Contract Specialis</td> <td>Good       Inset       Delete       Format         D       Cells       Cells       Cells         D       D       Cells       Cells       Cells         D       Cells       Cells       Cells       Cells       Cells         D       Cells       Cells</td> <td>Ext SR Constructions     AutoSum     Construction     Construction</td>                                                                                                    | View       Help         /rap Text       General         terge & Center       \$ ~ % 9 6 8.0         /s       % 9 6.0         /s       % 9 6.0         /s                                                                                                    | Recipients<br>Contracting Officer Representative<br>Contracting Officer Representative, CC<br>Contracting Officer Representative, CC<br>Contracting Officer Representative, CC<br>Contracting Officer Representative, CC<br>Contracting Officer Representative, CC<br>Contracting Officer Representative, CC<br>Contracting Officer Representative, CC<br>Contracting Officer Representative, CC<br>Contracting Officer Representative, CC<br>Contracting Officer Representative, CC<br>Contracting Officer Representative, CC<br>Contracting Officer Representative<br>Contracting Officer Representative<br>Contracting Officer Representative<br>Contracting Officer Representative<br>Contracting Officer Representative<br>Contracting Officer Representative<br>Contracting Officer, Contract Specialis<br>COR Supervisors<br>Contracting Officer, Contract Specialis<br>Contracting Officer, Contract Specialis<br>Contracting Officer, Contract Specialis<br>Contracting Officer, Contract Specialis<br>Contracting Officer, Contract Specialis<br>Contracting Officer, Contract Specialis<br>Contracting Officer, Contract Specialis<br>Contracting Officer, Contract Specialis                                                                                                    | Good       Inset       Delete       Format         D       Cells       Cells       Cells         D       D       Cells       Cells       Cells         D       Cells       Cells       Cells       Cells       Cells         D       Cells       Cells                                                                                                    | Ext SR Constructions     AutoSum     Construction     Construction                                                                                                    |                                                                                                    |                         |                                                                                                    |                                                                                                    |                                                                                                    |                                                                                                    |                                           |                         |                                                                                                    |                                                                                                    |                         |                                                                                                    |                                                                                           |                                                                                                    |                                                            |                                                      |                         |                                                                                                    |                                                                                                    |                         |                                |          |                                                                                                    |                                                                                |            |                    |                                                                                                    |                                                                                                    |                         |                                                                                                    |                                               |                                                                                                    |                                                                                  |                                                          |                 |                                                                                                    |                                                                                                    |                         |                                                                                                    |                                                                                                    |                                                                                                    |                                            |                                                                                                    |                             |                                                                                                    |                                                                                                    |                         |                                                                                                    |                                                                                                    |                                                                                                    |                                                                                                    |                                                                                                    |                        |                                                                                                    |                                                                                                    |                         |                                                                                                    |                                                                                                    |                                                                                                    |                                          |                                                                                                    |                                                                                      |                                                                                                    |                                                                                                    |                         |                                                                                                    |                                                                                                    |                                                                                                    |                                                                                                    |                                                                                                    |                                                                                                    |                                                                                                    |                                                                                                    |                         |                                                                |                                                                                                    |                                                                                                    |                                                                                                    |                                                                                                    |                  |                                                                                                    |                                                                                                    |                        |                                                                                                    |                                                                                                    |                                                                                                    |                                                                                                    |                                                                                                    |                                                                         |                                                                                                    |                                                                                                    |                         |                                                                                                    |                                                                                                    |                                                                                                    |                                          |                                                                                                    |       |                                                                                                    |                                                                                                    |                         |                                                                                                    |                                                                                                    |                                                                                                    |                                                                                                    |                                                                                                    |       |                                                                                                    |                                                                                                    |                         |                                                                                                    |                                                                                                    |                                                                                                    |                                                                                                    |                                                                                                    |                                                                              |                                                                                                    |                                                                                                    |                         |                                                                                                    |                                                                                                    |                                                                                                    |                                                                                                    |                                                                                                    |                                                                                                    |                                                                                                    |                                                                                                    |                         |                                                                                                    |                                                                                                    |                                                                                                    |                                          |                                                                                                    |             |                                                                                                    |                                                                                                    |                         |                                                                                                    |                                                                                                    |                                                                                                    |                                                                                                    |                                                                                                    |                                                                                                    |                                                                                                    |                                                                                                    |                         |                                                                                                    |                                                                                                    |                                                                                                    |                                                                                                    |                                                                                                    |                                                                                                |                                                                                                    |                                                                                                    |                         |                                                                                                    |                                                                                                    |                                                                                                    |                                                                                                    |                                                                                                    |                                                                                                    |                                                                                                    |                                                                                                    |                         |                                                                                                    |                                                                                                    |                                                                                                    |                                                                                                    |                                                                                                    |       |                                                                                                    |                                                                                                    |                         |                                                                                                    |                                                                                                    |                                                                                                    |                                                                                                    |                                                                                                    |                                                                                                    |                                                                                                    |  |                        |                                                                                                    |                                                                                                    |                                                                                                    |                                                                                                    |                                                                                                    |                                                                                                    |                                                                                                    |                        |                        |                                                                                                    |                                                                                                    |                                                                                                    |                                                                                                    |                                                                                                    |                                                                                                    |                                                                                                    |  |                        |                                                                                                    |                                                       |                                                                                                    |                                                                                                    |                                                                                                    |                                                                                     |                                                                                                    |  |                         |                                                                                                    |                                                                                                    |                                                                                                    |                                                                                                    |                                                                                                    |                                                                                                    |                                                                                                    |
|                                                                                                    | Admin<br>earch<br>ilts                       | AutoSave       OP       I         File       Home       Insert         Paste       Copy       Insert         Paste       Copy       Insert         I       Enall Number       Source         I       Enall Number       Source         I       Enall Number       Source         I       Enall Number       Source         I       Enall Number       Source         I       A dative       Source         I       A dative       Source         I       I adative       Source         I       I adative       Source         I       I adative       Source         I       I adative       Source         I       I adative       Source         I       I adative       Source         I       I adative       Source         I       I adative       Source         I       I adative       Source         I       I adative       Source         I       I adative       Source         I       I adative       Source         I       I adative       Source         I       I                                                                                                    | Spreadsh<br>Draw Page Layout<br>Calibri   1 <br>B I U                                                                                                    | Interest Export:<br>JanAdminEnsis -<br>Formulas Data Review<br>→ A →<br>→ A → → A → → A → → → A → → → A → → → A → → → A → → → A → → → → → → → → → → → → → → → → → → → →                                                                                                    | View       Help         Irap Text       Image Text         Herge & Center       \$ ~ % ~ % ~ % ~ % ~ % ~ % ~ % ~ % ~ % ~                                                                                                    | Recipients<br>Contracting Officer Representative<br>Contracting Officer Representative<br>Contracting Officer Contract Specialis<br>COR Supervisors<br>Contracting Officer, Contract Specialis<br>Contracting Officer, Contract Specialis<br>Contracting Officer, Contract Specialis<br>Contracting Officer, Contract Specialis<br>Contracting Officer, Contract Specialis<br>Contracting Officer, Contract Specialis<br>Contracting Officer, Contract Specialis<br>Contracting Officer, Contract Specialis<br>Contracting Officer, Contract Specialis                                                                                                    | Cells  Contracting Officer, Contract Specialist t t t t t t t t t t t t t t t t t t                                                                                                     | EXT SR Conception     Extra Select     Editing     Email Description/Instructions     Action REQUIRED: COR Apointment     Annual COR OGE Form 450 Reminder     Annual COR OGE Form 450 Reminder     Annual COR OGE Form 450 Reminder     Annual COR OGE Form 450 Reminder     Annual COR OGE Form 450 Reminder     Annual COR OGE Form 450 Reminder     ACTION REQUIRED: COR Apointment     COR Appointment/Nomination has be     ACTION REQUIRED: COR Apointment     REMINDER: COR Training Waiver for co     Overdue - ACTION REQUIRED: COR Apointment     REMINDER: COR Training Waiver for co     Overdue - ACTION REQUIRED: COR Apointment     REQUIRED: COR Apointment     REQUIRED: COR Apointment     REQUIRED: COR Apointment     ACTION REQUIRED: COR Apointment     ACTION REQUIRED: COR Apointme                                                                                                    |                                                                                                    |                         |                                                                                                    |                                                                                                    |                                                                                                    |                                                                                                    |                                           |                         |                                                                                                    |                                                                                                    |                         |                                                                                                    |                                                                                           |                                                                                                    |                                                            |                                                      |                         |                                                                                                    |                                                                                                    |                         |                                |          |                                                                                                    |                                                                                |            |                    |                                                                                                    |                                                                                                    |                         |                                                                                                    |                                               |                                                                                                    |                                                                                  |                                                          |                 |                                                                                                    |                                                                                                    |                         |                                                                                                    |                                                                                                    |                                                                                                    |                                            |                                                                                                    |                             |                                                                                                    |                                                                                                    |                         |                                                                                                    |                                                                                                    |                                                                                                    |                                                                                                    |                                                                                                    |                        |                                                                                                    |                                                                                                    |                         |                                                                                                    |                                                                                                    |                                                                                                    |                                          |                                                                                                    |                                                                                      |                                                                                                    |                                                                                                    |                         |                                                                                                    |                                                                                                    |                                                                                                    |                                                                                                    |                                                                                                    |                                                                                                    |                                                                                                    |                                                                                                    |                         |                                                                |                                                                                                    |                                                                                                    |                                                                                                    |                                                                                                    |                  |                                                                                                    |                                                                                                    |                        |                                                                                                    |                                                                                                    |                                                                                                    |                                                                                                    |                                                                                                    |                                                                         |                                                                                                    |                                                                                                    |                         |                                                                                                    |                                                                                                    |                                                                                                    |                                          |                                                                                                    |       |                                                                                                    |                                                                                                    |                         |                                                                                                    |                                                                                                    |                                                                                                    |                                                                                                    |                                                                                                    |       |                                                                                                    |                                                                                                    |                         |                                                                                                    |                                                                                                    |                                                                                                    |                                                                                                    |                                                                                                    |                                                                              |                                                                                                    |                                                                                                    |                         |                                                                                                    |                                                                                                    |                                                                                                    |                                                                                                    |                                                                                                    |                                                                                                    |                                                                                                    |                                                                                                    |                         |                                                                                                    |                                                                                                    |                                                                                                    |                                          |                                                                                                    |             |                                                                                                    |                                                                                                    |                         |                                                                                                    |                                                                                                    |                                                                                                    |                                                                                                    |                                                                                                    |                                                                                                    |                                                                                                    |                                                                                                    |                         |                                                                                                    |                                                                                                    |                                                                                                    |                                                                                                    |                                                                                                    |                                                                                                |                                                                                                    |                                                                                                    |                         |                                                                                                    |                                                                                                    |                                                                                                    |                                                                                                    |                                                                                                    |                                                                                                    |                                                                                                    |                                                                                                    |                         |                                                                                                    |                                                                                                    |                                                                                                    |                                                                                                    |                                                                                                    |       |                                                                                                    |                                                                                                    |                         |                                                                                                    |                                                                                                    |                                                                                                    |                                                                                                    |                                                                                                    |                                                                                                    |                                                                                                    |  |                        |                                                                                                    |                                                                                                    |                                                                                                    |                                                                                                    |                                                                                                    |                                                                                                    |                                                                                                    |                        |                        |                                                                                                    |                                                                                                    |                                                                                                    |                                                                                                    |                                                                                                    |                                                                                                    |                                                                                                    |  |                        |                                                                                                    |                                                       |                                                                                                    |                                                                                                    |                                                                                                    |                                                                                     |                                                                                                    |  |                         |                                                                                                    |                                                                                                    |                                                                                                    |                                                                                                    |                                                                                                    |                                                                                                    |                                                                                                    |
|                                                                                                    | Admin<br>Search<br>ults                      | AutoSave OP Capy<br>File Home Insert<br>Paste Copy<br>Paste Format Painter<br>Clipboard Is<br>A Cut<br>Paste Format Painter<br>Clipboard Is<br>A B<br>1 Email Number Status<br>2 1 Active<br>3 2 Active<br>4 3 Inative<br>4 3 Inative<br>5 4 Active<br>5 4 Active<br>6 5 Active<br>8 7 Active<br>9 8 Active<br>10 9 Active<br>11 10 Active<br>13 12 Active<br>13 Active<br>14 13 Active<br>15 14 Active<br>15 14 Active<br>15 14 Active<br>16 15 Active<br>17 16 Active<br>18 17 Active<br>19 18 Active<br>20 19 Active<br>21 20 Active<br>22 21 Active<br>23 22 Active<br>24 23 Active<br>24 23 Active<br>25 22 Active<br>26 22 Active<br>27 22 Active<br>28 22 Active<br>29 3 Active<br>20 19 Active<br>20 19 Active<br>21 20 Active<br>22 21 Active<br>23 22 Active<br>24 23 Active<br>3 3 Active<br>3 3 Active<br>24 23 Active<br>25 22 Active<br>24 23 Active<br>3 3 Active<br>3 3 3 Active<br>3 3 3 3 3 3 3 3 3 3 3 3 3 3 3 3 3 3 3                                                                                                     | Spreadsh<br>Draw Page Layout<br>Celibri Play Page Layout<br>Celibri Play Page Layout<br>B I Play Play Play Play<br>Font<br>Font<br>Fon | Interest Export:<br>JanAdminEmails -<br>Formulas Data Review<br>→ A →<br>→ B → B → B → B → B → B → B → B → B → B                                                                                                    | View       Help         /rap Text <ul> <li>Search</li> <li>Search</li>             &lt;</ul>                                                                                                    | Recipients<br>Contracting Officer Representative<br>Contracting Officer Representative<br>Contracting Officer, Contract Specialis<br>Contracting Officer, Contract Specialis<br>Contracting Officer, Contract Specialis<br>Contracting Officer, Contract Specialis<br>Contracting Officer, Contract Specialis<br>Contracting Officer, Contract Specialis<br>Contracting Officer, Contract Specialis<br>Contracting Officer, Contract Specialis<br>Contracting Officer, Contract Specialis<br>Contracting Officer, Contract Specialis                                                                                                    | D OR Supervisors, Contracting Officer, Contract Specialist t ontracting Officer, Contract Specialist t t t t t t t t t t t t t t t t t t                                                                                                     | EXT 38     Common Share     Share     Common Share     Share     Common Share     Share     Common Share     Share     Share     Common Share     Share     Shar                                                                                                    |                                                                                                    |                         |                                                                                                    |                                                                                                    |                                                                                                    |                                                                                                    |                                           |                         |                                                                                                    |                                                                                                    |                         |                                                                                                    |                                                                                           |                                                                                                    |                                                            |                                                      |                         |                                                                                                    |                                                                                                    |                         |                                |          |                                                                                                    |                                                                                |            |                    |                                                                                                    |                                                                                                    |                         |                                                                                                    |                                               |                                                                                                    |                                                                                  |                                                          |                 |                                                                                                    |                                                                                                    |                         |                                                                                                    |                                                                                                    |                                                                                                    |                                            |                                                                                                    |                             |                                                                                                    |                                                                                                    |                         |                                                                                                    |                                                                                                    |                                                                                                    |                                                                                                    |                                                                                                    |                        |                                                                                                    |                                                                                                    |                         |                                                                                                    |                                                                                                    |                                                                                                    |                                          |                                                                                                    |                                                                                      |                                                                                                    |                                                                                                    |                         |                                                                                                    |                                                                                                    |                                                                                                    |                                                                                                    |                                                                                                    |                                                                                                    |                                                                                                    |                                                                                                    |                         |                                                                |                                                                                                    |                                                                                                    |                                                                                                    |                                                                                                    |                  |                                                                                                    |                                                                                                    |                        |                                                                                                    |                                                                                                    |                                                                                                    |                                                                                                    |                                                                                                    |                                                                         |                                                                                                    |                                                                                                    |                         |                                                                                                    |                                                                                                    |                                                                                                    |                                          |                                                                                                    |       |                                                                                                    |                                                                                                    |                         |                                                                                                    |                                                                                                    |                                                                                                    |                                                                                                    |                                                                                                    |       |                                                                                                    |                                                                                                    |                         |                                                                                                    |                                                                                                    |                                                                                                    |                                                                                                    |                                                                                                    |                                                                              |                                                                                                    |                                                                                                    |                         |                                                                                                    |                                                                                                    |                                                                                                    |                                                                                                    |                                                                                                    |                                                                                                    |                                                                                                    |                                                                                                    |                         |                                                                                                    |                                                                                                    |                                                                                                    |                                          |                                                                                                    |             |                                                                                                    |                                                                                                    |                         |                                                                                                    |                                                                                                    |                                                                                                    |                                                                                                    |                                                                                                    |                                                                                                    |                                                                                                    |                                                                                                    |                         |                                                                                                    |                                                                                                    |                                                                                                    |                                                                                                    |                                                                                                    |                                                                                                |                                                                                                    |                                                                                                    |                         |                                                                                                    |                                                                                                    |                                                                                                    |                                                                                                    |                                                                                                    |                                                                                                    |                                                                                                    |                                                                                                    |                         |                                                                                                    |                                                                                                    |                                                                                                    |                                                                                                    |                                                                                                    |       |                                                                                                    |                                                                                                    |                         |                                                                                                    |                                                                                                    |                                                                                                    |                                                                                                    |                                                                                                    |                                                                                                    |                                                                                                    |  |                        |                                                                                                    |                                                                                                    |                                                                                                    |                                                                                                    |                                                                                                    |                                                                                                    |                                                                                                    |                        |                        |                                                                                                    |                                                                                                    |                                                                                                    |                                                                                                    |                                                                                                    |                                                                                                    |                                                                                                    |  |                        |                                                                                                    |                                                       |                                                                                                    |                                                                                                    |                                                                                                    |                                                                                     |                                                                                                    |  |                         |                                                                                                    |                                                                                                    |                                                                                                    |                                                                                                    |                                                                                                    |                                                                                                    |                                                                                                    |